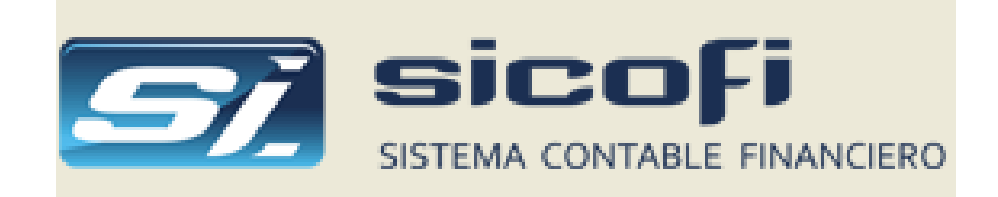

# Manual del Usuario

Versión 5.2.4

La información contenida en este documento está sujeta a modificaciones sin previo aviso. A menos que se indique lo contrario, las compañías, los nombres y los datos utilizados en los ejemplos son ficticios. Ninguna parte de este documento puede ser reproducida o transmitida de ninguna forma, ni por ningún medio, ya sea electrónico o mecánico, con ningún propósito, sin la previa autorización por escrito de Elías Garay Vergaray.

© 2013, Elías Garay Vergaray. Reservados todos los derechos. Microsoft, MS, MS-DOS, Microsoft Excel, MS Office, Microsoft Access y Visual Basic son marcas registradas y Windows es una marca de Microsoft Corporation en EE.UU. y otros países.

Fecha actualización: 11/02/2025

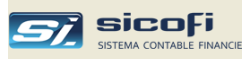

## Contenido

| Capítulo 1 Alcance Funcional                                     | 1  |
|------------------------------------------------------------------|----|
|                                                                  |    |
| Capítulo 2 Conectándose al Sistema                               |    |
| Identificándose con el sistema                                   |    |
| Inicio de Operaciones                                            | 5  |
| Seleccionando una empresa                                        | 5  |
| Ventana Principal                                                |    |
| Ingresando o modificando los datos generales                     |    |
| Guías Iniciales de Uso del Sistema                               |    |
|                                                                  |    |
| Capítulo 3 Definiendo o modificando los archivos maestros        |    |
| Plan de Cuentas                                                  |    |
| Centros de Costo / Tipos de Gasto                                |    |
| Tipos de Referencia                                              |    |
| Cuentas Automáticas / Impuestos                                  |    |
| Personas / Entidades                                             |    |
| Consulta No Habidos                                              |    |
| Bancos                                                           |    |
| Tipos de Cambio – Diario                                         |    |
| Tipos de Cambio – Fin de mes                                     |    |
| Tipos de Documento                                               |    |
| Tipos de Operación                                               |    |
| Códigos de Fluio de Efectivo                                     |    |
| Tablas Varias – Aduanas                                          |    |
| Tablas Varias – Convenios No domiciliados                        |    |
| Tablas Varias – Entidades Financieras                            |    |
| Tablas Varias – Países                                           |    |
| Tablas Varias – Tipos de Documento de Identidad                  |    |
| Tablas Varias – Tipos de Renta                                   |    |
| Tablas Varias – Medios de Pago                                   |    |
| Exportación/Importación de Maestros                              |    |
| Resumen Maestros por Empresa v año contable                      |    |
| Como crear, seleccionar o eliminar registros de los maestros     |    |
| Reportes                                                         | 49 |
|                                                                  |    |
| Capítulo 4 Ingreso de Comprobantes                               |    |
| Seleccionando un mes contable                                    | 53 |
| Seleccionando un Tipo de Operación                               |    |
| Creación de Comprobante                                          | 55 |
| Asiento de Diario                                                | 56 |
| Ejemplo de Asiento de Diario                                     | 59 |
| Asientos con diferencia en cambio                                | 59 |
| Asiento de Apertura                                              | 60 |
| Registros Auxiliares - Registro de Ventas                        | 62 |
| Registro de Ventas – Cálculo de Base Imponible                   | 67 |
| Registros Auxiliares - Registro de Compras                       | 68 |
| Completamiento automático del comprobante de Registro de Compras |    |
| Registros Auxiliares – Notas de Crédito / Débito                 |    |
| Registros Auxiliares – Declaración Única de Aduanas (DUA)        |    |
| Registro de Compras – Recibos x Honorarios                       |    |
| Empresas RER – Ingreso de ventas y compras                       |    |
| Caja y Bancos                                                    |    |
| Consulta de pagos pendientes                                     |    |
| Pago de Recibos por Honorarios                                   | 80 |
| Retenciones de IGV recibidas                                     |    |
| Percepciones de IGV recibidas                                    | 83 |

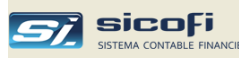

| Conia de Comprobantes                                                 | 87  |
|-----------------------------------------------------------------------|-----|
| Consistencia de Comprobantes                                          | 88  |
| Control de Ingreso                                                    | 91  |
| Carea Externa de Comprobantes de Ventas/Compras de Excel, XML y Texto | 93  |
| Formato Excel para carga de Ventas                                    |     |
| Formato Excel para carga de Compras                                   |     |
| Plantilla de Excel para Asiento de Apertura                           | 99  |
| Carea desde archivo TXT de los Recibos x Honorarios bajados de SUNAT  | 100 |
| Eurortación/Importación de Comprohantes                               | 101 |
| Archivo para validación masiva SUNAT                                  | 101 |
| Caroa de Detracciones Pagadas                                         | 103 |
| Motor de Rúsaueda                                                     | 105 |
|                                                                       | 100 |
| Capítulo 5 PLE-SIRE                                                   |     |
| Generación Libros Flectrónicos (PLF)                                  | 107 |
| Importación al PIE de los libros electrónicos generados               | 107 |
| Modificacionas a Libros Electrónicos anviados anteriormente           | 113 |
| Comparagión / Carga propuesta del SIPE                                | 117 |
| Comparación Archivos SIPF                                             |     |
| Generación Archivos SIRE                                              |     |
| Capítulo 6 Procesos                                                   |     |
| -<br>Mayorización                                                     | 125 |
| Muyonzación Diferencia en Cambia                                      |     |
| Generación Dijerencia en Cambio                                       |     |
| Generacion Archivos PLAME, 0021 y DAOI                                |     |
| Lienado Balance de Comprobación de SUNAI                              |     |
| Generacion Asientos de Cierre                                         |     |
| Apertura del ano                                                      |     |
| Reinicio de la Cuenta Corriente                                       |     |
| Apertura de la contabilidad de anos anteriores                        |     |
| Cambio de Cuenta Contable                                             |     |
| Vista Previa del Reporte<br>Exportación a Excel                       |     |
| Exportación a Word v PDF                                              |     |
| Análisis por Cuenta Contable                                          |     |
| Movtos x Referencias Auxiliares                                       |     |
| Saldos por Cuenta Contable                                            |     |
| Diario Analítico                                                      | 150 |
| Mayor Analítico                                                       | 153 |
| Análisis de Gastos e Ingresos                                         | 156 |
| Gastos Reparables                                                     | 158 |
| Renorte                                                               | 158 |
| Movtos x Centro de Costo                                              | 159 |
| Comparativo Mensual x Centro de Costo                                 | 161 |
| Resumen Anual x Centro de Costo                                       | 163 |
| Resumen de Gastos x Concento                                          | 165 |
| Análisis de Gastos x Concepto                                         | 166 |
| Fstado de Cuenta Corriente                                            | 167 |
| Análisis nor Cuenta Contable                                          | 169 |
| Análisis de Deuda y Antioüedad                                        | 171 |
| Estadística de Ventas / Compras                                       | 177 |
| Reaistra de Compras                                                   |     |
| Registro de Vontas                                                    |     |
| Libro de Rotonciones de Ata                                           |     |
| Rotonciones de ICV recibidas                                          |     |
| Devenuences de IGV recibildes                                         |     |
| Detugoriones ae 16v recipiaus                                         |     |
| Caia y Pancos Montos do Efectivo                                      |     |
| Caja y Bancos - Movios ae Efectivo                                    | 104 |
| Libro Caja y Banaos Montos da Cta Cta                                 |     |
| Libro Caja y Bancos - Movtos de Cta. Cte                              |     |
| Libro Caja y Bancos - Movtos de Cta. Cte<br>Libro Diario              |     |

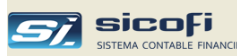

| Libros de Inventarios y Balances          |     |
|-------------------------------------------|-----|
| Balance de Comprobación                   |     |
| Movimientos de Flujo de Efectivo          |     |
| Estado del Flujo de Efectivo              |     |
| Ejecución del Flujo de Efectivo           |     |
| Capítulo 8 Administración                 |     |
| Perfiles de Autorización                  | 212 |
| Autorización de Usuarios                  |     |
| Creación de Usuarios                      |     |
| Capítulo 9 Varios                         |     |
| Apertura del siguiente año de operaciones |     |
| Creación de empresas                      |     |

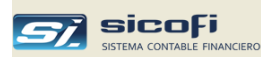

## **Capítulo 1 Alcance Funcional**

SICOFI es un sistema preparado para trabajar en red (entorno cliente-servidor), permitiendo el acceso y manejo simultáneo de múltiples empresas.

Además de proveer todos los libros contables y estados financieros de acuerdo con las prácticas contables establecidas, facilita el cumplimiento y presentación de las declaraciones tributarias exigidas por SUNAT, para lo cual se mantiene permanentemente actualizado y alineado con la normatividad vigente, en particular con el SIRE.

Todo esto operando en forma intuitiva y simple, al alcance de los usuarios con formación contable a cargo del sistema, así como de otros usuarios que tengan necesidad de consultar los datos de la empresa o en apoyar la operativa diaria.

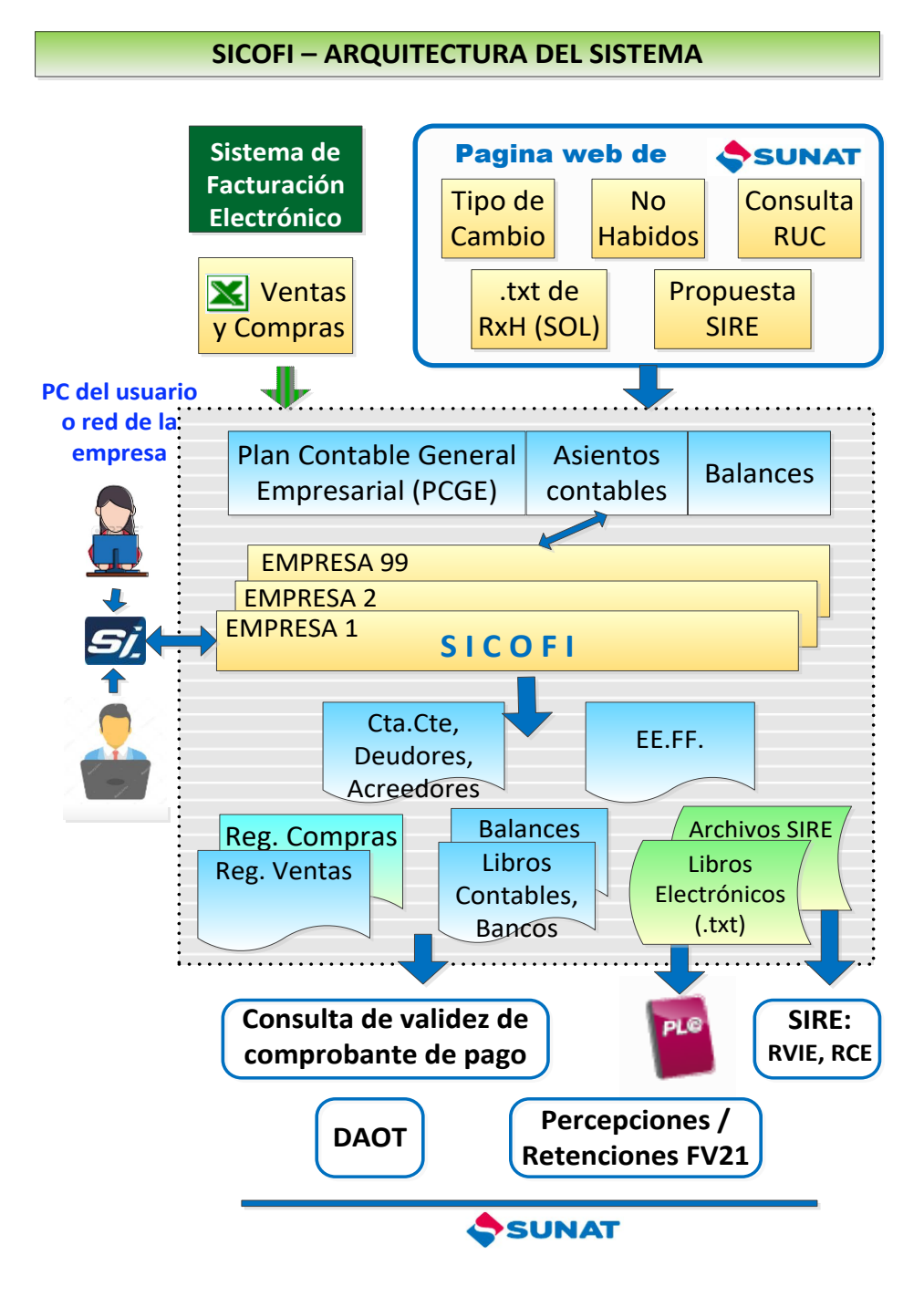

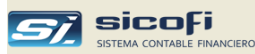

Los componentes principales del sistema sobre los que basa su arquitectura técnica y funcional son:

- Maestros. Definen la estructura contable de la empresa, algunos de los cuales, como el Plan de Cuentas o Centros de Costo, requieren de ser configurados al inicio de las operaciones con el sistema; mientras que otros serán actualizados permanentemente según sea el caso (Tipo de Cambio, Personas/Entidades, etc.)
- Conexión con SUNAT. Para la consulta en línea de:
  - Tipos de cambio oficiales de SUNAT
  - RUC del contribuyente para su validación y obtención del nombre o razón social.
  - Padrón de contribuyentes que se encuentran en la condición de no habidos.
  - Descarga de la propuesta del RCE y RVIE del SIRE mediante las APIs provistas por SUNAT (ver más adelante)
- Asientos contables. Resultado del ingreso manual de las transacciones de negocio y contables de la empresa directamente en los formularios (ventanas) diseñadas según el tipo de operación (ventas, compras, cobranza/pago de documentos, etc.).

Opcionalmente, el sistema permite cargar la información de ventas o compras (facturas, N/C, N/D, RxH, etc.) en un archivo de Excel de acuerdo con un formato explicando más adelante. Las empresas que cuenten con un sistema de facturación propia o sean usuarios de un sistema de facturación electrónica, podrían generar periódicamente dicho archivo con el detalle de los comprobantes, e ingresarlos directamente al SICOFI, eliminando el ingreso manual de la información de ventas.

En forma similar pueden cargarse comprobantes de compra y venta directamente del archivo .XML generado por los sistemas de facturación electrónica.

Los recibos por honorarios generados en archivos de texto desde el portal de SUNAT (clave SOL) también pueden ser cargados directamente al sistema.

- Exportación / Importación de Comprobantes. Permite consolidar los asientos contables ingresados en ubicaciones físicas distintas en la sede principal, o viceversa, llevar la información contable actualizada hacia las sedes secundarias. Esta opción requiere que el sistema esté instalado tanto en la sede principal como en las secundarias.
- **Soporte SIRE.** Permite mediante el uso de las APIs proporcionadas por SUNAT, descargar la propuesta del RCE o del RVIE y hacer la comparación automática con la información de compras y ventas contenidas en SICOFI.

De este modo se puede identificar rápidamente las diferencias y hacer las correcciones a la propuesta mediante el reemplazo respectivo o incorporando al SICOFI aquellos comprobantes que si están en la propuesta.

Adicionalmente el sistema permite generar los archivos de texto para el complemento, reemplazo y ajustes posteriores que puedan ser requeridos para completar la declaración mensual de renta.

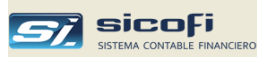

• Libros Electrónicos. El sistema permite generar los archivos de texto con los registros y libros contables con la información requerida por el Programa de Libros Electrónicos (PLE) de la SUNAT.

El sistema asegura la validación y aceptación sin errores por la última versión del PLE.

También se incorporado la captura automática de los cambios hechos a libros electrónicos enviados con anterioridad al PLE, de modo que el control y envío de los ajustes no requiera de la intervención del usuario, simplificando de esta manera las tareas y el manejo de las correcciones a los libros.

- PDTs Opción del sistema que permite generar mensualmente archivos de texto con la información para las principales tipos de declaración tributaria requeridos por el Programa de Declaración Telemática (PDT) de SUNAT y FV 621
- Motor de búsqueda. Herramienta que permite la búsqueda y selección de asientos contables según criterios definidos por el usuario (cuenta contable, centro de costo, tipo de documento). El resultado de la selección puede ser exportado a Excel para la preparación de reportes a la medida.
- **Consultas/Reportes.** Permiten obtener los distintos reportes (registros, análisis, balances, estados financieros, etc.), con diferentes niveles de agrupación y ordenamiento.

Todas las consultas y reportes, además de imprimirse, pueden ser exportados a archivo tipo Excel o guardados en un medio magnético para su posterior distribución.

• Estados Financieros. Herramienta que interactúa con Excel para la construcción de los estados financieros o ratios contables en hojas de cálculo, las cuales son alimentadas directamente desde el sistema con la información de los balances y saldos contables.

Esta opción permite la definición ilimitada de cuadros financieros, mediante fórmulas provistas por el sistema, pudiendo ser personalizadas con las facilidades propias de una hoja de cálculo.

Para los contribuyentes que pertenecen al **Régimen Especial del Impuesto a la Renta (RER)** existe una opción que simplifica el ingreso de los comprobantes de ventas y compras, la cual no requiere estructurar los maestros contables del sistema (plan de cuentas, centros de costo, etc.), de modo que el soporte y asesoría contable requeridos para la presentación tributaria mensual es mínimo (ver *Ingresando o modificando los datos generales, pág. 7*).

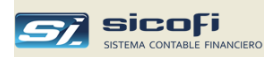

## Capítulo 2 Conectándose al Sistema

Para activar el sistema haga doble "clic" sobre el icono de SICOFI:

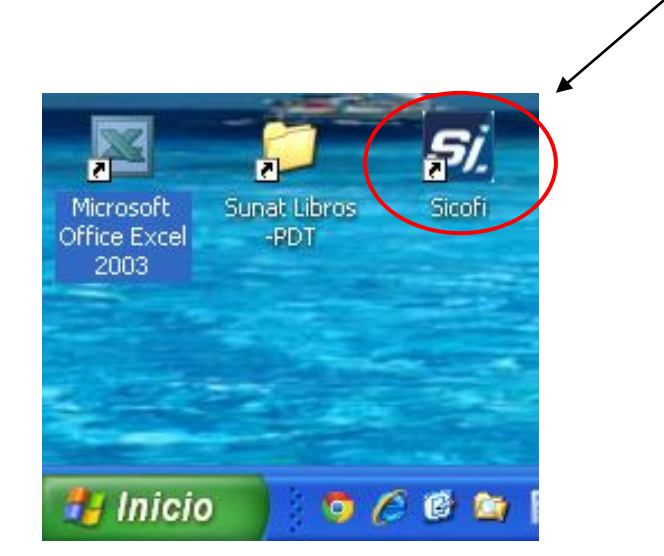

#### Identificándose con el sistema

La primera ventana mostrada por el sistema requiere que el usuario ingrese su código de usuario asignado y la palabra clave con la cual el usuario está registrado en el SICOFI:

| <i>Si</i> Logon                                                                                               | ×                |  |  |  |
|----------------------------------------------------------------------------------------------------|------------------|--|--|--|
|                                                                                                    | TABLE FINANCIERO |  |  |  |
| Ilsuario:                                                                                                    | OK               |  |  |  |
| Claura                                                                                                    | Cancelar         |  |  |  |
| Clave:                                                                                                    | Nueva Clave      |  |  |  |
| Si no hay usuarios creados o no ha cambiado la clave a<br>ADMIN entonces presione OK para ingresar al sistema |                  |  |  |  |

El sistema es provisto con el usuario "ADMIN" y clave "CLAVE", lo cual es asumido si se presiona directamente el botón "OK" o simplemente "Enter". Se recomienda cambiar la palabra clave a este usuario para evitar accesos no autorizados al sistema

Además de autorizar al usuario el ingreso al sistema, esta ventana permite que el propio usuario cambie su palabra clave.

Refiérase al *Capítulo 8 Administración, pág. 212,* para la autorización de nuevos usuarios y/o la modificación del nivel de autoridad de los usuarios existentes.

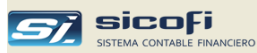

#### Inicio de Operaciones

El sistema viene preconfigurada con los principales maestros de modo que la empresa puede iniciar inmediatamente sus operaciones contables desde la primera vez que ingresa al sistema. De ser necesario puede hacer las modificaciones requeridas según se detalla en la sección *Guías Iniciales de Uso del Sistema, pág. 10.* 

#### Seleccionando una empresa

En el caso que sea solo una la empresa instalada en el SICOFI, el sistema mostrará la directamente la ventana principal descrita más adelante.

Si más de una empresa es manejada por el SICOFI o si la empresa tiene más de un año operando con el sistema entonces, la siguiente ventana es presentada inmediatamente después de que el usuario se ha identificado en el sistema.

| Sele | eccione empresa y año o de doble "clic" en | la empresa 🛛 🔀 |
|------|--------------------------------------------|----------------|
|      |                                            |                |
| #    | Empresa                                    | Año            |
| 01   | CONSERVAS MIRAFLORES S.A.C.                | 2013           |
| 02   | INDUSTRIA DE ACEROS S.A                    | 2012           |
| 03   | COMERCIAL PERNOS                           | 2312           |
| 04   | INDUSTRIAS REY S.A.                        |                |
|      |                                            |                |
|      |                                            | Cancelar       |

Si el usuario está autorizado (ver *Capítulo 8 Administración, pág. 212*) entonces el sistema le permite ingresar a la empresa/año seleccionado.

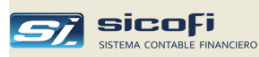

#### Ventana Principal

Si el usuario tiene autorización para ingresar a la empresa seleccionada La siguiente ventana es mostrada:

| Barra de herramientas: guardar, eliminar, imprimir, etc. | Nombre de la empresa                                 | Ciclo contable | Menú de opciones<br>I | principales    |
|----------------------------------------------------------|------------------------------------------------------|----------------|-----------------------|----------------|
|                                                          |                                                      |                |                       |                |
| SERVICIOS GENERALES SAC                                  |                                                      | ,              |                       | - 0 X          |
| Empresa Maestros Comprobantes PLE-SIRE Pro               | cesos Reportes Administración Ayuda<br>Año: 2023 Mes | : 01 • T/0: •  |                       |                |
|                                                          |                                                      |                |                       |                |
|                                                          | CONTABLE FINANCIERO                                  |                |                       |                |
|                                                          |                                                      |                |                       |                |
| Área de mensajes                                         | so Barra indica                                      | adora de       | Código d              | Versión 4.8.92 |
| informativos de proces                                   | avance de j                                          | proceso        | conectae              | ob             |

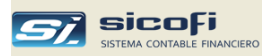

#### Ingresando o modificando los datos generales

Esta opción permite visualizar los datos de la empresa y/o modificar algunas opciones generales

| SERVICIOS GENERALES SAC |                           |              |          |            |  |
|-------------------------|---------------------------|--------------|----------|------------|--|
| Empresa                 | Maestros                  | Comprobantes | PLE-SIRE | Procesos   |  |
| Datos ge<br>Selección   | enerales<br>n empresa / a | año          |          | <b>I</b> , |  |
| Salir                   |                           |              |          |            |  |
|                         |                           |              |          |            |  |
|                         |                           |              |          |            |  |

La siguiente ventana es mostrada al usuario autorizado cuando es seleccionada la opción "Datos Generales" del menú "Empresa":

| 🔲 Empresa - Datos Generales                                                                                                    |                                                                     |
|----------------------------------------------------------------------------------------------------|---------------------------------------------------------------------|
| # 01 RUC: 20100300400<br>Nombre / Razón Social<br>SERVICIOS GENERALES SAC                                                                                        |                                                                     |
| Versión:  Régimen General y RMT- Contabilidad<br>Opciones<br>✓ Indicador de gastos reparables<br>「 Flujo de efectivo<br>「 Ingreso ejercicio anterior > 1,500 UIT | Permitir<br>Comprobantes de<br>ventas y compras<br>duplicados       |
| Estructura Cuenta Contable           2 - 1 - 1 - 2 - 0                                                                                                    | Generación PLE<br>Compras (8.3) y<br>ventas (14.2)<br>simplificados |
| Mes-año inicio del SIRE: -                                                                                                    | Libro diario (5.2) y<br>plan contable (5.4)<br>simplificados        |

| Campo                 | Escriba o seleccione                                                                                             |
|-----------------------|----------------------------------------------------------------------------------------------------|
| #                     | Número correlativo que le asigna el sistema a la empresa<br>a medida que se van creando o añadiendo al sistema.  |
| RUC                   | RUC de la empresa (la empresa puede ser creada en la página web del sistema).                                    |
| Nombre / Razón Social | Nombre de la empresa tal como aparecerá en la ventana principal y en todos los reportes emitidos por el sistema. |
|                       | El nombre puede ser modificado en la página web del sistema.                                                     |
| Versión               | Permite seleccionar el tipo de contabilidad a llevar:                                                            |

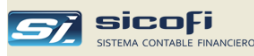

 Régimen General y RMT – Contabilidad Completa. En esta versión están habilitadas todos los reportes contables requeridos por SUNAT a los contribuyentes que pertenecen al Régimen General o al Régimen MYPE Tributario.

- RER Contabilidad Completa. Provee los mismos reportes que la versión de régimen general, con la diferencia que los archivos generados para el PLE tiene la indicación de que la empresa pertenece al Régimen Especial de Renta.
- RER Solo Ventas y Compras. Versión simplificada orientada a las empresas que pertenecen al Régimen Especial de Renta, y que permite obtener los registros de ventas y compras. No están habilitadas las funciones y opciones contables como el Plan de Cuentas y los libros contables.

Si la empresa adquirió la versión Básica (solo ventas y compras), entonces la opción está deshabilitada y no puede ser modificada.

Si la empresa adquirió la versión Completa, entonces el sistema permite seleccionar el tipo de contabilidad a usar en la empresa.

|                          | Régimen General y RMT- Contabilidad Completa 📃 💌 |  |  |
|--------------------------|--------------------------------------------------|--|--|
|                          | Régimen General y RMT- Contabilidad Completa     |  |  |
|                          | RER - Contabilidad Completa                      |  |  |
|                          | RER - Solo Ventas y Compras                      |  |  |
| Indicador de gastos repa | Permite que los comprobantes de diario y caja se |  |  |

pueden identificar los gastos reparables. Existe un reporte que detalla todos los gastos reparables del mes.
Flujo de Efectivo
Habilita las funcionalidades del sistema que permiten la obtención de los reportes y estado de flujo de efectivo:
Tabla de códigos de efectivo.

- Columna de ingreso de código de efectivo en los comprobantes de diario y caja/bancos.
- Opción de reportes de flujo de efectivo.

Ingreso ejercicio anter ...Las empresas que hayan tenido un ingreso en el<br/>ejercicio anterior mayor a 1,500 UIT deben clasificar sus<br/>compras según lo indicado por SUNAT para los bienes y<br/>servicios adquiridos. Si es el caso marque la opción.Permitir comprobantes...El sistema por defecto no permite el ingreso de

. El sistema por defecto no permite el ingreso de comprobantes de ventas o compras duplicados. Bajo responsabilidad del usuario si se marca este entonces, el sistema permitirá el ingreso de duplicados aunque dando un aviso de advertencia.

Estructura de Cuenta El sistema acepta cuentas de hasta 10 dígitos, subdividida hasta en 5 campos: cuenta, subcuenta, divisionaria, sub-divisionaria, etc.

El número destinado a la sub-divisionaria indica el máximo de dígitos del campo en la cuenta. En los campos previos es el número exacto de dígitos que deben ser ingresados.

El plan provisto por el sistema es de hasta 6 dígitos: 2cuenta, 1-subcuenta, 1-divisionaria y hasta 2 para subdivisionaria. Esta estructura permite cuentas de 5 y 6 posiciones, la cual se acomoda a la estructura del PCGE 2019.

Consulte la sección "Plan de Cuentas" (*pág. 12*) sobre como modificar la estructura que viene con el sistema, si es requerido por la empresa.

Mes-año inicio del SIRE Indica el mes a partir del cual se desactivará la opción de generación del archivo de texto (compras y ventas) para el PLE y se activará la opción de RVIE y RCE del SIRE

Generación PLE Permite seleccionar si los archivos de texto a ser generados mensualmente para el PLE estarán en formato simplificado

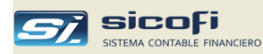

#### Guías Iniciales de Uso del Sistema

Después de instalar el sistema ingrese a la empresa "01" y antes de cualquier operación contable revise la configuración de los maestros provistos:

• **Plan de Cuentas**. Seleccione si va a trabajar con el plan con cuentas de clase 6 que destinan a la clase 9 o viceversa.

Modifique las cuentas de bancos según sus propias cuentas bancarias, añadiendo o eliminando las que vienen como ejemplo.

Otras actualizaciones dependiendo de su giro de negocio (ventas, servicios, producción, etc.) puede hacerlas en forma progresiva.

El sistema propone un plan de cuentas simplificado que no requiere abrir cuentas por cada área operativa de la empresa (administración, ventas, producción, etc.), sino que se basa en el uso de centros de costos, a partir de los cuales se puede obtener el análisis detallado de gastos requerido.

- **Cuentas Automáticas.** Revíselo dependiendo de los cambios hechos al plan de cuentas o si quiere añadir otras operaciones de ventas o compras.
- **Bancos**. Haga los ajustes de acuerdo con las cuentas bancarias de la empresa. Previamente debe haber modificado el plan de cuentas.
- **Centros de Costo.** Revise los centros de costo o tipos de gastos, según el plan seleccionado (6 o 9) y modifíquelos según requiera su empresa.
- **Tipos de Operación.** Revise los tipos, principalmente los relacionados con los bancos y modifique, elimine o añada operaciones según su propio criterio. Puede hacerlo en forma progresiva.

Revise el tipo de operación "08" (Honorarios / Compras) y si no desea incluir los recibos x honorarios en el registro de compras entonces, marque la opción "No imprimir en Reg. de Compras / PLE".

• Códigos de Flujo de Efectivo. Revise este maestro en caso haya activado la opción de Flujo de Efectivo en la opción "Empresa - Datos Generales"

El maestro **Personas / Entidades** no requiere ser cargado previamente. Se actualiza a medida que se ingresan los comprobantes de ventas y compras.

Los **Tipos de Cambios** son actualizados automáticamente por el sistema desde la página de SUNAT, a medida que se ingresan los comprobantes en dólares.

Los Tipos de Documento y Tablas Varias son solo de consulta.

Revise las secciones siguientes con el detalle sobre el contenido y manejo de cada maestro del sistema.

**Nota:** Haga los cambios en la empresa 01 antes de ingresar a otras empresas. Los cambios son heredados cuando se ingresa por primera vez a otras empresas. Por la misma razón debe hacer primero los cambios antes de abrir ciclos contables anteriores para la misma empresa.

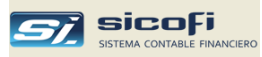

## Capítulo 3 Definiendo o modificando los archivos maestros

La operatividad del sistema está basada en las definiciones contenidas en los archivos maestros cuya relación se muestra bajo el menú "Maestros".

| SI SERVICIOS GENERALES SAC |                                                                              |                                 |          |            |  |  |
|----------------------------|------------------------------------------------------------------------------|---------------------------------|----------|------------|--|--|
| Empresa                    | Maestros                                                                     | Comprobantes                    | PLE-SIRE | Procesos   |  |  |
| £ 1                        | Plan de Cuentas<br>Tipos de Referencia<br>Cuentas Automáticas                |                                 |          | <b>I</b> , |  |  |
|                            | Personas<br>Bancos / Centros d                                               | / Entidades<br>Caja<br>le Costo |          |            |  |  |
|                            | Tipos de Cambio<br>Tipos de Documento<br>Tipos de Operación<br>Tablas Varias |                                 |          |            |  |  |
|                            |                                                                              |                                 |          |            |  |  |
|                            | Exportar                                                                     | / Importar                      |          |            |  |  |
|                            | Tutorial M                                                                   | laestros                        |          |            |  |  |
|                            |                                                                              |                                 |          |            |  |  |

El acceso a los maestros estará limitado por nivel de autorización asignada al usuario.

Bajo ciertas condiciones que se indican en cada caso, es posible modificar el contenido inicialmente creado en cada maestro a lo largo del año contable.

En el caso de empresas "RER – Solo Ventas y Compras", el menú presentado es:

| SERVICIOS GENERALES SAC |                        |                       |          |            |          |                |  |
|-------------------------|------------------------|-----------------------|----------|------------|----------|----------------|--|
| Empresa                 | Maestros               | Comprobantes          | PLE-SIRE | Procesos   | Reportes | Administración |  |
| Ð                       | Personas<br>Tipos de ( | / Entidades<br>Cambio |          | <b>I</b> , |          |                |  |
|                         | Exportar / Importar    |                       |          |            |          |                |  |
|                         | Tutorial M             | laestros              |          |            |          |                |  |
|                         |                        |                       |          |            |          |                |  |

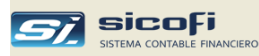

Destinos

#### Plan de Cuentas

El sistema provee un Plan de Cuentas basado completamente en el PCGE 2019 y el nivel de detalle está dirigido a la gran mayoría de empresas, especialmente a las pequeñas y medianas empresas.

En todo caso, empresas de mayor complejidad pueden extender dicho plan, añadiéndole cuentas propias, de acuerdo con su giro de negocio, tal como lo han hecho empresas de tipo industrial, importadoras, etc., algunas de ellas PRICOS.

El plan provisto está estructurado a cuatro niveles y hasta 6 dígitos en total:

- Cuenta, 2 dígitos
- Subcuenta, 1 dígito
- Divisionaria, 1 dígito
- Sub-divisionaria, de 1 a 2 dígitos

Como puede verse en la figura siguiente:

|                  | 💐 Plan de (     | Cuentas        |                                |              |            |              |            |             |              |                   |                    |          |
|------------------|-----------------|----------------|--------------------------------|--------------|------------|--------------|------------|-------------|--------------|-------------------|--------------------|----------|
|                  | Cuentas Código: | Formatos de an | álisis                         |              |            |              |            |             |              |                   |                    |          |
| Cuenta           | Nivel           | Cuenta         | Nombre                         | For-<br>mato | Cta<br>Cte | Tipo<br>Ref. | Cta<br>Dol | Dif.<br>Cam | Tipo<br>Cam. | Amarre al<br>Debe | Amarre al<br>Haber | <b>^</b> |
|                  |                 | 62             | GASTOS DE PERSONALY DIRECTORES | 1            |            |              |            |             |              |                   |                    |          |
| Subcuenta        |                 | 621            | Remuneraciones por pagar       | 1            |            |              |            |             |              |                   |                    |          |
| Caboacina        |                 | 6211           | Sueldos y salarios             | 1            |            |              |            |             |              |                   |                    |          |
|                  |                 | 62111          | Sueldos y salarios             | 1            |            |              |            |             |              | 94111             | 79111              |          |
| Divisionaria     |                 | 6212           | Comisiones                     | 1            |            |              |            |             |              |                   |                    |          |
| Divisionaria     |                 | 62121          | Comisiones                     | 1            |            |              |            |             |              | 94111             | 79111              |          |
|                  |                 | 6213           | Remuneraciones en especie      | 1            |            |              |            |             |              |                   |                    |          |
|                  |                 | 62131          | Remuneraciones en especie      | 1            |            |              |            |             |              | 94111             | 79111              |          |
| Sub-divisionaria |                 | 6214           | Gratificaciones                | 1            |            |              |            |             |              |                   |                    |          |
|                  |                 | 62141          | Gratificaciones                | 1            |            |              |            |             |              | 94111             | 79111              |          |
|                  |                 | 6215           | Vacaciones                     | 1            |            |              |            |             |              |                   |                    |          |
|                  |                 | 62151          | Vacaciones                     | 1            |            |              |            |             |              | 94111             | 79111              |          |
|                  |                 | 622            | Otras remuneraciones           | 1            |            |              |            |             |              |                   |                    |          |
|                  |                 | 6221           | Otras remuneraciones           | 1            |            |              |            |             |              |                   |                    |          |
|                  |                 | 62211          | Feriados                       | 1            |            |              |            |             |              | 94111             | 79111              |          |
|                  |                 | 62212          | Asignación familiar            | 1            |            |              |            |             |              | 94111             | 79111              |          |
|                  | F11=relación    | 62213          | Horas extras                   | 1            |            |              |            |             |              | 94111             | 79111              |          |
|                  |                 | 62214          | Bonificación                   | 1            |            |              |            |             |              | 94111             | 79111              |          |
|                  |                 | 62215          | Movilidad                      | 1            |            |              |            |             |              | 94111             | 79111              |          |
|                  |                 | 62219          | Otras remuneraciones           | 1            |            |              |            |             |              | 94111             | 79111              | -        |

Esta estructura jerárquica es controlada por el sistema cuando el usuario añade, o elimina cuentas, de modo que en todo momento siempre existan los niveles de cuenta, subcuenta y divisionaria para toda sub-divisionaria.

El objetivo de esta estructura es facilitar la obtención de reportes por rangos de cuentas, así como la sumarización en reportes como el balance de comprobación.

**Nota:** La estructura de la cuenta (niveles y cantidad de dígitos por nivel) puede ser modificada según preferencias de la empresa.

Esta tendría que hacerse antes de poner operativo el sistema, siendo el primer paso modificar la estructura de la cuenta en el menú "Empresas -> Datos Generales", *pág. 7.* 

A continuación habría que importar el nuevo plan de cuentas con la nueva estructura. Ver opción "Exportación/Importación del Plan de Cuentas", *pág. 41.* 

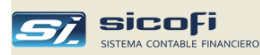

#### Creación de una Cuenta Contable

El sistema reconoce el nivel a crear por el número de dígitos ingresados en el campo "Código".

Para crear una cuenta deben existir los niveles anteriores.

A nivel de cuenta, subcuenta y divisionaria, la única información requerida es la descripción de la cuenta y el formato de análisis.

A nivel de sub-divisionaria el sistema solicitará la siguiente información:

|       | Plan de Cuentas                                                                                                    |  |
|-------|----------------------------------------------------------------------------------------------------|--|
| Vivel | Descripcion:       Sueldos y salarios         Formato:       1         1       Requerido         Opcional       Opcional         T.Referencia:          Cuenta en dólares                                                         |  |
|       | Proceso de diferencia en cambio       Amarre         Calcular       T/C: O Compra O Venta       Al Debe: 94111 •         Al Haber:       79111 •         Actualizado por:       ADMIN 2020/06/18 19:58       Sincronizar cta.cte. |  |

| Campo Escriba o seleccione |                                                                                                    |  |  |  |  |  |  |
|----------------------------|----------------------------------------------------------------------------------------------------|--|--|--|--|--|--|
| Código                     | Campo numérico de 2, 3, 4, 5 o 6 posiciones, de acuerdo<br>al nivel de la cuenta a crear. Solo se permite crear un<br>nivel si existe el nivel superior.                                                                                                    |  |  |  |  |  |  |
| Descripción                | Nombre de la cuenta tal como aparecerá en las consultas o reportes.                                                                                                    |  |  |  |  |  |  |
| Formato                    | De acuerdo al formato seleccionado, el sistema requerirá<br>cuando se impute la cuenta en un comprobante contable<br>que se ingrese por ejemplo, el centro de costo o el<br>número de RUC. Ver explicación en la siguiente sección<br>"Formatos de Análisis". |  |  |  |  |  |  |
| T.Referencia               | Campo opcional de referencia a ser ingresada en el comprobante contable en donde la cuenta sea codificada (ver <i>Tipos de Referencia, pág.23</i> ).                                                                                                    |  |  |  |  |  |  |
| Cuenta en dólares          | Identifica las cuentas en dólares. A estas cuentas el sistema les mantiene el saldo en ambas monedas.                                                                                                    |  |  |  |  |  |  |
| Calcular                   | Indica si la cuenta en dólares será considerada en el<br>proceso de diferencia en cambio (ver <i>Capítulo 6</i><br><i>Procesos, pág. 125</i> ).                                                                                                    |  |  |  |  |  |  |

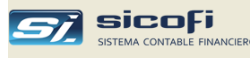

| Tipo cambio           | Indica el tipo de cambio de fin de mes (compra o venta) a<br>ser usado en la conversión a soles de los asientos en<br>dólares en el proceso de diferencia en cambio.                                           |
|-----------------------|----------------------------------------------------------------------------------------------------|
| Amarre                | Las cuentas que tengan amarres o destinos generarán<br>automáticamente asientos con dichos amarres en el<br>momento del ingreso de los comprobantes.                                                           |
|                       | Dependiendo del plan utilizado, el destino será de una cuenta de gasto a una analítica o viceversa.                                                                                                    |
| Sincronizar cta. cte. | En caso de cambio de formato de análisis que haya sido<br>posterior al ingreso de comprobantes, se deberá ejecutar<br>esta opción a fin de actualizar internamente los asientos<br>guardados con anterioridad. |

El plan provee cuentas de gastos (clase 6) a nivel general y no por cada área de la empresa (administración, ventas, producción, etc.). A nivel de cuentas analíticas (clase 9) se proveen cuentas básicas para administración, ventas y producción, las cuales pueden modificadas o ampliadas.

El amarre entre las cuentas de gastos, las áreas de la empresa y las cuentas analíticas se realiza mediante la asignación de centros de costos o tipos de gastos al momento de imputar el gasto en el comprobante contable. Ver *Centros de Costo / Tipos de Gasto pág. 19.* 

Esta estructura minimiza las modificaciones al Plan de Cuentas y simplifica la imputación de cuentas en los comprobantes contables.

Si la empresa prefiere trabajar detallando en el plan de cuentas los diferentes gastos y cuentas analíticas por cada área de la empresa, puede modificarlo según su criterio. Incluso podría desactivar el uso del maestro de Centros de Costo, tal como se explica a continuación en la sección *Formatos de Análisis* 

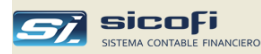

#### Formatos de Análisis

El formato de análisis le indica al sistema que datos (centro de costo, persona/entidad y documento) serán requeridos cuando la cuenta sea imputada en alguna operación contable.

Los centros de costo o tipos de gasto están definidos en el maestro de Centros de Costos.

La persona/entidad y documento se refiere al RUC y número de factura en un comprobante de pago, al DNI y número de préstamo en el caso de un trabajador u otras referencias en operaciones que requieran llevar un historial de movimientos o cuenta corriente.

El sistema provee cuatro tipos de formatos (0 a 3) con diferentes requerimientos de información a ser ingresada, como puede verse en la figura de abajo.

Las cuentas de gastos 62, 63, 64, 65, 67 y 68 y las cuentas analíticas clase 9 tienen asignado el formato "1", por lo que el centro de costo siempre será requerido cuando sean imputadas en alguna operación contable.

Las cuentas por cobrar 12 a 19 y las cuentas por pagar 41 a 47 tienen asignado el formato "2", por lo que la Persona/Entidad y Documento siempre serán requeridos cuando sean imputadas en alguna operación contable.

El resto de cuentas del plan tienen asignado el formato "0", el cual indica que los datos de Persona/Entidad y Documento son opcionales al momento de imputar la cuenta en el comprobante contable.

| Cuent | as Forma                                                                           | tos de análisis              |                          |           |          |  |  |  |
|-------|------------------------------------------------------------------------------------|------------------------------|--------------------------|-----------|----------|--|--|--|
|       |                                                                                    | Cuentas Formatos de análisis |                          |           |          |  |  |  |
| Ingr  | eso de datos                                                                       | en los comprobantes          | según el formato de la c | cuenta    |          |  |  |  |
|       | Formato                                                                            | Centro de Costo              | Persona/Entidad          | Documento | Cta.Cte. |  |  |  |
| ▶     | 0                                                                                  |                              | Opcional                 | Opcional  |          |  |  |  |
|       | 1                                                                                  | Requerido                    | Opcional                 | Opcional  |          |  |  |  |
|       | 2                                                                                  | Opcional                     | Requerido                | Requerido |          |  |  |  |
|       | 3                                                                                  | Opcional                     | Opcional                 | Opcional  |          |  |  |  |
|       | 4                                                                                  |                              |                          |           |          |  |  |  |
|       | 5                                                                                  |                              |                          |           |          |  |  |  |
|       | 6                                                                                  |                              |                          |           |          |  |  |  |
|       | 7                                                                                  |                              |                          |           |          |  |  |  |
|       | 8                                                                                  |                              |                          |           |          |  |  |  |
|       | 9                                                                                  |                              |                          |           |          |  |  |  |
| Nota  | Nota La cuenta corriente se activa si el formato tiene Persona/Entidad = Requerido |                              |                          |           |          |  |  |  |

Si la empresa opta por no trabajar con centros de costo en alguna cuenta en particular, puede cambiarle el formato a otro que no lo requiera ("0" por ejemplo). También podría modificar el formato "1", cambiando la celda Centro de Costo de "Requerido" a "Opcional" o dejarlo en blanco, con lo cual en ningún caso el centro de costo será requerido. En ese caso las cuentas de destino serán las que figuren por defecto en el plan de cuentas.

La empresa puede optar por crear sus propios formatos de análisis (del 4 a 9) y asignarlos libremente a las cuentas del plan contable.

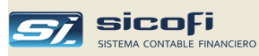

#### Tipos de Planes de Cuenta

Por defecto el sistema provee un plan en donde las cuentas de clase 6 destinan a una cuenta analítica 9.

Si la empresa prefiere trabajar con un plan en donde las cuentas analíticas 9 destinan a la clase 6 entonces, debe ingresar al maestro Plan de Cuentas y presionar el botón "Si"

| 💐 Plan de Cuenta        | s        |                 |                  |                |         |
|-------------------------|----------|-----------------|------------------|----------------|---------|
| Cambiar a plan          | de cue   | entas de clas   | se 9 con destin  | io a clase 6 ( | 2 📫 Si  |
| Cuentas Formato         | os de an | álisis          |                  |                |         |
| Código: 10              |          | -               |                  |                |         |
| Nivel xx                |          | <u> </u>        |                  |                |         |
|                         |          |                 |                  |                |         |
| Descripcion: Ef         | FECTIVO  | I Y EQUIVALE    | NTES DE EFECTI   | vo             |         |
|                         |          | Contro do Costo | Persona /Entidad | Documente      | Cha Cha |
| Formato: 0              | <b>-</b> | Centro de Costo | Opcional         | Opcional       |         |
|                         |          |                 | opoional         | opoionai       |         |
|                         |          |                 |                  |                |         |
|                         |          |                 |                  |                |         |
|                         |          |                 |                  |                |         |
|                         |          |                 |                  |                |         |
|                         |          |                 |                  |                |         |
|                         |          |                 |                  |                |         |
|                         |          |                 |                  |                |         |
|                         |          |                 |                  |                |         |
| Actualizado por: AD     | MIN      | 2020/04/10 13:  | 53               |                |         |
|                         |          |                 |                  |                |         |
|                         | cuentas  |                 |                  |                |         |
| T TT-relacion allab. de | Guerilas |                 |                  |                |         |

Esto hará que el sistema cambié automáticamente la estructura del plan modificando los destinos y otros datos relacionados con el plan de cuentas como es el maestro de Centros de Costo.

La selección de un plan de cuentas solo se puede hacer al inicio de operaciones, antes del ingreso de comprobantes contables.

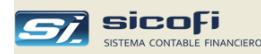

#### Plan de Cuentas Clase 6 con destino a clase 9

Este plan permite imputar una cuenta de gasto en una operación contable y generar automáticamente destinos a cuentas analíticas clase 9.

El plan provisto no contiene cuentas de gasto por cada área de la empresa (administración, ventas, producción, etc.). Solo se proveen cuentas de gasto a nivel general, las cuales por defecto tienen como destino una cuenta analítica.

Adicione las cuentas de gasto necesarias según las necesidades de su empresa.

| 🗿 Plan de (  | Cuentas                      |                                |              |            |              |            |             |              |                   |                    |   |
|--------------|------------------------------|--------------------------------|--------------|------------|--------------|------------|-------------|--------------|-------------------|--------------------|---|
|              |                              |                                |              |            |              |            |             |              |                   |                    |   |
| Cuentas      | Cuentas Formatos de análisis |                                |              |            |              |            |             |              |                   |                    |   |
| C ( J        | [ <u>ca</u>                  |                                |              |            |              |            |             |              |                   |                    |   |
| Loaigo:      | 62                           |                                |              |            |              |            |             |              |                   |                    |   |
| NIVEI        | Cuenta                       | Nombre                         | For-<br>mato | Cta<br>Cte | Tipo<br>Ref. | Cta<br>Dol | Dif.<br>Cam | Tipo<br>Cam. | Amarre al<br>Debe | Amarre al<br>Haber | ŕ |
|              | 62                           | GASTOS DE PERSONALY DIRECTORES | 1            |            |              |            |             |              |                   |                    | 1 |
|              | 621                          | Remuneraciones por pagar       | 1            |            |              |            |             |              |                   |                    |   |
|              | 6211                         | Sueldos y salarios             | 1            |            |              |            |             |              |                   |                    |   |
|              | 62111                        | Sueldos y salarios             | 1            |            |              |            |             |              | 94111             | 79111              |   |
|              | 6212                         | Comisiones                     | 1            |            |              |            |             |              |                   |                    |   |
|              | 62121                        | Comisiones                     | 1            |            |              |            |             |              | 94111             | 79111              |   |
|              | 6213                         | Remuneraciones en especie      | 1            |            |              |            |             |              |                   |                    |   |
|              | 62131                        | Remuneraciones en especie      | 1            |            |              |            |             |              | 94111             | 79111              |   |
|              | 6214                         | Gratificaciones                | 1            |            |              |            |             |              |                   |                    |   |
|              | 62141                        | Gratificaciones                | 1            |            |              |            |             |              | 94111             | 79111              |   |
|              | 6215                         | Vacaciones                     | 1            |            |              |            |             |              |                   |                    |   |
|              | 62151                        | Vacaciones                     | 1            |            |              |            |             |              | 94111             | 79111              |   |
|              | 622                          | Otras remuneraciones           | 1            |            |              |            |             |              |                   |                    |   |
|              | 6221                         | Otras remuneraciones           | 1            |            |              |            |             |              |                   |                    |   |
|              | 62211                        | Feriados                       | 1            |            |              |            |             |              | 94111             | 79111              |   |
|              | 62212                        | Asignación familiar            | 1            |            |              |            |             |              | 94111             | 79111              |   |
| F11=relación | 62213                        | Horas extras                   | 1            |            |              |            |             |              | 94111             | 79111              |   |
|              | 62214                        | Bonificación                   | 1            |            |              |            |             |              | 94111             | 79111              |   |
|              | 62215                        | Movilidad                      | 1            |            |              |            |             |              | 94111             | 79111              |   |
|              | 62219                        | Otras remuneraciones           | 1            |            |              |            |             |              | 94111             | 79111              | - |

Las cuentas analíticas provistas con este plan son básicas y generales por tipo de gasto de la empresa. Modifique o adicione nuevas cuentas de acuerdo a sus necesidades (otras áreas o proyectos).

| 🛱 Plan de (  | Cuentas         |                        |      |     |      |          |     |      |           |            |   |
|--------------|-----------------|------------------------|------|-----|------|----------|-----|------|-----------|------------|---|
|              |                 |                        |      |     |      |          |     |      |           |            |   |
| Cuentas      | Formatos de ana | álisis                 |      |     |      |          |     |      |           |            |   |
| Cádigo:      | a               | J                      |      |     |      |          |     |      |           |            |   |
| Nivel        | Sugarta         | Nombro                 | Ear  | Cha | Tine | Cha      | Dif | Tine | Amarca al | Amarica al |   |
|              | Luenta          | Nombre                 | mato | Cte | Ref. | Dol      | Cam | Cam. | Debe      | Haber      | P |
|              | 89111           | Utilidad               | 0    |     |      |          |     |      |           |            |   |
|              | 892             | Pérdida                | 0    |     |      |          |     |      |           |            |   |
|              | 8921            | Pérdida                | 0    |     |      |          |     |      |           |            |   |
|              | 89211           | Pérdida                | 0    |     |      |          |     |      |           |            |   |
|              | 32              | COSTOS DE PRODUCCION   | 1    |     |      |          |     |      |           |            |   |
|              | 921             | Costos de producción   | 1    |     |      |          |     |      |           |            |   |
|              | 9211            | Costos de producción   | 1    |     |      |          |     |      |           |            |   |
|              | 92111           | Costos de producción   | 1    |     |      |          |     |      |           |            |   |
|              | 94              | GASTOS ADMINISTRATIVOS | 1    |     |      |          |     |      |           |            |   |
|              | 941             | Gastos administativos  | 1    |     |      |          |     |      |           |            |   |
|              | 9411            | Gastos administativos  | 1    |     |      |          |     |      |           |            |   |
|              | 94111           | Gastos administativos  | 1    |     |      | <u> </u> |     |      |           |            |   |
|              | 95              | GASTOS DE VENTAS       | 1    |     |      |          |     |      |           |            |   |
|              | 951             | Gastos de ventas       | 1    |     |      | <u> </u> |     |      |           |            |   |
| _            | 9511            | Gastos de ventas       | 1    |     |      | <u> </u> |     |      |           |            |   |
|              | 95111           | Gastos de ventas       | 1    |     |      | <u> </u> |     |      |           |            |   |
| F11=relación | 97              | GASTOS FINANCIEROS     | 1    |     |      |          |     |      |           |            |   |
|              | 9/1             | aastos financieros     | 1    |     |      | <u> </u> |     |      |           |            |   |
|              | 9/11            | aastos financieros     | 1    |     |      |          |     |      |           |            |   |
|              | 97111           | Gastos financieros     | 1    |     |      |          |     |      |           |            | • |

El amarre entre el tipo de gasto realizado por cada área de la empresa y su correspondiente cuenta analítica se realizará de acuerdo con el centro de costo asignado a momento de imputar la cuenta de gasto en la operación contable, tal como se detalla en la sección *Centros de Costo / Tipos de Gasto, pág.19.* 

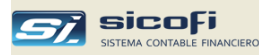

#### Plan de Cuentas Clase 9 con destino a clase 6

Este plan permite imputar una cuenta analítica 9 en una operación contable y generar automáticamente destinos a cuentas de gasto clase 6.

Las cuentas analíticas provistas con este plan son básicas y generales por cada área de la empresa y traen por defecto una cuenta de gasto. Modifique o adicione nuevas cuentas según sus necesidades (otras áreas o proyectos)

| 🗟 Plan de (  | 🖥 Plan de Cuentas 📃 🗖 🔀 |                                  |      |     |            |            |             |            |                   |                    |     |
|--------------|-------------------------|----------------------------------|------|-----|------------|------------|-------------|------------|-------------------|--------------------|-----|
|              |                         |                                  |      |     |            |            |             |            |                   |                    |     |
| Cuentas      | Formatos de an          | álisis                           |      |     |            |            |             |            |                   |                    |     |
|              |                         |                                  |      |     |            |            |             |            |                   |                    |     |
| Nivel        |                         | <u> </u>                         | 1.5  | 0   | <b>T</b> . | 0          | D.7         | <b>T</b> . |                   |                    | 1.1 |
|              | Luenta                  | Nombre                           | nato | Cte | Ref.       | Lta<br>Dol | Dit.<br>Cam | Cam.       | Amarre al<br>Debe | Amarre al<br>Haber |     |
|              | 89211                   | Pérdida                          | 0    |     |            |            |             |            |                   |                    |     |
|              | 92                      | COSTOS DE PRODUCCION             | 1    |     |            |            |             |            |                   |                    |     |
|              | 921                     | Costos de producción             | 1    |     |            |            |             |            |                   |                    |     |
|              | 9211                    | Costos de producción             | 1    |     |            |            |             |            |                   |                    |     |
|              | 92111                   | Costos de producción             | 1    |     |            |            |             |            | 62111             | 79111              |     |
|              | 94                      | GASTOS ADMINISTRATIVOS           | 1    |     |            |            |             |            |                   |                    |     |
|              | 941                     | Gastos administativos            | 1    |     |            |            |             |            |                   |                    |     |
|              | 9411                    | Gastos administativos            | 1    |     |            |            |             |            |                   |                    |     |
|              | 94111                   | Gastos administativos            | 1    |     |            |            |             |            | 62111             | 79111              |     |
|              | 95                      | GASTOS DE VENTAS                 | 1    |     |            |            |             |            |                   |                    |     |
|              | 951                     | Gastos de ventas                 | 1    |     |            |            |             |            |                   |                    |     |
|              | 9511                    | Gastos de ventas                 | 1    |     |            |            |             |            |                   |                    |     |
|              | 95111                   | Gastos de ventas                 | 1    |     |            |            |             |            | 62111             | 79111              |     |
|              | 97                      | GASTOS FINANCIEROS               | 1    |     |            |            |             |            |                   |                    |     |
|              | 971                     | Gastos financieros               | 1    |     |            |            |             |            |                   |                    |     |
|              | 9711                    | Gastos financieros               | 1    |     |            |            |             |            |                   |                    |     |
| F11=relación | 97111                   | Gastos financieros               | 1    |     |            |            |             |            | 62111             | 79111              |     |
|              | 973                     | Diferencia de cambio             | 1    |     |            |            |             |            |                   |                    |     |
|              | 9731                    | Diferencia de cambio             | 1    |     |            |            |             |            |                   |                    |     |
|              | 97311                   | Pérdida por diferencia de cambio | 1    |     |            |            |             |            | 67611             | 79111              | 7   |

El plan solo provee cuentas de gasto a nivel general. No contiene cuentas de gasto por cada área de la empresa (administración, ventas, producción, etc.).

Si requiere incluir tipos de gastos a mayor detalle entonces, hágalo en el maestro de centros de costo, tal como se explica en la sección *Centros de Costo / Tipos de Gasto , pág.19.* 

| 🛱 Plan de C    | luentas                      |                                |              |            |              |            |             |              |                   |                    |   |
|----------------|------------------------------|--------------------------------|--------------|------------|--------------|------------|-------------|--------------|-------------------|--------------------|---|
| Cuentas        | Cuentas Formatos de análisis |                                |              |            |              |            |             |              |                   |                    |   |
| Códiao:        | Códiae: 52                   |                                |              |            |              |            |             |              |                   |                    |   |
| Nivel          | Cuenta                       | Nombre                         | For-<br>mato | Cta<br>Cte | Tipo<br>Ref. | Cta<br>Dol | Dif.<br>Cam | Tipo<br>Cam. | Amarre al<br>Debe | Amarre al<br>Haber | - |
| Descripci      | 62                           | BASTOS DE PERSONALY DIRECTORES | 1            |            |              |            |             |              |                   |                    |   |
|                | 621                          | Remuneraciones por pagar       | 1            |            |              |            |             |              |                   |                    |   |
|                | 6211                         | Sueldos y salarios             | 1            |            |              |            |             |              |                   |                    |   |
| Formato:       | 62111                        | Sueldos y salarios             | 1            |            |              |            |             |              |                   |                    |   |
|                | 6212                         | Comisiones                     | 1            |            |              |            |             |              |                   |                    |   |
|                | 62121                        | Comisiones                     | 1            |            |              |            |             |              |                   |                    |   |
|                | 6213                         | Remuneraciones en especie      | 1            |            |              |            |             |              |                   |                    |   |
|                | 62131                        | Remuneraciones en especie      | 1            |            |              |            |             |              |                   |                    |   |
|                | 6214                         | Gratificaciones                | 1            |            |              |            |             |              |                   |                    |   |
|                | 62141                        | Gratificaciones                | 1            |            |              |            |             |              |                   |                    |   |
|                | 6215                         | /acaciones                     | 1            |            |              |            |             |              |                   |                    | _ |
|                | 62151                        | Vacaciones                     | 1            |            |              |            |             |              |                   |                    |   |
|                | 622                          | Otras remuneraciones           | 1            |            |              |            |             |              |                   |                    |   |
| Actualizado    | 6221                         | Otras remuneraciones           | 1            |            |              |            |             |              |                   |                    |   |
| Actualizado    | 62211                        | Feriados                       | 1            |            |              |            |             |              |                   |                    |   |
|                | 62212                        | Asignación familiar            | 1            |            |              |            |             |              |                   |                    |   |
| F11=relación a | 62213                        | Horas extras                   | 1            |            |              |            |             |              |                   |                    |   |
|                | 62214                        | Bonificación                   | 1            |            |              |            |             |              |                   |                    |   |
|                | 62215                        | Hovilidad                      | 1            |            |              |            |             |              |                   |                    |   |
|                | 62219                        | Dtras remuneraciones           | 1            |            |              |            |             |              |                   |                    | - |

El amarre entre la cuenta analítica y la cuenta de gasto se hace seleccionando el tipo de gasto del maestro de Centros de Costos al momento de ingresar el asiento contable, tal como se detalla a continuación en la sección *Centros de Costo / Tipos de Gasto.* 

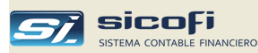

#### Centros de Costo / Tipos de Gasto

Este maestro permite distribuir los tipos de gastos ejecutados por cada unidad operativa o de negocio de la empresa (administración, ventas, producción, etc.), incluso proyectos, para su contabilización en el Libro Mayor, a la vez que provee el nivel de análisis de gastos requerido por la empresa.

Según la empresa lo estructure y complemente, no será necesario ampliar el Plan de Cuentas con cuentas contables por cada unidad de negocio o proyecto de la empresa.

Tampoco será necesario detallar cuentas analíticas clase 9 por cada tipo de gasto de la empresa, dado que el sistema provee reportes estándares y configurables que muestran distintos niveles de detalle y totalización por Centros de Costo o Tipo de Gasto (*pág. 159*).

Dependiendo del plan de cuentas seleccionado al momento de la preparación inicial del sistema, se provee un maestro de centros de costos que cumple en la mayoría de las empresas con el nivel de análisis requerido.

#### Centros de Costos para Plan de Cuentas Clase 6 con destino a Clase 9

En este caso cuando en un comprobante contable se impute una cuenta de gastos clase 6, se deberá seleccionar el centro de costo que le corresponda al gasto efectuado. Lo que automáticamente destinará a la cuenta analítica indicada en el maestro.

| Ce       | ntros de ( | Costo / Tipos de Gasto |    |                   |                       |                   |  |
|----------|------------|------------------------|----|-------------------|-----------------------|-------------------|--|
| T        | Código     | Descripción            |    | Cuenta<br>Destino |                       |                   |  |
| <u> </u> | ADM        | ADMINISTRACION         | 94 | 111               |                       |                   |  |
|          | PRO        | PRODUCCION             | 92 | 111               |                       |                   |  |
| ►        | VEN        | VENTAS                 | 95 | 111               | -                     |                   |  |
|          |            |                        | (  | Código            |                       | Descripción       |  |
|          |            |                        | 94 |                   | GASTO                 | S ADMINISTRATIVOS |  |
|          |            |                        | 94 | 1                 | Gastos administativos |                   |  |
|          |            |                        | 94 | 11                | Gastos                | administativos    |  |
|          |            |                        | 94 | 111               | Gastos                | administativos    |  |
|          |            |                        | 95 |                   | GASTO                 | S DE VENTAS       |  |
|          |            |                        | 95 | 1                 | Gastos                | de ventas         |  |
|          |            |                        | 95 | 11                | Gastos                | de ventas         |  |
|          |            |                        | 95 | 111               | Gastos                | de ventas         |  |
|          |            |                        | 97 |                   | GASTO                 | S FINANCIEROS     |  |
|          |            |                        | 97 | 1                 | Gastos                | financieros       |  |
|          |            |                        | 97 | 11                | Gastos                | financieros       |  |
|          |            |                        | 97 | 111               | Gastos                | financieros       |  |

| Campo       | Escriba o seleccione                                                                                        |
|-------------|----------------------------------------------------------------------------------------------------|
| Código      | Campo de hasta 4 caracteres (números y/o letras), único para cada centro de costo o proyecto de la empresa. |
| Descripción | Nombre del centro de costo.                                                                                 |
| Destino     | Se indica una cuenta analítica como cuenta de destino.                                                      |

En caso la empresa requiera adicionar otros centros de costo para nuevas áreas de la empresa o para el control de proyectos entonces, actualice primero el plan de cuentas con las correspondientes cuentas analíticas a fin de poder hacer el amarre correspondiente.

Adicione las cuentas de gastos a nivel general que sean necesarias para su empresa

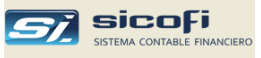

En el ejemplo siguiente, en el primer asiento contable se ha imputado la cuenta 62141, asignando el gasto al centro de costo "VEN" (Ventas)

| Sec | Cuenta | Centro<br>Costo | Persona /<br>Entidad | Tipo<br>Doc | Documento | Referencia | Cargo S7.<br>-Abono S7. | Tipo<br>Cambio | Cargo US\$<br>•Abono US\$ | Glosa                     |
|-----|--------|-----------------|----------------------|-------------|-----------|------------|-------------------------|----------------|---------------------------|---------------------------|
| 1   | 62141  | VEN             |                      |             |           |            | 500.00                  | .000           | .00                       | PROV. GRATIFICACIONES     |
| 2   | 41141  |                 | 47295922             | 00          | 91/2020   |            | -500.00                 | .000           | .00                       | RUIZ VALDIVIA NESTOR JOSE |

Dado que la cuenta 62141 aparece en el plan de cuentas con amarres por defecto (94111 y 79111) entonces, el sistema generará automáticamente dichos amarres, reemplazando el amarre al debe por la 95111 (Gastos de Ventas), según se indica en el maestro de centros de costo mostrado arriba,

| Cuenta Co<br>Co                          | entro<br>osto | Persona<br>/Entidad | Documento<br>Tp Serie-Nro | Banco       | Glosa                                                                                                    | Cargo US\$<br>(Abono US\$) | T/C | Cargo<br>S/.                 | Abono<br>S/.     |
|------------------------------------------|---------------|---------------------|---------------------------|-------------|----------------------------------------------------------------------------------------------------|----------------------------|-----|------------------------------|------------------|
| 62 141 V<br>95.111 V<br>79.111<br>41.141 | /EN<br>/EN    | 47295922            | 00 01/2020                | F<br>F<br>F | PROV. GRATIFICACIONES<br>PROV. GRATIFICACIONES<br>PROV. GRATIFICACIONES<br>RUIZ VALDIVIA NESTOR JOSE<br>TOTAL 1 |                            |     | 500.00<br>500.00<br>1,000.00 | 500.00<br>500.00 |

Como resultado el balance reflejará los gastos totales por cada cuenta de gasto del plan de cuentas, mientras que el análisis de gastos por cada área de la empresa se obtendrá de los reportes de costos provistos por el sistema.

#### Centros de Costos para Plan de Cuentas Clase 9 con destino a Clase 6

Cuando se utiliza este plan los conceptos que se manejan en el maestro son los tipos de gastos detallados de la empresa y su correspondiente cuenta de gasto genérica del plan de cuentas.

La ventaja es que solo se requiere detallar una única vez los distintos tipos de gasto de la empresa y no por cada cuenta analítica 9.

Revise los tipos de gasto provistos y modifíquelos (eliminando o añadiendo) de acuerdo a las necesidades de la empresa. El detalle y agrupamiento que haga le permitirá analizar completamente los gastos de su empresa.

| ð | Ce        | ntros de (                       | Costo / Tipos de Gasto                                |                   |
|---|-----------|----------------------------------|-------------------------------------------------------|-------------------|
|   | T         | Código                           | Descripción                                           | Cuenta<br>Destino |
|   | ►         | 2                                | GASTOS DE PERSONAL                                    |                   |
|   |           | 21                               | SUELDOS                                               |                   |
|   |           | 2111                             | Otros ingresos afectos                                | 62111             |
|   |           | 2112                             | Sueldos y salarios                                    | 62111             |
|   |           | 2121                             | Comisiones                                            | 62121             |
|   |           | 2122                             | Otros ingresos no afectos                             | 62211             |
|   |           | 2123                             | Feriados                                              | 62211             |
|   |           | 2124                             | Asignacion familiar                                   | 62211             |
|   |           | 2125                             | Horas extras                                          | 62211             |
|   |           | 2126                             | Bonificacion                                          | 62211             |
|   |           | 2141                             | Gratificaciones                                       | 62141             |
|   |           | 2151                             | Vacaciones                                            | 62151             |
|   |           | 22                               | OTRAS REMUNERACIONES                                  |                   |
|   |           | 2211                             | Movilidad                                             | 62211             |
|   |           | 2212                             | Pasajes                                               | 62211             |
|   |           | 24                               | CAPACITACION                                          |                   |
|   |           | 2411                             | Capacitacion                                          | 62411             |
|   |           | 25                               | ATENCION AL PERSONAL                                  |                   |
|   |           | 2511                             | Atencion al personal                                  | 62511             |
|   |           | 27                               | SEGURIDAD, PREVISION SOCIAL Y OTRAS C                 | <b>_</b>          |
| D | Ра<br>У Р | ara eliminar u<br>presione el ic | n C.C, seleccione la fila<br>ono Eliminar de la barra | //:               |

Se recomienda modificar el Plan de Cuentas solo en caso de que no exista la sub-divisionaria de la cuenta de gasto requerida.

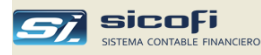

| Campo       | Escriba o seleccione                                                                                        |
|-------------|----------------------------------------------------------------------------------------------------|
| Código      | Campo alfanumérico (números y/o letras) de hasta 4 caracteres, único para cada tipo de gasto de la empresa. |
|             | Es posible crear grupos por tipo de gasto para obtener totales por grupo.                                   |
| Descripción | Nombre del tipo de gasto.                                                                                   |
| Destino     | Se indica una cuenta de gasto clase 6 genérica como cuenta de destino                                       |

En este caso cuando en un comprobante contable se impute la cuenta analítica entonces, se deberá seleccionar el tipo de gasto correspondiente. Lo que automáticamente destinará a la cuenta de gasto genérica indicada en el maestro.

En el ejemplo siguiente, en el primer asiento contable se ha imputado la cuenta 95111 (Gastos de Ventas), asignándolo al tipo de gasto 2141 (Gratificaciones)

| Se | c Cuenta | Centro<br>Costo | Persona /<br>Entidad | Tipo<br>Doc | Documento | Referencia | Cargo S7.<br>-Abono S7. | Tipo<br>Cambio | Cargo US\$<br>-Abono US\$ | Glosa                     |
|----|----------|-----------------|----------------------|-------------|-----------|------------|-------------------------|----------------|---------------------------|---------------------------|
| 1  | 95111    | 2141            |                      |             |           |            | 500.00                  | .000           | .00                       | PROV GRATIFICACIONES      |
| 2  | 41141    |                 | 47295922             | 00          | 01/2020   |            | -500.00                 | .000           | .00                       | RUIZ VALDIVIA NESTOR JOSE |

Dado que la cuenta 95111 aparece en el plan de cuentas con amarres por defecto (62111 y 79111) entonces, el sistema generará automáticamente dichos amarres, reemplazando el amarre al debe por la 62141, según se indica en el maestro de centros de costo,

| Cuenta                               | Centro<br>Costo | Persona<br>/Entidad | Documento<br>Tp Serie-Nro | Banco                     | Glosa                                                                             |     | Cargo US\$<br>(Abono US\$) | T/C | Cargo<br>S/.     | Abono<br>S/.     |
|--------------------------------------|-----------------|---------------------|---------------------------|---------------------------|-----------------------------------------------------------------------------------|-----|----------------------------|-----|------------------|------------------|
| 95.111<br>62.141<br>79.111<br>41.141 | 2141<br>2141    | 47295922            | 00 01/2020                | PRO<br>PRO<br>PRO<br>RUIZ | V GRATIFICACIONES<br>V GRATIFICACIONES<br>V GRATIFICACIONES<br>VALDIVIA NESTOR JC | DSE |                            |     | 500.00<br>500.00 | 500.00<br>500.00 |
|                                      |                 |                     |                           |                           | TOTAL                                                                             | 1   |                            |     | 1,000.00         | 1,000.00         |

Como resultado el balance reflejará los gastos totales por cada cuenta de gasto del plan de cuentas, mientras que el análisis de gastos por cada área de la empresa se obtendrá de los reportes de costos provistos por el sistema.

**Nota:** Si la empresa prefiere no trabajar con el maestro de Centros de Costos y detallar todos los tipos de gasto por cada área de la empresa, con sus correspondientes cuentas analíticas, directamente en el plan de cuentas, puede hacerlo cambiando el campo "Formato" en el plan de cuentas a otro que no requiera centro de costo, lo cual puede hacerse tanto a nivel de cuenta como a nivel general (ver *Formatos de Análisis, pág. 15*).

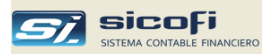

#### Ejemplos de Reportes de Análisis de Gastos

<u>Plan de Cuentas clase 6 con destino a clase 9</u>. El reporte muestra totales anualizados por centro de costo (administración, ventas, finanzas, etc.). También puede obtenerse uno consolidado a nivel empresa.

| MIS NEO              | OCIOS SAC                            |       |         |       | ANA                       | .1515                      |       |       |        |           |         |           | PAG.      | 1      |
|----------------------|--------------------------------------|-------|---------|-------|---------------------------|----------------------------|-------|-------|--------|-----------|---------|-----------|-----------|--------|
| RUC 206<br>Av. Javie | 18090001<br>Prado 1919, San Isidro   |       |         |       | AL 30 DE AB<br>(Expresado | RIL DEL 2019<br>en Soles i |       |       |        |           |         |           |           |        |
| Cuenta               |                                      | Enero | Febrero | Marzo | Abril                     | Mayo                       | Junio | Julio | Agosto | Setiembre | Octubre | Noviembre | Diciembre | Total  |
|                      |                                      |       |         |       |                           |                            |       |       |        |           |         |           |           |        |
| 63212                | OTROS SERVICIOS ADMINISTRATIVOS      | 5.457 | 3.826   | 3.826 | D                         | 0                          | 0     | 0     | ٥      | D         | D       | 0         | D         | 13,109 |
| 63231                | SERVICIOS CONTABLES                  | 0     | 1.087   | 0     | 0                         | 0                          | 0     | 0     | 0      | 0         | -       | 0         | n.        | 1.087  |
| 63415                | MANTENIMIENTO DE MUERLES Y ENSERES   | 0     | .,      | 397   | 0                         | 0                          | 0     | 0     | 0      | -         | 0       | 0         | 0         | 397    |
| 63512                | LOCAL                                | 1.800 | 1.800   | 1.800 | 0                         | 0                          | ő     | 0     | 0      | Ď         | 0       | ů.        | 0         | 5.400  |
| 63713                | GASTOS DE REPRESENTACIÓN             | 0     | 0       | 170   | 0                         | 0                          | 0     | 0     | 0      | 0         | -       | 0         | n.        | 170    |
| 65921                | SANCIONES ADMINISTRATIVAS            | 0     | 0       | 3     | 0                         | 0                          | 0     | 0     | 0      | 0         | 0       | 0         | 0         | 3      |
| 65922                | INTERESES MORATORIOS                 | ō     | 1       | 0     | 0                         | 0                          | 0     | 0     | 0      | 0         | 0       | ō         | 0         | 1      |
| 67612                | PERDIDA POR REDONDED                 | ō     | Ď       | 0     | D                         | 0                          | 0     | 0     | 0      | 0         | 0       | Ď         | D         | 1      |
|                      | TOTALES                              | 7.257 | 6,714   | 6,195 | D                         | D                          | 0     | 0     | 0      | 0         | D       | 0         | 0         | 20,166 |
|                      |                                      |       |         |       |                           |                            |       |       |        |           |         |           |           |        |
| GASTOS               | DE VENTAS                            |       |         |       |                           |                            |       |       |        |           |         |           |           |        |
| 62111                | SUELDOS Y SALARIOS                   | 600   | 600     | 600   | 0                         | 0                          | 0     | 0     | 0      | 0         | 0       | 0         | 0         | 1,800  |
| 62141                | GRATIFICACIONES                      | 109   | 109     | 109   | 0                         | 0                          | 0     | 0     | 0      | 0         | 0       | 0         | 0         | 327    |
| 62151                | VACACIONES                           | 100   | 100     | 100   | D                         | D                          | 0     | 0     | 0      | D         | D       | 0         | 0         | 300    |
| 62213                | MOVILIDAD Y REFRIGERIO               | 62    | D       | 0     | D                         | D                          | 0     | 0     | 0      | D         | 0       | 0         | 0         | 62     |
| 62711                | REGIMEN DE PRESTACIONES DE SALUD     | 54    | 54      | 54    | 0                         | 0                          | 0     | 0     | 0      | 0         | D       | 0         | 0         | 162    |
| 62911                | COMPENSACION TIEMPO SERVICIOS        | 117   | 117     | 117   | D                         | D                          | 0     | 0     | 0      | D         | D       | 0         | 0         | 350    |
| 63112                | DE PASAJERO                          | 0     | D       | 200   | D                         | D                          | 0     | 0     | 0      | D         | 0       | 0         | 0         | 200    |
| 63131                | ALOJAMIENTO                          | D     | 0       | 2,579 | 0                         | 0                          | 0     | 0     | 0      | D         | 0       | 0         | 0         | 2,579  |
| 63151                | GASTOS DE MAJE                       | 0     | 2,168   | 0     | D                         | D                          | 0     | 0     | 0      | D         | D       | 0         | 0         | 2,168  |
| 63513                | ALQUILER EVENTOS                     | 0     | 5,000   | 0     | D                         | D                          | 0     | 0     | 0      | D         | 0       | 0         | 0         | 5,000  |
| 65613                | SEGUROS                              | 0     | D       | 588   | 0                         | 0                          | 0     | 0     | 0      | D         | D       | 0         | 0         | 588    |
|                      | TOTALES                              | 1,042 | 8,147   | 4,346 | 0                         | D                          | 0     | D     | 0      | 0         | 0       | 0         | 0         | 13,535 |
| GASTOS               | EINANCIEROS                          |       |         |       |                           |                            |       |       |        |           |         |           |           |        |
| 67611                | PERDIDA X DIFERENCIA DE CAMBIO       | 1     | 0       | 717   | 0                         | 0                          | 0     | 0     | 0      | 0         | 0       | 0         | 0         | 718    |
| 67911                | PORTES Y MANTENIMIENTO               | 90    | 79      | 79    | -                         | 0                          | 0     | 0     | ů.     | 0         | 0       | ő         | 0         | 248    |
| 67912                | ITE                                  | 1     | 2       | 2     | ů                         | 0                          | ů     | ñ     | 0      | 0         | 0       | 0         | 0         | 6      |
| 67913                | COMISIONES BANCARIAS                 | 114   | 107     | 124   | Ď                         | Ď                          | 0     | D     | 0      | ů.        | 0       | ñ         | p         | 345    |
| 67914                | GASTOS FINANCIEROS POR TRANSFERENCI- | 3.731 | 0       | 0     | -                         | 0                          | 0     | 0     | ů.     | 0         | 0       | ů.        | 0         | 3.731  |
|                      | TOTALEC                              | 2.027 | 100     | 000   |                           | 0                          |       |       | -      | ~ ~       |         |           |           | 5,107  |

<u>Plan de Cuentas clase 9 con destino a clase 6.</u> El reporte muestra los totales por tipos de gasto de los últimos tres meses por cuenta analítica o área de la empresa.

| EMPRES<br>RUC 2054<br>Calle La F | 5A SERV<br>55666677<br>Floresta 12 | 1008 GENERALES<br>23, Lima  | ANALISIS DE<br>E<br>(Đi | : GASTOS POR CONCEPTO<br>NERO DEL 2020<br>presado en Soles) |         |                  | PAG.                  |
|----------------------------------|------------------------------------|-----------------------------|-------------------------|-------------------------------------------------------------|---------|------------------|-----------------------|
| Cuenta                           | Tipo<br>Gasto                      | Descripci                   | on                      | Mes-2                                                       | Mes - 1 | Mes<br>Corriente | Acumulad<br>a la fech |
| 94                               | Gastos                             | s administrativos           |                         |                                                             |         |                  |                       |
|                                  | 2112                               | Sueldos y s <b>alar</b> ios |                         | 0.00                                                        | 0.00    | 6,200.00         | 6,200.00              |
|                                  | 2121                               | Comisiones                  |                         | 0.00                                                        | 0.00    | 1,800.00         | 1,800.00              |
|                                  | 2122                               | Otros ingresos no afectos   |                         | 0.00                                                        | 0.00    | 5,600.00         | 5,600.00              |
|                                  | 2123                               | Feriados                    |                         | 0.00                                                        | 0.00    | 3,700.00         | 3,700.00              |
|                                  | 2124                               | Asignacion familiar         |                         | 0.00                                                        | 0.00    | 800.00           | 800.008               |
|                                  | 2125                               | Horas extras                |                         | 0.00                                                        | 0.00    | 2,600.00         | 2,600.00              |
|                                  | 2141                               | Gratificaciones             |                         | 0.00                                                        | 0.00    | 4,200.00         | 4,200.00              |
|                                  | 2151                               | Vacaciones                  |                         | 0.00                                                        | 0.00    | 2,100.00         | 2,100.00              |
|                                  | 2 Gas                              | stos de Personal            |                         | 0.00                                                        | 0.00    | 27,000.00        | 27,000.00             |
|                                  |                                    | TOTAL CUENTA                | 94                      | 0.00                                                        | 0.00    | 27,000.00        | 27,000.00             |
| 95                               | Gastos                             | s de ventas                 |                         |                                                             |         |                  |                       |
|                                  | 2112                               | Sueldos y s <b>alari</b> os |                         | 0.00                                                        | 0.00    | 3,750.00         | 3,750.00              |
|                                  | 2121                               | Comisiones                  |                         | 0.00                                                        | 0.00    | 2,300.00         | 2,300.00              |
|                                  | 2122                               | Otros ingresos no afectos   |                         | 0.00                                                        | 0.00    | 2,050.00         | 2,050.00              |
|                                  | 2123                               | Feriados                    |                         | 0.00                                                        | 0.00    | 1,800.00         | 1,800.00              |
|                                  | 2124                               | Asignacion familiar         |                         | 0.00                                                        | 0.00    | 2,050.00         | 2,050.00              |
|                                  | 2126                               | Bonificacion                |                         | 0.00                                                        | 0.00    | 350.00           | 350.00                |
|                                  | 2141                               | Gratificaciones             |                         | 0.00                                                        | 0.00    | 800.00           | 800.00                |
|                                  | 2151                               | Vacaciones                  |                         | 0.00                                                        | 0.00    | 2,450.00         | 2,450.00              |
|                                  | 2 Gas                              | stos de Personal            |                         | 0.00                                                        | 0.00    | 15,550.00        | 15,550.00             |
|                                  |                                    | TOTAL CUENTA                | 95                      | 0.00                                                        | 0.00    | 15,550.00        | 15,550.00             |
|                                  |                                    | TOTAL GENERAL               |                         | 0.00                                                        | 0.00    | 42,550.00        | 42,550.00             |

+

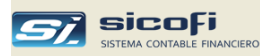

#### Tipos de Referencia

Este maestro permite definir los tipos de referencias auxiliares que podrán ser ingresados con el comprobante y asociarlos con determinadas cuentas contables a fin de obtener reportes detallados de las operaciones realizadas

En el ejemplo siguiente la empresa ha definido un tipo de referencia para posteriormente obtener un reporte mensual detallado de los gastos de representación:

| 30 1            | ipos de Referenci                                                                                                    | a 📃 🗖                                                                                                    | Ľ |
|-----------------|----------------------------------------------------------------------------------------------------|----------------------------------------------------------------------------------------------------|---|
|                 | Tipo                                                                                                    | Descripción                                                                                                    |   |
|                 | G 🔽 GASTOS                                                                                                    | DE REPRESENTACION                                                                                                    |   |
|                 |                                                                                                    |                                                                                                    |   |
|                 |                                                                                                    |                                                                                                    |   |
|                 |                                                                                                    |                                                                                                    |   |
|                 |                                                                                                    |                                                                                                    |   |
|                 |                                                                                                    |                                                                                                    |   |
|                 |                                                                                                    |                                                                                                    |   |
|                 |                                                                                                    |                                                                                                    |   |
|                 |                                                                                                    |                                                                                                    |   |
|                 |                                                                                                    |                                                                                                    |   |
| <b>⊢G</b> ∕     | STOS DE REPRES                                                                                                    | SENTACION                                                                                                    |   |
| GA<br>T         | ASTOS DE REPRES                                                                                                    | SENTACION Descrinción                                                                                                    |   |
| - G4            | ASTOS DE REPRES                                                                                                    | Descripción                                                                                                    | - |
| G/<br> 10<br> > | ASTOS DE REPRES<br>Referencia<br>10077715041<br>20100106915                                                                                                    | Descripción<br>ZAGASTIZABAL ARNAO MARIA ELIZABETH<br>E WONG SA                                                                                                    | • |
| 64<br>)11       | ASTOS DE REPRES<br>Referencia<br>10077715041<br>20100106915<br>20100211115                                                                                                    | Descripción<br>ZAGASTIZABAL ARNAO MARIA ELIZABETH<br>E WONG SA<br>FABRICA DE CHOCOLATES LA IBERICA SA                                                                                                    | - |
| G4              | ASTOS DE REPRES<br>Referencia<br>10077715041<br>20100106915<br>20100211115<br>20100317452                                                                                                    | Descripción<br>ZAGASTIZABAL ARNAO MARIA ELIZABETH<br>E WONG SA<br>FABRICA DE CHOCOLATES LA IBERICA SA<br>SERV COMERC Y TURIST DOS DE MAYO SA                                                                                                    | - |
| 64              | STOS DE REPRES<br>Referencia<br>10077715041<br>20100106915<br>20100211115<br>20100317452<br>20101087647                                                                                        | ZAGASTIZABAL ARNAO MARIA ELIZABETH<br>E WONG SA<br>FABRICA DE CHOCOLATES LA IBERICA SA<br>SERV COMERC Y TURIST DOS DE MAYO SA<br>BEMBOS SAC                                                                                                    | - |
| <b>G</b> 4      | STOS DE REPRES<br>Referencia<br>10077715041<br>20100106915<br>20100211115<br>20100317452<br>20101087647<br>20101904874                                                                         | ZAGASTIZABAL ARNAO MARIA ELIZABETH<br>ZAGASTIZABAL ARNAO MARIA ELIZABETH<br>E WONG SA<br>FABRICA DE CHOCOLATES LA IBERICA SA<br>SERV COMERC Y TURIST DOS DE MAYO SA<br>BEMBOS SAC<br>MAMBRINO SAC                                                 | - |
| GA              | STOS DE REPRES<br>Referencia<br>10077715041<br>20100106915<br>20100211115<br>20100317452<br>20101087647<br>20101904874<br>20111802131                                                          | ZAGASTIZABAL ARNAO MARIA ELIZABETH<br>ZAGASTIZABAL ARNAO MARIA ELIZABETH<br>E WONG SA<br>FABRICA DE CHOCOLATES LA IBERICA SA<br>SERV COMERC Y TURIST DOS DE MAYO SA<br>BEMBOS SAC<br>MAMBRINO SAC<br>DON ITALO SA                                 | - |
|                 | ASTOS DE REPRES<br>Referencia<br>10077715041<br>20100106915<br>20100211115<br>20100217452<br>20101904874<br>20101904874<br>20111802131<br>20125986880                                          | ENTACION<br>Descripción<br>ZAGASTIZABAL ARNAO MARIA ELIZABETH<br>E WONG SA<br>FABRICA DE CHOCOLATES LA IBERICA SA<br>SERV COMERC Y TURIST DOS DE MAYO SA<br>BEMBOS SAC<br>MAMBRINO SAC<br>DON ITALO SA<br>GRUPO ONCE SAC                          | - |
|                 | STOS DE REPRES<br>Referencia<br>10077715041<br>20100106915<br>20100211115<br>20100317452<br>2010137452<br>20101304874<br>20101304874<br>20111802131<br>20125986880<br>20256697549              | ENTACION<br>Descripción<br>ZAGASTIZABAL ARNAO MARIA ELIZABETH<br>E WONG SA<br>FABRICA DE CHOCOLATES LA IBERICA SA<br>SERV COMERC Y TURIST DOS DE MAYO SA<br>BEMBOS SAC<br>MAMBRINO SAC<br>DON ITALO SA<br>GRUPO ONCE SAC<br>CHAMACO SA            | - |
|                 | STOS DE REPRES<br>Referencia<br>10077715041<br>20100106915<br>20100211115<br>2010021115<br>20100317452<br>20101904874<br>2011904874<br>2011904874<br>20115986880<br>20256597549<br>20256597549 | ZAGASTIZABAL ARNAO MARIA ELIZABETH<br>ZAGASTIZABAL ARNAO MARIA ELIZABETH<br>E WONG SA<br>FABRICA DE CHOCOLATES LA IBERICA SA<br>SERV COMERC Y TURIST DOS DE MAYO SA<br>BEMBOS SAC<br>MAMBRINO SAC<br>DON ITALO SA<br>GRUPO ONCE SAC<br>CHAMACO SA | • |
|                 | STOS DE REPRES<br>Referencia<br>10077715041<br>20100106915<br>20100211115<br>20100317452<br>20101087647<br>20101904874<br>20111802131<br>20125986880<br>20256697549                            | ZAGASTIZABAL ARNAO MARIA ELIZABETH<br>ZAGASTIZABAL ARNAO MARIA ELIZABETH<br>E WONG SA<br>FABRICA DE CHOCOLATES LA IBERICA SA<br>SERV COMERC Y TURIST DOS DE MAYO SA<br>BEMBOS SAC<br>MAMBRINO SAC<br>DON ITALO SA<br>GRUPO ONCE SAC<br>CHAMACO SA | • |

#### Campo

Escriba o seleccione

En la grilla superior,

Tipo

Código (A-Z, 0-9) que identifica la referencia, la cual será seleccionada en una cuenta contable

| Plan de Cuentas                          |                  |           | 🛛        |
|------------------------------------------|------------------|-----------|----------|
| Cuentas Formatos de análisis             |                  |           |          |
| Código: 951376 –                         |                  |           |          |
| Descripcion: GASTOS DE REPRESEN          | TACION           |           |          |
| Centro de Costo                          | Persona/Entidad  | Documento | Cta.Cte. |
| Formato: 0 🗶 Requerido                   |                  | Opcional  |          |
| T.Referencia: G 💌                        |                  |           |          |
| Cuenta en dólares 🔲 Calcular di          | ferencia en camb | io 🗖      |          |
| Tipo de Cambio sugerido                  | Amarre           |           |          |
|                                          | Al Debe          | 637103    | •        |
| O No Compra O Venta                      | Al Habe          | r: 791101 | •        |
| Actualizado por: MILAGROS 2015/04/01 16: | 34               |           |          |
|                                          |                  |           |          |

Descripción

Descripción del tipo de referencia

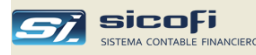

En la grilla inferior,

Referencia

Código de la referencia que deberá ser ingresada en el asiento contable cuya cuenta esté asociada en el Plan de Cuentas con el Tipo de Referencia

Si no se crean referencias para un Tipo entonces el sistema pedirá una referencia al momento de ingreso del asiento, pero esta no será validada con ninguna lista.

Descripción

Descripción de la referencia tal como aparecerá en la lista de ayuda en el momento del ingreso y en el reporte *Movtos x Referencias Auxiliares, pág. 147.* 

| 1       | Сот            | probante d | le REGIST       | RO DE COMPRI | AS        |            | /            |                 |      |              |                   |             | P |
|---------|----------------|------------|-----------------|--------------|-----------|------------|--------------|-----------------|------|--------------|-------------------|-------------|---|
| 0       | ichei          | 84         | -               |              |           |            |              |                 |      |              |                   |             |   |
| )ie     |                | 20         | 67. 🔻           |              |           | -          |              |                 |      |              |                   |             |   |
| e<br>In | rsona<br>tidad | ' 🚮 🛙      | 20504916        | 171 💌 REST/  | AURANTE   | EL GRIFO   | SRL          |                 |      |              |                   | Anular      |   |
| )0      | cume           | ento 12 💌  | Ser-nro         | 001-012790   |           | Emisión: 2 | 20-05-2014   | Vcto: 20        | -05- | 2014 A n     | 10:               |             | ٦ |
|         |                | Detracc    | ión Nro:        |              |           | Fecha:     |              |                 |      | Calcu        | ılar base imponil | ole li      | F |
| ٢       | Sec            | Cuenta     | Centro<br>Costo | Referencia   |           | Co         | ncepto       |                 |      | Importe US\$ | Importe S7.       | Tipo<br>IGV | 1 |
|         | 1              | 951373     | 100             | 2050491617   | ATENCION  | A CLIEN    | TES          |                 |      | .0           | 0 216.            | 79          | Ī |
|         | 2              | 951373     | 100             | 0504916171 💌 | ATENCION  | A CLIEN    | TES          |                 |      | .0           | 0 28.             | 18 0        |   |
|         | 3              |            |                 | 20125986880  | GRUPO O   | NCE SAC    |              |                 | -    |              | _                 |             | _ |
|         | 4              |            |                 | 20256697549  | CHAMACO   | ) SA       |              |                 |      |              |                   | _           | _ |
| _       | 5              |            |                 | 20302218774  | CINDEL S. | A          |              |                 |      |              | _                 | _           | _ |
| _       | 6              |            |                 | 20386489263  | INVERSIO  | NES REI>   | (A SAC       |                 |      |              | _                 | _           | _ |
|         |                | GASTOS DE  | BEPBESE         | 20462949988  | LA PIZZA  | PAZZA SI   | CREIDA       |                 |      |              | 216.7             | 9           |   |
|         |                |            |                 | 20502117549  | LAESQUI   | NA DE SA   | IN ANTUNIU : | SAL             |      |              | 39.0              | 2           |   |
|         |                |            | Forming         | 10077715041  |           | ABAL AR    | COLCO COL    | ELIZABETH       | _    |              |                   | _           |   |
|         |                |            |                 | 20004316171  | nestAur   | ANTEEL     | uniru ant    |                 | -    |              | 0.0               | 0           |   |
|         |                |            |                 |              |           |            |              | Itros tributos: |      |              | 28.1              |             |   |
|         |                |            |                 | GASTOS DE RE | PRESENTA  | CION       | 100          | al Uperacion:   |      |              | 283.9             | 9           |   |

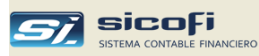

### Cuentas Automáticas / Impuestos

Esta ventana permite indicar las cuentas de los asientos contables generados automáticamente por el sistema, según el tipo de operación ingresado (ventas, compras, etc.) o según el proceso ejecutado.

| 8 | Cuentas Automáticas / Impuestos        |                   |                  |
|---|----------------------------------------|-------------------|------------------|
|   | Impuestos / Retenciones                | Cuenta<br>Compras | Cuenta<br>Ventas |
|   | IGV                                    | 40111             | 40111            |
|   | Retenciones 4ta. Categoría             | 40172             |                  |
|   |                                        |                   |                  |
|   | 🖬 Operaciones Varias                   | Cuenta S7.        | Cuenta US\$      |
|   | Operación de compra 1                  | 42121             | 42122            |
|   | *                                      |                   |                  |
|   |                                        |                   |                  |
|   | Diperación de venta 1                  | 12111             | 12112            |
|   | *                                      | 12111             | 12112            |
|   |                                        |                   |                  |
|   | Registro Recibo x Honorarios           | 42411             | 42412            |
|   | Retenciones de IGV                     | 40114             |                  |
|   | Percepciones de IGV                    | 40113             |                  |
|   | Utilidad Balance general               | 59111             |                  |
|   | Pérdida Balance general                | 77014             |                  |
|   | Utilidad por Diferencia en Cambio      | 77611             |                  |
|   | Pérdida por Diferencia en Cambio       | 67611             |                  |
|   | Impuesto Selectivo al Lonsumo (ISL)    | 40121             |                  |
|   | Imp. Consumo Boisas Plastico (ICBP)    | 10012             |                  |
|   | Denacciones                            | 10013             |                  |
|   |                                        |                   |                  |
| ٠ | Actualizado por: ADMIN 2025/01/27 11:1 | 6                 |                  |

Las cuentas deben estar definidas previamente en Plan de Cuentas.

| Campo                   | Escriba o seleccione                                                                                                    |
|-------------------------|----------------------------------------------------------------------------------------------------|
| Impuestos / Retenciones | Cuenta de IGV a ser registrada por defecto en el asiento automático con el impuesto resultante de la operación de compra o venta.                                         |
|                         | Esto permitiría, en el caso de las operaciones de compras, asignar por defecto la cuenta 1673 ("IGV por acreditar en compras"), de acuerdo con el criterio de la empresa. |
|                         | Adicionalmente, el sistema permite seleccionar otra cuenta en el momento de registrar la operación.                                                                       |
|                         | En el caso de las retenciones de 4ta., solo aplica en compras e indica la cuenta del asiento con la retención del recibo por honorario.                                   |
| Operaciones de Compra   | Dependiendo de la moneda del documento (soles o dólares), es la cuenta x pagar a ser registrada en el asiento automático de la operación de compra ( <i>pág. 67</i> ).    |

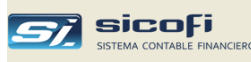

|                            | Si se define más de una operación de compra, entonces se puede seleccionarla al momento de registrar la operación.                                                                                                   |
|----------------------------|----------------------------------------------------------------------------------------------------|
|                            | En el caso del ejemplo, la operación de compra 2 permite contabilizar separadamente las compras entre empresas relacionadas al momento de registrar una compra.                                                      |
| Operaciones de Venta       | Dependiendo de la moneda del documento (soles o dólares), es la cuenta x cobrar a ser registrada en el asiento automática de la operación de venta ( <i>pág. 62</i> ).                                               |
|                            | Si se define más de una operación de venta, entonces se puede seleccionarla al momento de registrar la operación.                                                                                                    |
| Registro Recibo x Honor    | Cuenta usada en el asiento automático al ingresar los recibos x honorarios en el Registro de Compras.                                                                                                    |
|                            | Para mayor detalle de los campos anteriores refiérase al<br>Capítulo 4 Ingreso de Comprobantes, pág. 52.                                                                                                    |
| Retenciones de IGV         | Cuenta usada en el ingreso de los documentos que han<br>tenido retenciones de IGV. Posteriormente el sistema<br>generará un archivo de texto, en formato requerido por<br>Sunat para su importación, en el PDT 621.  |
| Percepciones de IGV        | Cuenta usada en el ingreso de los documentos que han<br>tenido percepciones de IGV. Posteriormente el sistema<br>generará un archivo de texto, en formato requerido por<br>Sunat, para su importación en el PDT 621. |
| Utilidad / Pérdida Balance | Cuenta utilizada en el proceso de Cierre de Año.                                                                                                    |
| Utilidad por diferencia en | Cuenta utilizada en el proceso de generación de comprobante por diferencia en cambio.                                                                                                    |
|                            | Para mayor detalle refiérase al Capítulo 6 Procesos,<br>Generación Diferencia en Cambio, pág. 127.                                                                                                    |
| Pérdida por diferencia en  | Similar a la cuenta de Utilidad por diferencia en cambio.                                                                                                    |
| Impuesto Selectivo al      | Para contabilizar el ISC cuando se hace la carga de los comprobantes de ventas o compras en la opción de carga externa desde Excel.                                                                                  |
| Imp. Consumo Bolsas        | Para contabilizar el ICBP cuando se hace la carga de los comprobantes de ventas o compras en la opción de carga externa desde Excel.                                                                                 |
| Detracciones               | Para contabilizar los asientos automáticamente los asientos generados al hacer las cancelaciones de los documentos pendientes.                                                                                       |

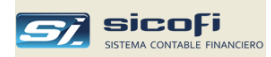

#### Personas / Entidades

Permite registrar las personas naturales o empresas que intervengan en alguna operación contable, para su verificación al momento del ingreso.

| nsulta<br>b de -          | 💐 Personas / En                          | tidades 📃 🗖 🔀                                                                                                    | Al presionarlo                                                                                                    |
|---------------------------|------------------------------------------|----------------------------------------------------------------------------------------------------|----------------------------------------------------------------------------------------------------|
| existe.<br>ae el<br>ón el | Codigo:<br>(°<br>(°                      | 20124435367       Consulta RUC en SUNAT       Consulta No Habido         Orden Alfabético         Razón Social         Apellido paterno       Apellido materno         Nombres | consulta si el<br>RUC figura en<br>el Padrón de<br>No Habidos<br>publicado<br>mensualmente<br>(ver siguiente<br>página) |
|                           | Direccion                                | JR. SANTA LEONOR NRO. 640 URB. SANTA LUISA LIMA - LIMA -                                                                                                    |                                                                                                    |
|                           | Telefono<br>Atención<br>Doc. Identidad   | 5365920/5364512/           6         Nro:           20124435367         País residencia<br>no domiciliado           9589                                                       |                                                                                                    |
|                           | Actualizado por: Al<br>F12=busca Cta.Cte | DMIN 2017/05/10 17:24<br>por nombre                                                                                                    |                                                                                                    |

| Campo                  | Escriba o seleccione                                                                                                    |
|------------------------|----------------------------------------------------------------------------------------------------|
| Código                 | Campo alfanumérico de hasta 11 caracteres, único para cada cliente registrado. El código asignado puede ser el mismo documento de identidad de la persona o entidad.             |
| Orden Alfabético       | Muestra la relación de personas ordenada por nombre o razón social.                                                                                                    |
| Razón Social           | Indica si la descripción a ingresar corresponde a una persona jurídica.                                                                                                    |
| Apellido paterno       | Indica si es una persona natural y por tanto la descripción a ingresar corresponde a sus apellidos y nombres. Deberá ser ingresado en el orden indicado.                         |
| Dirección              | Dirección de la persona/entidad.                                                                                                    |
| Teléfono               | Teléfono (s).                                                                                                    |
| Atención               | Nombre del contacto u otro dato del cliente.                                                                                                    |
| Doc. Identidad         | Tipo de documento de identidad (DNI, RUC, etc.) según<br>la codificación establecida por SUNAT (ver <i>Tablas Varias</i><br>– <i>Tipos de Documento de Identidad, pág. 39</i> ). |
| Nro.                   | Número del documento de identidad.                                                                                                    |
| País residencia no dom | Identifica el país de residencia en el caso de no domiciliados (ver Tablas Varias – Países, pág.38).                                                                             |

Al presionarlo consulta en la página web de SUNAT si el RUC existe. En ese caso extrae el nombre, la dirección el teléfono

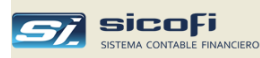

#### Consulta No Habidos

El botón "Consulta No Habido" permite verificar en línea, a través de Internet, si el RUC figura en el último padrón de no habidos publicado por SUNAT

Si el RUC no figura en el padrón, entonces el sistema da el mensaje:

| 🛱 Personas /                                        | Entidades                                                                                                    |                 |
|-----------------------------------------------------|----------------------------------------------------------------------------------------------------|-----------------|
| Codigo:                                             | 20206315467 🔽 🦳 Orden Alfabético Con                                                                                                    | sulta No Habido |
| Direccion<br>Telefono<br>Atención<br>Doc. Identidad | Ra: Mensaje del SICOFI     Ape     En     El contribuyente se encuentra como HABIDO     Aceptar     f     Mon 20200313407     no domiciliado | 1589 🔽          |
| Actualizado por:<br>F12=busca Cta.                  | ADMIN 2015/01/14 15:09<br>Cite por nombre                                                                                                    |                 |

Si el RUC aparece en el padrón, entonces el sistema da el mensaje:

| 📴 Personas / E                                           | ntidades                                |                    |
|----------------------------------------------------------|-----------------------------------------|--------------------|
| Codigo:                                                  | 20515862391 🔽 🔽 Orden Alfabético 🚺      | Consulta No Habido |
| (<br>Direccion<br>Telefono<br>Atención<br>Doc. Identidad |                                         |                    |
| Actualizado por:<br>F12=busca Cta.C                      | ADMIN 2014/12/04 10:28<br>Te por nombre |                    |

El estado "no habido" no impide que se puedan realizar operaciones con dicha persona o entidad

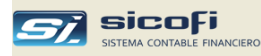

#### Bancos

Permite definir los bancos con los cuales la empresa realiza transacciones, de modo que toda operación contable sea apropiadamente registrada al momento de ser ingresada.

| 📽 Bancos / Caja        |        |                                                         |                             |                    |
|------------------------|--------|---------------------------------------------------------|-----------------------------|--------------------|
|                        |        | Código de Entidad Financiera<br>(2 primeras posiciones) |                             |                    |
| Ŵ                      | Código | Descripción                                             | Cuenta Banco                | Cuenta<br>Contable |
|                        | 0203 💌 | BCP Cta Cte MN                                          | 194-1911920-0-22            | 10403              |
|                        | 0204   | BCP Cta Cte ME                                          | 194-1910479-1-76            | 10406              |
|                        | 0901   | Scotiabank MN                                           | 0003203565                  | 10404              |
|                        | 1801   | BN Cuenta Detracciones                                  | 00-005-188725               | 10402              |
|                        | 3501   | Financiero Cta Cte MN                                   | 000-000402223837            | 10401              |
|                        | 3502   | Financiero Cta Cte ME                                   | 000-000405109580            | 10405              |
| L- DE CREDITO DEL PERU |        |                                                         |                             |                    |
|                        |        |                                                         | Actualizado por:ADMIN 2017/ | 08/31 18:53        |

| Campo           | Escriba o seleccione                                                                                                    |  |
|-----------------|----------------------------------------------------------------------------------------------------|--|
| Código Banco    | Campo numérico de hasta 4 caracteres, único para cada banco.                                                                                                    |  |
|                 | Las dos primeras posiciones del código de banco deben<br>seleccionarse de la relación de bancos publicada por<br>SUNAT (ver <i>Tablas Varias – Entidades Financieras, pág.</i><br><i>37</i> ). Las dos siguientes posiciones son un número<br>correlativo por cada cuenta bancaria dentro del mismo<br>banco y que son asignadas automáticamente por el<br>sistema al momento de la creación del código. |  |
| Descripción     | Nombre del Banco tal como aparecerá en las consultas y reportes.                                                                                                    |  |
| Cuenta Banco    | Código de la cuenta bancaria correspondiente tal como aparecerá en las consultas y reportes.                                                                                                    |  |
| Cuenta Contable | Código del Plan de Cuentas asignado a la cuenta bancaria.                                                                                                    |  |
|                 | El saldo inicial debe ser cargado en el asiento de apertura (ver <i>Capítulo 4 Ingreso de Comprobantes, pág.</i> 52).                                                                                                    |  |

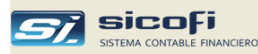

#### Tipos de Cambio – Diario

Este maestro contiene los tipos de cambio oficiales publicados por SUNAT y es actualizado **automáticamente** por el sistema con cada operación de venta, compra o caja en dólares realizada por el usuario.

Para cada una de dichas el sistema consulta primero el maestro y si no encuentra el tipo de cambio, entonces obtiene de la página web de SUNAT el tipo de cambio oficial correspondiente y lo guarda en el maestro.

De este modo se optimiza el tiempo de consulta del tipo de cambio para las siguientes operaciones en dólares.

| 🖥 Tipos de Cambio 📃 🗖 🔀 |                                    |          |       |          |  |
|-------------------------|------------------------------------|----------|-------|----------|--|
| Sele                    | Seleccione o ingrese el año 2016 💌 |          |       |          |  |
| Diar                    | io Fir                             | n de Mes |       |          |  |
|                         |                                    | Mes: 🚺   | 1 -   |          |  |
|                         | Día                                | Compra   | Venta | <b>▲</b> |  |
|                         | 1                                  | 3.408    | 3.413 |          |  |
|                         | 2                                  | 3.408    | 3.413 |          |  |
|                         | 3                                  | 3.408    | 3.413 |          |  |
|                         | 4                                  | 3.408    | 3.413 |          |  |
|                         | 5                                  | 3.426    | 3.430 |          |  |
|                         | 6                                  | 3.415    | 3.417 |          |  |
|                         | 7                                  | 3.415    | 3.417 |          |  |
|                         | 8                                  | 3.420    | 3.423 |          |  |
|                         | 9                                  | 3.425    | 3.428 |          |  |
|                         | 10                                 | 3.425    | 3.428 |          |  |
|                         | 11                                 | 3.425    | 3.428 |          |  |
|                         | 12                                 | 3.424    | 3.428 |          |  |
|                         | 13                                 | 3.423    | 3.426 |          |  |
|                         | 14                                 | 3.420    | 3.421 |          |  |
|                         | 15                                 | 3.422    | 3.425 |          |  |
|                         | 16                                 | 3.428    | 3.430 |          |  |
|                         | 17                                 | 3.428    | 3.430 | -        |  |
| Obtener de SUNAT        |                                    |          |       |          |  |

En el caso que se quiera obtener los tipos de cambio de un mes y año en particular, entones seleccione el año y mes y presione el botón "Obtener de SUNAT".

En caso de que no cuente con acceso a Internet, puede ingresar manualmente los tipos de cambio al maestro.

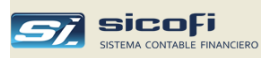

## Tipos de Cambio – Fin de mes

Permite ingresar el tipo de cambio de fin de mes, el cual será usado en el proceso de generación de comprobante por diferencia en cambio.

| 🖥 Tipos de Cambio |        |       |  |
|-------------------|--------|-------|--|
| Diario Fin de Mes |        |       |  |
|                   |        |       |  |
|                   |        |       |  |
|                   |        |       |  |
|                   |        |       |  |
| Mes               | Compra | Venta |  |
| APERTURA          | 2.695  | 2.697 |  |
| ENERO             | 2.689  | 2.691 |  |
| FEBRERO           | 2.677  | 2.679 |  |
| MARZO             | .000   | .000  |  |
| ABRIL             | .000   | .000  |  |
| MAYO              | .000   | .000  |  |
| JUNIO             | .000   | .000  |  |
| JULIO             | .000   | .000  |  |
| AGOSTO            | .000   | .000  |  |
| SETIEMBRE         | .000   | .000  |  |
| OCTUBRE           | .000   | .000  |  |
| NOVIEMBRE         | .000   | .000  |  |
| DICIEMBRE         | .000   | .000  |  |
|                   |        |       |  |
|                   |        |       |  |
|                   |        |       |  |
|                   |        |       |  |
|                   |        |       |  |

Para mayores detalles refiérase al *Capítulo 6 Procesos - Generación Diferencia en Cambio, pág. 127.*
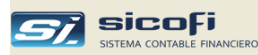

## Tipos de Documento

Contiene los tipos de documentos de pago y sus principales características según las reglas establecidas por SUNAT.

El sistema validará contra esta tabla los documentos consignados en los asientos de ventas y compras, a fin de asegurar que estén correctamente clasificados desde el momento de su ingreso al sistema

También permite definir otros tipos de documentos válidos para uso interno de la empresa en otras operaciones distintas a las compras y ventas

| ₿ <sup>®</sup> T            | ipos d | e Documento                           |                                                                                                    |          |                      |                     |                     |                      |                   |   |
|-----------------------------|--------|---------------------------------------|----------------------------------------------------------------------------------------------------|----------|----------------------|---------------------|---------------------|----------------------|-------------------|---|
|                             | Tipo   | Descripción                           |                                                                                                    | Crédito  | Requiere<br>Doc.Orig | Válido en<br>ventas | Optativo<br>sin IGV | Válido en<br>compras | Crédito<br>fiscal | 1 |
| ▶                           | 00     | Otros                                 |                                                                                                    |          |                      |                     |                     |                      |                   |   |
| _                           | 01     | Factura                               |                                                                                                    |          |                      |                     |                     |                      |                   |   |
| _                           | 02     | Recibo por Honorarios                 |                                                                                                    | <u> </u> |                      |                     |                     |                      |                   | - |
|                             | 03     | Boleta de Venta                       |                                                                                                    |          |                      |                     |                     |                      |                   | - |
|                             | 04     | Roleto de Transporte Aéreo            |                                                                                                    |          |                      |                     |                     |                      |                   |   |
|                             | 00     | Carta de Porte Aéreo                  |                                                                                                    |          |                      |                     |                     |                      |                   | - |
|                             | 07     | Nota de Crédito                       |                                                                                                    |          |                      |                     |                     |                      |                   | - |
|                             | 08     | Nota de Débito                        |                                                                                                    |          |                      |                     |                     |                      |                   |   |
|                             |        |                                       |                                                                                                    |          |                      |                     |                     |                      |                   | - |
|                             | 89     | Nota de Ajuste de Operacione          | s. Ley 29972                                                                                                    |          |                      |                     |                     | V                    | ~                 | 1 |
|                             | 91     | Comprobante de No Domicilia           | lo                                                                                                    |          |                      |                     |                     | V                    |                   |   |
|                             | 96     | Exceso de credito fiscal x reti       | ro bienes                                                                                                    |          |                      |                     |                     | ~                    | ~                 |   |
|                             | 97     | Nota de Crédito - No Domicilia        | do                                                                                                    | V        |                      |                     |                     | ~                    |                   |   |
|                             | 98     | Nota de Débito - No Domicilia         | do                                                                                                    |          |                      |                     |                     | <ul><li>✓</li></ul>  |                   |   |
|                             | LT     | Letra                                 |                                                                                                    |          |                      |                     |                     |                      |                   |   |
|                             | RI     | Recibo interno                        |                                                                                                    |          |                      |                     |                     |                      |                   |   |
| Can                         | npo    | Door: ADMIN 2015/12/24 18:2           | <sup>7</sup><br>Escriba c                                                                                                    | selec    | ccione               |                     |                     |                      |                   |   |
| Tipo                        |        |                                       | Código alfanumérico de 2 caracteres. Los códigos<br>numéricos del 00 al 99 están reservados para los<br>documentos establecidos por SUNAT y no pueden<br>modificados, eliminados o añadidos.<br>La empresa puede añadir cualquier código que sea una<br>combinación de letras y púmeros tal como se muestra |          |                      |                     |                     | os<br>os<br>en<br>na |                   |   |
|                             |        | · · · · · · · · · · · · · · · · · · · | en la figura anterior.                                                                                                    |          |                      |                     |                     |                      | ra                |   |
| Nom                         | nbre   |                                       | Nombre del documento.                                                                                                    |          |                      |                     |                     |                      |                   |   |
| Créo                        | dito   |                                       | Indica que la operación es de crédito.                                                                                                    |          |                      |                     |                     |                      |                   |   |
| Requiere documento Original |        |                                       | Indica que se registra la nota de crédito o débito en la ventana de Registro de Auxiliares, también se debe ingresar el documento (factura, boleta, etc.) al cual se aplica.                                                                                                    |          |                      |                     |                     | la<br>be<br>se       |                   |   |
| Válido en ventas            |        |                                       | Indica que el tipo de documento puede ser registrado en las operaciones de ventas.                                                                                                    |          |                      |                     |                     | en                   |                   |   |
| Opta                        | ativo  | sin IGV                               | Indica que el tipo de documento puede opcionalmente ser registrado en una operación de ventas sin IGV.                                                                                                    |          |                      |                     |                     |                      |                   |   |

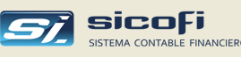

| Válido en Compras | Indica que el tipo de documento puede ser registrado en las operaciones de compras.                 |
|-------------------|----------------------------------------------------------------------------------------------------|
| Crédito fiscal    | Indica que para el tipo de documento se puede usar el crédito fiscal en las operaciones de compras. |

Los documentos adicionados por la empresa no pueden ser usados en las operaciones de compra y venta.

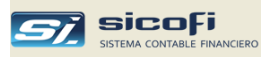

# Tipos de Operación

Permite agrupar los comprobantes de diario según su naturaleza, origen o u otro criterio establecido por la empresa.

| Tipo: <u>03</u> 💌     |                                                                                                    |
|-----------------------|----------------------------------------------------------------------------------------------------|
| Nombre: REGIST        | RO DE COMPRAS                                                                                                    |
| Tipo Asiento: Reg. Co | mpra/Venta 🔽                                                                                                    |
| Numeración Voucher    | Imprimir solo totales en<br>Diario Analítico y Mayor Analítico<br>Libro Diario Simplificado (5.2), Libro<br>Diario (5.1), Libro Mayor (6.1) |
|                       | 🔲 No incluir en Reg. de Compras / SIRE                                                                                                    |

| Campo                                          | Escriba o sel                                                         | eccione                                                                                                    |
|------------------------------------------------|-----------------------------------------------------------------------|----------------------------------------------------------------------------------------------------|
| Código                                         | Código alfanur<br>cada tipo de op                                     | nérico hasta de 2 caracteres único para<br>peración.                                                                                      |
|                                                | Los siguiente<br>operaciones de                                       | es códigos están reservados para<br>I sistema:                                                                                            |
|                                                | 90 Apertur<br>92 Diferen<br>93 Ajuste<br>94 a 98 Uso fut<br>99 Cierre | ra<br>icia en cambio<br>por corrección monetaria<br>uro                                                                                   |
| Nombre                                         | Nombre de la c<br>Para las oper<br>"VENTAS" o "(<br>del nombre.       | peración<br>aciones de ventas o compras, escriba<br>COMPRAS" respectivamente, como parte                                                  |
| Tipo de Asiento                                | Permite indicar<br>ingresar los<br>operación: Asi<br>Compra / Venta   | el tipo de comprobante que se usará para<br>asientos contables de este tipo de<br>ento de diario, Caja / Bancos o Reg.<br>a.              |
| Numeración Voucher                             | Automática                                                            | Permite indicar si el sistema numerará<br>los comprobantes de acuerdo al orden<br>de ingreso, comenzando en 1 por cada<br>mes de proceso. |
|                                                | Manual                                                                | El usuario asignará el número al voucher<br>en forma consecutiva o de acuerdo otros<br>criterios establecidos por la empresa.             |
| Imprimir solo totales en<br>Diario Analítico y | Permite imprim<br>para el tipo de                                     | ir solo los totales (sin detalle de asientos)<br>operación en los reportes indicados.                                                     |
| Imprimir solo totales en<br>Libro Diario       | Permite imprim<br>para el tipo de                                     | ir solo los totales (sin detalle de asientos)<br>operación en el reporte indicado.                                                        |

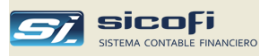

En el caso de operaciones de tipo de Reg. Compras, hay la opción de no imprimirlos en el registro de compras y de no incluirlos en el proceso de generación de archivos de texto a cargar en el RCE del SIRE

| Tipos de Operación                         |                                                                                                    |
|--------------------------------------------|----------------------------------------------------------------------------------------------------|
| Nombre: HONOR/<br>Tipo Asiento: Reg. Co    | ARIOS/COMPRAS                                                                                                    |
| Numeración Voucher<br>Automática<br>Manual | Imprimir solo totales en<br>Diario Analítico y Mayor Analítico<br>Libro Diario Simplificado (5.2), Libro<br>Diario (5.1), Libro Mayor (6.1) |
|                                            | No incluir en Reg. de Compras / SIRE                                                                                                    |
| Actualizado por: ADMIN                     | 2020/05/11 20:16                                                                                                    |

Use esta opción si no quiere incluir los recibos x honorarios en el reporte Registro de Compras, para lo cual habría que crear un tipo de operación, como el mostrado en el ejemplo, y marcar la opción de "No incluir…".

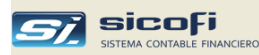

# Códigos de Flujo de Efectivo

Este maestro se habilita cuando ha sido seleccionada la opción "Flujo de Efectivo" de la ventana "Empresa - Datos Generales".

Es responsabilidad de la empresa definir los códigos correspondientes a las actividades de operación, financiación e inversión y aplicarlos correctamente para su consolidación en el estado de Flujo de Efectivo provisto por el sistema (ver *Capítulo 7 Reportes Estado del Flujo de Efectivo, pág. 207*).

| <b>a</b> ( | odigos o | le Flujo de Efectivo                 |      |         |
|------------|----------|--------------------------------------|------|---------|
| -          |          |                                      |      |         |
|            | Código   | Descripción                          | Tipo |         |
|            | 103      | COBRO DE CLIENTES VARIOS             | 1    | -       |
|            | 104      | COBRO DE PRESTAMOS                   | E    | Egreso  |
|            | 105      | INGRESOS DIVERSOS                    | 1    | Ingreso |
|            | 106      | INGRESO DE VUELTOS                   | 1    |         |
|            | 107      | INGRESOS POR DIFERENCIA DE CAMBIO    | 1    |         |
|            | 108      | OTROS INGRESOS                       | 1    |         |
|            | 109      | INGRESOS VARIOS                      | 1    |         |
|            | 120      | ADELANTOS Y RENDICIONES DEL PERSONAL | E    |         |
|            | 121      | PAGO A PROVEEDORES                   | E    |         |
|            | 122      | PAGO DE HONORARIOS                   | E    |         |
|            | 123      | PAGO A LOS TRABAJADORES              | E    |         |
|            | 124      | PAGO DE IGV, RENTA                   | E    |         |
|            | 125      | PAGO DE TRIBUTOS LABORALES           | E    |         |
|            | 126      | PAGO ATERCEROS                       | E    |         |
|            | 127      | PAGO DE SERVICIOS PUBLICOS           | E    |         |
|            | 128      | PAGO SE SEGUROS                      | F    |         |
|            | Actualiz | ado por:ADMIN 2013/11/15 16:19       |      | CIE     |

Estos códigos de flujo serán aplicados por el usuario en el momento que los asientos contables son ingresados al sistema.

**Nota** Los códigos de flujo de efectivo provistos con el sistema constituyen solo un ejemplo de codificación y deberían ser definidos, estructurados y actualizados por cada empresa.

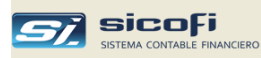

## Tablas Varias – Aduanas

Este maestro contiene los códigos de aduanas asignados por SUNAT a ser seleccionados en las operaciones de compras con tipo de documentos 50, 51, 52, 53 y 54 (importaciones).

| <b>8</b> 1 | Tablas  | Varias 🔳 🗖                       | × |
|------------|---------|----------------------------------|---|
|            | Tipo    | Aduanas 🗾                        |   |
|            | Código  | Descripción                      | • |
|            | 000     | SEDE CENTRAL - CHUCUITO          |   |
|            | 019     | TUMBES                           | _ |
|            | 028     | TALARA                           |   |
|            | 037     | SULLANA                          |   |
|            | 046     | PAITA                            |   |
|            | 055     | CHICLAYO                         |   |
|            | 064     | ETEN                             |   |
|            | 082     | SALAVERRY                        |   |
|            | 091     | CHIMBOTE                         |   |
|            | 118     | MARITIMA DEL CALLAO              |   |
|            | 127     | PISCO                            |   |
|            | 136     | SAN JUAN                         |   |
|            | 145     | MOLLENDO MATARANI                |   |
|            | 154     | AREQUIPA                         |   |
|            | 163     | ILO                              |   |
|            | 172     | TACNA                            |   |
|            | 181     | PUNO                             | • |
|            | Actuali | zado por: ADMIN 2010/07/24 20:04 |   |

# Tablas Varias – Convenios No domiciliados

Este maestro permite seleccionar el convenio para evitar la doble tributación en las operaciones de compras con no-domiciliados:

| a T | ablas \  | /arias 🔲 🗖 🔀                       |
|-----|----------|------------------------------------|
| т   | ipo      | Convenios no domiciliados          |
|     | Código   | Descripción                        |
|     | 00       | NINGUNA                            |
|     | 01       | CANADA                             |
|     | 02       | CHILE                              |
|     | 03       | COMUNIDAD ANDINA DE NACIONES (CAN) |
|     | 04       | BRASIL                             |
|     | 05       | ESTADOS FINANCIEROS MEXICANOS      |
|     | 06       | REPUBLICA DE COREA                 |
|     | 07       | CONFEDERACION SUIZA                |
|     | 08       | PORTUGAL                           |
|     | 09       | OTROS                              |
|     |          |                                    |
|     |          |                                    |
|     |          |                                    |
|     |          |                                    |
|     |          |                                    |
|     |          |                                    |
|     | Actualiz | ado por: ADMIN 2015/12/18 14:17    |

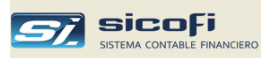

# Tablas Varias – Entidades Financieras

Este maestro contiene los códigos asignados por SUNAT a las entidades financieras, las cuales serán seleccionadas en las operaciones de caja/bancos:

| 8 | Tablas V | larias                             | × |
|---|----------|------------------------------------|---|
| 1 | Tipo [   | Entidades Financieras              |   |
|   | Código   | Descripción                        | • |
|   | 00       | Varios                             |   |
|   | 01       | CENTRAL RESERVA DEL PERU           |   |
|   | 02       | DE CREDITO DEL PERU                |   |
|   | 03       | INTERNACIONAL DEL PERU (INTERBANK) |   |
|   | 05       | LATINO                             |   |
|   | 07       | CITIBANK DEL PERU S.A.             |   |
|   | 08       | STANDARD CHARTERED                 |   |
|   | 09       | SCOTIABANK PERU                    |   |
|   | 11       | CONTINENTAL                        |   |
|   | 12       | DE LIMA                            |   |
|   | 16       | MERCANTIL                          |   |
|   | 18       | NACION                             |   |
|   | 22       | SANTANDER CENTRAL HISPANO          |   |
|   | 23       | DE COMERCIO                        |   |
|   | 25       | REPUBLICA                          |   |
|   | 26       | NBK BANK                           | _ |
|   | 29       | BANCOSUR                           | • |
|   | Actualiz | ado por: ADMIN 2016/06/09 17:51    |   |

# Tablas Varias – Países

Este maestro permite seleccionar el país de residencia en las operaciones de compra con sujetos no-domiciliados:

| a | Tablas | Varias                                       | K |
|---|--------|----------------------------------------------|---|
|   | Tipo   | Países 🗾                                     |   |
|   | Código | Descripción                                  | - |
|   | 9001   | BOUVET ISLAND                                | 1 |
|   | 9002   | COTE DIVORE                                  |   |
|   | 9003   | FALKAND ISLANDS (MALVINAS)                   |   |
|   | 9004   | FRANCE, METROPOLITAN                         |   |
|   | 9005   | FRENCH SOUTHERN TERRITORIES                  |   |
|   | 9006   | HEARD AND MC DONALD ISLANDS                  |   |
|   | 9007   | MAYOTTE                                      |   |
|   | 9008   | SOUTH GEORGIA AND THE SOUTH SANDWICH ISLANDS |   |
|   | 9009   | SVALBARD AND JAN MAYEN ISLANDS               |   |
|   | 9010   | UNITED STATES MINOR OUTLYING ISLANDS         |   |
|   | 9011   | OTROS PAISES O LUGARES                       |   |
|   | 9013   | AFGANISTAN                                   |   |
|   | 9017   | ALBANIA                                      |   |
|   | 9019   | ALDERNAY                                     |   |
|   | 9023   | ALEMANIA                                     |   |
|   | 9026   | ARMENIA                                      |   |
|   | 9027   | AHUBA                                        |   |
| - | Actual | izado por: ADMIN 2015/12/29 11:56            |   |

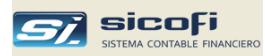

# Tablas Varias – Tipos de Documento de Identidad

Este maestro contiene los tipos de documento de identidad publicados por SUNAT:

| 8 | Tablas V | arias                                        |  |
|---|----------|----------------------------------------------|--|
| 1 | Tipo     | Tipos de Documento de Identidad 🗾 💌          |  |
|   | Código   | Descripción                                  |  |
|   | 0        | Otros Tipos de Documentos                    |  |
|   | 1        | Documento Nacional de Identidad (DNI)        |  |
|   | 4        | Carnet de Extranjeria                        |  |
|   | 6        | Registro Unico de Contribuyente (RUC)        |  |
|   |          | Pasaporte<br>Catula Dialametica da Idantidad |  |
|   | A        | Ledula Dipiomatica de Identidad              |  |
|   |          |                                              |  |
|   |          |                                              |  |
|   |          |                                              |  |
|   |          |                                              |  |
|   |          |                                              |  |
|   |          |                                              |  |
|   |          |                                              |  |
|   |          |                                              |  |
|   |          |                                              |  |
| _ |          |                                              |  |
|   | Actualiz | ado por: ADMIN 2015/12/13 20:12              |  |

# Tablas Varias – Tipos de Renta

Este maestro permite seleccionar el tipo de renta en las operaciones de compra con sujetos no-domiciliados:

| <b>a</b> 1 | Tablas V       | /arias                                                      | × |
|------------|----------------|-------------------------------------------------------------|---|
| 1          | Tipos de Renta |                                                             |   |
|            | Código         | Descripción                                                 | • |
|            | 00             | Bienes                                                      |   |
|            | 01             | Arrendamiento de predios                                    |   |
|            | 02             | Enajenación inmuebles y derechos sobre inmuebles            |   |
|            | 03             | Rentas de bienes situados en el país o derechos             |   |
|            | 04             | Regalías: Bienes o derechos por los que pagan               |   |
|            | 05             | Regalías: Pagador de las regalías es domiciliado            |   |
|            | 06             | Por capitales, intereses, comisiones, primas-oper. financ.  |   |
|            | 07             | Dividendos y otras formas de distrib. de utilidades         |   |
|            | 08             | Rendimientos de ADR y GDRs                                  |   |
|            | 09             | Originadas en actividades civiles,comerciales,en terr.nac.  |   |
|            | 10             | Originadas en trabajo personal en territorio nacional       |   |
|            | 11             | Rentas vitalicias y pensiones de origen en trabajo personal |   |
|            | 12             | Enajena.acciones y participac.capital,en Perú.Fuera d bols  |   |
|            | 13             | Enajena.certificados,titulos,bonos,en Perú. Fuera de bolsa  |   |
|            | 14             | Redención certific.,títulos,bonos, en Perú.Fuera de bolsa   |   |
|            | 15             | Enajena.acciones y participac.capital,en Perú.Dentro d bol  |   |
|            | 16             | Redención certific.,títulos,bonos en Perú.Dentro de bolsa   | • |
|            | Actualiz       | ado por: ADMIN 2015/12/18 21:16                             |   |

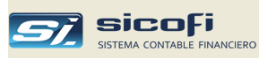

# Tablas Varias – Medios de Pago

Este maestro contiene los tipos de medio de pago publicados por SUNAT para ser usados en las operaciones de caja/bancos.

| <b>8</b> 1 | Fablas V | /arias                                          | × |
|------------|----------|-------------------------------------------------|---|
|            | Tipo [   | Tipos de Medio de Pago                          |   |
|            | Código   | Descripción                                     | ▲ |
|            | 001      | DEPOSITO EN CUENTA                              |   |
|            | 002      | GIRO                                            |   |
|            | 003      | TRANSFERENCIA DE FONDO                          |   |
|            | 004      | ORDEN DE PAGO                                   |   |
|            | 005      | TARJETA DE DEBITO                               |   |
|            | 006      | TARJETA DE CREDITO EMITIDA EN EL PAIS           |   |
|            | 007      | CHEQUES NO NEGOCIABLE, INTRANSFERIBLES          |   |
|            | 008      | EFECTIVO, OPER. SIN OBLIGACION DE M.PAGO        |   |
|            | 009      | EFECTIVO EN LOS DEMAS CASOS                     |   |
|            | 010      | MEDIOS DE PAGO DE COMERCIO EXTERIOR             |   |
|            | 011      | DOCS. EMITIDOS POR EDPYMES Y COOP. DE AHORRO Y  |   |
|            | 012      | TARJETA DE CREDITO EMITIDA EN EL EXTERIOR       |   |
|            | 013      | TARJETA DE CREDITO EMITIDA ENB EL EXT. NO DOMIC |   |
|            | 101      | TRANSFERENCIAS COMERCIO EXTERIOR                |   |
|            | 102      | CHEQUES BANCARIOS - COMERCIO EXTERIOR           |   |
|            | 103      | ORDEN DE PAGO SIMPLE - COMER. EXTERIOR          | _ |
|            | 104      | ORDEN DE PAGO DOCUMENTARIO - COM.EXT.           | • |
|            | Actualiz | ado por: ADMIN 2015/12/29 12:09                 |   |

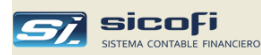

## Exportación/Importación de Maestros

#### Exportación del Plan de Cuentas

Esta opción permite a la empresa exportar el plan de cuentas a un archivo Excel para su modificación masiva y posterior importación a la misma empresa o a otra empresa en el caso de multiempresas.

Por defecto se muestra la opción de exportación y el archivo de Excel en donde se realizará dicha exportación:

| Exportación / Importación de Maestros                                                                                                    | × |
|----------------------------------------------------------------------------------------------------|---|
| Plan de Cuentas       Personas/Entidades       Otros Maestros            • Exportat           • Importar          Archivo de salida (Excel)              • c:           • PLANCUENTAS          Archivos de programa          • Documents and Settings         Documents and Settings          • LibrosPLE 2019          ORANT          • Sheridan          WINDOWS |   |
| Exportar Salir<br>Ver diseño archivo Excel a importar en Manual de Usuario, Descargar Manu                                                                                                    |   |

Como producto de la exportación se genera el siguiente archivo de Excel, el cual puede ser modificado (descripciones, cuentas de destino, etc.):

|    | A       | В                                   | С       | D           | E             | F           | G            |
|----|---------|-------------------------------------|---------|-------------|---------------|-------------|--------------|
| 1  | *Cuenta | Descripcion                         | Sin uso | Cta Dólares | T/C (Dif Cam) | Amarre Debe | Amarre Haber |
| 2  | 10      | EFECTIVO Y EQUIVALENTES DE EFECTIVO |         |             |               |             |              |
| 3  | 101     | Caja                                |         |             |               |             |              |
| 4  | 1011    | Caja central                        |         |             |               |             |              |
| 5  | 101101  | Caja central                        |         |             |               |             |              |
| 6  | 101102  | Caja Chica (ejemplo)                |         |             |               |             |              |
| 7  | 102     | Fondos fijos                        |         |             |               |             |              |
| 8  | 103     | Efectivo y cheques en transito      |         |             |               |             |              |
| 9  | 1031    | Efectivo en transito                |         |             |               |             |              |
| 10 | 103101  | Transferencias soles                |         |             |               |             |              |
| 11 | 1032    | Cheques en transito                 |         |             |               |             |              |

Si se añaden cuentas de detalle (sub-divisionaria), el único requisito es que existan los niveles superiores (cuenta, subcuenta y divisionaria).

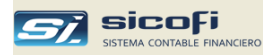

#### Importación del Plan de Cuentas

La importación del maestro puede ser de una de las empresas, en cuyo caso se copia tal cual el maestro, o puede ser desde un archivo de Excel. El archivo importado reemplaza completamente al plan de cuentas existente.

El archivo de Excel puede ser el generado con la opción de Exportación o desde uno preparado manualmente siempre que cumpla con el diseño mostrado anteriormente.

La importación desde un archivo de Excel le da la oportunidad a la empresa de reestructurar el plan de cuentas, incluyendo el número de niveles y/o los dígitos por cada nivel (cuenta, subcuenta, divisionaria o sub-divisionaria). En tal caso habría que cambiar la estructura de la cuenta (ver *pág. 7*), antes de realizar la importación del nuevo o modificado plan de cuentas.

| Exportación / Importación de Maestros                                                                                                    |                                                                                  |  |  |  |  |  |  |  |
|----------------------------------------------------------------------------------------------------|----------------------------------------------------------------------------------|--|--|--|--|--|--|--|
| Plan de Cuentas Personas/Entidades Otros Maestros                                                                                                    |                                                                                  |  |  |  |  |  |  |  |
| Exportar                                                                                                    | • De Excel                                                                       |  |  |  |  |  |  |  |
| • Importar                                                                                                    | ○ De empresa: Año:                                                               |  |  |  |  |  |  |  |
| ⊂Archivo de entrada (Excel) —                                                                                                    |                                                                                  |  |  |  |  |  |  |  |
| C:                                                                                                    | •                                                                                |  |  |  |  |  |  |  |
| CANACTION OF CONTRACT OF CONTRACT OF CONTR |                                                                                  |  |  |  |  |  |  |  |
| Importar<br>Ver diseño archivo Excel a importa<br>Cap. 3 -sección Exportación/Impo                                                                                                    | Salir<br>ar en Manual de Usuario, <u>Descargar Manual</u><br>rtación de Maestros |  |  |  |  |  |  |  |

Idealmente esta operación solo se debería hacer si no hay asientos contables en el año contable en donde se hace la importación. De otro modo el sistema dará un aviso de advertencia y es responsabilidad del usuario el completar la importación.

El uso de esta opción requiere revisar todos los maestros de la empresa que hacen referencia al Plan de Cuentas (por ejemplo, Centro de Costos, Bancos, EEFF, etc.), de modo que no existan referencias inválidas a cuentas que no existan en el plan de cuentas cargado.

Si la empresa ha estado operando años anteriores con otro plan de cuentas podrían existir conflictos con el plan de cuentas actual. En tal caso se recomienda ingresar al menú "Procesos", opción "Apertura del Año", *pág. 138*, e indicar el año actual como inicio de la cuenta corriente, a fin de separar los movimientos contables de años anteriores de los movimientos del presente año.

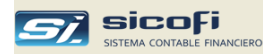

#### Exportación/Importación de Personas/Entidades

Esta opción permite exportar/importar en forma masiva el detalle de las personas/entidades que tengan alguna relación con la empresa.

Puede ser empleada para cargar inicialmente el maestro de Personas/Entidades o eventualmente para la actualización de dicho maestro.

La siguiente ventana es mostrada al presionar la pestaña "Personas/Entidades" y permite seleccionar el archivo Excel que contiene los datos a importar:

| Exportación / Importación de Maestros                                                                                                    | ×      |
|----------------------------------------------------------------------------------------------------|--------|
| Plan de Cuentas Personas/Entidades Otros Maestros                                                                                                    |        |
| <ul> <li>Exportar</li> </ul>                                                                                                    |        |
| C Importar                                                                                                    |        |
| ⊤ Archivo de salida (Excel)                                                                                                    |        |
| <b>□</b> c: <b>▼</b>                                                                                                    |        |
| Archivos de programa<br>Documents and Settings<br>Recibos x Honorarios<br>Sheridan<br>SicofiPLE<br>SicofiSIRE<br>Varios                                             |        |
| Exportar         Salir           Ver diseño archivo Excel a importar en Manual de Usuario,<br>Cap. 3 -sección Exportación/Importación de Maestros         Descargar | Manual |

| Columna                    | Detalle                                                                                                    |
|----------------------------|----------------------------------------------------------------------------------------------------|
| (A) Código persona/entidad | Código único de identificación asignado por la empresa.<br>Puede ser el RUC, DNI, otro tipo de documento de<br>identidad o cualquier código definido por la empresa. |
| (B) Documento de identidad | Si se deja en blanco se asume que es el mismo código<br>de la columna A.                                                                                             |
| (C) Nombre o Razón Social  | Nombres o razón social (máximo 60 caracteres).                                                                                                    |
| (D) Dirección              | Dirección (máximo 60 caracteres).                                                                                                    |

#### Ejemplo de datos exportados o a importar

|    | A           | В           | C                      | D               |
|----|-------------|-------------|------------------------|-----------------|
| 5  | 05728172    |             | MARINA PAUCAR MORALES  |                 |
| 6  | 10060027922 | 10060027922 | PEDRO CALLUPE GARRO    |                 |
| 7  | 10060678613 | 10060678613 | LUIS CANO ENCISO       |                 |
| 8  | 10060792262 | 10060792262 | JUAN BERROCAL PINEDA   |                 |
| 9  | 20100049938 | 20100049938 | METALURGICA PERUANA SA | AV CANADA N 346 |
| 10 | 20100054001 | 20100054001 | M ELECTRO SA           |                 |

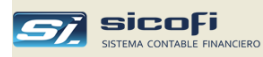

### Importación de Otros Maestros

Permite copiar cualquiera de los maestros indicados de alguna otra empresa:

| 🛢 Exportación / Importación de Maestros                                                                                                    |                 |
|----------------------------------------------------------------------------------------------------|-----------------|
| Plan de Cuentas Personas/Entidades Otros Maestros                                                                                                    |                 |
| Importar Importar </th <td>]</td> | ]               |
| <ul> <li>Centros de Costo</li> <li>Definiciones de Reportes</li> <li>Lógica de Cierre</li> </ul>                                                                                                    |                 |
| ☐ Códigos de Flujo de Efectivo<br>☐ Bancos                                                                                                    |                 |
| Importar         Salir           Ver diseño archivo Excel a importar en Manual de Usuario,<br>Cap. 3 -sección Exportación/Importaciòn de Maestros         Descargar                                                                                                    | <u>r Manual</u> |

Después de hecha la operación verifique que las cuentas contables referenciadas dentro del maestro copiado existen en el plan de cuentas de la empresa en donde se realizó la copia.

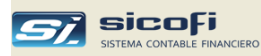

## Resumen Maestros por Empresa y año contable

El sistema crea y mantiene maestros por cada empresa y por cada año contable permitiendo configurar cada empresa según sus propias características, las que podrían variar incluso según el año contable.

El siguiente cuadro muestra que maestros están a nivel de empresa y cuales son compartidos por todas las empresas, así como cuales maestros son usados independientes del año contable:

| Maestro                      | por empresa | por año contable    |
|------------------------------|-------------|---------------------|
| Plan de Cuentas              | Si          | Si                  |
| Tipos de Referencia          | Si          | Si                  |
| Cuentas Automáticas          | Si          | Si                  |
| Personas / Entidades         | Si          | Para todos los años |
| Bancos                       | Si          | Si                  |
| Centros de Costo             | Si          | Si                  |
| Tipos de Cambio              | Compartida  | Si                  |
| Tipos de Documento           | Compartida  | Para todos los años |
| Tipos de Operación           | Si          | Si                  |
| Códigos de Flujo de Efectivo | Si          | Si                  |
| Tablas Varias                | Compartida  | Para todos los años |

Cuando se apertura un nuevo año contable, entonces el sistema genera automáticamente los maestros correspondientes al nuevo año contable. La empresa puede modificar los nuevos maestros sin que dichas modificaciones afecten los resultados de los años contables anteriores.

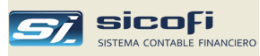

### Como crear, seleccionar o eliminar registros de los maestros

Si el usuario tiene la autoridad suficiente es posible adicionar, seleccionar o eliminar registros maestros. Para tal fin utilice los botones de la barra de herramientas.

A continuación, e muestran ejemplos usando el maestro del Plan de Cuentas.

#### Creación

Una forma es ingresar la cuenta y presionar "Enter", lo que originará el siguiente mensaje en caso la cuenta no exista en el Plan de Cuentas

| 🛱 Plan de Cuentas |                                          |  |
|-------------------|------------------------------------------|--|
| Cuentas Formatos  |                                          |  |
| Código: 10117     |                                          |  |
|                   | Mensaje del SICOFI 🛛 🔀                   |  |
|                   | Cuenta '10117' no existe, desea crearla? |  |
|                   | <u>Sí</u> <u>No</u>                      |  |
|                   |                                          |  |
|                   |                                          |  |
|                   |                                          |  |

Otra forma es digitar la cuenta nueva y a continuación presionar el botón

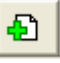

Si el registro no existe entonces, el sistema presentará la ventana con los campos del maestro a ser llenados. Caso contrario el sistema dará el mensaje avisando que el registro ya existe en el maestro.

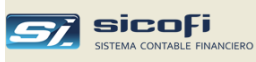

En el caso de maestros que se presentan en grilla la creación se lleva a cabo presionando el ícono Crear, lo que abrirá una nueva fila al final de la grilla:

|   | <i>si</i> , se | RVICIOS    | GENE    | RALES SAC                     |                |               |      |                   |            |
|---|----------------|------------|---------|-------------------------------|----------------|---------------|------|-------------------|------------|
|   | Empre          | sa Ma      | estros  | Comprobantes                  | PLE-SIRE       | Procesos      | Repo | rtes Admir        | nistración |
|   | Ð              | <b>h</b> 1 |         | I 🗙 🍠                         | <b>A</b>       | <b>I</b> ,    |      |                   |            |
|   | 8              | Centro     | s de Co | osto / Tipos de               | Gasto          |               |      |                   |            |
|   |                | Cóc        | digo    |                               | Descripción    |               |      | Cuenta<br>Destino | 1          |
|   |                | 9553       | 3 (     | Cargas Div. de (              | Gestión - Am   | erican B.     |      |                   |            |
|   |                | 9554       | L (     | Cargas Div. de l              | Gestión - Bco  | ). Financ     |      |                   |            |
|   |                | 9555       | 5 (     | Cargas Div. de l              | Gestión - Asia | stencias      |      |                   |            |
|   |                | 9556       | 6 (     | Cargas Div. de l              | Gestión - UPS  | SJB           |      |                   |            |
|   |                | 9557       | 7 (     | Cargas Div. de l              | Gestión - Cre  | diScotia      |      |                   |            |
|   |                | 9558       | 3 (     | Cargas Div. de l              | Gestión - Col  | ocación Dine  | •    |                   |            |
|   |                | 9559       | ) (     | Cargas Div. de l              | Gestión - Col  | ocación Dine  | •    |                   |            |
|   |                | 9580       | ) F     | Prov. del Ejercio             | cio - Administ | rati          |      |                   |            |
|   |                | 9581       | l F     | <sup>o</sup> rov. del Ejercio | cio - Diners   |               |      |                   |            |
|   |                | 9582       | 2 F     | <sup>o</sup> rov. del Ejercio | cio - Experiar | า             |      |                   |            |
|   |                | 9583       | 3 F     | Prov. del Ejercio             | cio - America  | n B.          |      |                   |            |
|   |                | 9584       | l F     | Prov. del Ejercia             | cio-Bco. Fin   | anci          |      |                   |            |
|   |                | 9585       | i F     | Prov. del Ejercia             | cio - Asistenc | ia            |      |                   |            |
| / |                | 9586       | 6 F     | Prov. del Ejercio             | io - UPSJB     |               |      |                   |            |
| / |                | 9587       | / F     | Prov. del Ejercio             | cio - CrediSco | otia          |      |                   |            |
|   |                | 9588       | 3 F     | rov. del Ejercio              | cio - Colocac  | ión Diners    |      |                   |            |
|   |                | 9589       | ) F     | rov. del Ejercio              | cio - Ecuador  | ſ             |      |                   |            |
|   |                | 9710       | ) (     | astos Financie                | ros - Adminis  | trativo       |      |                   |            |
|   |                | *          |         |                               |                |               |      |                   |            |
|   |                |            |         |                               |                |               |      |                   | <b>_</b>   |
|   |                |            |         |                               | Actualiz       | ado por: ADMI | N    | 2023/09/14        | 19:16      |

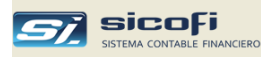

Haga "clic" o presione F4 para mostrar la relación

#### Selección

En el caso de maestros cuyo detalle se presenta en pantalla completa, puede hacerse de dos maneras:

- Ingresando el código del registro a buscar y presionando "Enter"
- Seleccionándolo de la relación de registros

|                   | 🗗 Plan de | Cuentas    |                                          |      | <   |      |      |      |           |           | _ |
|-------------------|-----------|------------|------------------------------------------|------|-----|------|------|------|-----------|-----------|---|
|                   |           |            |                                          |      |     |      |      |      |           |           |   |
|                   | Cuentas   | ormatos    |                                          |      |     |      |      |      |           |           |   |
|                   |           |            |                                          |      |     |      |      |      |           |           |   |
|                   | Cádian    |            |                                          |      |     |      |      |      |           |           |   |
|                   | Loaigo:   |            |                                          |      |     |      |      |      |           |           |   |
|                   |           | Cuenta     | Nombre                                   | For- | Cta | Tipo | Cta. | Tipo | Amarre al | Amarre al |   |
|                   |           |            |                                          | mato | Lte | Her. | ME   | Lam. | Debe      | Haber     |   |
|                   |           | 60         | COMPRAS                                  | 1    |     |      |      | V    |           |           |   |
| Haga "clic" en el |           | 601        | MERCADERIAS                              | 1    |     |      |      | V    |           |           |   |
|                   |           | 6011       | MERCADERIAS MANUFACTURADAS               | 1    |     |      |      | V    |           |           |   |
|                   | L         | 60111      | Mercaderia Nacional                      | 1    |     |      |      | V    | 28111     | 61111     |   |
| seleccionar       |           | 60112      | Mercaderia importadas                    | 1    |     |      |      | V    | 28112     | 61111     |   |
|                   |           | <u>603</u> | MATERIALES AUXILIARES, SUMINISTROS Y     | 1    |     |      |      | V    |           |           |   |
|                   |           | 6032       | SUMINISTROS                              | 1    |     |      |      | V    |           |           |   |
|                   |           | 60321      | Suministros                              | 1    |     |      |      | V    | 25241     | 61321     |   |
|                   |           | 609        | COSTOS VINCULADOS CON LAS COMPRAS        | 1    |     |      |      | V    |           |           |   |
|                   |           | 6091       | COSTOS VINCULADOS CON LAS COMPRAS DE     | 1    |     |      |      | V    |           |           |   |
|                   |           | 60911      | Transporte -Flete                        | 1    |     |      |      | V    | 28112     | 61111     |   |
|                   |           | 60912      | Seguros                                  | 1    |     |      |      | V    | 28112     | 61111     |   |
|                   |           | 60913      | Derechos aduaneros - DUA                 | 1    |     |      |      | V    | 28112     | 61111     |   |
|                   |           | 60914      | Comisiones                               | 1    |     |      |      | V    | 28112     | 61111     |   |
|                   |           | 60919      | Otros costos vincul.con la compra de mer | 1    |     |      |      | V    | 28112     | 61111     |   |
|                   |           | 61         | VARIACION DE EXISTENCIAS                 | 1    |     |      |      | V    |           |           | - |

En cualquier caso el sistema mostrará el detalle del registro maestro seleccionado.

#### Eliminar

En el caso de maestros cuyo detalle se presenta en pantalla completa, ingrese el código del maestro que desea eliminar o selecciónelo de la relación y presione el

ícono de la barra superior de íconos. El sistema emitirá un mensaje pidiendo confirmación para eliminar el registro.

En el caso de maestros presentados en grilla primero debe seleccionar la fila(s) a eliminar y luego presionar el ícono

| centros o | e Losto 7 Tipos de Gasto                 |                   |   |
|-----------|------------------------------------------|-------------------|---|
| Códig     | o Bescripción                            | Cuenta<br>Destino | - |
| 9553      | Cargas Div. de Gestión - American B.     | Î                 |   |
| 9554      | Cargas Div. de Gestión - Bco. Financ     |                   | 1 |
| 9555      | Cargas Div. de Gestión - Asistencias     |                   |   |
| 9556      | Cargas Div. de Gestión - UPSJB           |                   |   |
| 9557      | Cargas Div. de Gestión - CrediScotia     |                   | 1 |
| 9558      | Cargas Div. de Gestión - Colocación Dine |                   |   |
| 9559      | Cargas Div. de Gestión - Colocación Dine |                   |   |
| 9580      | Prov. del Ejercicio - Administrati       |                   |   |
| 9581      | Prov. del Ejercicio - Diners             |                   |   |
| 9582      | Prov. del Ejercicio - Experian           |                   |   |
| 9583      | Prov. del Ejercicio - American B.        |                   |   |
| 9584      | Prov. del Ejercicio - Bco. Financi       |                   |   |
| 9585      | Prov. del Ejercicio - Asistencia         |                   |   |
| 9586      | Prov. del Ejercicio - UPSJB              |                   |   |
| 9587      | Prov. del Ejercicio - CrediScotia        |                   |   |
| 9588      | Prov. del Ejercicio - Colocación Diners  |                   |   |
| 9589      | Prov. del Ejercicio - Ecuador            |                   |   |
| 9710      | Gastos Financieros - Administrativo      |                   |   |
| *         |                                          |                   |   |
|           |                                          |                   | - |

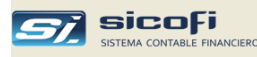

### Reportes

Mediante los botones de la barra de herramientas el reporte correspondiente a cada maestro puede ser enviado directamente a la impresora o consultado en pantalla.

En el caso de consulta en pantalla el sistema mostrará la siguiente ventana:

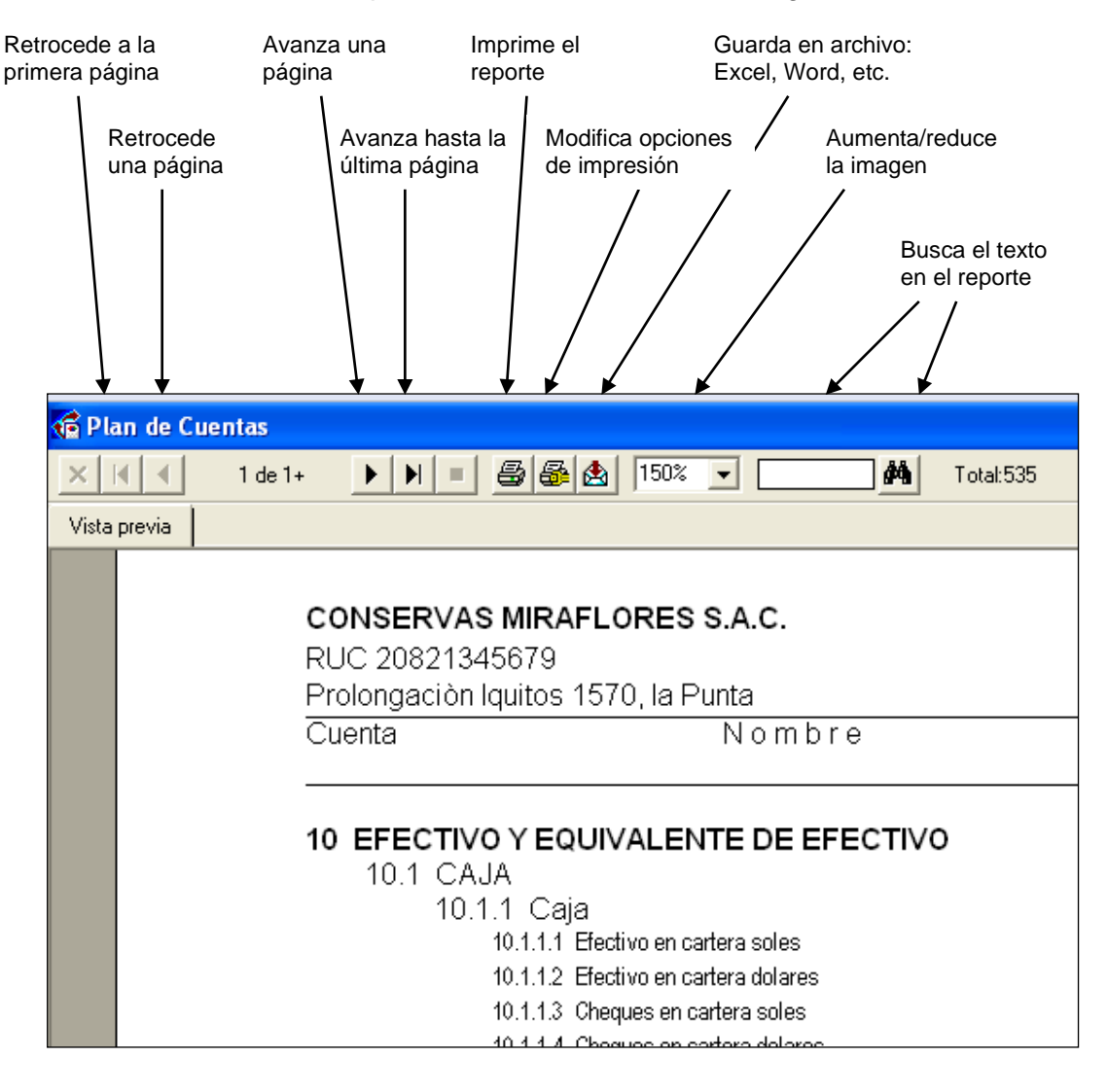

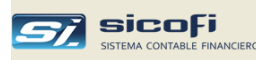

## Plan de Cuentas

| RUC 2010160669     | 95                                                                                                    | PLAN DE CUENTAS |                 |              |                |               |                |               |          |
|--------------------|----------------------------------------------------------------------------------------------------|-----------------|-----------------|--------------|----------------|---------------|----------------|---------------|----------|
| Prolognacion Iquit | tos 1570, La Punta                                                                                                    | ANO 2013        |                 |              |                |               | P              | LACTA 2012/11 | 16 19 24 |
| Cuenta             | Nombre                                                                                                    |                 | Form.<br>Anali. | Tipo<br>Ref. | Diter.<br>Camb | Tipo<br>Camb. | Am a i<br>Debe | rres<br>Hab∉  | ег       |
|                    |                                                                                                    |                 |                 |              |                |               |                |               |          |
| 10 EFECTIVO        | Inscrives minor cores s.r.c.  (C 20101606096 lognación lquitos 1570, La Punta enta Nombre  EFECTIVO Y EQUIVALENTE DE EFECTIVO 10.1 CAJA 10.1.1 Caja 10.1.1.1 Efectivo en cartera soles 10.1.1.2 Efectivo en cartera dolares 10.1.1.3 Cheques en cartera dolares 10.1.1.4 Cheques devueltos soles 10.1.1.6 Cheques devueltos soles 10.2 FONDOS FLIOS 10.2.1 Fondos fijos |                 | 3               |              | No             | С             |                |               |          |
| 10.1 CAJA          | A                                                                                                    |                 | 5               |              | No             | С             |                |               |          |
| 10.1.1             | I Caja                                                                                                    |                 | 5               |              | No             | С             |                |               |          |
|                    | 10.1.1.1 Efectivo en cartera soles                                                                                                    |                 | 5               |              | No             | С             |                |               |          |
|                    | 10.1.1.2 Efectivo en cartera dolares                                                                                                    |                 | 5               |              | Si             | С             |                |               |          |
|                    | 10.1.1.3 Cheques en cartera soles                                                                                                    |                 | 5               |              | No             | С             |                |               |          |
|                    | 10.1.1.4 Cheques en cartera dolares                                                                                                    |                 | 5               |              | Si             | V             |                |               |          |
|                    | 10.1.1.5 Cheques devueltos soles                                                                                                    |                 | 5               |              | No             | С             |                |               |          |
|                    | 10.1.1.6 Cheques devueltos dolares                                                                                                    |                 | 5               |              | Si             | V             |                |               |          |
| 10.2 FON           | DOS FIJOS                                                                                                    |                 | 3               |              | No             | С             |                |               |          |
| 10.2.1             | l Fondos fijos                                                                                                    |                 | 3               |              | No             | С             |                |               |          |
|                    | 10.2.1.1 Caja chica soles                                                                                                    |                 | 3               |              | No             | С             |                |               |          |
| 10.3 EFE0          | CTIVO EN TRANSITO                                                                                                    |                 | 5               |              | No             | с             |                |               |          |

#### Bancos

| UC 20821:                          | 345679                  | RELACION DE BANCOS |                 |                         |
|------------------------------------|-------------------------|--------------------|-----------------|-------------------------|
| rolongaciòn Iquitos 1570, la Punta |                         | AÑO 2012           |                 | bancos 20 (2/02/25 20 3 |
| Codigo                             | Nombre                  |                    | Cuenta Banco    | Cuenta Contable         |
| 0201                               | BCO. DE CREDITO SOLES   |                    | 191-0436922-052 | 10411                   |
| 0202                               | BCO, DE CREDITO DOLARES |                    | 191-0191799-171 | 10412                   |
| 0701                               | BCO. CITIBANK DOLARES   |                    | 0090113119      | 10413                   |
| 1801                               | BCO, DE LA NACION SOLES |                    | 00-098-028560   | 10711                   |

### Centros de Costo

| JC 20821345679       | CENTROS DE COSTO                    |                         |
|----------------------|-------------------------------------|-------------------------|
| olongación Iquitos " | 1570, la Punta AÑO 2012             | cences 28 D/03/25 28 28 |
| Codigo               | Nombre                              | Destino                 |
| 1                    | SUMINSTROS DIVERSOS                 |                         |
| 111                  | Utiles de oficina                   | 60321                   |
| 112                  | Materiales de limpieza              | 60321                   |
| 113                  | Activos fijos menores               | 60321                   |
| 114                  | Combust. CGD-915 (auto D.Q)         | 60321                   |
| 115                  | Uniformes                           | 60321                   |
| 116                  | Combust.PP-5156 (Camioneta)         | 60321                   |
| 117                  | Combust PGL-885 (Camioneta plomo)   | 60321                   |
| 118                  | Combust.PE-6039 (Pickup)            | 60321                   |
| 119                  | Suministros diversos                | 60321                   |
| 120                  | Combust, QI-8510 (Camioneta Pickup) | 60321                   |
| 121                  | Carnioneta CGK-926 Furgón           | 60321                   |
| 2                    | CASTOC DE REDCONAL                  |                         |

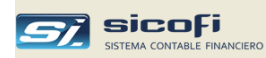

# Tipos de Cambio – Diario

| RUC 21 | 082134567   | 9              |      | TIPOS DE CAMBIO |       |         |        |       |        |         |             |
|--------|-------------|----------------|------|-----------------|-------|---------|--------|-------|--------|---------|-------------|
| rolong | ación Iquit | os 1570, la Pu | inta |                 | AA    | 10 2012 |        |       |        | TPCAM 2 | B/0/25 21 3 |
| Dia    | Compra      | Venta          | Dia  | Compra          | Venta | Dia     | Compra | Venta | Dia    | Compra  | Venta       |
| APER   | TURA        |                |      |                 |       |         |        |       |        |         |             |
| Сіегте | 2.695       | 2.697          |      |                 |       |         |        |       |        |         |             |
| ENER   | 0           |                |      |                 |       |         |        |       |        |         |             |
| 01     | 2.695       | 2.697          | 02   | 2.695           | 2.697 | 03      | 2.696  | 2.700 | 04     | 2.695   | 2.696       |
| 05     | 2.696       | 2.697          | 06   | 2.694           | 2.695 | 07      | 2.693  | 2.694 | 08     | 2.693   | 2.694       |
| 09     | 2.693       | 2.694          | 10   | 2.692           | 2.694 | 11      | 2.691  | 2.692 | 12     | 2.693   | 2.693       |
| 13     | 2.691       | 2.692          | 14   | 2.693           | 2.694 | 15      | 2.693  | 2.694 | 16     | 2.693   | 2.694       |
| 17     | 2.693       | 2.694          | 18   | 2.692           | 2.693 | 19      | 2.692  | 2.693 | 20     | 2.692   | 2.693       |
| 21     | 2.691       | 2.693          | 22   | 2.691           | 2.693 | 23      | 2.691  | 2.693 | 24     | 2.690   | 2.691       |
| 25     | 2.691       | 2.692          | 26   | 2.692           | 2.693 | 27      | 2.690  | 2.691 | 28     | 2.690   | 2.691       |
| 29     | 2.690       | 2.691          | 30   | 2.690           | 2.691 | 31      | 2.689  | 2.691 | Cierre | 2.689   | 2.691       |

# Tipos de Documento

| SERVICIO<br>RUC 20889<br>Av. Las Pal<br>Lima | 0S GENERALES SAC<br>19000345<br>Imeras №333, La Motoria | TIPOS   | DE DOCUMENT<br>AÑO 2015   | D                   |                     |                       |                   | PAG. 1<br>TPDOC 24 57 2029 1932 |
|----------------------------------------------|---------------------------------------------------------|---------|---------------------------|---------------------|---------------------|-----------------------|-------------------|---------------------------------|
| Codigo                                       | Documento                                               | Credito | Requiere<br>Doc. Original | Válido en<br>ventas | Optativo<br>sin IGV | \∕álido en<br>compras | Crédito<br>fiscal |                                 |
| 00                                           | Otros                                                   |         |                           | Si                  | Si                  | Si                    | Si                |                                 |
| 01                                           | Factura                                                 |         |                           | Si                  | No                  | Si                    | Si                |                                 |
| 02                                           | Recibo por Honorarios                                   |         |                           | No                  | No                  | Si                    |                   |                                 |
| 03                                           | Boleta de Venta                                         |         |                           | Si                  | No                  | Si                    |                   |                                 |
| 04                                           | Liquidación de Compra                                   |         |                           | Si                  | No                  | Si                    | Si                |                                 |
| 05                                           | Boleto de Transporte Aéreo                              |         |                           | Si                  | No                  | Si                    | Si                |                                 |
| 06                                           | Carta de Porte Aéreo                                    |         |                           | Si                  | No                  | Si                    | Si                |                                 |
| 07                                           | Nota de Crédito                                         | Si      | Si                        | Si                  | No                  | Si                    | Si                |                                 |
| 08                                           | Nota de Débito                                          |         | Si                        | Si                  | No                  | Si                    | Si                |                                 |
| 09                                           | Guía de Remisión - Remitente                            |         |                           | No                  | No                  | No                    |                   |                                 |
| 10                                           | Recibo por Arrendamiento                                |         |                           | No                  | No                  | Si                    |                   |                                 |
| 11                                           | Póliza de Bolsas de Valores                             |         |                           | Si                  | No                  | Si                    | Si                |                                 |
| 12                                           | Ticket                                                  |         |                           | Si                  | No                  | Si                    | Si                |                                 |
| 13                                           | Documento emitido por Bancos                            |         |                           | Si                  | No                  | Si                    | Si                |                                 |
| 14                                           | Recibo por Servicios Públicos                           |         |                           | Si                  | No                  | Si                    | Si                |                                 |

# Tipos de Operación

| co   | NSERVAS MIRAFLORES S.A.C.         |          |                   |                          | PAG. 1                   |
|------|-----------------------------------|----------|-------------------|--------------------------|--------------------------|
| RU   | C 20821345679                     | Т        | IPOS DE OPERACION |                          |                          |
| Prol | ongaciòn Iquitos 1570, la Punta   |          | AÑO 2012          |                          | TPOPE 28 0/00/25 28:041  |
|      |                                   |          |                   | Imprimir solo totales en | Imprimir solo totales en |
| Cod  | ligo Operacion                    | Auxilian | Numeracion        | Diario, Mayor Analitico  | Libro Diario Simplif     |
|      |                                   |          |                   |                          |                          |
| 02   | REGISTRO DE VENTAS                | 03       | AUTOMATICA        | No                       | No                       |
| 03   | REGISTRO DE COMPRAS               | 03       | AUTOMATICA        | No                       | No                       |
| 04   | PROVISION PLANILLA PERSONAL       | 01       | AUTOMATICA        | No                       | No                       |
| 05   | INGRESO BANCO DE CREDITO SOLES    | 02       | AUTOMATICA        | No                       | No                       |
| 06   | INGRESO BCO CREDITO DOLARES       | 02       | AUTOMATICA        | No                       | No                       |
| 07   | EGRESO BANCO DE CREDITO SOLES     | 02       | AUTOMATICA        | No                       | No                       |
| 08   | EGRESO BCO.DE CREDITO DOLARES     | 02       | AUTOMATICA        | No                       | No                       |
| 09   | INGRESO CITIBANK DOLARES          | 02       | AUTOMATICA        | No                       | No                       |
| 10   | EGRESO CITIBANK DOLARES           | 02       | AUTOMATICA        | No                       | No                       |
| 13   | INGR. BCO.DE LA NACION SOLES      | 02       | AUTOMATICA        | No                       | No                       |
| 14   | EGRESO BCO. DE LA NACION SOLES    | 02       | AUTOMATICA        | No                       | No                       |
| 15   | ING.SC. SOLES                     | 02       | AUTOMATICA        | No                       | No                       |
| 16   | EGR.SC. SOLES                     | 02       | AUTOMATICA        | No                       | No                       |
| 17   | COSTOS E INVENTARIOS              | 01       | AUTOMATICA        | No                       | No                       |
| 18   | CAJA INGRESOS - COBRANZAS V OTROS | 01       | AUTOMATICA        | No                       | No                       |

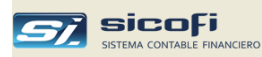

# Capítulo 4 Ingreso de Comprobantes

Este menú permite el ingreso de los comprobantes contables, el cual puede ser hecho en forma directa a través de las opciones Asientos de Diario, Caja / Bancos y Registros Auxiliares.

En el caso de las operaciones de ventas y compras, también pueden ser ingresadas desde un archivo externo, tal como se detalla en la sección *Carga Externa, pág.93.* 

Todos los comprobantes ingresados desde el primer mes contable están disponibles para ser consultados, ya sea directamente por número de comprobante o mediante criterios de búsqueda como código de cliente, centro de costo, etc.

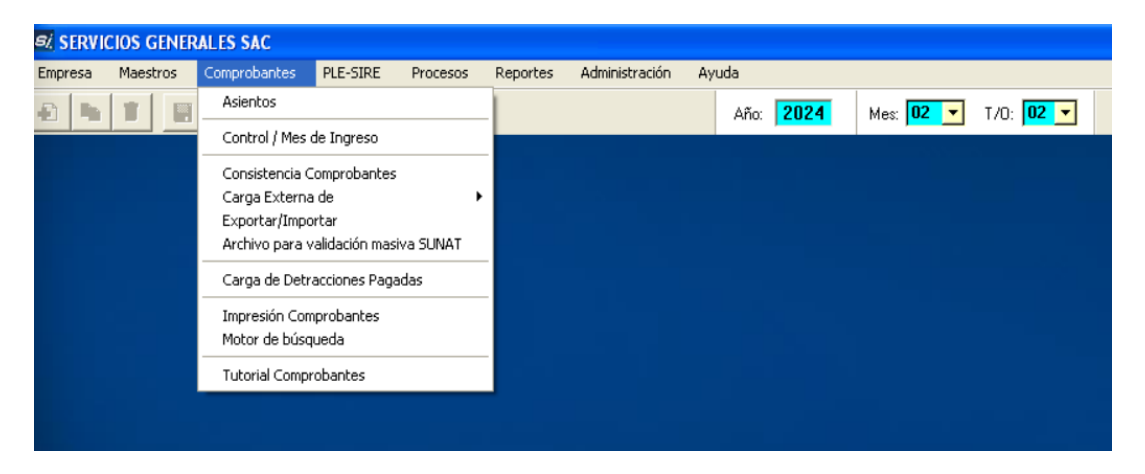

Cuando se selecciona la opción "Asientos" entonces aparecen en la barra de iconos los campos para seleccionar o ingresar el mes contable y el Tipo de Operación. Esta opción siempre se encuentra activa para facilitar el acceso a los comprobantes contables.

Por defecto el mes y aparecerán cuando se selecciona la empresa/año, según como se encuentra definido en la opción "Control Ingreso".

Esta opción además permite bloquear el ingreso y/o modificación de los comprobantes de meses que hayan sido cerrados contablemente.

En el caso de las empresas "RER – Solo Ventas y Compras" el menú presentado es:

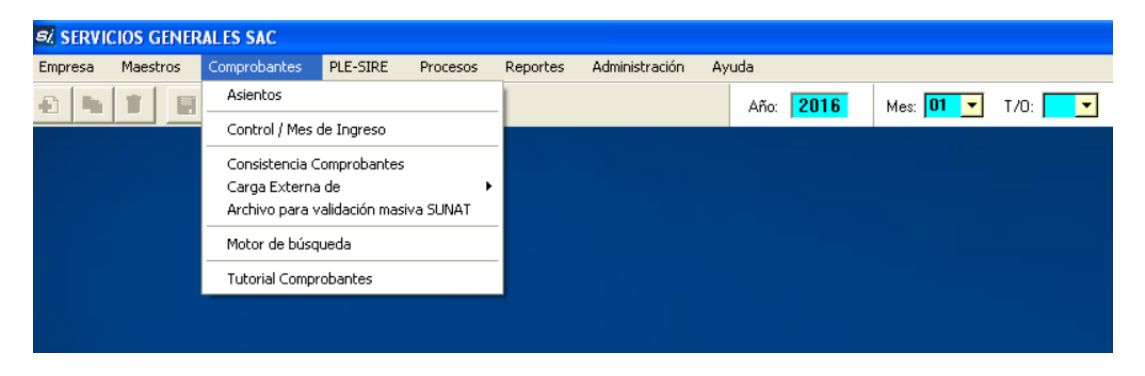

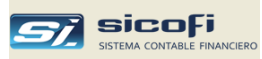

## Seleccionando un mes contable

La opción Asientos al ser llamada presenta la siguiente ventana, la cual permite seleccionar el mes contable en donde se desea ingresar, modificar o simplemente o consultar el comprobante.

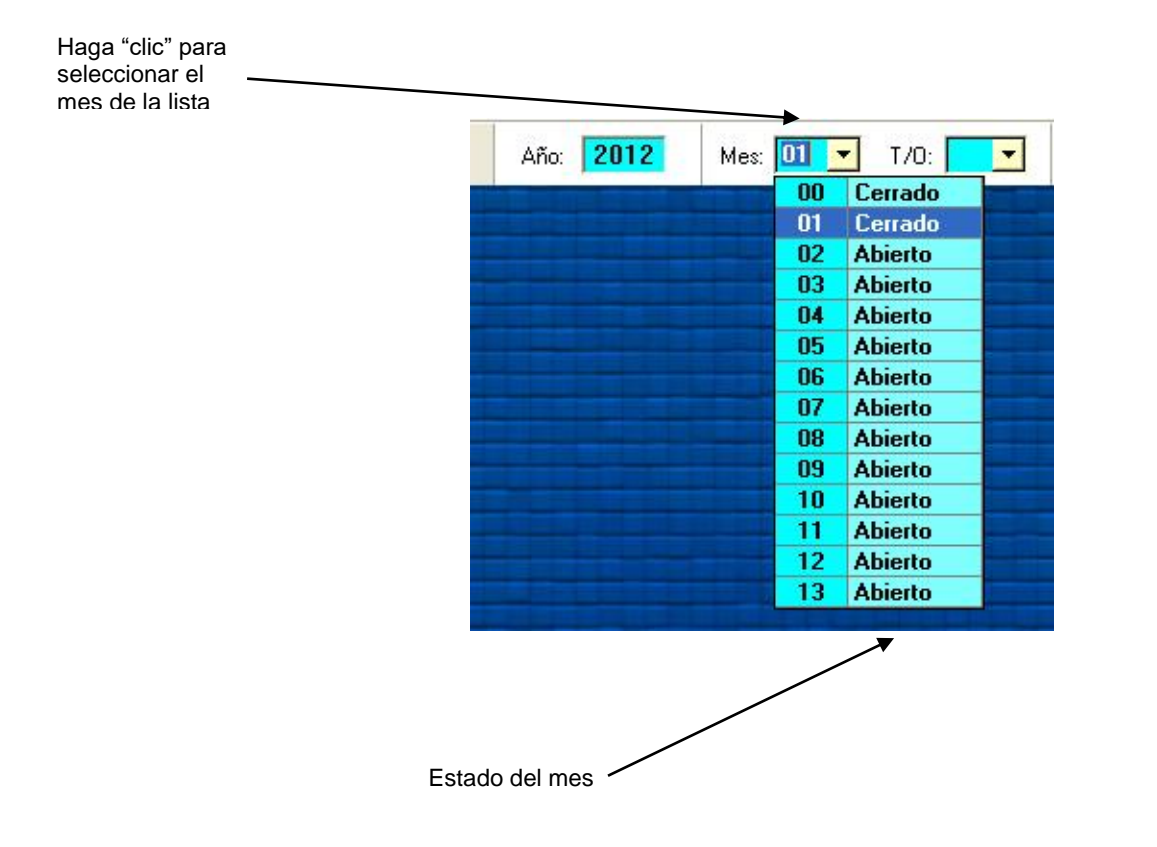

**Nota** Los meses en estado "Cerrado" solo pueden ser consultados y no permiten ninguna modificación, independiente del nivel de autoridad del usuario.

Refiérase a la sección "Control de Ingreso" de este capítulo para detalles respecto al estado del mes.

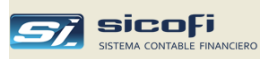

# Seleccionando un Tipo de Operación

Una vez seleccionado el mes contable, seleccione el Tipo de Operación correspondiente al comprobante que se desea ingresar, modificar o simplemente consultar:

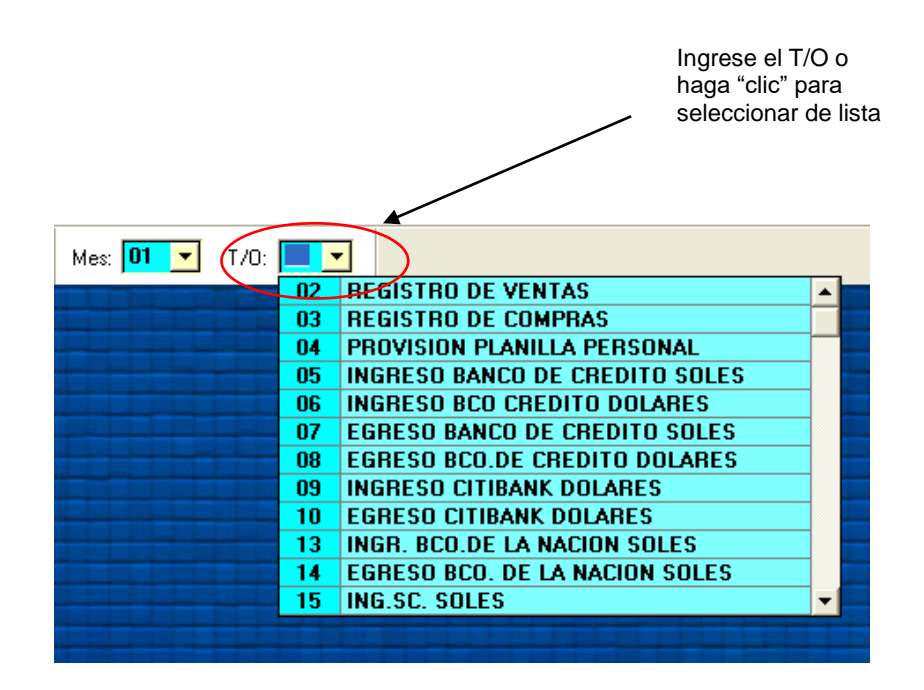

Los tipos de operación que aparecen en la lista son aquellos definidos en el maestro de Tipos de Operación a los que esté autorizado el usuario (ver *Capítulo 8 Administración - Creación de Perfiles, pág. 214*).

En el caso del mes 00, solo se muestra el T/O 92 (Apertura).

En el caso del mes 13, solo se muestra el T/O 99 (Cierre).

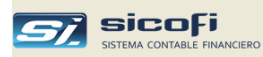

## Creación de Comprobante

Si va a crear un nuevo comprobante contable o voucher, la asignación del número depende del campo "Numeración Voucher" del registro maestro del T/O seleccionado:

- Automático El sistema asignará el siguiente número al último comprobante del mismo T/O ingresado en el mes.
- Manual El usuario ingresará el número (hasta 5 dígitos) con la única limitación que no podrá repetirse para el mismo T/O dentro del mes contable.

En ambos casos presione el botón interna que el sistema muestre la ventana con los campos a ser ingresados.

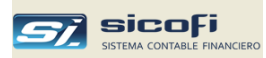

## Asiento de Diario

La siguiente ventana es mostrada cuando un comprobante de diario es creado:

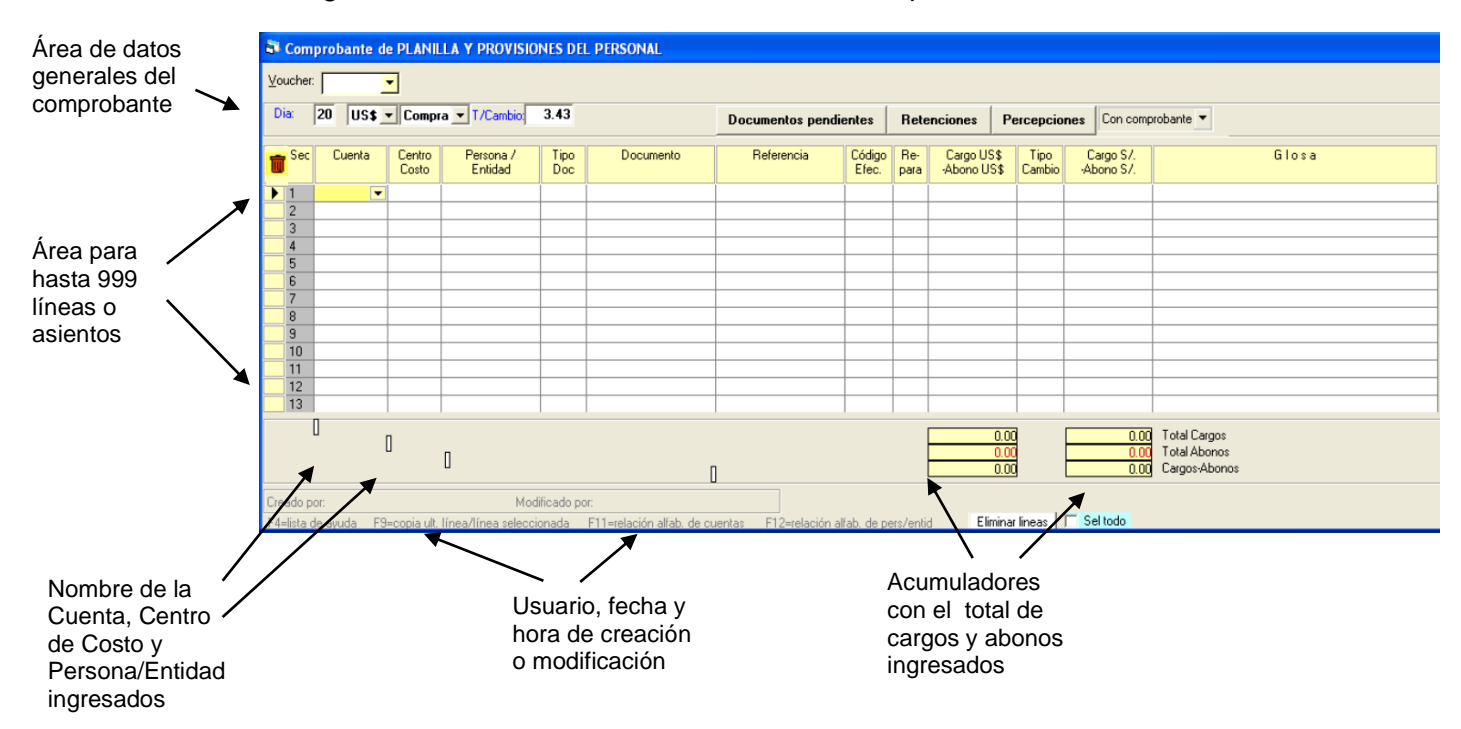

| Campo           | Escriba o seleccione                                                                                                    |
|-----------------|----------------------------------------------------------------------------------------------------|
| Día             | Día del comprobante a ser ingresado. Por defecto el sistema muestra el día corriente.                                              |
| S/. ó US\$      | Moneda del comprobante. Por defecto se muestra S/.<br>Haga "clic" o presione "S" o "U" para cambiar la moneda.                     |
| Compra o Venta  | Si la moneda es US\$ indica el tipo de cambio oficial a mostrar (compra o venta).                                                  |
|                 | Haga "clic" o presione "C" o "V".                                                                                                  |
| T/Cambio        | En el caso de dólares muestra el tipo de cambio (venta o compra) oficial publicado por SUNAT.                                      |
|                 | Asientos                                                                                                    |
| Sec             | Número de secuencia asignado por el sistema a cada uno de los asientos del comprobante.                                            |
| Cuenta          | Cuenta contable. Puede ser ingresada directamente o seleccionada de la lista haciendo "clic" en la celda.                          |
| Centro de Costo | Puede ser ingresado directamente o seleccionado de la lista haciendo "clic" en la celda.                                           |
|                 | El sistema requiere que el campo sea ingresado si la<br>cuenta tiene un Formato de Cuenta con Centro de Costo<br>"Reguerido = Si". |

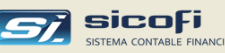

| •                    |                                                                                                    |
|----------------------|----------------------------------------------------------------------------------------------------|
| Persona/Entidad      | Puede ser ingresada directamente o seleccionada de la lista haciendo "clic" en la celda.                                                                                                    |
|                      | El sistema requiere que el campo sea ingresado si la cuenta tiene un Formato de Cuenta con Persona/Entidad = Requerido.                                                                                                    |
| Tipo Doc             | Puede ser ingresado directamente o seleccionado de la lista haciendo "clic" en la celda.                                                                                                    |
|                      | El sistema requiere que el campo sea ingresado si la cuenta tiene un Formato de Cuenta con Documento "Requerido".                                                                                                    |
| Documento            | El sistema requiere que el campo sea ingresado si la cuenta tiene un Formato de Cuenta con Documento "Requerido".                                                                                                    |
| Referencia           | Si la cuenta contable está asociada a un tipo de referencio<br>entonces, se debe ingresar dicha referencia. El sistema<br>mostrará las referencias válidas.                                                                 |
| Código Efec.         | En el caso de operaciones de efectivo permite seleccionar<br>el código de Flujo de Efectivo.                                                                                                    |
| Repara               | Permite indicar si es un gasto reparable.<br>Los gastos reparables son impresos en reporte separado.                                                                                                    |
| Cargo S/. –Abono S/. | Cargo o abono del asiento en nuevos soles.<br>Los abonos se indican ingresando el importe con signo<br>negativo.                                                                                                    |
| Tipo Cambio          | Muestra para los comprobantes en US\$:                                                                                                    |
|                      | Tipo de cambio de compra o venta oficial, según lo indica<br>el campo Tipo de Cambio sugerido en el registro maestro<br>de la cuenta. SI el maestro no lo indica, entonces se<br>muestra el Tipo de Cambio del comprobante. |
|                      | En cualquier caso el Tipo de Cambio puede ser modificado a nivel de asiento.                                                                                                    |
| Cargo \$ -Abono \$   | Cargo o abono del asiento en US\$, el cual es calculado según el T/C a nivel asiento descrito arriba. Si el valor ingresado son los dólares, entonces el sistema calcula los soles según el T/C del asiento.                |
| Glosa                | Glosa a nivel de asiento.                                                                                                    |
| Total Cargos         | Muestra el acumulado de los cargos ingresados, tanto en<br>moneda nacional como en US\$ (en el caso de<br>comprobantes en US\$).                                                                                            |
| Total Abonos         | Muestra el acumulado de los abonos ingresados, tanto en<br>moneda nacional como en US\$ (en el caso de<br>comprobantes en US\$).                                                                                            |
| Cargos-abonos        | Muestra la diferencia entre los cargos y abonos.                                                                                                    |
|                      | Si el comprobante es en soles, la diferencia debe ser cero<br>para poder ser guardado, de otro modo el sistema dará un<br>mensaje de comprobante descuadrado, impidiendo cerrar                                             |

el comprobante.

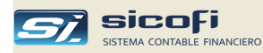

En forma similar, si el comprobante está en US\$, debería estar cuadrado en esa moneda para poder ser guardado.

Si por causa de usar distintos tipos de cambio a nivel de asiento se originara a nivel de comprobante, una diferencia entre el cargo y abono en soles, entonces el sistema calculará el monto de la diferencia en cambio a fin de cuadrar el comprobante, generando un asiento por dicha diferencia.

| Documentos pendientes | Permite seleccionar los documentos pendientes por cobrar                                                                    |
|-----------------------|----------------------------------------------------------------------------------------------------|
|                       | o pagar (ver sección Caja y Bancos, pág. 75).                                                                               |
| Retenciones           | Permite ingresar el detalle de las retenciones de IGV recibidas (ver sección <i>Retenciones de IGV recibidas, pág.</i> 81). |
| Percepciones          | Permite ingresar el detalle de las percepciones de IGV recibidas (ver sección Percepciones de IGV recibidas pág             |

Eliminar lineas

Permite eliminar líneas del comprobante.

Para acceder a un voucher ya ingresado codifique el número y presione "Enter" o selecciónelo de la lista mostrada:

83).

| oucher: | 10   | •   |                      |      |
|---------|------|-----|----------------------|------|
|         | Nro. | Dia | Concepto             |      |
|         | 10   | 09  | AJUSTE SALDO         | S7.  |
|         | 9    | 31  | AJUSTE DE CAJA CHICA | S7.  |
|         | 8    | 24  | APLIC. PERCEPC.      | S7.  |
|         | 7    | 16  | IMP. 15-2011         | S7.  |
|         | 6    | 16  | APLIC. INTERES       | US\$ |
|         | 5    | 07  | TRANSF. VTAS         | S7.  |
|         | 4    | 05  | IMP 15/2011 BL       | US\$ |
|         | 3    | 05  | IMP 15/2011          | S7.  |
|         | 2    | 31  | DIF TIP CAMBIO       | S7.  |
|         | 1    | 02  | AJUSTE DEP DESC      | US\$ |

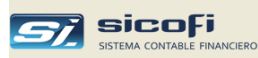

## Ejemplo de Asiento de Diario

La siguiente figura muestra un comprobante en US\$

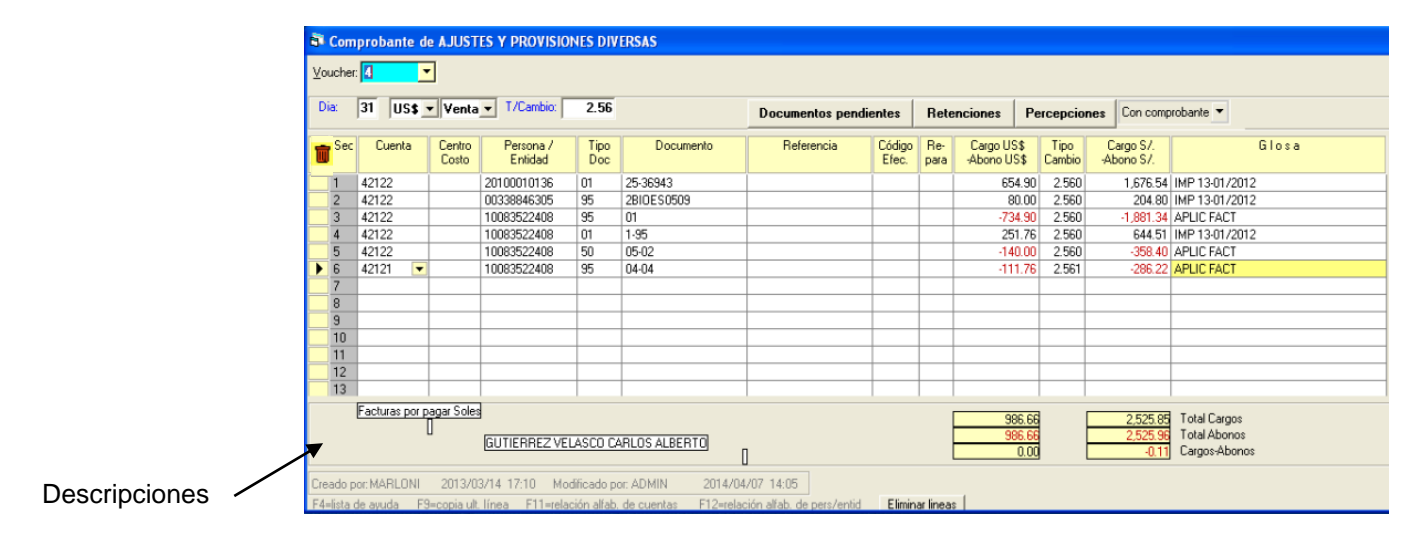

En el área de descripciones se muestra el nombre de la cuenta, centro de costo y persona/entidad de la línea en donde se encuentra el cursor

### Asientos con diferencia en cambio

La ventana anterior se muestra un comprobante que está cuadrado en US\$ pero con una diferencia en S/. entre los acumulados de los cargos y abonos convertidos según el tipo de cambio de cada asiento.

En estos casos el sistema genera automáticamente asientos para cuadrar el comprobante en S/. de acuerdo con:

- 1. Si la diferencia es positiva entonces, genera un abono por dicho monto a la cuenta "Utilidad por diferencia en cambio" indicada en la opción "Cuentas Automáticas / Impuestos" del menú "Maestros", *pág.25*.
- Si la diferencia es negativa entonces, genera un cargo por dicho monto a la cuenta "Pérdida por diferencia en cambio" indicada en la opción "Cuentas Automáticas / Impuestos" del menú "Maestros", pág.25.

El siguiente reporte muestra el detalle del asiento generado automáticamente:

| Cuenta | Centro | Persona<br>/Entidad | Documento<br>To Serie-Nro | Banco |                    | Glosa |   | Cargo US\$<br>(ébono US\$) | T/C   | Cargo<br>S/ | A  |
|--------|--------|---------------------|---------------------------|-------|--------------------|-------|---|----------------------------|-------|-------------|----|
| 42 122 |        | 20100010126         | 01 25 280.42              |       | MR 12 01/2012      |       |   | er4 00                     | 2.680 | 1 878 54    |    |
| 42.122 |        | 00338846305         | 05 2BIDES0600             |       | IMP 13-01/2012     |       |   | 654.9D<br>80.00            | 2.560 | 204.80      |    |
| 42.122 |        | 10083522408         | 95 01                     |       | APLIC FACT         |       |   | (734.90)                   | 2.560 | 204.00      | 1  |
| 42.122 |        | 10083522408         | 01 1-95                   |       | IMP 13-01/2012     |       |   | 251.76                     | 2.560 | 644.51      |    |
| 42.122 |        | 10083522408         | 50 05-02                  |       | APLIC FACT         |       |   | (140.00)                   | 2.560 | 011101      |    |
| 42.121 |        | 10083522408         | 95 04-04                  |       | APLIC FACT         |       |   | (111.76)                   | 2.561 |             |    |
| 77.611 |        |                     |                           |       | Diferencia de carr | nbio  |   | . ,                        |       | 0.11        |    |
|        |        |                     |                           |       |                    | TOTAL | 4 | 986.66                     |       | 2,525.96    |    |
|        |        |                     |                           |       |                    |       |   | (986.66)                   |       |             | 2, |

**Nota** Los movimientos generados solo se imprimen (no se muestran en la ventana).

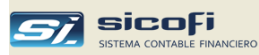

### Asiento de Apertura

El asiento de apertura permite, al inicio de las operaciones contables del año, ingresar los saldos y documentos pendientes en cada una de las cuentas del balance.

En el primer año de uso del sistema este comprobante tiene que ingresado manualmente y partir del segundo año puede ser obtenido automáticamente del proceso de cierre del año contable del año anterior.

En cualquier caso no es obligatorio que el asiento de apertura sea ingresado al comienzo de las operaciones contables del año en curso, pudiendo ser diferido su ingreso hasta el momento de ser requerido para la presentación de los balances y estados financieros de la empresa.

#### Ingreso manual

Para el ingreso manual del asiento de apertura seleccione el mes "00" y el tipo de operación 90, tal como se muestra a continuación:

| Empresa                                                                                                    | Maestros      | Compro       | bantes Proceso:      | s Rep     | ortes Administración                      | Ayuda               |              |                   |        |                 |                 |
|----------------------------------------------------------------------------------------------------|---------------|--------------|----------------------|-----------|-------------------------------------------|---------------------|--------------|-------------------|--------|-----------------|-----------------|
| <b>£</b>                                                                                                    |               | $ \times $   | \land 🖪              | I.        |                                           |                     | Año:         | 2019              | Mes:   | <b>DO T</b> /O: | 90 -            |
|                                                                                                    |               |              |                      |           | ]                                         |                     |              |                   |        |                 |                 |
|                                                                                                    |               |              |                      |           |                                           |                     |              |                   |        |                 |                 |
|                                                                                                    |               |              |                      |           |                                           |                     |              |                   |        |                 |                 |
|                                                                                                    |               |              |                      |           |                                           |                     |              |                   |        |                 |                 |
| Comprobante de APERTURA                                                                                                    |               |              |                      |           |                                           |                     |              |                   |        |                 |                 |
|                                                                                                    | ·             |              |                      |           |                                           |                     |              |                   |        |                 |                 |
| ⊻oucl                                                                                                    | her: 1        | -            |                      |           |                                           |                     |              |                   |        |                 |                 |
| Dia:                                                                                                    | 01 57 1       | -            |                      |           |                                           |                     |              |                   |        |                 |                 |
|                                                                                                    | or  or        |              |                      |           |                                           |                     |              |                   |        |                 |                 |
| 👝 Sec                                                                                                    | Cuenta        | Centro       | Persona /            | Tipo      | Documento                                 | Fecha Emisión       |              | Cargo S7.         | Tipo   | Cargo US\$      | Glosa           |
|                                                                                                    |               | Costo        | Entidad              | Doc       |                                           | dd-mm-aaaa          |              | -Abono S7.        | Cambio | -Abono US\$     |                 |
| 118                                                                                                    | 41511         |              | 17450490             | 00        | 00                                        |                     |              | -245.39           | Î      | .00             | APERTURA        |
| 119                                                                                                    | 41511         |              | 42255856             | 00        | 00                                        |                     |              | -193.67           |        | .00             | APERTURA        |
| 120                                                                                                    | 41511         |              | 07063914             | 00        | 00                                        |                     |              | -485.46           |        | .00             | APERTURA        |
| 121                                                                                                    | 41511         |              | 76469342             | 00        | 00                                        |                     |              | -186.52           |        | .00             | APERTURA        |
| 122                                                                                                    | 42121         |              | 10065561382          | 01        | 1.1496                                    | 29-12-2018          |              | -125.00           |        | .00             | APERTURA        |
| 123                                                                                                    | 42121         |              | 20331898008          | 14        | 221710857                                 | 28-12-2018          |              | -303.40           |        | .00             | APERTURA        |
| 124                                                                                                    | 42121         |              | 20492574067          | 01        | F002-11295                                | 26-12-2018          |              | -70.00            |        | .00             | APERTURA        |
| 125                                                                                                    | 42121         |              | 20511647259          | 01        | F102-125                                  | 20-12-2018          |              | -940.00           |        | .00             | APERTURA        |
| 126                                                                                                    | 42121         |              | 20514032310          | 01        | 1-24325                                   | 19-11-2018          |              | -189.50           |        | .00             | APERTURA        |
| 127                                                                                                    | 42121         |              | 20514032310          | 01        | 1-24329                                   | 10-11-2018          |              | -166.00           |        | .00             | APERTURA        |
| 128                                                                                                    | 42121         |              | 20514032310          | 01        | 1-24330                                   | 20-11-2018          |              | -88.00            |        | .00             | APERTURA        |
| 129                                                                                                    | 42121         |              | 20514032310          | 01        | 1-24331                                   | 10-11-2018          |              | -75.30            |        | .00             | APERTURA        |
| 130                                                                                                    | 42121         |              | 20514032310          | 01        | 1-24332                                   | 20-11-2018          |              | -74.00            |        | .00             | APERTURA        |
|                                                                                                    | Cheques en ca | artera dolar | res                  |           |                                           |                     | _            |                   |        |                 | 1.7.10          |
|                                                                                                    |               |              |                      |           |                                           |                     | _ <b> </b> - | 12,433,372.09     |        | 1,057,297.64    | Total Largos    |
|                                                                                                    |               |              | PROFERSA S.R.L       | ]         |                                           |                     | _ <b> </b> - | 12,433,372.09     |        | 319,567.95      | Cargos Abonos   |
|                                                                                                    |               |              |                      |           |                                           |                     |              | 0.00              |        | 137,729.65      | g Cargos Abonos |
| Creado pr                                                                                                    | MARISELA      | 2019/03      | 2/09_09:22Modi       | ficado po | r BEYNA 2019/05                           | /28 09:42           |              |                   |        |                 |                 |
|                                                                                                    | to do puedo   | Electronic   | ult lines llines ook | noodo pe  | <ul> <li>E11-rolación alfab. d</li> </ul> | a outoritata E12-ra | alación      | alfab, da para (a | astic  | Eliminar linear | Sel todo        |
| 💶 h4=lista de ayuda h3=copia uit. linea/linea seleccionada h11=relación altab, de cuentas h12=relación altab, de pers/entid Eliminar lineas     Sel todo |               |              |                      |           |                                           |                     |              |                   |        |                 |                 |

En el caso del primer año de uso del sistema, el asiento de apertura permite registrar los documentos pendientes de años anteriores con su respectiva fecha de emisión. De este modo, además de registrar los saldos iniciales de las cuentas también permite construir la cuenta corriente de inicio de operaciones contables.

A partir del segundo año si no se ha generado el asiento de cierre en el primer año mediante el proceso de cierre y por tanto no se tiene preparado el asiento de apertura para el segundo año, entonces se deberá crear el asiento de apertura en forma manual nuevamente.

Por defecto a partir del segundo año de operaciones la cuenta corriente está disponible en su totalidad, por lo que no es necesario detallar los documentos pendientes en el asiento de apertura y solo bastaría detallar los saldos iniciales al nivel de cuenta contable.

Hay la opción de volver a construir la cuenta corriente al inicio del nuevo año contable. En ese caso se deberá indicar el año desde donde se quiere iniciar la nueva corriente (ver *Apertura*, pág. 140). En el asiento de apertura deberá

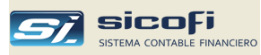

detallarse cada documento pendiente como si se fuera el primer año de operaciones con el sistema.

**Nota** El asiento de apertura también puede ser ingresado en forma detallada como un archivo de Excel (ver *Carga Externa, pág. 93*).

#### Ingreso automático

A partir del segundo año de operaciones el asiento de apertura se puede generar automáticamente en base al asiento de cierre del año anterior (ver *Generación Asientos de Cierre, pág. 135*).

Una vez generado el asiento de cierre en el año anterior, entonces basta ingresar a la opción *Apertura , pág. 138* y copiarlo como asiento de apertura en el año actual.

En este caso el asiento de apertura del año actual solo contiene los saldos iniciales al nivel de cuenta contable. El detalle de la cuenta corriente está disponible en el año abierto tal cual se cerró el año anterior.

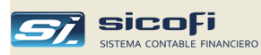

## Registros Auxiliares - Registro de Ventas

Este tipo de comprobante permite la provisión de los documentos que están comprendidos en el libro de Registro de Ventas, facilitando su ingreso al completar automáticamente el comprobante con asientos a las cuentas de ventas y de impuestos correspondientes.

La siguiente ventana es mostrada cuando se selecciona un tipo de operación de ventas:

| 🗟 Comprobante de REGISTRO DE VENTAS |      |     |     |           |                               |      |            |  |  |  |  |
|-------------------------------------|------|-----|-----|-----------|-------------------------------|------|------------|--|--|--|--|
| <u>V</u> oucher:                    |      | •   |     |           |                               |      |            |  |  |  |  |
|                                     | Nro. | Dia | T/D | Documento | Concepto                      |      | Total      |  |  |  |  |
|                                     | 7    | 31  | 01  | E001-486  | VAL.2 SUMINISTRO FAB. MONTAJE | US\$ | 71,867.26  |  |  |  |  |
|                                     | 6    | 31  | 01  | E001-485  | VAL.3 SUMINISTRO FAB. MONTAJE | US\$ | 56,568.20  |  |  |  |  |
|                                     | 5    | 31  | 01  | E001-484  | VAL.2 SUMINISTRO FAB. MONTAJE | US\$ | 176,282.25 |  |  |  |  |
|                                     | 4    | 31  | 01  | E001-483  | VAL.3 SUMINISTRO FAB. MONTAJE | US\$ | 74,567.13  |  |  |  |  |
|                                     | 3    | 03  | 01  | E001-482  | VAL.2 SUMINISTRO FAB. MONTAJE | US\$ | 44,007.42  |  |  |  |  |
|                                     | 2    | 03  | 01  | E001-481  | VAL.2 SUMINISTRO FAB. MONTAJE | US\$ | 176,282.25 |  |  |  |  |
|                                     | 1    | 03  | 01  | E001-480  | MODULO DE UN AMBIENTE 6X2.44  | US\$ | 12,626.00  |  |  |  |  |
|                                     |      |     |     |           |                               |      |            |  |  |  |  |

Los siguientes datos son mostrados al seleccionar un comprobante:

Cuente x cobrar a seleccionar (no se muestra)

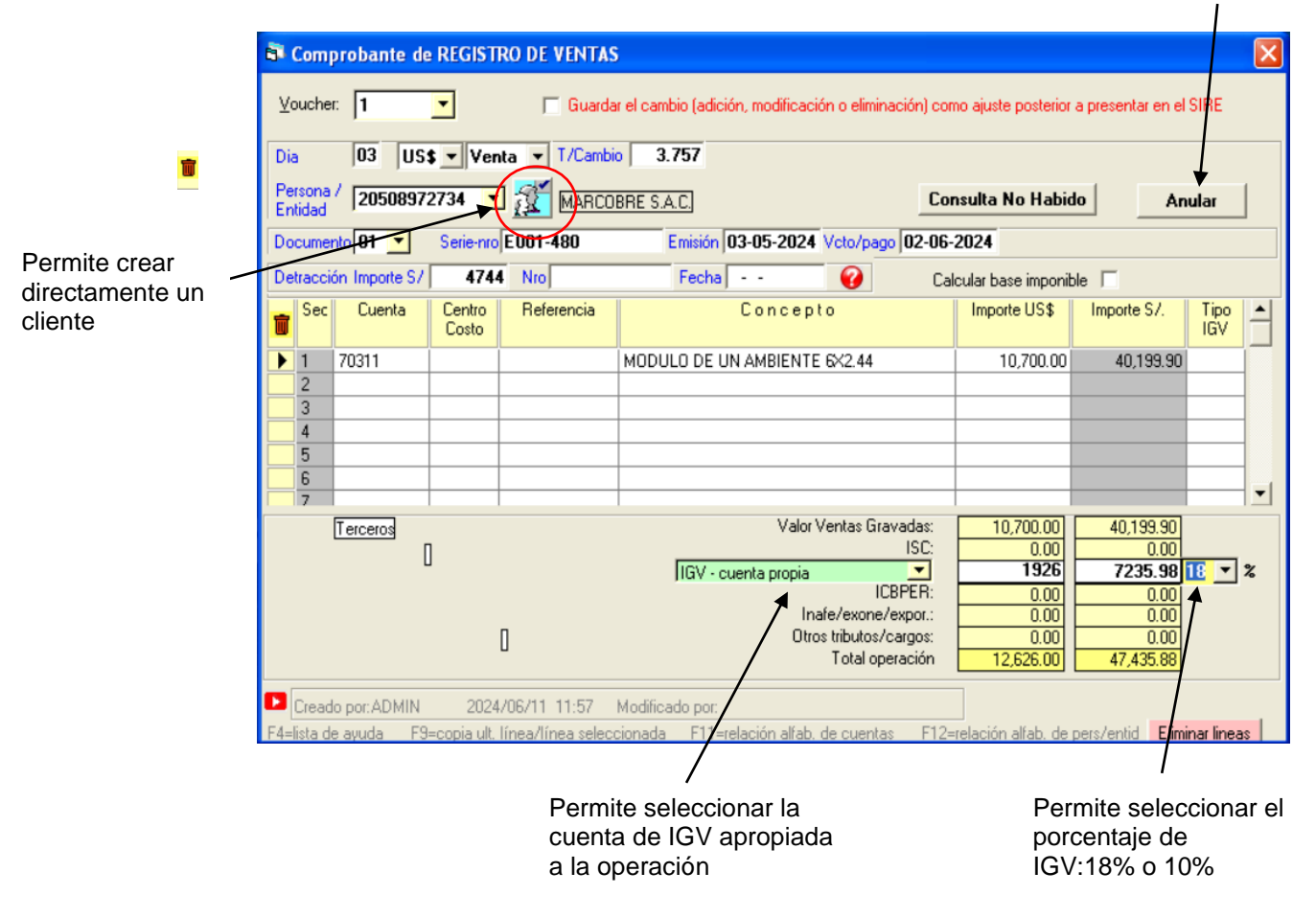

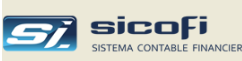

| Campo                 | Escriba o seleccione                                                                                                    |  |  |  |  |  |  |
|-----------------------|----------------------------------------------------------------------------------------------------|--|--|--|--|--|--|
| Día                   | Día de registro de la operación de venta. Por defecto es el día de la computadora.                                                                                                    |  |  |  |  |  |  |
| T/Cambio              | Si la operación es en dólares, entonces muestra<br>automáticamente el tipo de cambio oficial de venta<br>publicado por SUNAT, según la fecha de emisión del<br>documento. En el caso de las notas de crédito, el tipo de<br>cambio es el mismo de la comprobante original. |  |  |  |  |  |  |
| Cuenta de ventas      | Permite seleccionar el tipo de operación de compra sí en<br>el maestro de Cuentas Automáticas (pág. 25) se definió<br>más de uno. Si solo se ha definido uno, entonces se<br>asume esa cuenta y no se muestra la lista, como es el<br>caso del ejemplo.                    |  |  |  |  |  |  |
| Persona/Entidad       | Código o RUC con quien se realiza la operación de ventas. Puede seleccionarlo del maestro de Personas/Entidades o crearlo directamente, tomando los datos de la página web de SUNAT.                                                                                       |  |  |  |  |  |  |
| Anular                | Permite el ingreso de documentos anulados. En este caso no se generan asientos contables.                                                                                                    |  |  |  |  |  |  |
| Documento             | Tipo del documento (factura, nota de crédito) válidos<br>según se hayan definido en el maestro de Tipos de<br>Documentos.                                                                                                    |  |  |  |  |  |  |
| Serie-Nro.            | Serie y número del documento emitido.<br>En el caso de registrar un rango de documentos (por<br>ejemplo, registro de los tickets emitidos en el día), se<br>ingresaría el número inicial del grupo de documentos.                                                          |  |  |  |  |  |  |
| Emisión               | Fecha de emisión del documento. Este campo es<br>obligatorio y se usa en los comprobantes en US\$, para<br>obtener el tipo de cambio del maestro de Tipos de<br>Cambios diario.                                                                                            |  |  |  |  |  |  |
| Vcto.                 | Fecha de vencimiento del documento.                                                                                                    |  |  |  |  |  |  |
| A nro.                | Permite ingresar el número final de un rango de documentos emitidos.                                                                                                    |  |  |  |  |  |  |
| Detracción Importe S/ | Permite ingresar el monto de la detracción, si es aplicable,<br>el cual será mostrado cuando se haga la cancelación del<br>documento, facilitando la contabilización de la operación.                                                                                      |  |  |  |  |  |  |
| Detracción Nro.       | Permite ingresar el nro. de constancia de pago o depósito<br>en la cuenta de detracciones del BN                                                                                                    |  |  |  |  |  |  |
| Detracción Fecha      | Permite ingresar la fecha de pago o depósito en la cuenta de detracciones del BN                                                                                                    |  |  |  |  |  |  |
|                       | Ayuda que indica que el nro. de constancia y la fecha de pago pueden ser cargados en el menú;                                                                                                    |  |  |  |  |  |  |
|                       | Comprobantes -> Carga de Detracciones Pagadas                                                                                                    |  |  |  |  |  |  |
| Concepto              | Detalle de la operación de venta.                                                                                                    |  |  |  |  |  |  |

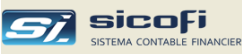

| Importe US\$        | Si el comprobante es en US\$ ingrese el importe.<br>Si el comprobante es en S/. el campo aparece en cero y<br>está bloqueado.                                                               |                                                                                                    |  |  |  |  |  |
|---------------------|----------------------------------------------------------------------------------------------------|----------------------------------------------------------------------------------------------------|--|--|--|--|--|
| Importe en S/.      | Si el comprobante es en S/. ingrese el importe<br>Si el comprobante es en US\$ el campo está bloqueado y<br>muestra el importe convertido a S/. según el tipo de<br>cambio del comprobante. |                                                                                                    |  |  |  |  |  |
| Tipo IGV            | Muestra las opciones:                                                                                                    |                                                                                                    |  |  |  |  |  |
|                     | Blanco                                                                                                    | Operación gravada. Valor por defecto que<br>indica que la operación es gravada y por tanto<br>es afecta al IGV. |  |  |  |  |  |
|                     | Ν                                                                                                    | Operación inafecta. En el caso que la operación no está afecta al IGV.                                          |  |  |  |  |  |
|                     | E                                                                                                    | Valor de la exportación. No está afecta al IGV.                                                                 |  |  |  |  |  |
|                     | 0                                                                                                    | Permite el ingreso de otros tributos o cargos no afectos al IGV.                                                |  |  |  |  |  |
| Base Imponible      | Total acumulado (en US\$ y S/.) de los asientos afectos al IGV.                                                                                                    |                                                                                                    |  |  |  |  |  |
| ISC                 | Impuesto selectivo al consumo en el caso sea aplicable al producto vendido.                                                                                                    |                                                                                                    |  |  |  |  |  |
| IGV – Cuenta Propia | Permite seleccionar la cuenta de IGV que sea apropiada a<br>la operación de venta realizada.                                                                                                |                                                                                                    |  |  |  |  |  |
| IGV importes        | Resultado de multiplicar la Base Imponible + ISC por el % seleccionado (18 o 10). Este monto puede ser modificado para ingresar el valor real consignado en el documento.                   |                                                                                                    |  |  |  |  |  |
| Ventas inafectas    | Total acumulado de los asientos con Tipo IGV = N o E.                                                                                                    |                                                                                                    |  |  |  |  |  |
| Otros tributos      | Total acumulado de los asientos con Tipo IGV = O.                                                                                                    |                                                                                                    |  |  |  |  |  |
| Total Operación     | Suma de Base Imponible + IGV + Importe Inafecto a IGV.                                                                                                    |                                                                                                    |  |  |  |  |  |
| <b>D I I I I</b>    |                                                                                                    |                                                                                                    |  |  |  |  |  |

Para una explicación del resto de campos, refiérase a la sección Asiento de Diario, pág.56, este mismo capítulo.

En el caso de Tipos de Documento (N/C, N/D, etc.) que tengan marcado la opción "Requiere documento original" en el Maestro de Tipos de Documento, se muestran los siguientes campos adicionales:

| Documento 07  | <ul> <li>Ser-nro</li> </ul> | 003-00034   |   | Emisión: | 20- | 12-2013  | Voto:   |     | A Nro.                   |
|---------------|-----------------------------|-------------|---|----------|-----|----------|---------|-----|--------------------------|
| Doc. original | Serie-nro:                  | 001-0011912 | • | Tipo:    | 01  | Emisión: | 09-12-2 | D13 | 🗌 No enlazar en cta.cte. |

Doc. original Serie-nro. Serie y nro. del documento al cual se le aplica la nota de crédito o débito. Puede dejarse en blanco o puede hacer referencia a un documento no existente en el sistema.

Si se selecciona uno de los documentos originales mostrados, entonces la N/C o N/D aparecerá enlazado al documento seleccionado en la cuenta corriente. En los otros casos aparecerá como un documento independiente.

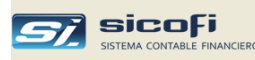

| No enlazar en cta. cte. | Permite hacer la referencia al documento original para su<br>impresión en el registro de ventas y al mismo tiempo<br>mantener la N/C o N/D independiente en el reporte de<br>cuenta corriente. |  |  |  |  |  |  |
|-------------------------|----------------------------------------------------------------------------------------------------|--|--|--|--|--|--|
| Тіро                    | Muestra el Tipo del documento original seleccionado<br>En el caso de ingreso manual del documento, el sistema<br>exigirá el tipo del documento original.                                       |  |  |  |  |  |  |
| Emisión                 | Muestra la fecha de emisión del documento original<br>seleccionado.<br>En el caso de ingreso manual del documento, el sistema<br>exigirá la fecha de emisión del documento original.           |  |  |  |  |  |  |

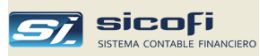

#### Completamiento automático del comprobante de Registro de Ventas

Tal como se observar en el comprobante impreso a continuación, la estructura del comprobante generado es como sigue:

- Cargo por el Total Operación a la cuenta "Operaciones de Ventas" indicada en el maestro "Cuentas Automáticas / Impuestos" (según la operación sea en S/. o US\$).
- Abono por el monto del IGV a la cuenta "Imp. Gen. Ventas IGV" indicada en el maestro "Cuentas Automáticas / Impuestos" (según la operación sea en S/. o US\$).
- Abonos a las cuentas consignadas en cada asiento.

**Nota** El signo de los asientos depende de la opción seleccionada en el maestro de Tipo de Documento. Si la opción seleccionada es "Crédito" entonces se invierten los signos de los asientos generados.

### Impresión Comprobante Registro de Ventas

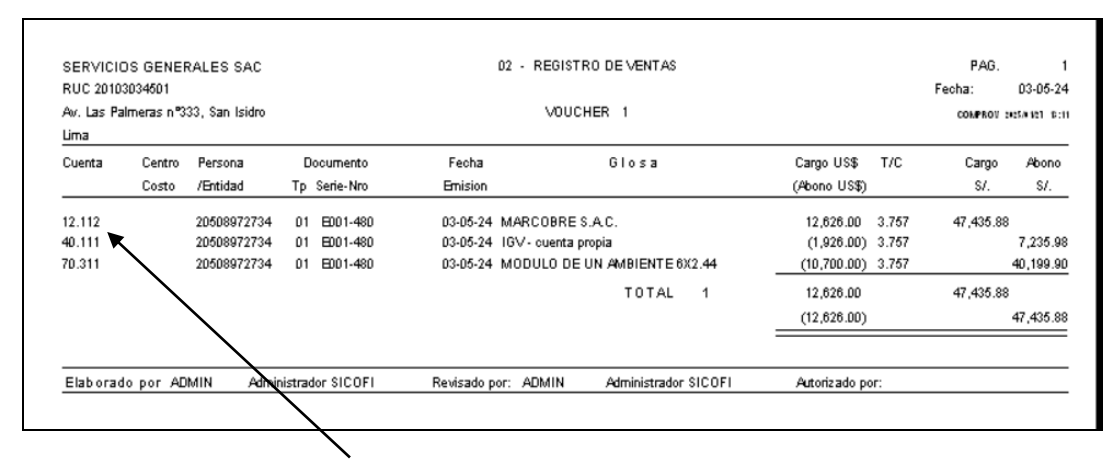

Asientos generados automáticamente según el maestro de Cuentas Automáticas

**Nota** Los asientos generados no son mostrados en la ventana de ingreso y solo pueden ser visualizados en la vista previa o impresos. Estos asientos no pueden ser modificados manualmente.

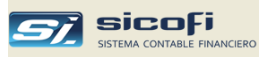

## Registro de Ventas - Cálculo de Base Imponible

Por defecto el sistema calcula el IGV según la base imponible ingresada. También existe la opción de ingresar el monto total del documento y calcular la base imponible y el monto del IGV.

Como ejemplo, tenemos una boleta de venta por el importe total de S/.15, cuyo valor se ingresaría como importe del asiento detallado, según se muestra.

| 🗗 Com              | probante d  | le REGIST       | TRO DE VENTA   | 5                   |                |                            |            |             |             |             | X |                   |
|--------------------|-------------|-----------------|----------------|---------------------|----------------|----------------------------|------------|-------------|-------------|-------------|---|-------------------|
| ⊻oucher            | 18          | •               |                |                     |                |                            |            |             |             |             |   |                   |
| Dia:               | 31 9        | 67. 💌           |                |                     |                |                            |            |             |             |             |   |                   |
| Persona<br>Entidad | ' 🚮 🛙       | 10067010        | 766 💌 Alba     | RRACIN BAYONA       | FRANCISCO GAE  | BRIEL                      |            |             | A           | nular       |   |                   |
| Docume             | nto 03 💌    | Serie-Nro:      | 001-0009342    | Emisió              | n: 31-01-2015  | Veto:                      |            | A nro       | c           |             |   | Marcar ol         |
|                    |             |                 |                |                     |                |                            | Calcular b | ase imponit | ble 🔽 🗲 🗕   |             |   |                   |
| 💼 Sec              | Cuenta      | Centro<br>Costo | Referencia     |                     | Concepto       |                            | Imp        | orte US\$   | Importe S7. | Tipo<br>IGV | - |                   |
| 1                  | 704101      |                 |                | VENTAS              |                |                            |            | .00         | 12.71       |             |   |                   |
| 3                  |             |                 |                |                     |                |                            |            |             |             |             |   | Ingresar el total |
| 4                  |             |                 |                |                     |                |                            |            |             |             |             |   | (15) y el sistema |
| 6                  |             |                 |                |                     |                |                            |            |             |             |             | - | hace el cálculo   |
|                    | TEBCEBOS    | 1               |                |                     | Ba             | se imponib                 | e:         |             | 12.71       |             |   | de la base y del  |
|                    | TERIOLITOS  | ,<br>[]         |                |                     |                | IS                         | C:         |             | 0.00        |             |   | 101               |
|                    |             |                 |                |                     |                | IGV (182                   | 6.J.       |             | 2.29        |             |   |                   |
|                    |             |                 | п              |                     | Inafe/e        | xone/expo<br>)tros tributo | r.:<br>101 |             | 0.00        |             |   |                   |
|                    |             |                 | U              |                     | To             | tal operaci                | ón         |             | 15.00       |             |   |                   |
| Creado n           | or: ALDO    | 2015/04         | 4/22 16:19 Mo  | dificado por: ADMI  | N 2015/12      | /26 01:04                  |            |             |             |             |   |                   |
| F4=lista o         | le ayuda FS | 9=copia ult.    | línea F11=rela | ción alfab. de cuer | ntas F12=relac | ión alfab. d               | e pers/ent | id Elimin   | ar lineas   |             |   |                   |

El resultado después de ingresado el monto es el mostrado arriba en donde se muestra el valor calculado de la base imponible, así como el IGV correspondiente:

La opción de calcular se mantendrá activada mientras se esté ingresando el mismo tipo de documento.
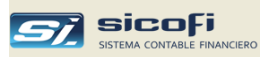

# Registros Auxiliares - Registro de Compras

Este tipo de comprobantes permite la provisión de los documentos que están comprendidos en el libro de Registro de Compras, facilitando su ingreso al completar automáticamente el comprobante con asientos a las cuentas de compras y de impuestos correspondientes.

| Nro. | Dia | T/D | Documento  | Concepto                           |      | Total     |
|------|-----|-----|------------|------------------------------------|------|-----------|
| 305  | 24  | 01  | E001-2887  | FIBRA LANA DE ROCA                 | SZ.  | 2,643.20  |
| 304  | 22  | 01  | E001-2879  | LIJA DE BANDA 3X21 GR.60           | S7.  | 13,560.52 |
| 303  | 29  | 01  | F001-14400 | ROLLO DE CARTON CORRUGADO          | S7.  | 500.00    |
| 302  | 02  | 01  | F001-15838 | ZAPATO PUNTA DE ACERO TALLA 41     | S7.  | 95.00     |
| 301  | 25  | 01  | F002-5894  | CINTA DE EMBALAJE                  | S7.  | 156.00    |
| 300  | 21  | 01  | F001-7978  | CIERRAPUERTA 1520 - ISEO           | US\$ | 1,220.24  |
| 299  | 21  | 01  | F001-7977  | CIERRAPUERTA 1520 - ISEO           | US\$ | 915.17    |
| 298  | 23  | 01  | E001-5906  | CAJA DE AGUA X 20 LT               | S7.  | 1,548.75  |
| 297  | 23  | 01  | F001-7624  | RETHANE HS 65 (AB) RAL 9003        | US\$ | 1,366.44  |
| 296  | 28  | 01  | FF04-2860  | PINTURA DILUYENTE THINNER ACRILICO | S7.  | 1,734.00  |
| 295  | 17  | 01  | FF04-2786  | PINTURA DILUYENTE THINNER ACRILICO | S7.  | 1,428.00  |
| 294  | 29  | 01  | F001-14875 | KIT AUROPOXI 410 BLANCO            | S7.  | 5,409.00  |

La siguiente ventana muestra los datos del comprobante seleccionado:

Cuenta x pagar seleccionada

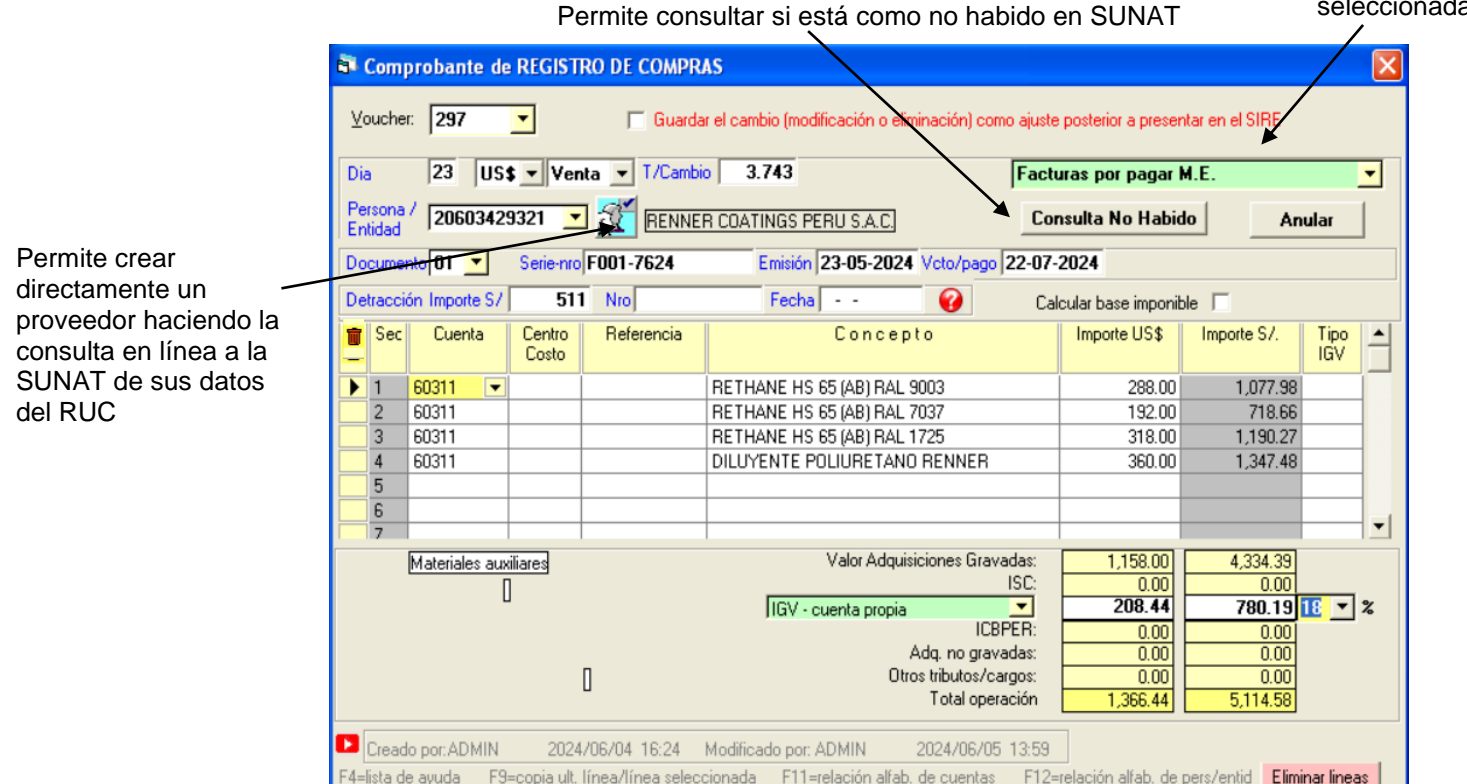

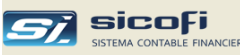

| Campo                   | Escriba o seleccione                                                                                                    |
|-------------------------|----------------------------------------------------------------------------------------------------|
|                         |                                                                                                    |
| Día                     | Día del registro de la operación de compra. Por defecto es el día de la computadora                                                                                                    |
| T/Cambio                | Si la operación es en dólares, entonces muestra<br>automáticamente el tipo de cambio oficial de venta<br>publicado por SUNAT, según la fecha de emisión del<br>documento.                      |
| Cuenta x pagar          | Permite seleccionar el tipo de operación de compra sí en el maestro de Cuentas Automáticas ( <i>pág. 25</i> ) se definió más de uno. En el caso del ejemplo se muestra la cuenta seleccionada. |
| Persona/Entidad         | Código o RUC con quien se realiza la operación de compras. Puede seleccionarlo del maestro de Personas/Entidades o crearlo directamente, tomando los datos de la página web de SUNAT           |
| Anular                  | Permite el ingreso de documentos anulados. En este caso no se generan asientos contables.                                                                                                    |
| Documento (Tipo)        | Tipo del documento (factura, nota de crédito) válidos de acuerdo con el maestro de Tipos de Documento.                                                                                         |
| Serie-Nro.              | Serie y nro. del documento a registrar.<br>En el caso de registrar un rango de documentos, se<br>ingresa el número inicial del rango.                                                          |
| Emisión                 | Fecha de emisión del documento, la cual se para obtener<br>el tipo de cambio del maestro de Tipos de Cambios                                                                                   |
| Vcto.                   | Fecha de vencimiento del documento                                                                                                    |
| A nro.                  | Permite ingresar el número final de un rango de documentos a registrar                                                                                                    |
| Detracción Importe S/   | Permite ingresar el monto de la detracción, si es aplicable,<br>el cual será mostrado cuando se haga la cancelación del<br>documento, facilitando la contabilización de la operación.          |
| Detracción Nro.         | Permite ingresar el nro. de constancia de pago o depósito<br>en la cuenta de detracciones del BN                                                                                               |
| Detracción Fecha        | Permite ingresar la fecha de pago o depósito en la cuenta de detracciones del BN                                                                                                    |
|                         | Ayuda que indica que el nro. de constancia y la fecha de pago pueden ser cargados en el menú;                                                                                                  |
|                         | Comprobantes -> Carga de Detracciones Pagadas                                                                                                    |
| Calcular Base Imponible | Permite ingresar el importe total del documento en el detalle del asiento para el cálculo de la base imponible y el IGV correspondiente (ver ejemplo adelante)                                 |
| B/S                     | Permite la clasificación de bienes y servicios. Ver mayar explicación en la siguiente página.                                                                                                  |
| Concepto                | Detalle de la operación de compra                                                                                                    |

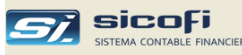

| Importe US\$           | Si el comprobante es en US\$ ingrese el importe. Si el comprobante es en S/. el campo aparece en cero y está bloqueado.                                                                                                    |  |  |  |  |  |
|------------------------|----------------------------------------------------------------------------------------------------|--|--|--|--|--|
| Importe en S/.         | Si el comprobante es en US\$ este campo muestra el importe convertido a S/. según el tipo de cambio del comprobante y está bloqueado.<br>Si el comprobante es en S/. ingrese el importe detallado.                                                                                                    |  |  |  |  |  |
| Tipo IGV               | Muestra las opciones:                                                                                                    |  |  |  |  |  |
|                        | <ul> <li>blanco Indica que es una operación gravada destinada a operaciones gravadas y/o de exportación, y por tanto es afecta al IGV.</li> <li>B Indica que es una operación gravada destinada a operaciones gravadas y/o de exportación y no gravadas. La operación es afecta al IGV.</li> <li>C Indica que es una operación gravada destinada a operaciones no gravadas. La operación es afecta al IGV.</li> <li>N Adquisición no gravada (no está afecta al IGV).</li> <li>O Permite el ingreso de otros tributos o cargos no afectos al IGV.</li> </ul> |  |  |  |  |  |
| Base Imponible         | Total acumulado de asientos con Tipo IGV = blanco, B o C                                                                                                    |  |  |  |  |  |
| IGV Cuenta Propia      | Permite seleccionar la cuenta de IGV correspondiente a la operación de compra.                                                                                                    |  |  |  |  |  |
| IGV Importes           | Resultado de multiplicar la Base Imponible por el % del impuesto IGV (18% o 10%). Este monto puede ser modificado para ingresar el valor real consignado en el documento.                                                                                                    |  |  |  |  |  |
| Importe Inafecto a IGV | Total acumulado (en US\$ y S/.) de los asientos con Tipo<br>IGV = N.                                                                                                    |  |  |  |  |  |
| Otros tributos         | Total acumulado (en US\$ y S/.) de los asientos con Tipo<br>IGV = O.                                                                                                    |  |  |  |  |  |
| Total Operación        | Suma de Base Imponible + IGV + Importe Inafecto a IGV.                                                                                                    |  |  |  |  |  |

Para una explicación del resto de campos, ver Asiento de Diario, pág.56, en este mismo capítulo.

#### Clasificación de los bienes y servicios adquiridos

En caso la empresa haya tenido un ingreso superior a la 1,500 UIT en el ejercicio anterior (*ver Ingresando o modificando los datos generales, pág.* **7**), entonces toda compra debe ser clasificada según lo indicado por SUNAT.

En tal caso el sistema requerirá el tipo de bien o servicio adquirido, en donde B/S permite seleccionar los códigos:

- 1. Mercadería, materia prima, suministros, envases y embalajes.
- 2. Activo fijo.
- 3. Otros activos no considerados en los numerales 1 y 2.
- 4. Gastos de educación, recreación, salud, culturales, representación, capacitación, de viaje, mantenimiento de vehículos y de premios.
- 5. Otros gastos no incluidos en el numeral 4.

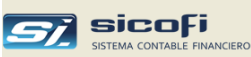

# Completamiento automático del comprobante de Registro de Compras

Tal como puede observarse en el comprobante impreso a continuación, la estructura del comprobante generado es como sigue:

- Cargos a las cuentas consignadas en cada asiento.
- Cargo por el monto del IGV a la cuenta "Imp. Gen. Ventas IGV" indicada en el maestro "Cuentas Automáticas / Impuestos" (según la operación sea en S/. o US\$).
- Abono por el Total Operación a la cuenta "Operaciones de Compras" indicada en el maestro "Cuentas Automáticas / Impuestos" (según la operación sea en S/. o US\$).

**Nota** El signo de los asientos depende de la opción seleccionada en el maestro de Tipo de Documento. Si la opción seleccionada es "Crédito" entonces se invierten los signos de los asientos generados.

#### 03 - REGISTRO DE COMPRAS SERVICIOS GENERALES SAC PAG. 23-05-24 RUC 20103034501 Fecha: VOUCHER 297 Av. Las Palmeras nº333, San Isidro COMPROV 2425/4 V21 18 23 Lima Cuenta Cargo Centro Persona Documento Fecha Glosa Cargo US\$ T/C Abono s/. /Entidad (Abono US\$) S/. Tp Serie-Nro Costo Emision 23-05-24 RENNER COATINGS PERU S.A.C. 42.122 20603429321 01 F001-7624 (1,366.44) 3.743 5,114.58 40.111 20603429321 01 F001-7624 23-05-24 IGV - cuenta propia 208.44 3.743 780.19 23-05-24 RETHANE HS 65 (AB) RAL 9003 60.311 20603429321 01 F001-7624 288.00 3.743 1,077.98 25.111 23-05-24 RETHANE HS 65 (AB) RAL 9003 20603429321 01 F001-7624 288.00 3.743 1,077.98 61.311 20603429321 F001-7624 23-05-24 RETHANE HS 65 (AB) RAL 9003 (288.00) 3.743 1,077.98 01 60.311 20603429321 01 F001-7624 23-05-24 RETHANE HS 65 (AB) RAL 7037 192.00 3.743 718.66 25.111 20603429321 01 F001-7624 23-05-24 RETHANE HS 65 (AB) RAL 7037 192.00 3.743 718.66 61.311 20093429321 01 F001-7624 23-05-24 RETHANE HS 65 (AB) RAL 7037 (192.00) 3.743 718.66 60.311 20603429321 01 F001-7624 23-05-24 RETHANE HS 65 (AB) RAL 1725 318.00 3.743 1,190.27 20603429321 25.111 01 F001-7624 23-05-24 RETHANE HS 65 (AB) RAL 1725 318.00 3.743 1,190.27 23-05-24 RETHANE HS 65 (AB) RAL 1725 1,190.27 61.311 20603429321 F001-7624 (318.00) 3.743 111 FD81-7624 60.311 20603429321 01 23-05-24 DILUYENTE POLIURETANO RENNER 360.00 3.743 1.347.48 25.111 20603429321 01 F001 7024 23-05-24 DILUYENTE POLIURETANO RENNER 360.00 3.743 1.347.48 20603429321 23-05-24 DILUYENTE POLIURETANO RENNER 61.311 01 F001-7624 (360.00) 3.743 1,347.48 TOTAL 297 2,524.44 9,448.97 (2,524.44) 9,448.97 Elaborado por ADMIN Administrador SICOFI Revisado por: ADMIN Administrador SICOFI Autorizado por:

# Impresión Comprobante Registro de Compras

Asientos generados automáticamente según el maestro de Cuentas Automáticas

Asientos de amarre generados automáticamente según el Plan de Cuentas

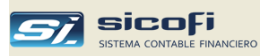

# Registros Auxiliares - Notas de Crédito / Débito

El ingreso de N/C, N/D y otros tipos de documentos que son aplicados a otros documentos requiere que tengan marcada la opción "Requiere documento original" en el Maestro de Tipos de Documento.

En esos casos el sistema mostrará los siguientes campos adicionales:

| Documento 07 Ser-nro 003-00034     | Emisión: 20-12-2013 Veto: A Nro.                                                                                                    |
|------------------------------------|----------------------------------------------------------------------------------------------------|
| Doc. original Serie-nro: 001-00119 | 12 Tipo: 01 Emisión: 09-12-2013 No enlazar en cta.cte.                                                                                                    |
| Doc. original Serie-nro.           | Serie y nro. del documento al cual se le aplica la nota de crédito o débito. Puede hacer referencia a un documento no existente en el sistema o puede dejarse en blanco.                                                               |
|                                    | Si se selecciona uno de los documentos originales<br>mostrados, entonces la N/C o N/D aparecerá como<br>aplicado al documento seleccionado en la cuenta<br>corriente. En los otros casos aparecerá como un<br>documento independiente. |
| No enlazar en cta. cte.            | Permite hacer la referencia al documento original para su<br>impresión en el registro de ventas y al mismo tiempo<br>mantener la N/C o N/D independiente en el reporte de<br>cuenta corriente.                                         |
| Тіро                               | Muestra el Tipo del documento original seleccionado<br>En el caso de ingreso manual del documento, el sistema<br>exigirá el tipo del documento original.                                                                               |
| Emisión                            | Muestra la fecha de emisión del documento original<br>seleccionado.<br>En el caso de ingreso manual del documento, el sistema<br>exigirá la fecha de emisión del documento original.                                                   |

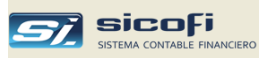

# Registros Auxiliares – Declaración Única de Aduanas (DUA)

En el caso de los tipos de documento:

- 50 (DUA Importación definitiva)
- 51 (Póliza o DUI Fraccionada)
- 52 (DSI Importación Simplificada)
- o 53 (Declaración de Mensajería o Courier) y
- 54 (Liquidación de Cobranza)

se muestran los siguientes campos requeridos y adicionales:

| Documento 50 Nro 217- | 40005 Emisión: 02-01-2024 Vcto/pago: 20-02-2024 Aduana: 217 Año DUA/DSI 2024                                           |
|-----------------------|----------------------------------------------------------------------------------------------------|
| Nro                   | Ingrese únicamente el número. El sistema completará con<br>el código de aduana al momento de garbar el<br>comprobante. |
| Vcto/pago             | En el caso de DUAs la fecha de vencimiento o pago es requerida y sirve para obtener el tipo de cambio de la operación. |
| Aduana                | Permite ingresar o seleccionar el código de la aduana (campo obligatorio).                                             |
| Año DUA               | Permite ingresar el año de la DUA (campo opcional).                                                                    |

| jemplo                 | de l      | DUA             |                   |                                          | El tip<br>de la       | o de camb<br>fecha de | oio se<br>Vcto/ | obt<br>page |
|------------------------|-----------|-----------------|-------------------|------------------------------------------|-----------------------|-----------------------|-----------------|-------------|
| Comprob                | ante d    | e REGIST        | RO DE COMPR       | AS                                       |                       |                       |                 | X           |
| ⊻oucher:               | 1         | •               |                   |                                          | ,                     |                       |                 |             |
| Dia:                   | 02 L      | JS\$ 🔻 V        | enta 💌 T/Cam      | bio: 3.807 F                             | acturas por pagar l   | M.E.                  |                 | •           |
| Persona /  <br>Entidad | 20131     | 312955          | 🖸 煮 SUPE          | RINT.NAC.ADUANAS Y DE ADM.TRIBUT-SU      | Consulta No Habi      | io Ar                 | nular           |             |
| Documento 5            | 0 🔽       | Nrc             | 217-140005        | Emisión: 02-01-2024 Vcto/pago: 20-       | 02-2024 Aduana:       | 217 💌 Año Di          | JA/DSI          | 2024        |
| Detracción In          | nporte S. | /               | Nro               | Fecha 💡                                  | Calcular base imponil | ole 🗆                 |                 |             |
| Sec C                  | uenta     | Centro<br>Costo | Referencia        | Concepto                                 | Importe US\$          | Importe S7.           | Tipo<br>IGV     |             |
| 1 6091                 | 03 💌      |                 |                   | IMP. 11-01/2024 F0B                      | 59,049.08             | 224,799.85            |                 |             |
| 2 6091                 | 03 🔽      | ]               |                   | IMP. 11-01/2024 FLT.SEG                  | 3,054.87              | 11,629.89             |                 |             |
| 3 6091                 | 03        |                 |                   | IMP. 11-01/2024 ADVAL                    | 3,726.00              | 14,184.88             |                 |             |
| 4 6091                 | 03        |                 |                   | IMP 11-01/2024 GTO                       | 9.00                  | 34.26                 | N               |             |
| 5 6091                 | 03        |                 |                   | IMP 11-01/2024                           | -62,103.95            | -236,429.74           | 0               |             |
| 6 9411                 | 01        | 300             |                   |                                          | .61                   | 2.32                  | 0               | -           |
|                        |           |                 | 1                 |                                          |                       |                       |                 |             |
| Dere                   | chos ad   | uaneros         |                   | Valor Adquisiciones Gravada:             | 65,829.95             | 250,614.62            |                 |             |
|                        |           | U               |                   |                                          | 11849 39              | 45110.63              | <b>.</b>        | 3           |
|                        |           |                 |                   |                                          | 0.00                  | 43110.03              | <u> </u>        | ~           |
|                        |           |                 |                   | Adq. no gravada:                         | x 9.00                | 34.26                 |                 |             |
|                        |           |                 | Π                 | Otros tributos/cargo:                    | × -62,103.34          | -236,427.42           |                 |             |
|                        |           |                 |                   | Total operació                           | n 15,585.00           | 59,332.09             |                 |             |
|                        |           |                 |                   |                                          |                       |                       |                 |             |
| Creado por             | ADMIN     | 2024            | 4/12/02 22:26     | Modificado por: ADMIN 2024/12/02 22      | 28                    |                       |                 |             |
| =lista de ayu          | da FS     | 3=copia ult.    | línea/línea selec | cionada F11=relación alfab. de cuentas F | 12=relación alfab. de | pers/entid Elim       | iinar linea     | as          |

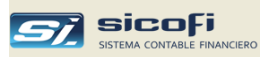

#### Registro de Compras – Recibos x Honorarios

El registro de recibos x honorarios es similar al de otros comprobantes de pago en donde además de ingresar los datos correspondientes existe la opción de indicar la retención de 4ta. Categoría, así como ingresar las retenciones de acuerdo con el régimen pensionario del trabajador

|                                                   | \                                    |                  |                |       |                       |
|---------------------------------------------------|--------------------------------------|------------------|----------------|-------|-----------------------|
| Somprobante de HONORARIO COMPRA                   | is                                   |                  |                |       |                       |
| ⊻oucher: <mark>3</mark>                           |                                      |                  |                |       |                       |
| Dir 25 57 -                                       |                                      | -                |                |       |                       |
| Persona / Car Land Table Topology                 |                                      |                  | $\backslash$ . |       | 1                     |
| Entidad                                           | IU JACUBU CHIRRE MENDUZA             |                  |                | iular |                       |
| Documento 02 Ser-nro 001-000267                   | Emisión: 25-01-2014 Vcto: 25-0       | 01-2014 A nro:   |                |       |                       |
|                                                   |                                      |                  | <u> </u>       | *     |                       |
| Sec Cuenta Centro Referencia                      | Concepto                             | Importe US\$     | Importe S7.    | Ret   | <b></b>               |
| 💼 Costo                                           |                                      |                  |                | 4ta   |                       |
| 1 901313 300                                      | SERVICIO DE MOVILIDAD                | .00              | 510.00         | N 🔻   |                       |
| 2                                                 |                                      |                  |                |       | Afecto a retención    |
| 3                                                 |                                      |                  |                | N     | No afecto a retención |
| 4                                                 |                                      |                  |                | A     | Retención AFP         |
| 5                                                 |                                      |                  |                | 0     | Retención ONP         |
| 6                                                 |                                      |                  |                |       | <b>_</b>              |
| MOVILIDAD PRODUCCION                              |                                      |                  |                |       |                       |
| PRODUCCION                                        |                                      |                  |                |       |                       |
| <u></u>                                           | Ret. 4a. (-8%):                      |                  | 0              |       |                       |
|                                                   | Ret. pensión:                        |                  | 0.00           |       |                       |
|                                                   | i otal honorarios:                   | l                | 510.00         |       |                       |
| U                                                 | Neto:                                | [                | 510.00         |       |                       |
| Creado por: KARLA 2014/02/11 15:10 Mo             | dificado por: KARLA 2014/09/10 11:23 |                  |                |       |                       |
| E4 Este de avaida - E0 acesia de Marco - E11 acto | ción alfab, do quentas               | ars/antid Elimin | ar lineas      |       |                       |

Para la cancelación del monto adeudado, ver Pago de Recibos por Honorarios, pag.80.

Si no desea imprimir los recibos x honorarios en el registro de compras y tampoco incluirlos en el reemplazo de la propuesta de compras del SIRE-RCE, en ese caso defina un tipo de operación exclusivamente para el ingreso de los recibos y marque la opción como se muestra en el ejemplo a continuación:

/

|                        | /                                                                                                    |
|------------------------|----------------------------------------------------------------------------------------------------|
| 💐 Tipos de Operación   |                                                                                                    |
| Tipo: 08 💌             |                                                                                                    |
| Nombre: HONORA         | RIOS/COMPRAS                                                                                                    |
| Numeración Voucher     | Imprimir solo totales en                                                                                                    |
| Automática Manual      | <ul> <li>Diario Analítico y Mayor Analítico</li> <li>Libro Diario Simplificado (5.2), Libro</li> <li>Diario (5.1), Libro Mayor (6.1)</li> </ul> |
|                        | ▼ No incluir en Reg. de Compras / SIRE                                                                                                    |
| Actualizado por: ADMIN | 2020/05/11 20:16                                                                                                    |

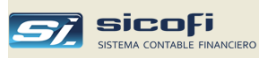

# Empresas RER – Ingreso de ventas y compras

En el caso de las empresas RER, a diferencia de las empresas que deben llevar la contabilidad completa, el sistema no requiere el ingreso de la información contable (cuenta contable, centro de costo y/o referencia), tal como se muestra a continuación,

|                                                    | /                 |                                 |              |                |                   |             |     |
|----------------------------------------------------|-------------------|---------------------------------|--------------|----------------|-------------------|-------------|-----|
| 💐 Comprobante de REGISTRO DE VENTAS                |                   |                                 |              |                |                   |             | ×   |
| Voucher:                                           |                   |                                 |              |                |                   |             |     |
| Dia: 20 \$7                                        |                   |                                 |              |                |                   |             |     |
| Entidad                                            |                   |                                 |              |                | A                 | nular       |     |
| Documento 01 Serie-Nro:                            | Emisión:          | Voto:                           |              |                |                   |             |     |
|                                                    |                   |                                 | Calcula      | r base impon   | ible 🗌            |             |     |
| Sec 🕨                                              | С                 | oncepto                         | Ir           | nporte US\$    | Importe S7.       | Tipo<br>IGV |     |
|                                                    |                   |                                 |              |                |                   |             |     |
| 2                                                  |                   |                                 |              |                |                   |             |     |
| 4                                                  |                   |                                 |              |                |                   |             |     |
| <u> </u>                                           |                   |                                 |              |                |                   |             |     |
| 7                                                  |                   |                                 |              |                |                   |             | •   |
|                                                    |                   | Base imponit                    | ble:         |                | 0.00              |             |     |
| U                                                  |                   | IGV (18                         | 5U:<br>1%):  |                | 0.00              |             |     |
|                                                    |                   |                                 |              |                |                   |             |     |
| п                                                  |                   | Inate/exone/exp<br>Otros tribut | or.:<br>tos: |                | 0.00              |             |     |
| U                                                  |                   | Total operac                    | ión          |                | 0.00              |             |     |
| Creado por: Mor                                    | lificado por      |                                 |              |                |                   |             |     |
| F4=lista de ayuda F9=copia ult. línea/línea selecc | cionada F11=relac | ción alfab. de cuentas          | F12=rela     | ción alfab. de | e pers/entid Elin | ninar line  | eas |

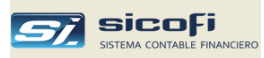

# Caja y Bancos

Este tipo de comprobantes facilita el ingreso de operaciones bancarias completando automáticamente el comprobante con el asiento a la cuenta de bancos correspondiente.

El siguiente ejemplo ilustra el pago de documentos pendientes de cancelación:

| 🕫 Comproba                  | nte de E                                  | GRESO           | s                     |                              |                                                   |                                                              |                                                    |                          |                                |                                                                                |  |
|-----------------------------|-------------------------------------------|-----------------|-----------------------|------------------------------|---------------------------------------------------|--------------------------------------------------------------|----------------------------------------------------|--------------------------|--------------------------------|--------------------------------------------------------------------------------|--|
| <u>V</u> oucher:            |                                           | •               | El libro<br>genera    | ) electrónic<br>ado. Si el I | co del mes ya fue gene<br>ibro ya fue enviado y e | erado. Si es el último<br>es de meses anteriore              | mes y aún no ha sido (<br>is, el sistema le consul | enviado a<br>tará si des | SUNAT, pued<br>ea guardar el o | e hacer cambios desmarcando el mes<br>ambio para ser informado en la siguiente |  |
| Dia:                        | Dia: 27 US\$ Compra T/Cambio: 3.73 Anular |                 |                       |                              |                                                   |                                                              |                                                    |                          |                                |                                                                                |  |
| Banco<br>Banco<br>edio pago | 0203                                      |                 | CP ME 194-205292      | 27-1-44 - 1                  | 94-2052927-1-44<br>—                              | Documentos pendientes Retenciones p Percepciones Con comprot |                                                    |                          |                                |                                                                                |  |
| 💼 Sec Cue                   | enta (                                    | Centro<br>Costo | Persona /<br>Entidad  | Tipo<br>Doc                  | Documento                                         | Referencia                                                   | Cargo US\$<br>-Abono US\$                          | Tipo<br>Cambio           | Cargo S/.<br>-Abono S/.        | Glosa                                                                          |  |
| ▶ 1                         |                                           |                 |                       |                              |                                                   |                                                              |                                                    |                          |                                |                                                                                |  |
| 2                           |                                           |                 |                       |                              |                                                   |                                                              |                                                    |                          |                                |                                                                                |  |
| 4                           |                                           |                 |                       |                              |                                                   |                                                              |                                                    |                          |                                |                                                                                |  |
| 5                           |                                           |                 |                       |                              |                                                   |                                                              |                                                    |                          |                                |                                                                                |  |
| 6                           |                                           |                 |                       |                              |                                                   |                                                              |                                                    |                          |                                |                                                                                |  |
| 7                           |                                           |                 |                       |                              |                                                   |                                                              |                                                    |                          |                                |                                                                                |  |
| 8                           |                                           |                 |                       |                              |                                                   |                                                              |                                                    |                          |                                |                                                                                |  |
| 10                          |                                           |                 |                       |                              |                                                   |                                                              |                                                    |                          |                                |                                                                                |  |
| 11                          |                                           |                 |                       |                              |                                                   |                                                              |                                                    |                          |                                |                                                                                |  |
| 12                          |                                           |                 |                       |                              |                                                   |                                                              |                                                    |                          |                                |                                                                                |  |
| 0                           | 0                                         | [               | ]                     |                              |                                                   | 0                                                            | 0.00                                               |                          | 0                              | 00 Total Cargos<br>00 Total Abonos<br>00 Cargos-Abonos                         |  |
| Creado por:                 |                                           |                 | Mod                   | ificado por                  |                                                   |                                                              |                                                    |                          |                                |                                                                                |  |
| F4=lista de                 | ayuda l                                   | F9=copia        | i ult. línea/línea se | leccionad                    | a F11=relación al                                 | iab. de cuentas F                                            | 12=relación alfab. de l                            | pers/entid               | Eliminar li                    | neas 🔽 Sel todo                                                                |  |

| Campo              | Escriba o seleccione                                                                                                    |
|--------------------|----------------------------------------------------------------------------------------------------|
| Libro/Banco Código | Código de banco de la transacción contable.<br>El nombre del banco y la cuenta contable correspondiente<br>son mostrados automáticamente.        |
| Anular             | Permite registrar operaciones anuladas.<br>Genera un asiento contable con importe cero que será<br>impreso en el Libro de Banco correspondiente. |
| Cargos-abonos      | Muestra la diferencia entre los cargos y abonos.                                                                                                 |

Para una explicación del resto de campos, ver Asiento de Diario, pág.56, en este mismo capítulo.

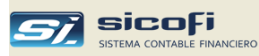

# Consulta de pagos pendientes

Presione el botón "Documentos pendientes", el cual mostrará la ventana:

| Documentos / Detracciones pe                          | indientes                                                           |          |
|-------------------------------------------------------|---------------------------------------------------------------------|----------|
| Fecha de voucher o registro inicial<br>Desde <u> </u> | Seleccione el dato o ingreselo y presione Enter Cuenta: Pers/Entid: | cha Pago |
|                                                       |                                                                     |          |
|                                                       |                                                                     |          |
| 0                                                     | Giosa +Nombre +Doc                                                  |          |

| Campo       | Escriba o seleccione                                                                                                    |
|-------------|----------------------------------------------------------------------------------------------------|
| Desde Hasta | Permite seleccionar por rango de fechas de ingreso de los documentos pendientes. Si se deja en blanco entonces se seleccionan todos los documentos pendientes independientes de la fecha de ingreso.                                              |
| Cuenta      | Permite seleccionar los documentos pendientes según<br>cuenta contable (ej. Facturas por pagar, facturas en<br>cartera, etc.). Si se deja en blanco entonces se<br>seleccionan todos los documentos pendientes de la<br>persona/entidad indicada. |
| Pers/Entid. | Permite seleccionar los documentos pendientes de una determinada persona/entidad. Si se deja en blanco entonces se seleccionan todos los documentos pendientes de la cuenta contable indicada.                                                    |
| Doc.        | Permite buscar un número de documento en la lista mostrada. Basta ingresar los últimos dígitos del número a buscar.                                                                                                    |
| Glosa       | Opcionalmente permite añadir una glosa al asiento generado con el documento a cancelar.                                                                                                    |
| + nomb      | Opcionalmente permite añadir a la glosa del asiento generado, el nombre de la persona/entidad.                                                                                                    |
| + doc       | Opcionalmente permite añadir a la glosa del asiento generado la serie y número del documento a cancelar.                                                                                                    |

Como resultado de la selección se obtendrá la relación de documentos pendientes. Si es el caso, se mostrarán las cancelaciones parciales y el saldo correspondiente así como las N/C y/o N/D aplicadas al documento a fin de mostrar el saldo correspondiente (ver ejemplo a continuación).

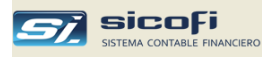

Para ordenar los documentos por Cuenta, Persona/Entidad o Fecha de Ingreso, haga "clic" sobre el título de la columna respectiva

| 🖨 Docume            | entos / Detraccion       | es p | endientes                 |                          |            |     |      |             |       |              |               | X          |
|---------------------|--------------------------|------|---------------------------|--------------------------|------------|-----|------|-------------|-------|--------------|---------------|------------|
| Fecha de v          | oucher o registro inicia |      | -Seleccione el dato o ing | reselo y presione Enter— |            |     |      |             |       |              |               |            |
| Desde:<br>Hasta: 20 |                          |      | Cuenta:                   | Pers/Entid: 2            | 0603429321 | •   | Q    | -           |       | Todo>        | _             | ОК         |
| Cuenta              | Persona/Entidad          | T/D  | Doc.                      | Doc. Enlazado            | Fecha Vou. | T/0 | Vou. | US \$       | T/C   | \$/.         | Detracción S/ | Fecha Pago |
| 42122               | 20603429321              | 01   | F001-7624                 |                          | 2024-05-23 | 03  | 297  | -1,366.44 🗹 | 3.743 | -5,114.58    | 511           |            |
| 42122               | 20603429321              | 01   | F001-8230                 |                          | 2024-08-09 | 03  | 62   | -892.08     | 3.732 | -3,329.24    | 0             |            |
| 42122               | 20603429321              | 01   | F001-8230                 |                          | 2024-08-31 | 92  | 1    | .00         |       | -16.06       | ] 0 🗌         |            |
| 42122               | 20603429321              | 01   | F001-8230                 |                          | 2024-09-30 | 92  | 1    | .00         |       | 24.98        |               |            |
| 42122               | 20603429321              | 01   | F001-8230                 |                          | 2024-10-11 | 05  | 52   | 892.08      | 3.767 | 3,360.47     | 0             |            |
| 42122               | 20603429321              | 01   | F001-8230                 |                          | Saldo      |     |      | .00         |       | 40.15        |               |            |
| 42122               | 20603429321              | 01   | F001-8512                 |                          | 2024-09-12 | 03  | 78   | -148.68     | 3.794 | -564.09      |               |            |
| 42122               | 20603429321              | 01   | F001-8512                 |                          | 2024-09-30 | 92  | 1    | qo          |       | 10.70        |               |            |
| 42122               | 20603429321              | 01   | F001-8512                 |                          | Saldo      |     |      | -148.68     |       | -553.39      |               |            |
| 42122               | 20603429321              | 01   | F001-8672                 |                          | 2024-10-02 | 03  | 30   | -1,765.28   | 3.718 | -6,563.31    |               |            |
| 42122               | 20603429321              | 01   | F001-8808                 |                          | 2024-10-23 | 03  | 135  | -1,604 80 🗹 | 3.759 | -6,032.44    |               |            |
| Facturas por        | pagar M.E.               |      | RENNER COAT               | INGS PERU S.A.C.         |            |     |      | Gosa        |       | +Nombre +Doc | •             |            |
|                     |                          |      |                           |                          |            |     |      |             |       |              |               |            |

En la ventana mostrada puede seleccionarse él o los documentos que desea cancelar, haciendo un "clic" en el casillero en amarillo al lado del monto en US\$ o en S/., el cual será transferido como cargo o abono al comprobante principal dependiendo si la operación fue de compra o venta.

Si ha seleccionado varios documentos entonces, se crearán igual número de asientos.

| 💐 Com    | probante      | de EGRES        | OS                    |                           |                                                       |                                                       |                                          |                           |                                    |                                               |                                       |  |
|----------|---------------|-----------------|-----------------------|---------------------------|-------------------------------------------------------|-------------------------------------------------------|------------------------------------------|---------------------------|------------------------------------|-----------------------------------------------|---------------------------------------|--|
| ⊻ou      | cher:         | •               | El libi<br>gene       | o electrón<br>rado. Si el | ico del mes ya fue gener<br>libro ya fue enviado y es | ado. Si es el último mes j<br>de meses anteriores, el | y aún no ha sido e<br>sistema le consult | nviado a S<br>ará si dese | iUNAT, puede h<br>a guardar el car | acer cambios desm<br>nbio para ser informa    | arcando el mes<br>ado en la siguiente |  |
| Dia:     | 27            | US\$ -          | Compra 💌 T/C          | ambio:                    | 3.73                                                  |                                                       | A                                        | nular                     | 1                                  |                                               |                                       |  |
| Banco    | 02            | )3 🔽 [          | BCP ME 194-20529      | 27-1-44 -                 | 194-2052927-1-44                                      |                                                       |                                          |                           |                                    |                                               |                                       |  |
| Medio p  | ago 00        | 3 🔽 D           | oc. nro: 089090       |                           |                                                       | Documentos pe                                         | ndientes                                 | Retend                    | iones 🔽 🛛 P                        | ercepciones p                                 | Con comprobante 💌                     |  |
| Sec      | Cuenta        | Centro<br>Costo | Persona /<br>Entidad  | Tipo<br>Doc               | Documento                                             | Referencia                                            | Cargo US\$<br>-Abono US\$                | Tipo<br>Cambio            | Cargo S7.<br>-Abono S7.            |                                               | Glosa                                 |  |
| 1        | 42122         |                 | 20603429321           | 01                        | F001-7624                                             |                                                       | 1,229.92                                 | 3.739                     | 4,598.67                           | F/ F001-7624                                  |                                       |  |
| 2        | 42122         | _               | 20603429321           | 01                        | F001-8808                                             |                                                       | 1,604.80                                 | 3.739                     | 6,000.35                           | F7 F001-8808                                  |                                       |  |
| 4        |               | ·               |                       |                           |                                                       |                                                       |                                          |                           |                                    |                                               |                                       |  |
| 5        |               |                 |                       |                           |                                                       |                                                       |                                          |                           |                                    |                                               |                                       |  |
| 6        |               |                 |                       |                           | /                                                     |                                                       |                                          |                           |                                    |                                               |                                       |  |
| - 7      |               |                 |                       |                           |                                                       |                                                       |                                          |                           |                                    |                                               |                                       |  |
| 9        |               |                 |                       |                           |                                                       |                                                       |                                          |                           |                                    |                                               |                                       |  |
| 10       |               |                 |                       |                           | /                                                     |                                                       |                                          |                           |                                    |                                               |                                       |  |
| 11       |               |                 |                       |                           | /                                                     |                                                       |                                          |                           |                                    |                                               |                                       |  |
|          | 0             | 0               | 0                     |                           |                                                       |                                                       | 2,834.72<br>0.00<br>2,834.72             |                           | 10,599.02<br>0.00<br>10,599.02     | Total Cargos<br>Total Abonos<br>Cargos-Abonos |                                       |  |
|          |               |                 |                       | /                         |                                                       | U                                                     |                                          |                           |                                    |                                               |                                       |  |
| Creado p | or:           |                 | M                     | dificado po               | or:                                                   |                                                       |                                          |                           | -                                  |                                               |                                       |  |
| - F4=    | lista de ayuc | a F9=cop        | ia ult. línea/línea s | elecciona                 | da F11=relación alfa                                  | b. de cuentas F12=r                                   | elación alfab. de p                      | ers/entid                 | Eliminar line                      | as     Sel todo                               |                                       |  |
|          |               |                 |                       |                           |                                                       |                                                       |                                          |                           |                                    |                                               |                                       |  |

También se puede llamar a la ventana de consulta de saldos haciendo "clic" en el campo Documento del asiento a completar o modificar.

Si el documento tiene detracción la cual todavia no ha sido depositada en la cuenta del BN entonces, el monto mostrado es el importe total del documento menos la detracción.

En el caso de comprobantes en dólares con retención, la cual se hace en soles entonces, el sistema convierte la detracción a dólares al tipo de cambio de la fecha de emisión del documento.

**Nota** La ventana siempre mostrará el saldo actualizado de los documentos independiente del mes en donde es llamado. Por ejemplo, si un documento está pendiente en febrero y se cancela en abril. Si se vuelve a consultar en Febrero ya no aparecerá el documento.

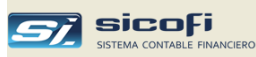

#### Completamiento automático del comprobante de Caja y Bancos

El sistema genera automáticamente un asiento con signo contrario, por la diferencia entre los cargos y abonos ingresados, a la cuenta asociada al banco indicado, tal como se muestra en la vista previa:

| SERVICIO<br>BLIC 2010 | DS GENER<br>3034501 | RALES SAC      |         |            |            | 05 - EG          | RESOS           |     |               |       | PAG.<br>Fecha: | 27-05-2      |
|-----------------------|---------------------|----------------|---------|------------|------------|------------------|-----------------|-----|---------------|-------|----------------|--------------|
| Aw. Las Pa            | ilmeras n®3         | 33, San Isidro |         |            |            | VOUCHE           | R 400           |     |               |       | COMPROV 2      | 25.0 K21 18: |
| uma<br>Cuenta         | Centro              | Persona        | D       | ocumento   | Banco      |                  | Glosa           |     | Cargo US\$    | T/C   | Cargo          | Abono        |
|                       | Costo               | /Entidad       | IP      | Serie-Nro  |            |                  |                 |     | (Abono US\$)  |       | 57.            | 57.          |
| 42.122                |                     | 20603429321    | 01      | F001-7624  |            | F/ F001-7624     |                 |     | 1,229.92      | 3.739 | 4,598.67       |              |
| 42.122                |                     | 20603429321    | 01      | F001-8808  |            | F/ F001-8808     |                 |     | 1,604.80      | 3.739 | 6,000.35       |              |
| 10.413                |                     | 20603429321    | 003     | 089090     | 0203       | F/ F001-7624     |                 |     | (2,834.72)    | 3.730 |                | 10,573.5     |
| 77.611                | <                   |                |         |            |            | Ganancia por dif | erencia de camb | oio |               |       |                | 25.5         |
|                       | $\mathbf{i}$        |                |         |            |            |                  | TOTAL           | 400 | 2,834.72      |       | 10,599.02      |              |
|                       |                     |                |         |            |            |                  |                 |     | (2,834.72)    |       |                | 10,599.0     |
|                       |                     | <b>\</b>       |         |            |            |                  |                 |     |               |       |                |              |
| Elaborad              | lo por AD           | MIN Admir      | nistrad | lor SICOFI | Revisado j | por:             |                 |     | Autorizado po | or:   |                |              |
|                       |                     |                |         |            |            |                  |                 |     | ·             |       |                |              |

Asiento generado automáticamente a la cuenta contable asociada al banco

Independiente del formato indicado en el Plan de Cuentas para la cuenta del banco, el sistema siempre guardará el código de la persona/entidad a fin de poder imprimir el respectivo nombre en el reporte Libro Caja y Bancos.

En caso de que en el comprobante aparezca más de una persona/entidad entonces, el sistema guardará "VARIOS" como código de Persona/Entidad. Se recomienda crear en el maestro de Persona/Entidad el código y el nombre de "VARIOS".

**Nota** Los asientos generados no se muestran en la ventana de ingreso. Solo se pueden ver en la vista previa del comprobante contable.

#### Calculando la diferencia en cambio

En el caso de comprobantes en US\$, si la diferencia en US\$ convertida a S/. al tipo de cambio del comprobante contable, no es igual a la diferencia entre los acumulados de los cargos y abonos convertidos al tipo de cambio de cada asiento, entonces el sistema generará en forma automática un asiento por la diferencia en cambio tal como se explicó en *Asiento de Diario, pág.56*, de este mismo capítulo.

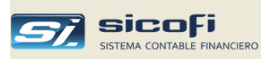

# Pago de Recibos por Honorarios

El pago de recibos por honorarios se hace en un comprobante de Caja/Banco. Para esto se deben utilizar las cuentas definidas en el maestro de "Cuentas Automáticas / Impuestos":

| *                                    | Impuestos / Retenciones                                                                                                    | Cuenta<br>Compras                              | Cuenta<br>Ventas |
|--------------------------------------|----------------------------------------------------------------------------------------------------|------------------------------------------------|------------------|
| 1                                    | GV                                                                                                    | 401101                                         | 401101           |
| 2                                    | Retenciones de 4ta. Categoría                                                                                                    | 401702                                         | 401702           |
| 龠                                    | Operaciones Varias                                                                                                    | Cuenta S7.                                     | Cuenta US        |
| - 🖬                                  | Operación de compra 1                                                                                                    | 421201                                         | 421202           |
| *                                    |                                                                                                    |                                                |                  |
| <u></u> <u>*</u>                     | uperación de venta i                                                                                                    |                                                | 121101           |
| *                                    | isto Rosibo y Honorvice                                                                                                    | 121101                                         | 424101           |
| Reg<br>Bet                           | istro Recibo x Honorarios                                                                                                    | 424101                                         | 424101           |
| Reg<br>Ret                           | istro Recibo x Honorarios<br>enciones de 16V<br>enciones de 16V                                                                                                 | 424101<br>401184<br>401103                     | 424101           |
| ▶<br>Reg<br>Ret<br>Perc<br>Utili     | istro Recibo x Honorarios<br>enciones de IGV<br>epciones de IGV<br>dad/Pérdida Balance general                                                                  | 424101<br>481184<br>401103<br>591101           | 424101           |
| ►<br>Reg<br>Reto<br>Utili<br>Utili   | istro Recibo x Honorarios<br>enciones de IGV<br>epciones de IGV<br>dad/Pérdida Balance general<br>dad por Diferencia en Cambio                                  | 424101<br>401103<br>591101<br>776101           | 424101           |
| Reg<br>Retu<br>Peru<br>Utili<br>Péru | istro Recibo x Honorarios<br>enciones de 16V<br>epciones de 16V<br>dad/Pérdida Balance general<br>dad por Diferencia en Cambio<br>lida por Diferencia en Cambio | 424101<br>401103<br>591101<br>776101<br>971007 | 424101           |

En la ventana siguiente se muestra un caso de pago de un recibo x honorario:

| Con      | nprobante     | de INGR                               | ESO BANCO SCO        | TIABAN      | КНИАСНО               |                           |                 |             |                              |                |                           |                                               |
|----------|---------------|---------------------------------------|----------------------|-------------|-----------------------|---------------------------|-----------------|-------------|------------------------------|----------------|---------------------------|-----------------------------------------------|
| ⊻ouch    | er: <u>68</u> | <b>•</b>                              |                      |             |                       |                           |                 |             |                              |                |                           |                                               |
| Dia:     | 22            | S7.                                   | •                    |             |                       |                           |                 | 1           | Anular                       |                |                           |                                               |
| Banco    | 09            | 02 🔽                                  | BANCO SCOTIABA       | NK SOLE     | S PROVINCIAS - 000-00 | 084467                    |                 |             |                              |                |                           |                                               |
| Medio    | pago 00       | 7 🔽                                   | Doc. nro: 250102     | 245         |                       | Documentos pen            | dientes         | Ret         | enciones                     | Percepci       | iones Con con             | nprobante 💌                                   |
| 💼 Sei    | : Cuenta      | Centro<br>Costo                       | Persona /<br>Entidad | Tipo<br>Doc | Documento             | Referencia                | Codigo<br>Efec. | Re-<br>para | Cargo S/.<br>-Abono S/.      | Tipo<br>Cambio | Cargo US\$<br>-Abono US\$ | Glosa                                         |
| ▶ 1      | 424101        |                                       | 10156032722          | 02          | 001-000129            | Î                         |                 |             | 1,250.00                     |                | .00                       | SALINAS MONGGO LUIS JESUS                     |
| 2        |               |                                       |                      |             |                       |                           |                 |             |                              |                |                           |                                               |
| 3        |               |                                       |                      |             |                       |                           |                 |             |                              |                |                           | 1                                             |
| 4        |               |                                       |                      | _           |                       |                           |                 |             |                              |                |                           |                                               |
| 6        | -             | _                                     |                      | -           |                       |                           | -               |             |                              | -              |                           |                                               |
| 7        |               |                                       |                      |             |                       |                           |                 |             |                              | -              |                           |                                               |
| 8        |               |                                       |                      |             |                       |                           |                 |             |                              |                |                           |                                               |
| 9        |               |                                       |                      |             |                       |                           |                 |             |                              |                |                           |                                               |
| 10       |               |                                       |                      |             |                       |                           |                 |             |                              |                |                           |                                               |
| 11       |               |                                       |                      |             |                       |                           |                 |             |                              |                |                           |                                               |
| 12       |               |                                       |                      |             |                       |                           | 1               |             |                              |                | 1                         |                                               |
|          | HONORA        | C C C C C C C C C C C C C C C C C C C | SALINAS MONG         | GO LUIS J   | ESUS                  | 0                         |                 |             | 1,250.00<br>0.00<br>1,250.00 |                | 0.00                      | Total Cargos<br>Total Abonos<br>Cargos-Abonos |
| Creado   | por: KARLA    | 2015/                                 | 04/16 11:45 Mc       | dificado p  | DI:                   |                           |                 |             |                              |                |                           |                                               |
| F4=lista | de ayuda      | F9=copia ul                           | t línea F11=relac    | ción alfab. | de cuentas F12=rela   | ción alfab. de pers/entio | Elin            | ninar line  | eas                          |                |                           |                                               |

Posteriormente el sistema seleccionará los asientos con la cuenta "424101" para generar el archivo de PDT (ver *Retenciones Renta de 4ta. (PLAME – 601), pág. 129)*, así como para la impresión del libro de retenciones de cuarta (ver *pág. 178*).

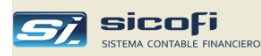

#### Retenciones de IGV recibidas

Existen dos formas de registrar las retenciones: una que permite registrar directamente los datos básicos de la retención como número de comprobante, monto retenido, etc. (ver *Generación Archivos PDT* - *Retenciones de IGV Recibidas pág. 130),* y otra, detallada a continuación, con el proceso de contabilización de las retenciones. En el mes se pueden emplear ambos métodos.

Para poder registrar las retenciones recibidas, el primer paso es indicar la cuenta contable correspondiente en el maestro de "Cuentas Automáticas / Impuestos":

| #                    | Impuestos / Retenciones                                                                                                    | Cuenta<br>Compras                                        | Cuenta<br>Ventas |
|----------------------|----------------------------------------------------------------------------------------------------|----------------------------------------------------------|------------------|
| 1                    | IGV                                                                                                    | 401101                                                   | 401101           |
| 2                    | Retenciones de 4ta. Categoría                                                                                                    | 401702                                                   | 401702           |
|                      | Operanionen Varian                                                                                                    | Cuento S/                                                | Cuenta III       |
|                      |                                                                                                    | 421201                                                   |                  |
| -                    | uperación de compra i                                                                                                    | 421201                                                   | 421202           |
| ▶<br><u>*</u>        | Operación de venta 1                                                                                                    | 121101                                                   | 121101           |
| <u>▶</u><br><u>*</u> | Operación de venta 1                                                                                                    | 121101                                                   | 121101           |
| <u>▶</u><br>*        | Operación de venta 1<br>gistro Recibo x Honorarios                                                                                                    | 424101                                                   | 424101           |
| ►<br>*               | Operación de venta 1<br>gistro Recibo x Honoraries<br>etenciones de IGV                                                                                            | 424101<br>401104                                         | 424101           |
| ►<br>*<br>Re<br>Pe   | Operación de venta 1<br>gistro Recibo x Honorarios<br>etenciones de IGV<br>recepciones de IGV                                                                      | 424101<br>401104<br>401103                               | 424101           |
| ►<br>*               | Operación de venta 1<br>egistro Recibo x Honorarios<br>etenciones de IGV<br>rcepciones de IGV<br>ilidad/Pérdida Balance general                                    | 424101<br>401104<br>401103<br>591101<br>726101           | 424101           |
|                      | Operación de venta 1<br>egistro Recibo x Honorarios<br>etenciones de IGV<br>rcepciones de IGV<br>ilidad/Pérdida Balance general<br>ilidad por Diferencia en Cambio | 424101<br>401104<br>401103<br>591101<br>776101<br>921007 | 424101           |

Hecho esto, las retenciones se pueden registrar tanto en los comprobantes de diario o de caja y bancos, tal como se muestra en la ventana siguiente:

| Banco       | 0201      | ,<br>_          |                      | el Peru C   | ta Cte Soles - 191-10174                | 34-0-10                   |                 |             | inarai                  |                |                           |                                               |
|-------------|-----------|-----------------|----------------------|-------------|-----------------------------------------|---------------------------|-----------------|-------------|-------------------------|----------------|---------------------------|-----------------------------------------------|
| Medio pa    | go 001    | •               | Doc. nro: TRANS      | 06/01       |                                         | Documentos pen            | dientes         | Ret         | tenciones               | Percepcie      | ones Con co               | mprobante 💌                                   |
| 💼 Sec       | Cuenta    | Centro<br>Costo | Persona /<br>Entidad | Tipo<br>Doc | Documento                               | Referencia                | Codigo<br>Efec. | Re-<br>para | Cargo S/.<br>-Abono S/. | Tipo<br>Cambio | Cargo US\$<br>-Abono US\$ | Glosa                                         |
| 1           | 121301    |                 | 20473592950          | 01          | 001-0011939                             |                           |                 |             | -139.                   | 24             | .00                       | FISHMAN S.A.C. F/ 001-0                       |
| 2           | 121301    |                 | 20473592950          | 01          | 001-0011952                             |                           |                 |             | -383.                   | 50             | .00                       | FISHMAN S.A.C. F/ 001-0                       |
| 4           |           |                 |                      |             |                                         |                           |                 |             |                         |                |                           |                                               |
| 5           |           | <u> </u>        |                      | -           |                                         |                           |                 |             |                         |                |                           |                                               |
| 6           |           |                 |                      |             |                                         |                           |                 |             |                         |                |                           |                                               |
| 7           |           |                 |                      |             |                                         |                           |                 |             |                         |                |                           |                                               |
| -8          |           | -               |                      |             |                                         |                           |                 |             |                         | _              |                           |                                               |
| 10          |           |                 |                      | -           |                                         |                           |                 |             |                         |                |                           |                                               |
| 11          |           |                 |                      |             |                                         |                           |                 |             |                         |                |                           |                                               |
| 12          |           |                 |                      |             |                                         |                           |                 |             |                         |                |                           |                                               |
|             | EN COBRAN | ZA S7.          | FISHMAN S.A.C.       |             |                                         | 0                         |                 |             | 0.<br>522.<br>-522.     | 00<br>74<br>74 | 0.00<br>0.00<br>0.00      | Total Cargos<br>Total Abonos<br>Cargos-Abonos |
| Creado po   | CADMIN    | 2014/           | 04/07 13:41 Mo       | dificado p  | or: ADMIN 2014/                         | 04/07 13:45               |                 |             |                         |                |                           |                                               |
| F4=lista de | ayuda FS  | =copia ult      | línea F11=relac      | ión alfab.  | de cuentas F12=rela                     | ción alfab. de pers/entic | Elin            | ninar line  | eas                     |                |                           |                                               |
| inter de    | 3,000 To  | Copia Git       | 11-10/00             | and and a   | 200100000000000000000000000000000000000 | and a persy brind         | -               |             |                         |                |                           |                                               |
|             |           |                 |                      |             |                                         |                           |                 |             |                         |                |                           |                                               |
|             |           |                 |                      |             |                                         |                           |                 |             |                         |                |                           |                                               |
| 1 4-13(g Gc |           |                 |                      | ion dirdo.  |                                         | con aliab, ac posychile   |                 |             |                         |                |                           |                                               |

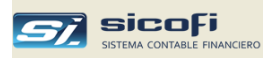

 Presione el botón "Retenciones", el cual mostrará una ventana en donde deberá ser registrado el número del comprobante de retención y su fecha de emisión:

| Hetenido por: 204735 | Retenido por 20473592950 FISHMAN S.A.C.                                                                              |       |     |        |   |           |          |  |  |  |  |  |
|----------------------|----------------------------------------------------------------------------------------------------|-------|-----|--------|---|-----------|----------|--|--|--|--|--|
| Serie-nro: 001-00783 | Serie-mo:         001-0078344         Emisión:         21-12-2013         T/C:         2.773         Total ret. S/.: |       |     |        |   |           |          |  |  |  |  |  |
| T/D Documento        | Fecha Emisión                                                                                                    | US \$ | T/C | S7.    | % | Ret. US\$ | Ret. S/. |  |  |  |  |  |
| 01 001-0011939       | 16-12-2013                                                                                                    | .00   |     | 139.24 | 6 |           | 8.3      |  |  |  |  |  |
| 01 001-0011952       | 19-12-2013                                                                                                    | .00   |     | 383.50 | 6 |           | 23.0     |  |  |  |  |  |
|                      |                                                                                                    |       |     |        |   |           |          |  |  |  |  |  |
|                      |                                                                                                    |       |     |        |   |           |          |  |  |  |  |  |
|                      |                                                                                                    |       |     |        |   |           |          |  |  |  |  |  |
|                      |                                                                                                    |       |     |        |   |           |          |  |  |  |  |  |
|                      |                                                                                                    |       |     |        |   |           |          |  |  |  |  |  |
|                      |                                                                                                    |       |     |        |   |           |          |  |  |  |  |  |

La ventana muestra la retención correspondiente a cada una de las operaciones de venta seleccionadas. Si las operaciones estuviesen en dólares, entonces el tipo de cambio utilizado es el de la fecha de emisión del comprobante de retención.

3. Presione el botón "OK" en la ventana anterior para generar los asientos contables con los montos retenidos y las referencias respectivas (filas 3 y 4).

|    | <b>B</b> ( | Comp          | probente de | INGRE       | SO BANCO DE C       | REDITO      | SOLES                   |                           |        |            |            |           |             |                               |
|----|------------|---------------|-------------|-------------|---------------------|-------------|-------------------------|---------------------------|--------|------------|------------|-----------|-------------|-------------------------------|
|    | ⊻ou        | ucher:        | 26          |             |                     |             |                         |                           |        |            |            |           |             |                               |
|    | Dia        | /             | 07          | S/. 🔻       | ]                   |             |                         |                           |        | ,          | Anular     |           |             |                               |
|    | Bar        | 100           | 0201        |             | Banco de Credito de | Peru Ct     | a Cte Soles • 191-10174 | 0.000 Decumentos pend     | antas  | Bat        | ancionas   | Percencia | nee Con com | nrohante 💌                    |
|    | Me         | dio pa<br>Sec | Euenta      | Centro      | Persona /           | U67U1       | Documento               | Beferencia                | Codino | Be         | Cargo S/   | Tino      | Caroo US\$  | Glosa                         |
|    | U          |               | - dona      | Costo       | Entidad             | Doc         | D OCUMUNIT              |                           | Efec.  | para       | -Abono S/. | Cambio    | -Abono US\$ |                               |
|    |            | 1             | 121301      |             | 20473592950         | 01          | 001-0011939             |                           |        |            | -139.2     | 4         | .00         | FISHMAN S.A.C. F/ 001-0011939 |
|    |            | 3             | 401104      |             | 20473592950         | 20          | 001-0078344             | 001-0011939               |        |            |            | 5 000     | 00          | BET IGV F/001-0011939         |
| ′► |            | 4             | 401104      |             | 20473592950         | 20          | 001-0078344             | 001-0011952               |        |            | 23.0       | 1 .000    | .00         | RET. IGV. F/ 001-0011952      |
|    |            | 5             |             |             |                     |             |                         |                           |        |            |            |           |             |                               |
|    |            | ь<br>7        |             |             |                     |             |                         |                           |        |            |            |           |             |                               |
|    |            | 8             |             |             |                     |             |                         |                           |        |            |            |           |             |                               |
|    |            | 9             |             |             |                     |             |                         |                           |        |            |            |           |             |                               |
|    |            | 10            |             |             |                     |             |                         |                           |        |            |            |           |             |                               |
|    |            | 12            |             |             |                     |             |                         |                           |        |            |            |           |             |                               |
|    |            | [             | Ο,          |             |                     |             |                         |                           |        | [          | 31.3       | 6 [       | 0.00        | Total Cargos                  |
|    |            |               | l           | ]           | п                   |             |                         |                           |        |            | 522.7      |           | 0.00        | Total Abonos                  |
|    |            |               |             |             | U                   |             |                         | 0                         |        | l          | -491.3     | 9 l       | 0.00        | Cargos-Abonos                 |
|    | Crea       | do po         | DC AD MIN   | 2014/0      | 14/07 13:41 Mod     | líficado po | e: ADMIN 2014/          | 04/07 13:45               |        |            |            |           |             |                               |
|    | F4=lis     | sta de        | e ayuda F9: | -copia ult. | línea F11=relaci    | ón alfab. I | de cuentas 🛛 F12=rela   | ción alfab. de pers/entid | Elin   | ninar line | eas        |           |             |                               |

- 4. El sistema provee un reporte con el detalle de todas las retenciones registradas en el mes (ver *Reportes Retenciones de IGV recibidas, pág.179*).
- 5. El sistema generará un archivo de texto con la denominación requerida por SUNAT a fin de importar las retenciones registradas al PDT para su declaración mensual (ver *Generación de Archivos PDT Retenciones de IGV Recibidas, pág. 130*).

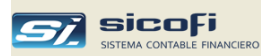

#### Percepciones de IGV recibidas

Existen dos formas de registrar las percepciones: una que permite registrar directamente los datos básicos de la percepción como número de comprobante, montos retenidos, etc. (ver *Generación Archivos PDT - Percepciones de IGV Recibidas pág.131),* y otra, detallada a continuación, con el proceso de contabilización de las percepciones. En el mes se pueden emplear ambos métodos.

Para poder registrar las percepciones recibidas el primer paso es indicar la cuenta contable correspondiente en el maestro de "Cuentas Automáticas / Impuestos":

| #                         | Impuestos / Retenciones                                                                                                    | Cuenta<br>Compras                                                          | Cuenta<br>Ventas |
|---------------------------|----------------------------------------------------------------------------------------------------|----------------------------------------------------------------------------|------------------|
| 1                         | IGV                                                                                                    | 401101                                                                     | 401101           |
| 2                         | Retenciones de 4ta. Categoría                                                                                                    | 401702                                                                     | 401702           |
|                           | Occurring Vision                                                                                                    | Curris Cl                                                                  | L C              |
| 2                         | Uperaciones Varias                                                                                                    | Luenta 57.                                                                 | April April 202  |
| -                         | Uperación de compra 1                                                                                                    | 421201                                                                     | 421202           |
| ▶<br><u>*</u>             | Operación de venta 1                                                                                                    | 121101                                                                     | 121101           |
| ▶<br>*                    | Operación de venta 1                                                                                                    | 121101                                                                     | 121101           |
| ▶<br>                     | Operación de venta 1                                                                                                    | 424101                                                                     | 424101           |
| ▶<br>*                    | Operación de venta 1<br>gistro Recibo x Honorarios<br>etenciones de IGV                                                                                                    | 121101<br>424101<br>401104                                                 | 424101           |
| ►<br>*<br>Re<br>Pe        | Operación de venta 1<br>gistro Recibo x Honorarios<br>etenciones de IGV<br>rcepciones de IGV                                                                                                    | 121101<br>424101<br>401104<br>401103                                       | 424101           |
| ►<br>Re<br>Re<br>Ut       | Operación de venta 1<br>gistro Recibo x Honorarios<br>etenciones de IGV<br>rcepciones de IGV                                                                                                    | 121101<br>424101<br>401104<br>401103<br>591101                             | 424101           |
| ►<br>Re<br>Re<br>Ut       | Operación de venta 1<br>gistro Recibo x Honorarios<br>etenciones de IGV<br>rcepciones de IGV<br>lidad/Pérdida Balance general<br>lidad por Diferencia en Cambio                                  | 121101<br>424101<br>401104<br>401103<br>591101<br>776101                   | 424101           |
| ►<br>Re<br>Pe<br>Ut<br>Pé | Operación de venta 1<br>gistro Recibo x Honorarios<br>tenciones de IGV<br>rcepciones de IGV<br>lidad/Pérdida Balance general<br>lidad por Diferencia en Cambio<br>rdida por Diferencia en Cambio | 121101<br>424101<br>401104<br>401103<br>591101<br>776101<br>971007<br>9001 | 424101           |

#### Registrando las percepciones recibidas con comprobante

Las percepciones con comprobante se pueden registrar tanto en los comprobantes de diario o de caja y bancos, tal como se muestra en la ventana siguiente:

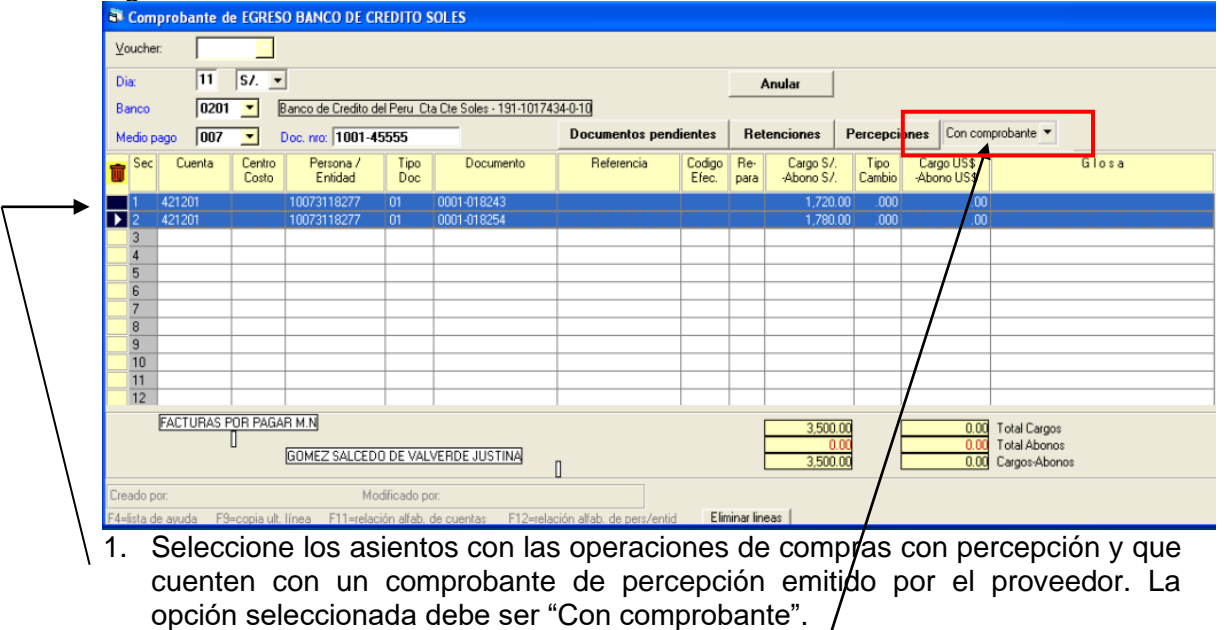

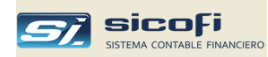

2. Presione el botón "Percepciones", el cual mostrará una ventana en donde deberá ser registrado el número del comprobante de retención y su fecha de emisión y el porcentaje aplicado.

|    | 🗟 Com                                                     | probante(s                                                      | ) de Perce                                                     | pción                                                                      |                                                                                      |                                            |                                                     |                                        |                                                    | X                                                                        |
|----|-----------------------------------------------------------|-----------------------------------------------------------------|----------------------------------------------------------------|----------------------------------------------------------------------------|--------------------------------------------------------------------------------------|--------------------------------------------|-----------------------------------------------------|----------------------------------------|----------------------------------------------------|--------------------------------------------------------------------------|
|    | Percib                                                    | ido por: 10073                                                  | 3118277                                                        | GOMEZ SA                                                                   | LCEDO DE VALV                                                                        | ERDE JU                                    | STINA                                               |                                        |                                                    | OK                                                                       |
|    | Serie-n                                                   | ro: 021-0004                                                    | 456                                                            | Emisión: 14-13                                                             | 2-2013 T/C: 2                                                                        | .769 <b>% F</b>                            | erc: 2                                              | •                                      | Total perc. S                                      | /:: 70.00                                                                |
|    | T/D                                                       | Documer                                                         | nto Fea                                                        | cha Emisión                                                                | US\$ T/                                                                              |                                            | S/.                                                 | %                                      | Perc. USS                                          | Perc. S/.                                                                |
|    | → 01 0                                                    | 001-018243                                                      | 06                                                             | -12-2013                                                                   | .00                                                                                  | ·                                          | 1,720.00                                            | 2                                      |                                                    | 34.40                                                                    |
|    |                                                           |                                                                 |                                                                |                                                                            |                                                                                      |                                            |                                                     |                                        |                                                    |                                                                          |
|    | La ve<br>opera<br>dólare<br>emisio<br>3. Presio<br>contal | entana<br>ciones<br>es, ento<br>ón del co<br>one el<br>bles cor | muestra<br>de con<br>nces el<br>omproba<br>botón "<br>n los mo | a la pero<br>npra sele<br>tipo de o<br>ante de po<br>OK" en l<br>ntos perc | cepción co<br>cccionadas.<br>cambio utili<br>ercepción.<br>a ventana<br>ibidos y las | rrespo<br>Si la<br>zado<br>anter<br>refere | ondient<br>as ope<br>es el c<br>ior par<br>encias r | e a<br>racio<br>le ve<br>a ge<br>respe | cada<br>nes es<br>enta de<br>enerar l<br>ectivas ( | una de las<br>tuviesen en<br>la fecha de<br>os asientos<br>filas 3 y 4). |
|    |                                                           | de EGRESO BAN                                                   | ICO DE CREDITO                                                 | SOLES                                                                      |                                                                                      |                                            |                                                     |                                        |                                                    |                                                                          |
|    | Voucher: 108                                              | •                                                               |                                                                |                                                                            |                                                                                      |                                            |                                                     |                                        |                                                    |                                                                          |
|    | Dia: 11                                                   | S7. 💌                                                           |                                                                |                                                                            |                                                                                      |                                            | Anular                                              |                                        |                                                    |                                                                          |
|    | Banco 020                                                 | 1 🗾 Banco d                                                     | de Credito del Peru                                            | Cta Cte Soles - 191-101                                                    | 7434-0-10                                                                            |                                            | [                                                   | <b>.</b> .                             |                                                    | ture w                                                                   |
|    | Medio pago UU7                                            | Doc. nr     Centro Pe                                           | o:  1001-45555<br>arsona / Tipo                                | Documento                                                                  | Beferencia                                                                           | Codigo Re-                                 | Caroo S/                                            | Tino                                   | Caroo LIS\$                                        | Glosa                                                                    |
|    |                                                           | Costo E                                                         | Intidad Doc                                                    | 0001.0100.10                                                               |                                                                                      | Efec. para                                 | -Abono S/.                                          | Cambio                                 | -Abono US\$                                        |                                                                          |
|    | 2 421201                                                  | 100/3                                                           | 1182/7 01<br>118277 01                                         | 0001-018243                                                                |                                                                                      |                                            | 1,720.0                                             | 000.00                                 | .00                                                |                                                                          |
| ←→ | 3 401103<br>4 401103                                      | 10073                                                           | 118277 41<br>118277 41                                         | 021-000456                                                                 | 0001-018243<br>0001-018254                                                           |                                            | 34.4                                                | 000.00                                 | .00 P                                              | ERC. IGV. F/ 0001-018243<br>ERC. IGV. F/ 0001-018254                     |
|    | 5                                                         |                                                                 |                                                                |                                                                            |                                                                                      |                                            |                                                     |                                        |                                                    |                                                                          |
|    | 7                                                         |                                                                 |                                                                |                                                                            |                                                                                      |                                            |                                                     |                                        |                                                    |                                                                          |
|    | 8                                                         |                                                                 |                                                                |                                                                            |                                                                                      |                                            |                                                     |                                        |                                                    |                                                                          |
|    | 10                                                        |                                                                 |                                                                |                                                                            |                                                                                      |                                            |                                                     |                                        |                                                    |                                                                          |
|    |                                                           |                                                                 |                                                                |                                                                            |                                                                                      |                                            |                                                     |                                        |                                                    |                                                                          |
|    | 11 12                                                     |                                                                 |                                                                |                                                                            |                                                                                      |                                            |                                                     |                                        |                                                    |                                                                          |
|    | 11<br>12<br>GV · REGIM                                    | IEN DE PERCEPCI                                                 | IONES<br>Z SALCEDO DE VA                                       | ALVERDE JUSTINA                                                            |                                                                                      |                                            | 3,570.0<br>0.0<br>3.570.0                           |                                        | 0.00 T<br>0.00 T<br>0.00 C                         | otal Cargos<br>otal Abonos<br>araos-Abonos                               |

F4=lista de ayuda F9=copia ult. línea F11=relación alfab. de cuentas F12=relación alfab. de pers/entid Eliminar lineas

- 4. El sistema provee un reporte con el detalle de todas las percepciones registradas en el mes (ver *Reportes Percepciones de IGV recibidas, pág. 180*).
- 5. El sistema generará un archivo de texto con la denominación requerida por SUNAT a fin de importar las percepciones recibidas al PDT para su declaración mensual (ver *Generación de Archivos PDT Percepciones de IGV Recibidas, pág.131*).

/

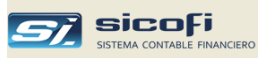

#### Registrando las percepciones recibidas sin comprobante

Las percepciones sin comprobante se pueden registrar tanto en los comprobantes de diario o de caja y bancos, tal como se muestra en la ventana siguiente:

| Voucher     |            |                 |                      |             |                         |                                   |                 |             |                         |                |                           |                              |                            |               |  |
|-------------|------------|-----------------|----------------------|-------------|-------------------------|-----------------------------------|-----------------|-------------|-------------------------|----------------|---------------------------|------------------------------|----------------------------|---------------|--|
| Dia:        | 11         | S/. 🔻           | ]                    |             |                         |                                   |                 | A           | nular                   |                |                           |                              |                            |               |  |
| Banco       | 0201       | •               | Banco de Credito d   | el Peru Ct  | a Cte Soles - 191-10174 | 34-0-10                           |                 |             |                         |                |                           |                              | _                          |               |  |
| Medio pa    | go 003     | -               | Doc. nro: TRANS      | -21         |                         | Documentos pendientes Retenciones |                 |             | enciones                | Percepcio      | n <b>res</b> Sin com      | probante                     | robante 💌                  |               |  |
| Sec Sec     | Cuenta     | Centro<br>Costo | Persona /<br>Entidad | Tipo<br>Doc | Documento               | Referencia                        | Codigo<br>Efec. | Re-<br>para | Cargo S/.<br>-Abono S/. | Tipo<br>Cambio | Cargo US\$<br>-Abono US\$ | 1                            | Gilo                       | )sa           |  |
| 1           | 421201     |                 | 20337275771          | 01          | 0001-002286             |                                   |                 |             | 576.0                   | 000. 00        | .00                       | Pago                         | AIM S.R.L. F               | / 0001-002286 |  |
| 2           | 421201     |                 | 20340999101          | 01          | 002-080618              |                                   |                 |             | 345.0                   | 000. 00        | .00                       | Pago                         | PERADORES                  | DE F/ 002-08  |  |
| 4           |            |                 |                      |             |                         |                                   |                 |             |                         |                |                           |                              |                            |               |  |
| 5           |            |                 |                      |             |                         |                                   |                 |             |                         |                |                           |                              |                            |               |  |
| 6           |            |                 |                      |             |                         |                                   |                 |             |                         |                |                           |                              |                            |               |  |
| 7           |            |                 |                      |             |                         |                                   |                 |             |                         |                |                           |                              |                            |               |  |
| - 0         |            |                 |                      |             |                         |                                   |                 |             |                         |                |                           |                              |                            |               |  |
| 10          |            |                 |                      |             |                         |                                   |                 |             |                         |                |                           |                              |                            |               |  |
| 11          |            |                 |                      |             |                         |                                   |                 |             |                         |                |                           |                              |                            |               |  |
| 12          |            |                 |                      |             |                         |                                   |                 |             |                         |                |                           |                              |                            |               |  |
|             | FACTURAS P | OR PAGA         | R M.N                | E DISTRI    | BUCION S.A.             | 0                                 |                 |             | 921.)<br>0,1<br>921.)   |                | 0.00<br>0.00<br>0.00      | Total (<br>Total /<br>Cargos | Cargos<br>Abonos<br>Abonos |               |  |
| Creado po   | c          |                 | Mo                   | dificado po | DI:                     |                                   |                 |             |                         |                |                           |                              |                            |               |  |
| F4=lista de | auda F9    | =conia ult      | línea F11=relac      | ión alfab i | de cuentas E12=rela     | ción alfab. de ners/entir         | Elin            | ninar line  | ac                      |                |                           |                              |                            |               |  |

- 1. Seleccione los asientos con las operaciones de compras con la percepción indicada en el mismo comprobante de compra. La opción seleccionada debe ser "Sin comprobante".
- 2. Presione el botón "Percepciones", el cual mostrará una ventana con el porcentaje aplicado y los montos de la percepción. Modifique el porcentaje de la percepción de ser necesario:

| B C | omprobante(s) de Pe | ercepción   |               |       |     |        |   |            | X         |
|-----|---------------------|-------------|---------------|-------|-----|--------|---|------------|-----------|
|     |                     |             |               |       |     |        |   |            | OK        |
| T/D | Persona/Entidad     | Documento   | Fecha Emisión | US \$ | T/C | S7.    | % | Perc. US\$ | Perc. S/. |
| 01  | 20337275771         | 0001-002286 | 04-12-2013    | .00   | -   | 576.00 | 2 |            | 11.52     |
| 01  | 20340999101         | 002-080618  | 02-12-2013    | .00   |     | 345.00 | 2 |            | 6.90      |
|     |                     |             |               |       |     |        |   |            |           |
|     |                     |             |               |       |     |        |   |            |           |
|     |                     |             |               |       |     |        |   |            |           |
|     |                     |             |               |       |     |        |   |            |           |
|     |                     |             |               |       |     |        |   |            |           |
|     |                     |             |               |       |     |        |   |            |           |
|     |                     |             |               |       |     |        |   |            |           |
|     |                     |             |               |       |     |        |   |            |           |

La ventana muestra la percepción correspondiente a cada una de las operaciones de compra seleccionadas. Si las operaciones estuviesen en dólares, entonces el tipo de cambio utilizado es el de la fecha de emisión del comprobante de compra.

3. Presione el botón "OK" en la ventana anterior para generar los asientos contables con los montos percibidos y las referencias respectivas (filas 3 y 4).

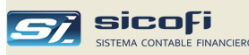

| <b>B</b> ( | Com                                                                     | probante de | e EGRES         | O BANCO DE CI        | REDITO S     | OLES                |                           |                     |             |                         |                |                           |              |                        |  |
|------------|-------------------------------------------------------------------------|-------------|-----------------|----------------------|--------------|---------------------|---------------------------|---------------------|-------------|-------------------------|----------------|---------------------------|--------------|------------------------|--|
| ⊻o         | ucher                                                                   |             |                 |                      |              |                     |                           |                     |             |                         |                |                           |              |                        |  |
| Die        | ĸ                                                                       | 11          | S/. 💌           |                      |              |                     |                           |                     | 1           | Anular                  |                |                           |              |                        |  |
| Ba         | Banco D201 Z Banco de Credito del Peru Cta Cte Soles - 191-1017434-0-10 |             |                 |                      |              |                     |                           |                     |             |                         |                |                           |              |                        |  |
| Me         | dio pi                                                                  | ago 003     | -               | Doc. nro: TRANS      | -21          |                     | Documentos pend           | dientes Retenciones |             |                         | Percepcio      | nes Sin com               | probante 💌   |                        |  |
| Ŵ          | Sec                                                                     | Cuenta      | Centro<br>Costo | Persona /<br>Entidad | Tipo<br>Doc  | Documento           | Referencia                | Codigo<br>Efec.     | Re-<br>para | Cargo S/.<br>-Abono S/. | Tipo<br>Cambio | Cargo US\$<br>-Abono US\$ |              | Glosa                  |  |
|            | 1                                                                       | 421201      |                 | 20337275771          | 01           | 0001-002286         | Î                         |                     |             | 576.0                   | 000.000        | .00                       | Pago TAIM S  | 5.R.L. F/ 0001-002286  |  |
|            | 2                                                                       | 421201      |                 | 20340999101          | 01           | 002-080618          |                           |                     |             | 345.0                   | 000. 0         | .00                       | Pago OPER/   | DORES DE F/ 002-080618 |  |
|            | 3                                                                       | 401103      |                 | 20337275771          | 01           |                     | 0001-002286               |                     |             | 11.5                    | 2 .000         | .00                       | PERC. IGV. F | 7 0001-002286          |  |
|            | 4                                                                       | 401103      |                 | 20340999101          | 01           |                     | 002-080618                |                     |             | 6.9                     | 000.00         | .00                       | PERC. IGV. F | 7 002-080618           |  |
|            | 5                                                                       | •           |                 |                      |              |                     |                           |                     |             |                         |                |                           |              |                        |  |
|            | 6                                                                       |             |                 |                      |              |                     |                           |                     |             |                         |                |                           |              |                        |  |
|            | 7                                                                       |             |                 |                      |              |                     |                           |                     |             |                         |                |                           |              |                        |  |
| <u> </u>   | 8                                                                       |             |                 |                      |              |                     |                           |                     |             |                         |                |                           |              |                        |  |
| <u> </u>   | 9<br>10                                                                 |             |                 |                      |              |                     |                           |                     |             |                         |                |                           |              |                        |  |
|            | 10                                                                      |             | -               |                      | -            |                     |                           |                     |             |                         |                |                           |              |                        |  |
| -          | 12                                                                      |             |                 |                      |              |                     |                           |                     |             |                         |                |                           |              |                        |  |
| -          | -                                                                       | 1           |                 |                      |              |                     |                           |                     |             |                         |                |                           |              |                        |  |
|            |                                                                         | u 1         | п               |                      |              |                     |                           |                     |             | 939.4                   | 2              | 0.00                      | Total Cargos |                        |  |
|            |                                                                         |             | u               | Π                    |              |                     | _                         |                     |             | 0.0                     | 4              | 0.00                      | Total Abono: | 5                      |  |
|            |                                                                         |             |                 |                      |              |                     |                           |                     |             | 333.4                   | 4 L            | 0.00                      | Largos-Abon  | 02                     |  |
| Crea       | ido po                                                                  | DIC .       |                 | Мо                   | dificado po  | DC .                |                           |                     |             |                         |                |                           |              |                        |  |
| F4=li      | sta de                                                                  | e ayuda F9= | -copia ult.     | línea F11=relac      | ión alfab. ( | de cuentas F12=rela | ción alfab. de pers/entid | Elin                | ninar line  | eas                     |                |                           |              |                        |  |

- 4. El sistema provee un reporte con el detalle de todas las percepciones registradas en el mes (ver *Reportes Percepciones de IGV recibidas, pág. 180*).
- 5. El sistema generará un archivo de texto con la denominación requerida por SUNAT a fin de importar las percepciones recibidas al PDT para su declaración mensual (ver *Generación de Archivos PDT Percepciones de IGV Recibidas, pág.131*).

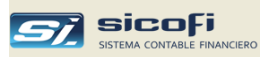

### Copia de Comprobantes

El sistema permite crear comprobantes en base a los ingresados en el mes o en cualquiera de los meses anteriores del año contable para lo cual está habilitado el

₽<u>₽</u>

botón de la barra de herramientas

Esta opción puede ser usada en un comprobante existente que este abierto o en uno que se está creando (en ese caso, si el comprobante es en US\$ ingrese como mínimo el tipo de cambio).

A continuación, presione el botón de copia, el cual presentará la siguiente ventana:

| В, | Copia de Voucher                                         | $\mathbf{X}$ |
|----|----------------------------------------------------------|--------------|
|    | Copiar Desde                                             |              |
|    | Año-Mes: 2017 🔽 🔟 💌                                      |              |
|    | T/Oper: 05 💌                                             |              |
|    | Voucher:                                                 |              |
|    | Adicionar     C Reemplazar      Multiplicar valores por: |              |
|    | 🔲 Eliminar voucher de origen                             |              |
|    | <u>O</u> K <u>C</u> ancelar                              |              |

| Campo                   | Escriba o seleccione                                                                                                    |
|-------------------------|----------------------------------------------------------------------------------------------------|
| Año-Mes                 | Año y Mes de donde se va a extraer el comprobante a ser copiado.                                                                                                    |
| T/Oper.                 | Tipo de operación de donde se va a extraer el comprobante a ser copiado.                                                                                                    |
| Voucher                 | Número de comprobante a ser copiado.                                                                                                    |
| Adicionar               | Agrega los asientos del comprobante a ser copiado a los asientos existentes o previamente ingresados en el comprobante abierto.                                                                                                    |
| Reemplazar              | Reemplaza los asientos existentes o previamente ingresados en el comprobante abierto.                                                                                                    |
| Multiplicar valores por | Multiplica el monto de cada asiento del comprobante a ser<br>copiado por el valor indicado, antes de ingresarlo al<br>comprobante abierto. Esta opción puede ser usada para<br>crear asientos de reversión si el valor indicado es –1. |
| Eliminar                | Al terminar la copia borra el comprobante original. Puede<br>usarse para mover un documento ingresado por error en<br>otro mes contable.                                                                                               |

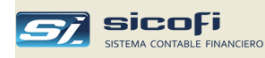

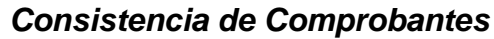

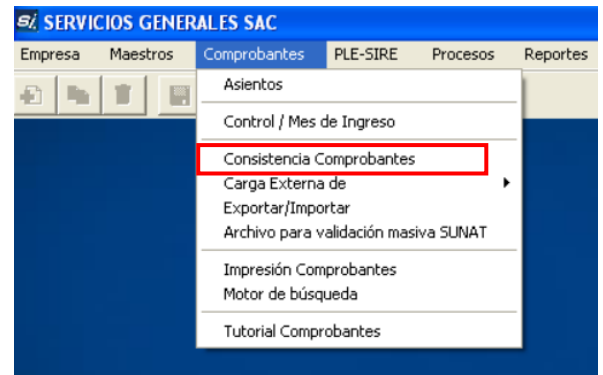

Esta opción permite verificar en el caso de los asientos cargados externamente, que la información ingresada este completa y correctamente ingresada (cuenta contable no existe en el Plan de Cuentas, fecha invalida, etc.).

También es recomendable procesarlo en caso de caídas de tensión, falla del disco duro, etc., dada la posibilidad de grabación incompleta de los comprobantes siendo ingresados en el momento de la falla física del equipo.

Para tales situaciones la opción permite hacer una validación masiva de todos los comprobantes del mes seleccionado y/o un tipo de operación específico:

| 🗗 Cons | istencia de Comprobantes          | × |
|--------|-----------------------------------|---|
|        | Mes: 01 💌 T/Oper: 💌               |   |
|        | Reporte Comprobantes Descuadrados |   |
|        | Reporte Asientos con Errores      |   |
|        | <u>O</u> K <u>Salir</u>           |   |

Los siguientes errores son detectados y mostrados en reportes detallados:

- Comprobante descuadrado
   El total de cargos en S/. del comprobante no es igual al total de abonos en S/.
- Falta Cuenta Contable
   El asiento no tiene codificado la cuenta contable.
- Cuenta Contable no existe La cuenta del asiento no existe en el maestro de Plan de Cuentas.
- Falta Persona/Entidad El asiento no trae el código correspondiente pero el formato de la cuenta contable tiene seleccionado el campo como Requerido (no se verifica si el asiento es de apertura).
- Falta Centro de Costo El asiento no trae el código de Centro de Costo pero el formato de la cuenta contable tiene seleccionado el campo como Requerido.

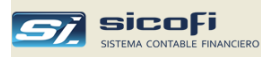

- Falta Tipo de Documento
   El asiento no trae el código de Tipo de Documento pero el formato de la cuenta
   contable tiene seleccionado el campo Documento como Requerido (no se verifica si el
   asiento es de apertura).
- Falta Nro. de Documento
   El asiento no trae el código de documento pero el formato de la cuenta contable tiene
   seleccionado el campo Documento como Requerido (en el asiento de apertura solo es
   requerido si el asiento trae código de Persona/Entidad).
- Persona/Entidad no existe en maestro
   El código indicado en el asiento no existe en el maestro de Personas / Entidades.
- Centro de Costo no existe
   El código de Centro de Costo del asiento no existe en el maestro de Centros de Costo.
- Tipo de Doc. no existe
   El código de Tipo de Documento del asiento no existe en el maestro de Tipos de Documento.
- Banco no existe El código de Banco del asiento no existe en el maestro de Bancos.
- Tipo de medio de pago no existe El asiento tiene código de banco pero el tipo de medio de pago no existe en el maestro de Tablas Varias.
- Falta fecha de emisión
   La fecha de emisión es requerida cuando el asiento es de apertura, registro de ventas
   o compras, y tiene una cuenta que figura en el maestro de Cuentas Automáticas como
   operación de Ventas o Compras.
- Fecha de emisión invalida. El formato es "ddmmaaaa" o la fecha no es correcta.
- RUC invalido El RUC no cumple con la configuración requerida por SUNAT (módulo 11).
- Doc. ya ingresado. Ver glosa
   El documento ya fue ingresado anteriormente con el mismo código de Persona/Entidad en el comprobante que se detalla en el campo glosa del reporte.
- Falta documento original.
   Las notas de crédito o débito, salvo que sean documentos anulados requieren del documento original al cual se aplican.
- Tipo doc. original inválido.
   Se ha ingresado el documento original pero no se ha ingresado su tipo de documento o no existe en el maestro de tipos de documento.
- Fecha doc.ori. inválida.
   Se ha ingresado el documento original pero no se ha ingresado su fecha de emisión o es incorrecta.
- Fecha detracción inválida.
   Se ha ingresado el número de la detracción pero no se ha ingresado su fecha de depósito o está en blanco.
- Formato doc.inválido.Ver glosa.
   La serie y/o el número del documento no cumplen con las especificaciones de SUNAT para el tipo de documento. En la glosa se especifica el error.
- Formato doc.ori.inválido.Ver glosa.
   La serie y/o el número del documento original no cumplen con las especificaciones de SUNAT para el tipo de documento original. En la glosa se especifica el error.

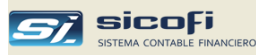

• Clasif. B/S es invalido.

El código de clasificación de bien o servicio ingresado no es ninguno de los indicados por SUNAT, tal como se indica en la sección *Clasificación* de los bienes y servicios adquiridos, *pág.70.* 

Este proceso también corrige las inconsistencias producidas cuando ha habido cambios de formato de cuentas en el plan de cuentas, y hay asientos de Cta. Cte. que no concuerdan con el formato actual de la cuenta.

**Nota** Los asientos con errores de consistencia o descuadrados son procesados y aceptados por el sistema. Siempre actualizan el balance independientemente del tipo de error.

Dependiendo del nivel del error es recomendable corregirlo a fin de no afectar los resultados contables o información tributaria a declarar.

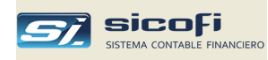

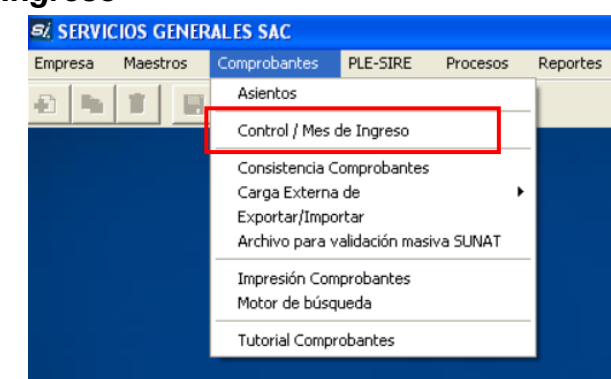

### Control de Ingreso

Está opción está disponible solo a los usuarios autorizados y permite:

| Control Ingreso Vouchers                                                                                                    | X             |
|----------------------------------------------------------------------------------------------------|---------------|
| Control de Ingreso Estadísticas de Ingreso: SETIEMBRE Vouchers x Usuario                                                                                                    |               |
| Cerrado Abierto Mes de Ingreso por defecto:<br>Apertura  Apertura  A |               |
|                                                                                                    | <u>S</u> alir |

- Bloquear (cerrar) el ingreso o modificación de comprobantes a determinados meses del año contable.
- Indicar el mes de ingreso que se muestre por defecto en las ventanas en donde se solicita, por ejemplo:

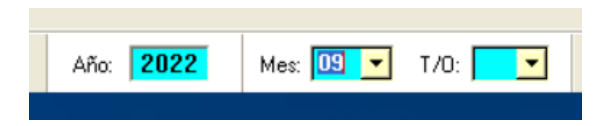

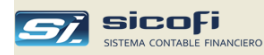

Datos estadísticos de los comprobantes ingresados/modificados por tipo de operación.

| Contr     | ol Ingreso        | Vouchers              | ;              |                    |                    |                     |               |
|-----------|-------------------|-----------------------|----------------|--------------------|--------------------|---------------------|---------------|
| Control o | de Ingreso        | Estadísticas          | de Ingreso: SE | TIEMBRE Vouchers x | :Usuario           |                     |               |
| T/0       | Total<br>Vouchers | Ultimo Vou.<br>Creado | Creado por     | Fecha Creación     | Actualizado<br>por | Fecha Actualización | <b>^</b>      |
| 02        | 2,805             | 2805                  | CONTADOR       | 2022/10/04 11:40   |                    |                     |               |
| 03        | 219               | 219                   | REYNA          | 2022/10/14 17:145  |                    |                     | 1             |
| 04        | 607               | 607                   | MILUSKA        | 2022/10/24 10:36   | MILUSKA            | 2022/10/28 10:31    |               |
| 05        | 67                | 67                    | MILUSKA        | 2022/12/13 09:47   |                    |                     | 1             |
| 06        | 338               | 338                   | MILUSKA        | 2022/10/24 16:16   | MILUSKA            | 2022/10/25 15:14    |               |
| 07        | 22                | 22                    | MILUSKA        | 2022/12/26 08:33   | REYNA              | 2022/12/26 10:55    |               |
| 09        | 1                 | 1                     | MILUSKA        | 2022/10/17 10:02   |                    |                     |               |
| 10        | 54                | 54                    | MILUSKA        | 2022/10/27 08:53   | MILUSKA            | 2022/12/15 08:29    |               |
| 11        | 4                 | 4                     | MILUSKA        | 2022/11/05 08:26   | MILUSKA            | 2022/11/05 08:45    |               |
| 12        | 1                 | 1                     | REYNA          | 2022/10/10 12:36   | REYNA              | 2022/10/10 16:15    |               |
| 16        | 3                 | 3                     | CONTADOR       | 2022/10/20 11:50   | CONTADOR           | 2022/10/20 12:01    |               |
| 17        | 1                 | 1                     | CONTADOR       | 2022/12/26 11:02   |                    |                     |               |
| 18        | 2                 | 2                     | MILUSKA        | 2022/12/26 08:40   |                    |                     |               |
| 19        | 8                 | 8                     | CONTADOR       | 2022/10/20 11:09   |                    |                     | •             |
|           |                   |                       |                |                    |                    |                     |               |
|           |                   |                       |                |                    |                    |                     | <u>S</u> alir |

Vouchers ingresados o modificados por usuario

| rol de Ingr | eso   Estadi | ísticas de Ingre: | so: SETIEMBRE Vouc | hers x Usuario     |                     |    |
|-------------|--------------|-------------------|--------------------|--------------------|---------------------|----|
|             |              | Mes [             | 09 🔽 REYNA         | •                  |                     |    |
| T/0         | Voucher<br># | Creado por        | Fecha Creación     | Actualizado<br>por | Fecha Actualización | -  |
| 02          | 18           | CONTADOR          | 2022/10/04 11:40   | REYNA              | 2022/10/18 08:48    |    |
| 02          | 291          | CONTADOR          | 2022/10/04 11:40   | REYNA              | 2022/10/18 08:51    |    |
| 02          | 297          | CONTADOR          | 2022/10/04 11:40   | REYNA              | 2022/10/18 08:52    |    |
| 02          | 421          | CONTADOR          | 2022/10/04 11:40   | REYNA              | 2022/10/18 08:55    |    |
| 02          | 449          | CONTADOR          | 2022/10/04 11:40   | REYNA              | 2022/10/18 08:55    |    |
| 02          | 462          | CONTADOR          | 2022/10/04 11:40   | REYNA              | 2022/10/18 08:56    |    |
| 02          | 520          | CONTADOR          | 2022/10/04 11:40   | REYNA              | 2022/10/18 08:56    |    |
| 02          | 682          | CONTADOR          | 2022/10/04 11:40   | REYNA              | 2022/10/18 08:57    |    |
| 02          | 696          | CONTADOR          | 2022/10/04 11:40   | REYNA              | 2022/10/18 08:57    |    |
| N2          | 750          | CONTADOR          | 2022/10/04 11:40   | REYNA              | 2022/10/18 08:58    | -  |
|             |              |                   |                    |                    |                     |    |
|             |              |                   |                    |                    |                     | Sa |

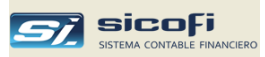

Carga Externa de Comprobantes de Ventas/Compras de Excel, XML y Texto

Este submenú permite cargar directamente comprobantes desde distintos orígenes:

| Empresa | Maestros | Comprobantes    | PLE-SIRE      | Procesos | Reportes | Administración |
|---------|----------|-----------------|---------------|----------|----------|----------------|
| a h     |          | Asientos        |               |          |          |                |
|         |          | Control / Mes ( | de Ingreso    |          |          |                |
|         |          | Consistencia C  | omprobantes   |          |          |                |
|         |          | Carga Externa   | de            | •        | Excel    |                |
|         |          | Exportar/Impo   | rtar          | Txt de R | xH Sunat |                |
|         |          | Archivo para v  | alidación mas |          |          |                |
|         |          | Carga de Detr   | acciones Paga | adas     |          |                |
|         |          | Impresión Com   | probantes     |          |          |                |
|         |          | Motor de búsq   | ueda          |          |          |                |
|         |          | Tutorial Compr  | obantes       |          |          |                |
|         |          |                 |               |          |          |                |
|         |          |                 |               |          |          |                |

Carga Externa de Excel

Esta opción permite el ingreso masivo mediante un archivo de Excel de los comprobantes de ventas, compras y del asiento de apertura.

Si la empresa cuenta con un sistema de facturación entonces, mediante está opción se podría transferir al SICOFI toda la documentación de ventas (facturas, boletas, N/C, etc.) con la frecuencia que sea necesaria (diaria, semanal, mensual, etc.) para la generación del registro de ventas y la contabilización respectiva.

Para esto el sistema de facturación de la empresa deberá generar un archivo de Excel conteniendo la información de los clientes y el detalle de cada documento de venta.

Si la empresa tiene contratado el servicio de facturación con algún proveedor autorizado, esta opción le permitirá leer el archivo en Excel normalmente proporcionado y así cargar en forma masiva en el sistema contable los comprobantes generados electrónicamente.

Igualmente es muy útil para los estudios contables que tienen que registrar las ventas de las empresas a las cuales les lleva la contabilidad, de modo que con una simple transferencia por correo electrónico pueden recibir y cargar en minutos las operaciones mensuales de las empresas.

Siga las instrucciones descritas para completar el proceso de carga de los archivos de Excel con las ventas y/o compras y como se informa al sistema el formato de dichos archivos.

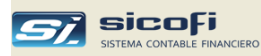

#### Proceso de la Carga Externa

En el siguiente ejemplo se va a procesar septiembre como mes de carga, para lo cual:

Seleccione el Tipo de Operación "02" (según definición en el maestro de Tipos de Operación).

Antes de cualquier carga desde Excel se debe haber especificado el formato propio. Para eso debe presionar el botón "Formato usado" y a continuación llene el contenido de las columnas del Excel, según se explica en la siguiente sección.

Ubique el archivo de origen "ventasAbril.xls", que en el caso del ejemplo ha sido ha creado en el directorio "Ventas" del disco "c:".

I

| el botón "Procesar".                                    |                               |
|---------------------------------------------------------|-------------------------------|
| 🖻 Carga Externa de Comproban                            | ite: REGISTRO DE VENTAS 🛛 🛛 🔀 |
| Mes de carga: 02 <b>_</b><br>Archivo de entrada (Excel) | Tipo operación: 02 💌          |
| C:<br>C:\<br>C:\<br>Ventas                              | Ventas Set 2019.xls           |
| ,<br>⊢ Eliminar carga anterior ———                      | Procesar                      |
| Lotes existentes:                                       | Eliminar                      |
| Descargar plantilla de Excel                            | Formato usado                 |

Presione

El sistema asigna un número correlativo de lote a todo el grupo de documentos procesados de modo que puedan ser identificados posteriormente.

Al término del proceso se recomienda ejecutar la opción de "Consistencia Comprobantes" para confirmar o detectar posibles errores en la información recibida.

En caso de errores detectados por la consistencia, como "persona/identidad no existe en maestro" o "cuenta no existe" (aparece como "\*" en el reporte de errores), se recomienda corregirlos a fin de no afectar los resultados contables, así como la información tributaria a declarar.

Para volver a cargar la información elimine el número de lote asignado al proceso y ejecute nuevamente la carga a fin de no duplicar los comprobantes ingresados.

En el caso del asiento de apertura no se requiere definir un formato propio. Basta con seleccionar el archivo de Excel, el cual deberá tener el formato indicado más adelante.

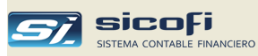

#### Formatos de Excel para Ventas, Compras y Asiento de Apertura

Tal como se ilustra en el tutorial "Carga Externa de Comprobantes", el sistema permite ingresar los comprobantes de ventas y compras del mes en un archivo de Excel.

El sistema viene con un formato estándar, tanto para las ventas como para las compras, con columnas asignadas para cada dato del comprobante (fecha de emisión, serie, número, etc.), tal como se muestra en las siguientes secciones.

Si la empresa tiene su propio formato, como sería el caso si el sistema de facturación electrónica que utiliza genera el resumen de ventas en otro formato de Excel, entonces el usuario puede modificar la posición de los datos del comprobante o incluso eliminarlos si estos no vienen en el archivo de Excel.

En el caso de la carga del asiento de apertura, el formato provisto es fijo y no puede ser modificado

Asegúrese que no haya filas intermedias sin datos en el archivo de Excel. El sistema dará por concluido la carga de los comprobantes cuando encuentre <u>una fila con la primera columna vacía.</u>

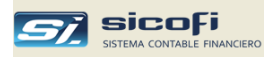

Solo serán consideradas las filas que tengan Fecha de Emisión con formato valido: dd/mm/aaaa

#### Formato Excel para carga de Ventas

Para que el sistema pueda reconocer el formato del archivo de Excel con las ventas, se debe indicar la posición de cada columna del archivo que corresponden a cada campo del comprobante (fecha de emisión, tipo de documento, serie, etc.).

El sistema viene con un formato estándar tal como se muestra en el ejemplo:

| Г | A                  | В                | C      | D       | E        | F               | G                         | Н           |                            | J         | K      | L              | М                | N               | 0      | Р      | Q        | R                    | S        |
|---|--------------------|------------------|--------|---------|----------|-----------------|---------------------------|-------------|----------------------------|-----------|--------|----------------|------------------|-----------------|--------|--------|----------|----------------------|----------|
|   | 1.FECHA<br>EMISION | 2.FECHA<br>VCTO. | 3.TIPO | 4.SERIE | 5.NÚMERO | 6.NRO.<br>FINAL | 7. TIPO<br>DOC<br>ENTIDAD | 8.RUC / DNI | 9.NOMBRE O RAZON<br>SOCIAL | 10.MONEDA | 11.T/C | 12.GRAVA<br>DA | 13.EXONER<br>ADA | 14.INAFEC<br>TA | 15.ISC | 16.IGV | 17.0TROS | 18. VALOR<br>EXPORT. | 19.TOTAL |
|   | 2 02/02/2019       |                  | 01     | F001    | 196      |                 | 6                         | 20600695771 | NUBEFACT SA                | PEN       |        | 600            |                  |                 |        | 108    |          |                      | 708      |
|   | 3 03/02/2019       | 01/03/2019       | 01     | F001    | 197      |                 | 6                         | 20550983011 | ACEROS LC. S.A.C.          | PEN       |        | 400            |                  |                 |        | 72     |          |                      | 472      |
|   | 4 04/02/2019       |                  | 03     | B001    | 23       |                 | 1                         | 06607122    | REYES OROZCO LUCIA         | PEN       |        | 200            |                  |                 |        | 36     |          |                      | 236      |
|   | 5 04/02/2019       | 21/03/2019       | 01     | F001    | 198      |                 | 6                         | 20601792231 | A.P.R. PROYECTOS Y         | PEN       |        |                |                  | 1000            |        | 0      |          |                      | 1000     |
|   | 6 06/02/2019       |                  | 03     | B001    | 24       |                 | 1                         | 30565105    | ANCHAPURI CHOQUES          | PEN       |        | 500            | 40               |                 |        | 90     |          |                      | 630      |
|   | 7 13/02/2019       | 02/05/2019       | 01     | F001    | 199      |                 | 6                         | 20164566243 | OPTIMISA                   | DOL       |        | 100            |                  |                 |        | 18     | 30       |                      | 148      |
|   | 8 13/02/2019       |                  | 07     | F001    | 32       |                 | 6                         | 20550983011 | ACEROS LC. S.A.C.          | PEN       |        | 200            |                  |                 |        | 36     |          |                      | 236      |
|   | 9 15/02/2019       |                  | 01     | F001    | 200      |                 | 6                         | 20164566243 | OPTIMISA                   | DOL       | 3.127  | 100            |                  |                 |        | 18     |          |                      | 118      |
|   | 0 20/02/2019       |                  | 01     | F001    | 201      |                 | 6                         | 20601792231 | A.P.R. PROYECTOS Y         | PEN       |        |                |                  | 1000            |        | 0      |          |                      | 1000     |
|   | 1 25/02/2019       |                  | 03     | B001    | 25       | 30              | 1                         | 06607122    | REYES OROZCO LUCIA         | PEN       |        | 200            |                  |                 |        | 36     |          | 20                   | 256      |
|   | 2 28/02/2019       |                  | 01     | F001    | 202      |                 | 6                         | 20557972421 | SKYBLUE TECH               | DOL       |        |                |                  |                 |        |        |          |                      |          |

|    | Т                            | U          | V                             | W                          | Х                           | Y                            | Z                     | AA                 | AB      |
|----|------------------------------|------------|-------------------------------|----------------------------|-----------------------------|------------------------------|-----------------------|--------------------|---------|
| 1  | 20.GLOSA O COMENTARIO        | 21.ANULADO | 22.FECHA<br>DOC<br>MODIFICADO | 23.TIPO<br>DOC<br>MODIFIC. | 24.SERIE<br>DOC<br>MODIFIC. | 25.NUMERO<br>DOC<br>MODIFIC. | 26.CUENTA<br>CONTABLE | 27.CENTRO<br>COSTO | 28.ICBP |
| 2  | SERVICIOS DE MARKETING       |            |                               |                            |                             |                              | 701101                | 100                | 0.30    |
| 3  | PANELES DE CONTROL           |            |                               |                            |                             |                              | 701501                | 100                |         |
| 4  | RECIPIENTES DE METAL         |            |                               |                            |                             |                              | 701101                | 100                |         |
| 5  | Anticipo Exonerado por Venta |            |                               |                            |                             |                              | 701101                | 200                |         |
| 6  | Anticipo por Venta           |            |                               |                            |                             |                              | 701101                | 300                | 1.10    |
| 7  | DESARROLLO PROYECTO I        |            |                               |                            |                             |                              | 701501                | 100                |         |
| 8  | DECORACION EVENTO            |            | 23/12/2014                    | 01                         | F001                        | 180                          | 701501                | 400                |         |
| 9  | TABLEROS ELECTRONICOS        |            |                               |                            |                             |                              | 701501                | 100                |         |
| 10 | Anticipo Exonerado por Venta |            |                               |                            |                             |                              | 701501                | 100                |         |
| 11 | ARMADO DE RED                |            |                               |                            |                             |                              | 701101                | 200                |         |
| 12 |                              | SI         |                               |                            |                             |                              |                       |                    |         |

El formato estándar solo requiere ser confirmado en la primera carga

| 6 | F | ormato de Carga: REGISTRO DE VENTA: | 5                    |                          | × |
|---|---|-------------------------------------|----------------------|--------------------------|---|
|   |   | Campo                               | # Col en<br>el Excel | Constante en<br>el Excel | • |
| Ē | • | Fecha Emisión                       | 1                    |                          |   |
| Ē |   | Fecha Vencimiento                   | 2                    |                          | 1 |
|   |   | Tipo Comprobante                    | 3                    |                          | 1 |
|   |   | Serie                               | 4                    |                          |   |
|   |   | Número                              | 5                    |                          |   |
|   |   | Número Final (rango de boletas)     | 6                    |                          |   |
|   |   | Tipo Doc. Identidad                 | 7                    |                          |   |
|   |   | Documento de Identidad              | 8                    |                          |   |
|   |   | Nombre o Razón Social               | 9                    |                          |   |
|   |   | Moneda                              | (10                  | DOL                      |   |
|   |   | Tipo de Cambio                      | 11                   |                          |   |
|   |   | Monto Gravado                       | 12                   |                          |   |
|   |   | Monto Exonerado                     | 13                   |                          |   |
|   |   | Monto Inafecto                      | 14                   |                          |   |
| L |   | ISC                                 | 15                   |                          | - |
| Γ |   | IGV                                 | 16                   |                          | 1 |
| Ē |   | Otros Tributos/Cargos               | 17                   |                          |   |
| Ē | _ | Valor de Exportación                | 18                   |                          |   |
| Ē | _ | Total                               | 19                   |                          |   |
| Ī |   | Comentarios o Glosa                 | 20                   |                          | 1 |
| Ī |   | Anulado                             | 21                   | SI                       |   |
| Ī |   | Fecha Doc. Original                 | 22                   |                          | 1 |
| Ī |   | Tipo Doc. Original                  | 23                   |                          | 1 |
| - | - | Serie Doc. Original                 | 24                   |                          | 1 |
| Ī |   | Número Doc. Original                | 25                   |                          | 1 |
| Ī |   | Cuenta Contable                     | 26                   | •                        | 1 |
| Ī | - | Centro de Costo                     | 27                   |                          |   |
|   |   | ICBP                                | 28                   |                          | - |
| - |   |                                     |                      |                          |   |

Note que en el campo **"Moneda"** aparece la constante "DOL". Esto se interpreta que si en el archivo viene "DOL" como dato, entonces el comprobante está en dólares.

En forma similar para el campo "Anulado", si viene "SI", entonces el comprobante está anulado

Si la empresa lleva la contabilidad completa, entonces asegúrese que la **cuenta contable de ventas** sea informada en el Excel. De otro modo no se generaran correctamente los asientos contables.

Si no viene la cuenta en el archivo, entonces ingrese la cuenta en "Constante", la cual será usada por defecto en todos los comprobantes, salvo aquellos comprobantes que si la traigan.

Los mismos criterios aplican al campo Centro de Costo.

Si la empresa ya cuenta con un archivo de Excel con los comprobantes de ventas en otro formato, entonces modifique los números de columna según su propio formato, tal como se muestra en el ejemplo a continuación.

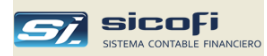

#### Ejemplo Formato Propio Excel para carga de Ventas

El siguiente ejemplo muestra los primeros registros del archivo de Excel que recibe una empresa de su sistema de facturación electrónica con el detalle de los comprobantes emitidos durante el mes de Febrero del 2019.

Note que los datos del comprobante (tipo de comprobante, serie, número, etc.) no corresponden con el formato estándar del sistema. Incluso hay campos que no tienen uso en el registro de ventas.

| #co | l 1               | 2                       | 3            | 4                | 5                      | 6     | 7           | 8                     | 9             | 10                      | 11          | 12     |
|-----|-------------------|-------------------------|--------------|------------------|------------------------|-------|-------------|-----------------------|---------------|-------------------------|-------------|--------|
|     | А                 | В                       | С            | D                | E                      | F     | G           | Н                     | l.            | J                       | K           | L      |
| 1   | Fecha de<br>Venta | Fecha de<br>Vencimiento | Anulado<br>? | Clase de<br>Doc. | Sunat<br>Tipo<br>Comp. | Serie | Correlativo | Sunat<br>Tipo<br>Doc. | RUC/Documento | Nombre Cliente          | Descripcion | Moneda |
| 2   | 01/02/2019        | 01/02/2019              |              | Boleta Ele       | 03                     | B002  | 3145        | 1                     | 10116140      | KAREN PATRICIA VELASQUE | NV02-3197   | PEN    |
| 3   | 01/02/2019        | 01/02/2019              |              | Boleta Ele       | 03                     | B001  | 13492       |                       |               |                         | NV01-14268  | PEN    |
| 4   | 01/02/2019        | 01/02/2019              |              | Boleta Ele       | 03                     | B001  | 13493       |                       |               |                         | NV01-14269  | PEN    |
| 5   | 01/02/2019        | 01/02/2019              |              | Boleta Ele       | 03                     | B003  | 592         |                       |               |                         | NV03-633    | PEN    |
| 6   | 01/02/2019        | 02/02/2019              |              | Fact Elec 2      | 01                     | F002  | 92          | 6                     | 20494739586   | ANJO S.A.C.             | NV02-3223   | PEN    |
| 7   | 01/02/2019        | 01/02/2019              | Anulado      | Boleta Ele       | 03                     | B001  | 13494       |                       |               |                         | NV01-14270  | PEN    |
| 8   | 01/02/2019        | 01/02/2019              |              | N/C              | 07                     | F001  | 201         | 6                     | 20164566243   | OPTIMISA SA             | NV02-3200   | PEN    |
| 9   | 01/02/2019        | 01/02/2019              |              | Boleta Ele       | 03                     | B001  | 13495       |                       |               |                         | NV01-14271  | PEN    |

|     | 13       | 14   | 15    | 16       | 17     | 18    | 19                | 20               | 21                | 22                    | 23           | 24                | 25                 | 26             | 27                          | 28                        |
|-----|----------|------|-------|----------|--------|-------|-------------------|------------------|-------------------|-----------------------|--------------|-------------------|--------------------|----------------|-----------------------------|---------------------------|
| - 2 | М        | N    | 0     | Р        | Q      | R     | S                 | Т                | U                 | V                     | W            | Х                 | Y                  | Z              | AA                          | AB                        |
| 1   | SubTotal | ISC  | IGV   | Rec Cons | Total  | Pagos | T/C<br>Registrado | T/C SUNAT<br>DIA | Internaci<br>onal | Centro de<br>Ingresos | Vendedor     | Vendedor<br>Email | Aceptad<br>o Sunat | Sunat<br>Error | Referencia/Doc.<br>Original | Fecha Ref/Doc<br>Original |
| 2   | 32.20    | 0.00 | 5.80  | 0.00     | 38.00  | 0.00  | 3.335             | 3.335            | No                |                       | San Borja A  | almabotani        | Si                 |                |                             |                           |
| 3   | 23.73    | 0.00 | 4.27  | 0.00     | 28.00  | 0.00  | 3.335             | 3.335            | No                |                       | Alma Botán   | ventasalma        | Si                 |                |                             |                           |
| 4   | 12.71    | 0.00 | 2.29  | 0.00     | 15.00  | 0.00  | 3.335             | 3.335            | No                |                       | Alma Botán   | ventasalma        | Si                 |                |                             |                           |
| 5   | 314.41   | 0.00 | 56.59 | 0.00     | 371.00 | 0.00  | 3.335             | 3.335            | No                |                       | Chacarilla A | almabotani        | Si                 |                |                             |                           |
| 6   | 35.17    | 0.00 | 6.33  | 0.00     | 41.50  | 0.00  | 3.335             | 3.330            | No                |                       | San Borja A  | almabotani        | Si                 |                |                             |                           |
| 7   | 0.00     | 0.00 | 0.00  | 0.00     | 0.00   | 0.00  | 3.335             | 3.335            | No                |                       | Alma Botán   | ventasalma        | Si                 |                |                             |                           |
| 8   | 16.78    | 0.00 | 3.02  | 0.00     | 19.80  | 0.00  | 3.335             | 3.335            | No                |                       | San Borja A  | almabotani        | Si                 |                | F002-24                     | 20/01/2019                |
| 9   | 16.95    | 0.00 | 3.05  | 0.00     | 20.00  | 0.00  | 3.335             | 3.335            | No                |                       | Alma Botán   | ventasalma        | Si                 |                |                             |                           |

En este caso en la ventana con el formato propio solo son definidos los campos requeridos que aparezcan en el Excel (borre las columnas no usadas).

|                         | <b>B</b> F | ormato de Carga: REGISTRO DE VENTA | S                    |                          | × |   |
|-------------------------|------------|------------------------------------|----------------------|--------------------------|---|---|
|                         |            | Campo                              | # Col en<br>el Excel | Constante en<br>el Excel |   |   |
|                         |            | Fecha Emisión                      | 1                    |                          |   |   |
|                         |            | Fecha Vencimiento                  | 2                    |                          | ] |   |
|                         |            | Tipo Comprobante                   | 5                    |                          |   |   |
|                         |            | Serie                              | 6                    |                          |   |   |
|                         |            | Número                             | 7                    |                          |   |   |
|                         |            | Número Final (rango de boletas)    |                      |                          |   |   |
|                         |            | Tipo Doc. Identidad                | 8                    |                          |   |   |
|                         |            | Documento de Identidad             | 9                    |                          |   |   |
|                         |            | Nombre o Razón Social              | 10                   |                          |   |   |
|                         |            | Moneda                             | 12                   | DOL) 🚽                   |   |   |
|                         |            | Tipo de Cambio                     | 20                   |                          |   |   |
|                         |            | Monto Gravado                      | 13                   |                          |   |   |
|                         |            | Monto Exonerado                    |                      |                          |   |   |
| empresa lleva la        |            | Monto Inafecto                     |                      |                          |   |   |
| ad completa se debe     |            | ISC                                | 14                   |                          | - |   |
| r en qué columna        |            | IGV                                | 15                   |                          |   |   |
| uenta contable.         |            | Otros Tributos/Cargos              |                      |                          |   |   |
| e en el archivo se debe |            | Valor de Exportación               | 17                   |                          | 1 |   |
| a cuenta por defecto    |            | Lotal                              | 1/                   |                          |   |   |
| )                       |            | Lomentarios o Giosa                |                      | Anulada                  |   |   |
|                         |            | Feetra Doc. Original               | 28                   | Anulauu                  |   |   |
| de costo viene en la    |            | Tino Doc. Original                 | 20                   |                          |   |   |
| 22 del archivo. Se ha   |            | Serie Doc. Original                | (27)                 |                          |   |   |
| do uno nor defecto      |            | Número Doc. Original               | 27                   | -                        |   | t |
|                         |            | Cuenta Contable                    |                      | 70111                    |   |   |
| trace                   |            | Centro de Costo                    | 22                   | 100                      | - |   |
| traen                   |            |                                    |                      |                          |   |   |

La moneda se encuentra en la columna 12. Si trae "DOL" como moneda, entonces el comprobante está en dólares

in la columna 3 se indica si el comprobante está nulado, En ese caso debe traer "Anulado"

I tipo del documento original no viene en el archivo, or lo que se deduce de la serie: si comienza con B" es boleta, si comienza con "F" es factura

a serie y el número del documento original vienen n un solo campo, por lo que en el formato se indica misma columna (27). El sistema separa utomáticamente la serie y el número

Si la contabilida especifica viene la cu Si no vien ingresar la (ej. 70111

El centro columna especifica (ej.100) p que no lo

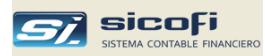

# Formato Excel para carga de Compras

Solo serán consideradas las filas que tengan Fecha de Emisión con formato valido: dd/mm/aaaa Para que el sistema pueda reconocer el formato del archivo de Excel con las compras se debe indicar por una única vez las columnas de dicho archivo que corresponden a cada campo del comprobante (fecha de emisión, tipo de documento, serie, etc.).

El sistema viene con un formato estándar predefinido tal como se muestra en el ejemplo:

|   | _          |            |        |         |          |        |             |                                 |          |         |                         |         |                            |         |                   |
|---|------------|------------|--------|---------|----------|--------|-------------|---------------------------------|----------|---------|-------------------------|---------|----------------------------|---------|-------------------|
|   | A          | B          | С      | D       | E        | F      | G           | Н                               |          | J       | K                       | L       | M                          | N       | 0                 |
|   | 1. Fecha   | 2.Fecha    | 3.Tipo | 4.Serie | 5.Número | 6.Tipo | 7.RUC /DNI  | 8.Nombre o Razón Social         | 9.Moneda | 10.Tipo | 11.Adqui. gravada       | 12. IGV | 13.Adqui. gravada          | 14. IGV | 15.Adqui. gravada |
|   | emisión    | vcto.      | doc    |         |          | Doc    | 1           |                                 |          | Cambio  | destinada a oper.       |         | destinada a oper. Gravadas |         | destinada a oper. |
| 1 |            |            |        |         |          | Ident  |             |                                 |          |         | gravadas y/o de export. |         | y/o export. y no gravadas  |         | no gravadas       |
| 2 | 30/01/2019 |            | 1      | 001     | 3662379  | 6      | 20341198217 | CIA. PNA. DE MEDIOS DE PAGO S.A | DOL      |         | 523.00                  | 94.14   |                            |         |                   |
| 3 | 30/01/2019 | 28/02/2019 | 14     | 245     | 37548    | 6      | 20418140551 | ALBIS S.A.                      | DOL      | 3.231   |                         |         | 221                        | 39.78   |                   |
| 4 | 02/01/2019 |            | 7      | 245     | 3755     | 6      | 20101392369 | JAHESA S.A. 2                   | PEN      |         | -2,355.00               | -423.90 |                            |         |                   |
| 5 | 03/01/2019 |            | 7      | 245     | 3756     | 6      | 20101392369 | JAHESA S.A. 3                   | DOL      |         | -100.00                 | -18.00  |                            |         |                   |
| 6 | 10/01/2019 |            | 1      | F001    | 23246    | 6      | 10075830144 | LUIS ENRIQUE GARCIA             | PEN      |         |                         |         |                            |         | 8,400.00          |
|   |            |            |        |         |          |        |             |                                 |          |         |                         |         |                            |         |                   |

| 1   | P<br>16. IGV | Q<br>17.Adquisición<br>no gravada | R<br>18.<br>ISC | S<br>19. Otros<br>tributos /<br>cargos | T<br>20. Total | U<br>21. Comentarios<br>o Glosa | V<br>22.Fch doc.<br>Original<br>modificado | W<br>23. Tipo<br>doc<br>modific. | X<br>24. Serie<br>doc.<br>modificado | Y<br>25. Nro. doc.<br>modificado | Z<br>26. Nro.<br>detracción | AA<br>27. Fecha<br>detracción | AB<br>28. Cuenta<br>contable | AC<br>29.<br>Centro<br>Costo | AD<br>30. ICBP |
|-----|--------------|-----------------------------------|-----------------|----------------------------------------|----------------|---------------------------------|--------------------------------------------|----------------------------------|--------------------------------------|----------------------------------|-----------------------------|-------------------------------|------------------------------|------------------------------|----------------|
| 2   |              | 20                                |                 |                                        | 637.44         | VISANET                         |                                            |                                  |                                      |                                  |                             |                               | 60103                        | 100                          | 0.30           |
| 3   |              |                                   |                 | 13.25                                  | 274.03         | MEDICINA                        |                                            |                                  |                                      |                                  |                             |                               | 60101                        | 100                          |                |
| 4   |              |                                   |                 |                                        | -2,778.90      | TUBOS Y ANGULO                  | 12/11/2014                                 | 1                                | E001                                 | 345                              |                             |                               | 60101                        | 200                          |                |
| 5   |              |                                   |                 |                                        | -119.20        | TUBOS Y ANGULO                  | 20/12/2014                                 | 1                                | E001                                 | 12345                            |                             |                               | 60103                        | 200                          | -1.20          |
| 6   | 1,512.00     |                                   |                 |                                        | 9,912.00       | INSTALACION SISTER              | ٨A                                         |                                  |                                      |                                  | 002-8909090                 | 16/02/2019                    | 60101                        | 100                          |                |
| - 7 |              |                                   |                 |                                        | 236.00         | VARIOS                          |                                            |                                  |                                      |                                  |                             |                               | 60103                        | 400                          |                |

De acuerdo a este formato el sistema trae por defecto la siguiente plantilla:

| Ę | i F | ormato de Carga: REGISTRO DE COMPR             | AS                   |                          | X        |
|---|-----|------------------------------------------------|----------------------|--------------------------|----------|
|   |     | Campo                                          | # Col en<br>el Excel | Constante en<br>el Excel |          |
|   |     | Fecha Emisión                                  | 1                    |                          |          |
|   |     | Fecha Vencimiento                              | 2                    |                          |          |
|   |     | Tipo Comprobante                               | 3                    |                          |          |
|   |     | Serie                                          | 4                    |                          |          |
|   |     | Número                                         | 5                    |                          |          |
|   |     | Tipo Doc. Identidad                            | 6                    |                          |          |
|   |     | Documento de Identidad                         | 7                    |                          |          |
|   |     | Nombre o Razón Social                          | 8                    |                          |          |
|   |     | Moneda                                         | 9                    | DUL                      |          |
|   |     | lipo de Cambio                                 | 10                   |                          |          |
|   |     | Adquisición Gravada destinada a [1]            | 10                   |                          |          |
|   |     | 107 (1)<br>Administra Conunda doctinada o (2)  | 12                   |                          |          |
|   |     |                                                | 13                   |                          |          |
|   |     | IUY (2)<br>Adquisición Grauada destinada a (2) | 14                   |                          |          |
|   |     |                                                | 10                   | 1                        | <b>▼</b> |
|   |     |                                                | 16                   |                          | -        |
|   |     | Adquisición no Gravada                         | 1/                   |                          | -        |
|   |     |                                                | 18                   |                          | -        |
|   |     | Utros Tributos/Cargos                          | 19                   |                          | -        |
|   |     | Total                                          | 20                   |                          | -        |
|   |     | Comentarios o Glosa                            | 21                   |                          | -        |
|   |     | Fch. Doc. Original                             | 22                   |                          |          |
|   |     | Tipo Doc. Original                             | 23                   |                          |          |
|   |     | Serie Doc. Original                            | 24                   |                          |          |
|   |     | Número Doc. Original                           | 25                   |                          |          |
|   |     | Nro. Detracción                                | 26                   |                          |          |
|   |     | Fecha Detracción                               | 27                   |                          |          |
|   |     | Cuenta Contable                                | 28                   |                          |          |
|   |     | Centro de Costo                                | 29                   |                          |          |
|   |     | ICBP                                           | 30                   |                          | ▼        |

Se aplican los mismos criterios de llenado de columnas y constantes que en el formato propio de ventas.

Por disposición de SUNAT los comprobantes de compras no pueden ser anulados, por lo que no existe la columna "Anulado".

Si es Recibo x Honorarios ingrese el total del recibo en "Adquisición Gravada destinada a (1)", la retención de 4ta. en "IGV(1)" y el neto del recibo en "Total"

Se aplican las mismas condiciones para los campos "Cuenta Contable" y "Centro de Costo" que en el formato propio para ventas descrito anteriormente.

Los tipos de documentos DUA (50) y operaciones con sujetos no domiciliados: Comprobante No Domiciliado (91), Nota de Crédito (97) y Nota de Débito No domiciliado (98), **no pueden ser cargados mediante una hoja de Excel**. Solo pueden ingresados directamente en el sistema en alguna de las operaciones de compra.

Si el archivo de Excel con los comprobantes de compras tiene su propio formato, entonces modifique el formato estándar en forma similar a lo hecho en el formato de ventas.

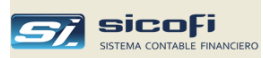

### Plantilla de Excel para Asiento de Apertura

En el caso del asiento de apertura no existe el formato propio, siendo la siguiente plantilla de Excel la forma de cargar el asiento de apertura en forma masiva.

El asiento de apertura se carga en el mes "00" del año en curso

| Columna                    | Detalle                                                                                                    |
|----------------------------|----------------------------------------------------------------------------------------------------|
| (A) Cuenta                 | Cuenta contable.                                                                                              |
| (B) Centro de Costo        | Centro de Costo asignado.                                                                                     |
| (C) RUC/DNI                | En el caso de operaciones de ventas/compras, RUC o DNI de la persona/entidad.                                 |
| (D) Tipo de documento      | 01-Factura, 02-Recibos x honorarios, 03-Boleta, etc.<br>según lo indicado en el maestro "Tipos de Documento", |
| (E) Documento              | Serie y número del documento separados por "-"                                                                |
| (F) Fecha de emisión       | Fecha de emisión del documento (formato dd/mm/aaaa).                                                          |
| (G) Cargo S/. –Abono S/.   | Monto en S/. de apertura de la cuenta o importe del documento de venta/compra.                                |
| (H) Tipo Cambio            | Tipo de cambio si el asiento está en US\$.                                                                    |
| (I) Cargo US\$ –Abono US\$ | Monto en US\$ de apertura de la cuenta o importe del documento de venta/compra.                               |
| (J) G I o s a              | Glosa                                                                                                    |

Solo serán consideradas las filas que tengan una cuenta contable en la primera columna

|     | -      |        |             |      |             |            |            |        |             |                       |
|-----|--------|--------|-------------|------|-------------|------------|------------|--------|-------------|-----------------------|
|     | A      | В      | С           | D    | E           | F          | G          | Н      | 1           | J                     |
|     | Cuenta | Centro | RUC / DNI   | Tipo | Documento   | Fecha      | Cargo S/.  | Tipo   | Cargo US\$  | Glosa                 |
| 1   |        | Costo  |             | doc  | serie-nro.  | emisión    | -Abono S/. | cambio | -Abono US\$ |                       |
| 2   | 10411  |        |             |      |             |            | 3,226.40   |        |             | INTERBANK M.N.        |
| 3   | 10412  |        |             |      |             |            | 5,876.62   | 3.245  | 1,810.98    | BBVA M.E.             |
| - 4 | 10611  |        |             |      |             |            | 349.09     |        |             | INTERBANK AHORRO M.N. |
| 5   | 10612  |        |             |      |             |            | 7,986.68   |        |             | INTERBANK AHORRO M.E. |
| 6   | 12121  |        | 20557972421 | 01   | E001-0234   | 04/08/2017 | 822.00     |        |             | SERVICIOS GENERALES   |
| - 7 | 12122  |        | 20460371032 | 01   | 002-0044052 | 20/10/2017 | 131.50     | 3.237  | 40.62       | LABORATORIOS CRISOL   |
| 8   | 42121  |        | 20470742748 | 01   | 001-0063508 | 13/11/2017 | -10,000.00 |        |             | FACTURA COMERCIAL     |
| 9   | 42122  |        | 20474102158 | 01   | 001-0082411 | 28/12/2017 | -8,392.29  | 3.244  | -2,587.02   | FACTURA COMERCIAL     |

El sistema lee el archivo hasta que encuentra una celda en blanco en la columna A.

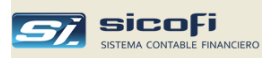

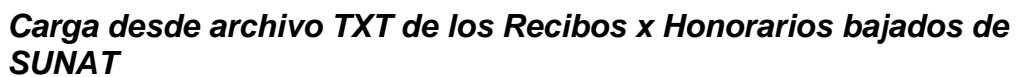

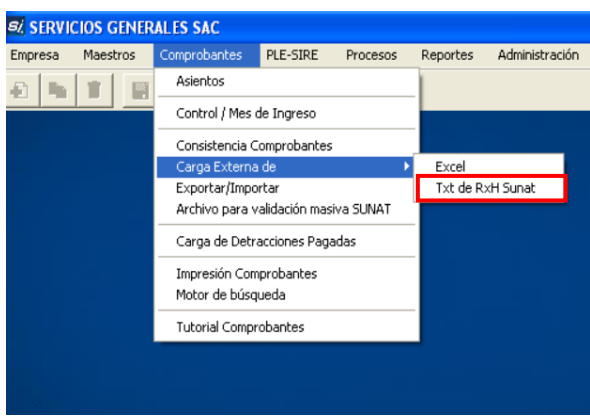

Esta opción permite cargar directamente el archivo de texto con los recibos x honorarios emitidos a la empresa, el cual fue descargado del portal de SUNAT seleccionando la opción "Consulta Receptor":

|                                                |                                         |                                                    |                                          | ♦ E               | mpresas            | s <b>&gt;</b>                      | ▶ Guía d         | e Remi    | sión Ele    | ectrónica            |                     |               |             |          |             |          |              |
|------------------------------------------------|-----------------------------------------|----------------------------------------------------|------------------------------------------|-------------------|--------------------|------------------------------------|------------------|-----------|-------------|----------------------|---------------------|---------------|-------------|----------|-------------|----------|--------------|
|                                                |                                         |                                                    |                                          |                   |                    |                                    | ► Comp           | obante    | s de pa     | go                   |                     |               |             |          |             |          |              |
|                                                |                                         |                                                    |                                          | V OI<br>Co        | perador<br>omercio | de<br>Exterior                     | ► Com            | probant   | es de Pa    | ago Físico           |                     |               |             |          |             |          |              |
|                                                |                                         |                                                    |                                          |                   |                    |                                    | ► Cert           | ficado [  | )igital Tr  | ibutario - Cl        | т                   |               |             |          |             |          |              |
|                                                |                                         |                                                    |                                          |                   |                    |                                    | ► Otro           | s Sistem  | as de Ei    | misión Elect         | rónica              |               |             |          |             |          |              |
|                                                |                                         |                                                    |                                          |                   |                    |                                    | ► SEE            | - SOL     |             |                      |                     |               |             |          |             |          |              |
|                                                |                                         |                                                    |                                          |                   |                    |                                    | ▶ Re             | cibo por  | Honorario   | os Electrónic        | DS                  |               |             |          |             |          |              |
|                                                |                                         |                                                    |                                          |                   |                    |                                    | C                | onsulta F | Receptor    |                      |                     |               |             |          |             |          |              |
|                                                |                                         |                                                    |                                          |                   |                    | Conculta al Sist                   | ioma do Em       | ción Elo  | ctrónica    | (SEE) - Doc          | ontor               |               |             |          |             |          |              |
|                                                |                                         |                                                    |                                          |                   |                    | consulta di sist                   | enia de Eni      |           | ceronica    | (522) Rec            |                     |               |             |          |             |          |              |
| FECHA DESDE:<br>TIPO DE COMP<br>ESTADO : Anula | 01/12/2022<br>ROBANTE :<br>dos, Reverti | FECHA HASTA<br>Recibo por Hon-<br>idos y No Anulad | : 31/12/2022<br>prarios , Notas d<br>los | le Crédito, Otros | s Ingresos de 4ta  |                                    |                  |           |             |                      |                     |               |             |          |             |          | 1 a 11 de 11 |
|                                                |                                         |                                                    |                                          |                   |                    |                                    |                  |           |             |                      |                     |               |             |          |             |          |              |
| FECHA DE                                       | DOCUMENTO                               | O EMITIDO                                          | -                                        | DATOS DEL EM      | ISOR               |                                    |                  |           | IMPORTES DE | L RECIBO EN MONEDA D | E EMISIÓN           | -             |             |          | Iseguno     |          | MONTO        |
| EMISION                                        | тр                                      | NRO                                                | ESTADO                                   | DOCUMENTO         | DOCUMENTO          | SOCIAL                             | KAZON TIPO RENTI | GRAIDING  | OPERACIÓN   | RENTA BRUTA          | IMPUESTO A LA RENTA | APORTE AL SNP | APORTE A LA | A LA AFP | A LA<br>AFP | NETA     | DE PAGO      |
| 01/12/2022                                     | RH                                      | E001-26                                            | NO ANULADO                               | RUC               | 10705005911        | MARTICORENA RAMIREZ CARLOS ENRIQUE | Α                | NO        | SOLES       | 120.00               | 0.00                | 0.00          | 0.00        | 0.00     | 0.00        | 120.00   | 0.00         |
| 01/12/2022                                     | RH                                      | E001-880                                           | NO ANULADO                               | RUC               | 10077952174        | DE PIEROLA VALERGA JOSE ANTONIO    | 4                | -         | sours       | 4,700.00             | 376.00              | 0.00          | 0.00        | 0.00     | 0.00        | 4,324.00 | 0.00         |
| 05/12/2022                                     | RH                                      | E001-133                                           | NO ANULADO                               | RUC               | 10075830144        | GARAY VERGARAY ELIAS MELCHOR       | A                | NO        | SOLES       | 1,200.00             | 0.00                | 0.00          | 0.00        | 0.00     | 0.00        | 1,200.00 | 0.00         |
| 15/12/2022                                     | RH                                      | E001-27                                            | NO ANULADO                               | RUC               | 10705005911        | MARTICURENA RAMIREZ CARLOS ENRIQUE | A                | NO        | potes       | 120.00               | 0.00                | 0.00          | 0.00        | 0.00     | 0.00        | 120.00   | 0.00         |
| 20/12/2022                                     | KR .                                    | E001-235                                           | NO ANULADO                               | RUC               | 10076186737        | PALITAS EUGENIO WILFREDO CESAR     | A                | NO        | SOLES       | 434.78               | 34.78               | 0.00          | 0.00        | 0.00     | 0.00        | 400.00   | 0.00         |
| 21/12/2022                                     | KR<br>DH                                | E001-134                                           | NO ANULADO                               | RUC               | 100/5830144        | GAKAT VERGAKAT ELIAS MELCHOR       | 1ª               | NO        | SOLES       | 500.00               | 0.00                | 0.00          | 0.00        | 0.00     | 0.00        | 000.00   | 0.00         |
| 24/12/2022                                     | 80<br>94                                | 5001-28                                            | NO ANULACO                               | RUC               | 10/05005911        | PERFECTION AND CATIONING DAP C     | -                | NO        | SOLES .     | 2 200 00             | 176.00              | 0.00          | 0.00        | 0.00     | 0.00        | 2.024.00 | 0.00         |
| 26/12/2022                                     | KO<br>AH                                | 2001-19                                            | NO ANULADO                               | AUC .             | 10085991235        | NETES HUMAN SALURNING PABLO        | -                | 100       | SOLES .     | 2,200.00             | 1/6.00              | 0.00          | 0.00        | 0.00     | 0.00        | 2,024.00 | 0.00         |
| 26/12/2022                                     | 211                                     | 5001-1126                                          | NO ANULADO                               | 2110              | 1005555456         | GALLO MERINO CARLOS MARTIN         | -                | NO        | SOLES       | 2 100 00             | 168.00              | 0.00          | 0.00        | 0.00     | 0.00        | 1 932 00 | 0.00         |
| 27/12/2022                                     | RH                                      | E001-1136                                          | NO ANULADO                               | RUC               | 10705005911        | MARTICORPNA RAMIREZ CARLOS PURIOUE | 6                | NO        | SOLES       | 130.00               | 0.00                | 0.00          | 0.00        | 0.00     | 0.00        | 130.00   | 0.00         |
|                                                |                                         | 1001.27                                            |                                          |                   |                    |                                    | C C              | 1.4       |             |                      |                     |               |             |          |             |          |              |
|                                                |                                         |                                                    |                                          |                   |                    |                                    |                  |           |             |                      |                     |               |             |          |             |          |              |

El archivo de texto descargado guardelo en una carpeta para ser seleccionado en la ventana:

| <b>archivo:</b><br>p Dic 2022.txt |
|-----------------------------------|
| <b>archivo:</b><br>p Dic 2022.txt |
| p Dic 2022.txt                    |
|                                   |
| esar                              |
|                                   |
|                                   |

Indique previamente la cuenta y centro de costo por defecto, los cuales podrán ser modificados directamente en el comprobante cargado.

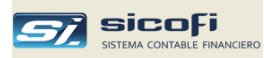

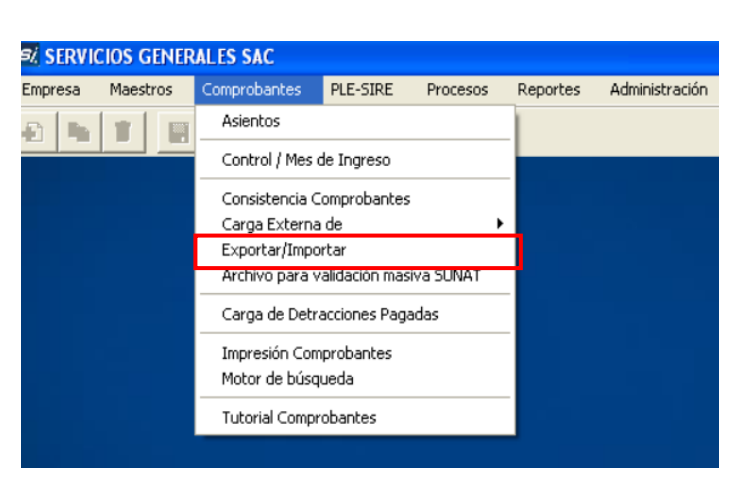

# Exportación/Importación de Comprobantes

Esta opción permite a las empresas que tengan el sistema instalado y operando en varias ubicaciones físicas, consolidar la información del sistema de cada una de ellas, mediante la exportación y posterior importación de los asientos contables en la ubicación en donde se centraliza la información contable.

#### Exportación

Se puede exportar todos los asientos del mes contable o un tipo de operación del mes indicado, para lo cual haga clic en la opción "Exportar", seleccione el mes, opcionalmente el Tipo de Operación (si no selecciona el T/O, entonces el sistema exporta todos los comprobantes del mes) y a continuación presione el botón Exportar:

| Exportación / Importación de Comprobantes                                |  |  |
|--------------------------------------------------------------------------|--|--|
| ତ Exportar<br>Mes: <mark>₪ ▼</mark> T/Oper: <mark>▼</mark><br>C Importar |  |  |
| Archivo de salida                                                        |  |  |
| <b>○</b> c:                                                              |  |  |
| Folder: \SicofiCOM V20889900345201506.mdb                                |  |  |
|                                                                          |  |  |
|                                                                          |  |  |
|                                                                          |  |  |
|                                                                          |  |  |
| Exportar Salir                                                           |  |  |

El nombre del archivo es autogenerado por el sistema en base al RUC de la empresa, año-mes de exportación y tipo de operación (si se seleccionó).

El archivo generado es una base de datos con los asientos del mes solicitado, pudiendo este ser trasladado en un dispositivo portátil como un USB.

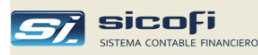

También podría ser transmitido por correo electrónico, para lo cual previamente debe ser empaquetado, de modo que no sea inhabilitado por cuestiones de seguridad al momento de recibir el correo.

Adicionalmente, el sistema siempre exportará el maestro de Personas/Entidades a fin de mantener sincronizado dicho maestro cuando se haga la importación de los asientos en otra ubicación física.

#### Importación

Para importar el archivo generado, ubíquese en la empresa en donde se hará la operación. Haga clic en la opción Importar, seleccione el mes y el tipo de operación (si fuese el caso), así como la ruta en donde se encuentra el archivo a importar.

Si los datos de generación coinciden, entonces el archivo aparecerá en la lista de selección, de donde podrá ser importado (previa selección) presionando el botón Importar:

| 🔄 Exportación / Importación d                                                                                                 | e Comprobantes             |
|----------------------------------------------------------------------------------------------------|----------------------------|
| C Exportar<br>C Importar                                                                                                    | es: 01 <u> </u>            |
| Archivo de entrada                                                                                                    | <b>.</b>                   |
| FA     BDS     BDS Comercial     BDS Cotton vacio     BDS Indal vacio     Escritorio     KControl     Sicofi instaladores old | ▲ V2015316420820140103.mdb |
| Importa                                                                                                    | r Salir                    |

Los asientos importados reemplazan a los comprobantes existentes del mismo mes y tipo de operación seleccionados.

**Nota** El uso de esta opción requiere una sincronización manual de los otros maestros de la empresa (plan de cuentas, centros de costos, tipos de cambio, etc.) en las distintas ubicaciones a fin de mantener la integridad contable de los datos.

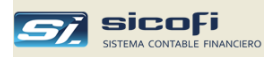

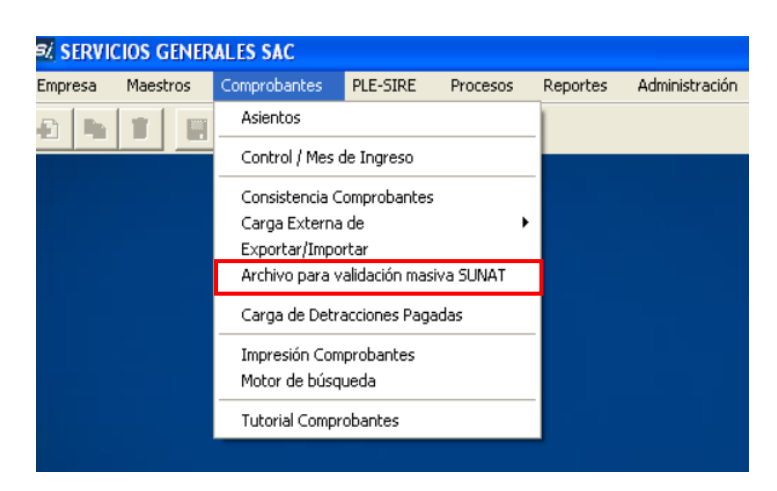

Archivo para validación masiva SUNAT

Esta opción permite generar archivos de texto con los distintos comprobantes de compra a fin de validarlos en el portal SUNAT de la empresa:

| Generación archivo TXT para vali                                                                                                    | dación masiva SUNAT (Compras) 👘 🛛                                                                                                    | × |  |
|----------------------------------------------------------------------------------------------------|----------------------------------------------------------------------------------------------------|---|--|
| Mes a validar: 12 -                                                                                                    | validar                                                                                                    |   |  |
| Factura<br>Boleta de Ventas<br>Nota de Crédito<br>Nota de Débito<br>Recibo por Honorarios<br>Nota Crédito Recibo por Hon.<br>Liquidación de Compras | Esta opción genera un archivo de texto con<br>los comprobantes indicados, el cual puede ser<br>seleccionado en el portal de SUNAT, en la<br>opción "Consulta Integrada de Validez de<br>Comprobante de Pago -> Consulta con Clave<br>SOL -> Consulta Masiva"<br>Dado que dicha opción solo puede leer<br>archivos de texto hasta de 100 registros,<br>entonces el sistema generará tantos archivos<br>como sean necesarios |   |  |
| Ruta de Grabación<br>Folder: c:\Sicofi<br>Archivo:                                                                                                  | IXI                                                                                                    |   |  |
| <u>G</u> enerar <u>S</u> alir                                                                                                    |                                                                                                    |   |  |
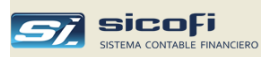

# Carga de Detracciones Pagadas

Esta opción permite cargar masivamente la detracciones pagadas (ventas y compras) las cuales son obtenidas del portal SUNAT (SOL)

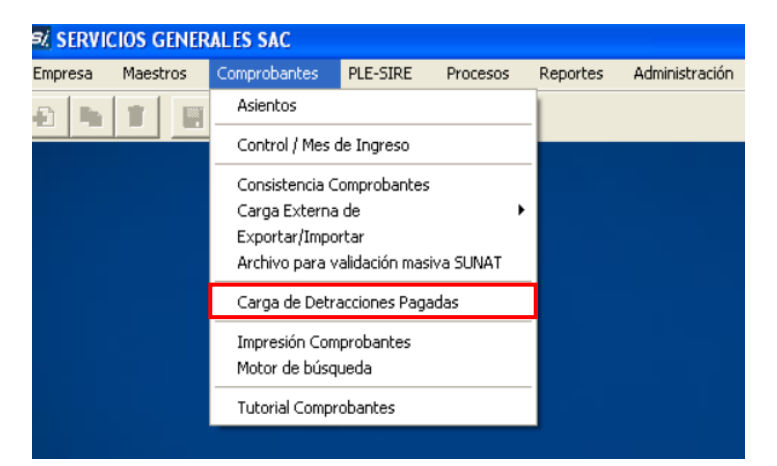

#### Motor de Búsqueda

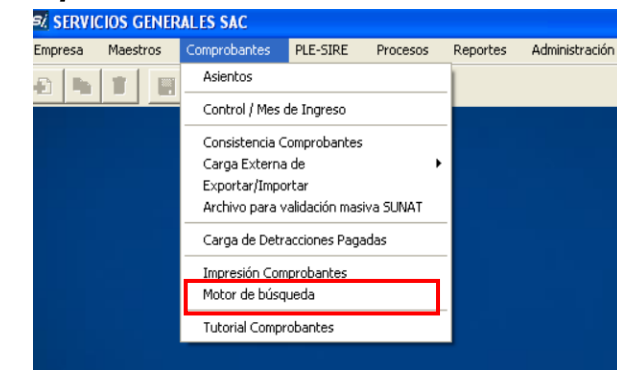

Esta opción permite seleccionar asientos de los comprobantes ingresados que cumplan con cualquiera de los criterios mostrados en la siguiente ventana:

| 🔲 Motor de Búsqueda d              | e comprobante                     | es               |                                  |                        |                           |              |                    |                           |               |
|------------------------------------|-----------------------------------|------------------|----------------------------------|------------------------|---------------------------|--------------|--------------------|---------------------------|---------------|
| Ingrese filtro (s) y presior       | ne Enter o icono                  | o Seleccionar —  |                                  |                        |                           |              |                    |                           |               |
| Desde: 2012 💌 💌<br>hasta: 2012 💌 💌 | T/Ope:<br>Moneda:                 | Cuenta:          | C. Costo<br>Banco                | <b>•</b>               | Per/Ent:                  | м/<br>т      | 'Pago: 💽 🚺         | <u> </u>                  |               |
| Para ordenar haga clic sobre e     | T/Flujo:  <br>I nombre de la colu | Gasto<br>umna    | ) reparable: T/Ref.:             | <u> </u> Re            | ferencia:                 | <u> </u>     | Lote:              | <u>×</u>                  |               |
| Suc aa-mm Tip Vouch Di<br>Vouch Op | ia Cuenta<br>Contable             | Cen Banco<br>Cos | Persona / T/Doc<br>Entidad M/Pag | Document               | o Doc. Original           | US <b>\$</b> | Tipo S7.<br>Cambio |                           | <b>、</b>      |
|                                    |                                   |                  |                                  |                        |                           |              |                    |                           | $\backslash$  |
|                                    |                                   |                  |                                  |                        |                           |              |                    |                           |               |
|                                    |                                   |                  | E                                | Botón pa<br>iltros ing | ra limpiar los<br>resados |              | Botór<br>los fil   | n de búsqu<br>tros ingres | eda s<br>ados |

Para buscar por documento puede hacerlo por los últimos dígitos del documento.

La búsqueda puede ser realizada sobre los movimientos del año contable corriente o sobre los movimientos de años anteriores.

| Mo      | ior d  | le Búsq   | ueda        | de compro                   | bantes    |         |                  |        |                         |               |          |        |         |                         |
|---------|--------|-----------|-------------|-----------------------------|-----------|---------|------------------|--------|-------------------------|---------------|----------|--------|---------|-------------------------|
| - Ingre | ee fil | tro (s) u | nres        | ione Enter o                | icono S   | eleccio | nar              |        |                         |               |          |        |         |                         |
| mgre    |        | uo (s) y  | pics        |                             | icono a   |         |                  | _      |                         |               |          |        |         |                         |
| Desde   | : 20   | 13 🔽      |             | T/Ope:                      | -         | Cueni   | ta:              | 💌 C. C | osto:                   | Per/Ent 20100 | 017491 🗾 | M/Page | x 📃 🚺   |                         |
| hasta   | : 20   | 13 💌      |             | <ul> <li>Moneda:</li> </ul> | -         | ]       | a:               | 💌 Ba   | inco: 📃 💌               | Doc:          |          | T/Doc  | : 🔽 I   |                         |
|         |        |           |             | T/Fluio:                    | -         | 1       | Gasto reparable: | E I/   | Ref.: 🔽 Rei             | ferencia:     | -        | Lote   | e 🗌     | ×                       |
|         |        |           |             |                             |           |         |                  |        |                         |               | _        |        |         |                         |
| Para or | lenar  | haga cli  | sobr        | e el nombre de l            | la columr | na      |                  | De dob | le clic para ver el com | probante      |          |        |         |                         |
| aa-mm   | Tip    | Vouch     | Dia         | Cuenta                      | Cen       | Banco   | Persona /        | T/Doc  | Documento               | Doc. Original | US\$     | Tipo   | S7.     | Glosa                   |
| Vouch   | Op     |           |             | Contable                    | Cos       |         | Entidad          | M/Pag  |                         |               | 0.00     | Cambio | 925.40  |                         |
| 13-01   | 03     | 85        | 01          | 63641                       | 364       |         | 20100017491      | 14     | 4-844598848             | ÎÎ            | .00      |        | 390.49  | FONO 2013090            |
| 13-01   | 03     | 85        | 01          | 79112                       | 364       |         | 20100017491      | 14     | 4-844598848             |               | .00      |        | -390.49 | FONO 2013090            |
| 13-01   | 03     | 85        | 01          | 75992                       |           |         | 20100017491      | 14     | 4-844598848             |               | .00      |        | 03      | FONO 2013090            |
| 13-01   | 03     | 85        | 01          | 40111                       |           |         | 20100017491      | 14     | 4-844598848             |               | .00      |        | 70.29   | IGV- Cuenta propia      |
| 13-01   | 03     | 85        | 01          | 42121                       |           |         | 20100017491      | 14     | 4-844598848             |               | .00      |        | -460.75 | TELEFONICA DEL PERU S.A |
| 13-01   | 03     | 86        | 01          | 63641                       | 364       |         | 20100017491      | 14     | 4-844598845             |               | .00      |        | 95.72   | FONO 3263277            |
| 13-01   | 03     | 86        | 0           | 79112                       | 364       |         | 20100017491      | 14     | 4-844598845             |               | .00      |        | -95.72  | FONO 3263277            |
| 13-01   | 03     | 86        | ¢1          | 40111                       |           |         | 20100017491      | 14     | 4-844598845             |               | .00      |        | 17.23   | IGV- Cuenta propia      |
| 13-01   | 03     | 86        | <b>/</b> 01 | 42121                       |           |         | 20100017491      | 14     | 4-844598845             |               | .00      |        | -112.95 | TELEFONICA DEL PERU S.A |
| 13-01   | 03     | 87        | 01          | 63641                       | 364       |         | 20100017491      | 14     | 4-844598850             |               | .00      |        | 70.55   | FONO 3510507            |
| 13-01   | 03     | 87        | 01          | 79112                       | 364       |         | 20100017491      | 14     | 4-844598850             |               | .00      |        | -70.55  | FONO 3510507            |
| 13-01   | 03     | 87        | 01          | 40111                       |           |         | 20100017491      | 14     | 44598850                |               | .00      |        | 12.70   | IGV- Cuenta propia      |
| 13-01   | 03     | <b>#</b>  | 01          | 42121                       |           |         | 20100017491      | 14     | 4-844598850             |               | .00      |        | -83.25  | TELEFONICA DEL PERU S.A |
| 13-01   | 03     | 68        | 01          | 63641                       | 364       |         | 20100017491      | 14     | 4-844598849             |               | .00      |        | 67.37   | FONO 4942130            |
| 13-01   | 03     | 88        | 01          | 79112                       | 364       |         | 20100017491      | 14     | 4-844598849             |               | .00      |        | -67.37  | FONO 4942130            |
| 13-01   | 03     | 88        | 01          | 40111                       |           |         | 20100017491      | 14     | 4-844598849             |               | .00      |        | 12.13   | IGV- Cuenta propia      |
| 13-01   | 03     | 88        | 01          | 42121                       |           |         | 20100017491      | 14     | 4-844598849             |               | .00      |        | -79.50  | TELEFONICA DEL PERU S.A |
| 13-01   | 03     | / 89      | 01          | 63641                       | 364       |         | 20100017/91      | 14     | 4-844598844             |               | .00      |        | 54.82   | FONO 3261438            |
| 13-01   | 03     | / 89      | 01          | 79112                       | 364       |         | 20100017491      | 14     | 4-844598844             |               | .00      |        | -54.82  | FONO 3261438            |
| 13-01   | 03     | 89        | 01          | 40111                       |           |         | 20120017491      | 14     | 4-844598844             |               | .00      |        | 9.87    | IGV- Cuenta propia      |
| 12.01   | 02     | 00        | 01          | 40101                       |           |         | 2100017401       | 14     | 4 044600044             |               | 00       |        | C4 C0   | TELECONICA DEL DEDITICA |
|         | 7      |           |             |                             |           |         | /                |        |                         |               |          |        |         |                         |

Los asientos seleccionados pueden ser ordenados haciendo "clic" sobre el nombre de la columpa.

Si da doble clic sobre el asiento entonces el respectivo comprobante será mostrado, tal como se muestra en la siguiente figura:

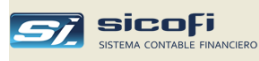

.

| <i>si</i> , IMP | ORT.      | <b>Y DIST</b> | RIB.  | VILCANOTA                                    | S.A. ID      | IVS | A          |              |             |                |                    |           |          |                |              |                 |            |            |
|-----------------|-----------|---------------|-------|----------------------------------------------|--------------|-----|------------|--------------|-------------|----------------|--------------------|-----------|----------|----------------|--------------|-----------------|------------|------------|
| Empresa         | I P       | laestros      | C     | omprobantes                                  | Proceso      | s   | Reporte    | s Adminis    | tración     |                |                    |           |          |                |              |                 |            |            |
| Ð               | n   1     |               |       | × [ 🎒 [                                      | a 🛛          |     | Į,         |              |             |                | Año: 2013          | Mes:      | 01       | T/0: 🚺         |              |                 |            |            |
| 🛄 Mot           |           | e Búsqi       | ie da |                                              | bantes       |     |            |              |             |                |                    |           |          |                |              |                 |            |            |
| - Ingre         | se fill   | to (s) y      | pres  | ione Enter o                                 | icono Se     | ele | 🗃 Com      | probante (   | de REGIS    | TRO DE COMPR   | AS                 |           |          |                |              |                 |            | 1          |
| Desde<br>hasta  | 20<br>20  | 13 💌<br>13 💌  |       | <ul><li>▼ T/Ope:</li><li>▼ Moneda:</li></ul> | •<br>•       | ¢   | Voucher    | 87           | •           |                |                    |           |          |                |              |                 |            | 1          |
|                 |           |               |       | T/Flujo:                                     | •            |     | Dia:       | 01           | s7. 💌       |                |                    |           |          |                |              |                 |            |            |
| Para or         | lenar I   | naga clic     | sobr  | e el nombre de                               | la columna   |     | Persona    | 1 🚮 🛙        | 2010001     | 7491 💌 TELE    | FONICA DEL PER     | RU S.A.A. |          |                |              |                 | Anular     |            |
| aa-mm<br>Vouch  | Tip<br>On | Vouch         | Dia   | Cuenta<br>Contable                           | Cen I<br>Cos | Ba  | Docume     | nto 14 🔻     | Secono      | 4-844598850    | Emisi              | . 10.01   | .2013    | Veter 22.0     | 1.2013 0.000 | -               |            | Referencia |
| 13-01           | 03        | 85            | 01    | 63641                                        | 364          |     | boound     | Detrace      | sión Nro    | -              | Eech               |           | 2013     | 1000. [22.0    | 12010        | ·               |            |            |
| 13-01           | 03        | 85            | 01    | 79112                                        | 364          |     | Sec.       | Cuento       | Contro      | Poforonoia     | 1                  | - L       | a la     |                | Importo LIC¢ | Importo 97      | Tipe       |            |
| 13-01           | 03        | 85            | 01    | 75992                                        |              |     | Jec        | Cuerka       | Costo       | rieleiencia    |                    | Conce     | pro      |                | Importe 03\$ | importe 57.     | IGV        |            |
| 13-01           | 03        | 85            | 01    | 40111                                        |              | _   | ▶ 1        | 94111        | 364         |                | FONO 3510507       |           |          |                | .00          | 70.55           |            |            |
| 13-01           | 03        | 28            | 01    | 42121                                        | 264          | -   | 2          |              |             |                |                    |           |          |                |              |                 |            |            |
| 13-01           | 03        | 86            | 01    | 79112                                        | 364          | -   | 3          |              |             |                |                    |           |          |                |              |                 |            |            |
| 13-01           | 03        | 86            | 01    | 40111                                        | 004          |     | 4          |              |             |                |                    |           |          |                |              |                 |            |            |
| 13-01           | 03        | 86            | 01    | 42121                                        |              |     | 5          |              |             |                |                    |           |          |                |              |                 |            |            |
| 13-01           | 03        | 87            | 01    | 63641                                        | 364          |     | 6          |              |             |                |                    |           |          |                |              |                 |            | •1         |
| 13-01           | 03        | 87            | 01    | 79112                                        | 364          |     | 7          | -            | 1           | -              | 1                  |           |          | 1 11           |              | 70.55           | 1 14       |            |
| 13-01           | 03        | 87            | 01    | 40111                                        |              |     |            | Liastos de a | dministraci | on             |                    |           | Bas      | e imponible:   |              | 70.55           |            |            |
| 13-01           | 03        | 87            | 01    | 42121                                        |              |     |            |              | Telefono    |                |                    |           |          | nonvi (10%).   |              | 12.7            |            |            |
| 13-01           | 03        | 88            | 01    | 63641                                        | 364          |     |            |              |             |                |                    |           | Ada, r   | no gravadas:   |              | 0.00            |            |            |
| 13-01           | 03        | 88            | 01    | 79112                                        | 364          |     |            |              |             |                |                    |           | 0        | tros tributos: |              | 0.00            |            |            |
| 13-01           | 03        | 88            | 01    | 40111                                        |              |     |            |              |             | П              |                    |           | Tota     | l Operación:   |              | 83.25           |            |            |
| 13-01           | 03        | 88            | 01    | 42121                                        |              |     |            |              |             |                |                    |           |          |                |              |                 | Decelerate |            |
| 13-01           | 03        | 89            | 01    | 63641                                        | 364          | _   | Ureado p   | or: HEYNA    | 2013/0      | 12/01 14:30 Ma | odificado por: REY | NA 2      | 2013/05/ | 08 11:06       |              |                 | necalcula  | <u> </u>   |
| 13-01           | 03        | 89            | 01    | /9112                                        | 364          |     | H4=lista d | e ayuda F    | 9=copia ult | linea          | -                  |           | 00       |                | 0.07 1014 0  |                 | _          |            |
| 13-01           | 03        | 89            | 01    | 40111                                        |              |     | 201        | 00017491     | 14          | 4-844598844    |                    |           | .00      |                | 9.87 IGV- C  | uenta propia    |            |            |
| 10.01           | 10        | 00            | 111   | 40101                                        | · ·          |     | 1 201      | 1000 7401    | 1 14 1      | A ONALGOONA    | 1                  |           | 101      | 1              | CA COLLEC    | TIMIT A GEL DEE | nie X I    | 1          |

Los asientos seleccionados también pueden ser exportados a Excel o impresos, tal como se muestra a continuación:

| 1  | A | В    | С   | D      | E      | F   | G      | н     | 1      | J           | К      | L           | М       | N      | 0        | Р            |
|----|---|------|-----|--------|--------|-----|--------|-------|--------|-------------|--------|-------------|---------|--------|----------|--------------|
| 1  |   | AÑO  | MES | TIPOPE | COMPRO | DIA | CUENTA | BANCO | CENCOS | PERENT      | TIPDOC | NRODOC      | DOLARES | TIPCAM | SOLES    | GLOSA        |
| 2  |   | 2012 | 00  | 90     | 1      | 01  | 12121  |       |        | 99999999999 | 00     | 00          | .00     | .000   | 2,021.94 |              |
| 3  |   | 2012 | 01  | 02     | 23     | 02  | 12121  |       |        | 0522731294  | 01     | 001-016265  | .00     | .000   | 559.17   | INDUSTRIA O  |
| 4  |   | 2012 | 01  | 02     | 37     | 02  | 12121  |       |        | 20545307902 | 01     | 001-016266  | .00     | .000   | 67.94    | ROJASVAL INI |
| 5  |   | 2012 | 01  | 02     | 43     | 03  | 12121  |       |        | 20544668979 | 01     | 001-016267  | .00     | .000   | 159.23   | FAMET & ASE  |
| 6  |   | 2012 | 01  | 02     | 49     | 03  | 12121  |       |        | 0105505588  | 01     | 001-016267  | .00     | .000   | 111.90   | GARCIA CORI  |
| 7  |   | 2012 | 01  | 02     | 58     | 03  | 12121  |       |        | 0092619465  | 01     | 001-016268  | .00     | .000   | 76.85    | YATACO SARA  |
| 8  |   | 2012 | 01  | 02     | 78     | 03  | 12121  |       |        | 0089492314  | 01     | 001-016270  | .00     | .000   | 89.39    | HUAPAYA PAI  |
| 9  |   | 2012 | 01  | 02     | 79     | 03  | 12121  |       |        | 0520660349  | 01     | 001-016270  | .00     | .000   | 188.07   | MULTISERVIC  |
| 10 |   | 2012 | 01  | 02     | 83     | 04  | 12121  |       |        | 0443264341  | 01     | 001-0162710 | .00     | .000   | 102.86   | TALANCHA G/  |
| 11 |   | 2012 | 01  | 02     | 104    | 04  | 12121  |       |        | 20537512882 | 01     | 001-016273  | .00     | .000   | 150.00   | CIA.DE PROD  |
| 12 |   | 2012 | 01  | 02     | 105    | 04  | 12121  |       |        | 20268646079 | 01     | 001-016273  | .00     | .000   | 193.66   | LEIVA Y QUIS |
| 13 |   | 2012 | 01  | 02     | 110    | 05  | 12121  |       |        | 0095961270  | 01     | 001-016273  | .00     | .000   | 90.00    | ROJAS CASTA  |
| 14 |   | 2012 | 01  | 02     | 128    | 05  | 12121  |       |        | 0071092203  | 01     | 001-016275  | .00     | .000   | 393.86   | LIMA HUASHI  |
| 15 |   | 2012 | 01  | 02     | 131    | 05  | 12121  |       |        | 0538367801  | 01     | 001-016275  | .00     | .000   | 85.00    | C & R PARTS  |
| 16 |   | 2012 | 01  | 02     | 134    | 05  | 12121  |       |        | 0503936667  | 01     | 001-016276  | .00     | .000   | 140.31   | INDUSTRIA C. |
| 17 |   | 2012 | 01  | 02     | 138    | 06  | 12121  |       |        | 0012902463  | 01     | 001-016276  | .00     | .000   | 267.32   | SAIRA ADUVI  |
| 18 |   | 2012 | 01  | 02     | 157    | 06  | 12121  |       |        | 20123536852 | 01     | 001-016278  | .00     | .000   | 222.45   | TRIMETAL E.I |
| 19 |   | 2012 | 01  | 02     | 158    | 06  | 12121  |       |        | 0406085665  | 01     | 001-016278  | .00     | .000   | 632.02   | ROJAS VILLEG |
| 20 |   | 2012 | 01  | 02     | 161    | 06  | 12121  |       |        | 0543062295  | 01     | 001-016278  | .00     | .000   | 618.57   | WITHMORY (   |

| CONSERV<br>RUC 20821:<br>Prolongaciói | AS M<br>34567<br>Niquit | IIRAF<br>9<br>os 157 | LORES S.A<br>'O, la Punta | .C.    |              | CONSERVAS MIRAFLORES S.A.C.<br>RUC 20821345679 MOVIMIENTOS SELECCIONADOS<br>Prolongación lquitos 1570, la Punta<br>Año, Mais T/D. Viluch. Cuenta: Centro: Parson a Documento. Doc. Banco. Beferencia: Gillo sia: Carro Abono. T/C |             |          |       |            |                                |       |       |     |          |       |
|---------------------------------------|-------------------------|----------------------|---------------------------|--------|--------------|----------------------------------------------------------------------------------------------------|-------------|----------|-------|------------|--------------------------------|-------|-------|-----|----------|-------|
| Ańo-Mes                               | T/0                     | Vouc                 | n Cuenta                  | Centro | Persona      | D                                                                                                    | ocumento    | Doc.     | Banco | Referencia | Glosa                          | Cargo | Abono | T/C | Cargo    | Abono |
|                                       |                         |                      |                           | Costo  | /Entidad     | T                                                                                                    | p Serie-Nro | Original |       |            |                                | US\$  | US\$  |     | \$/.     | \$/.  |
| 12-00                                 | 90                      | 1                    | 12.121                    |        | 999999999999 | 00                                                                                                    | 00          |          |       |            |                                |       |       |     | 2,021.94 |       |
| 12-01                                 | 02                      | 23                   | 12.121                    |        | 20522731294  | 01                                                                                                    | 001-0162650 |          |       |            | INDUSTRIA OSCAR S.A.C.         |       |       |     | 559.17   |       |
| 12-01                                 | 02                      | 37                   | 12.121                    |        | 20545307902  | 01                                                                                                    | 001-0162664 |          |       |            | ROJASVAL INDUSTRIAL S.A.C.     |       |       |     | 67.94    |       |
| 12-01                                 | 02                      | 43                   | 12.121                    |        | 20544668979  | 01                                                                                                    | 001-0162670 |          |       |            | FAMET & ASESORES S.A.C.        |       |       |     | 159.23   |       |
| 12-01                                 | 02                      | 49                   | 12.121                    |        | 10105505588  | 01                                                                                                    | 001-0162676 |          |       |            | GARCIA CORNEJO MODESTO ALFREI  |       |       |     | 111.90   |       |
| 12-01                                 | 02                      | 58                   | 12.121                    |        | 10092619465  | 01                                                                                                    | 001-0162685 |          |       |            | YATACO SARAMA WILLIAM RAUL     |       |       |     | 76.85    |       |
| 12-01                                 | 02                      | 78                   | 12.121                    |        | 10089492314  | 01                                                                                                    | 001-0162705 |          |       |            | HUAPAYA PAREDES RAUL ARMANDO   |       |       |     | 89.39    |       |
| 12-01                                 | 02                      | 79                   | 12.121                    |        | 20520660349  | 01                                                                                                    | 001-0162706 |          |       |            | MULTISERVICIOS OBREGON PEREZ ( |       |       |     | 188.07   |       |
| 12-01                                 | 02                      | 83                   | 12.121                    |        | 10443264341  | 01                                                                                                    | 001-0162710 |          |       |            | TALANCHA GALLEGOS ROBERT WER   |       |       |     | 102.86   |       |
| 12-01                                 | 02                      | 104                  | 12.121                    |        | 20537512882  | 01                                                                                                    | 001-0162731 |          |       |            | CIADE PRODUCTOS MECANICOS S./  |       |       |     | 150.00   |       |
| 12-01                                 | 02                      | 105                  | 12.121                    |        | 20268646079  | 01                                                                                                    | 001-0162732 |          |       |            | LEIVA Y QUISPE PERU S.A.C.     |       |       |     | 193.66   |       |
| 12-01                                 | 02                      | 110                  | 12.121                    |        | 10095961270  | 01                                                                                                    | 001-0162737 |          |       |            | ROJAS CASTAĐEDA LUIS ERNESTO   |       |       |     | 90.00    |       |
| 12-01                                 | 02                      | 128                  | 12.121                    |        | 10071092203  | 01                                                                                                    | 001-0162755 |          |       |            | LIMA HUASHUAYO ROGELIO F.      |       |       |     | 393.86   |       |
| 12-01                                 | 02                      | 131                  | 12.121                    |        | 20538367801  | 01                                                                                                    | 001-0162758 |          |       |            | C & R PARTS AND SERVICE S.A.C. |       |       |     | 85.DD    |       |

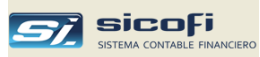

# Capítulo 5 PLE-SIRE

Este grupo de opciones permiten generar los archivos de texto para validar y enviar en el PLE, comparar la propuesta del SIRE (ventas y compras) con lo registrado en el sistema y generar los archivos de texto que permitirán hacer la comparación, reemplazo y ajustes a la propuesta del SIRE.

# Generación Libros Electrónicos (PLE)

Esta opción permite la generación de los Libros Electrónicos según requerimientos de SUNAT, los cuales podrán ser importados al Programa de Libros Electrónicos (PLE).

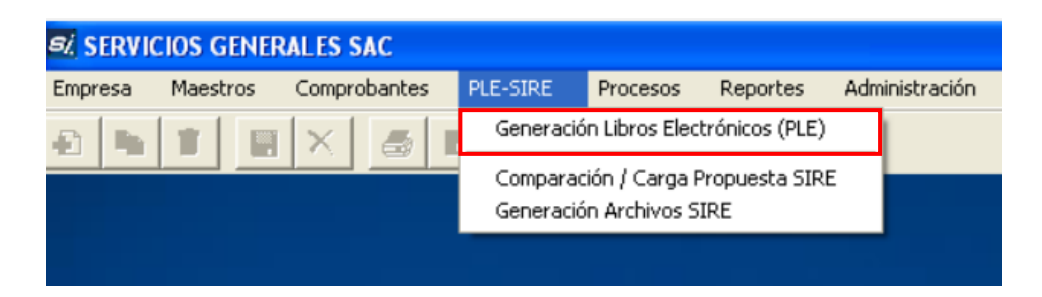

El sistema generará los libros electrónicos correspondientes a los registros de ventas, compras y operaciones de diario y caja mensuales, para lo cual bastaría con seleccionar el mes de proceso y el libro:

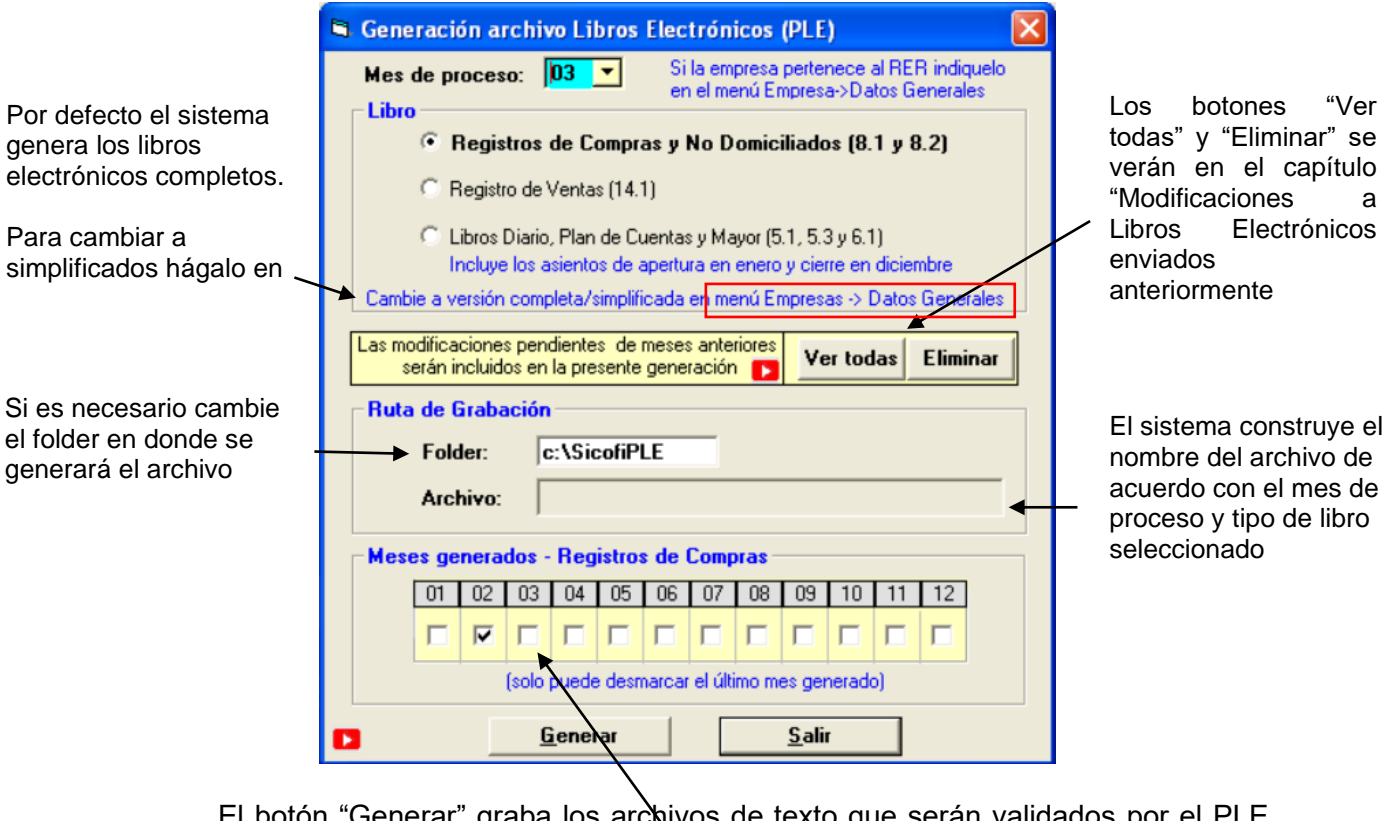

El botón "Generar" graba los archivos de texto que serán validados por el PLE, tal como se muestra en el siguiente capítulo. Al término de la generación el sistema marcará automáticamente el mes.

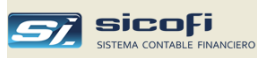

#### Importación al PLE de los libros electrónicos generados

Esta sección es una ayuda complementaria a la provista por SUNAT que ilustra cómo realizar la validación de los libros electrónicos generados por el SICOFI y como verificar que la información contable enviada por el SICOFI coincida con lo recibido por el PLE.

Si bien el SICOFI realiza distintas verificaciones para asegurar que la información de los comprobantes de ventas, compras y diario pase al PLE libre de errores, ante un eventual error de validación, hemos forzado uno para mostrar los pasos necesarios para su corrección en el SICOFI, antes de volver a generar el libro.

1. Ingresar a la última versión del programa PLE suministrado por SUNAT, indicando el RUC de la empresa

| Validar<br>Valida sus<br>Libros Electrónicos                                                | PROGRAMA<br>DE LIBROS<br>ELECTRÓNICOS                                                           |
|---------------------------------------------------------------------------------------------|-------------------------------------------------------------------------------------------------|
|                                                                                             | Ch                                                                                              |
| Autentique los Libros Electrónicos                                                          | Acceda al PLE                                                                                   |
| Historial<br>Consulte las operaciones de Envie y Verificación de<br>sus Libros Electrónicos | Sortiave SOL (modo de pruetes)     Bortiave SOL (modo de pruetes)     BOC: 20292435224 USUARIO: |
| Visor<br>Visualice las Constancias de Recepción                                             | CLAVE: 🗃<br>Acceder Salir                                                                       |
| Al ahorrar en papel no solo se beneficia usted                                              |                                                                                                 |

2. Seleccione la opción "Validar"

1

| 🗢 Programa de Libros I                                                        | ectronicos - PLE 3.0 - SUNAT                                                  |                                                                       |
|-------------------------------------------------------------------------------|-------------------------------------------------------------------------------|-----------------------------------------------------------------------|
| Valid                                                                         | idar<br>sus Libros Electrónicos                                               | PROGRAMA<br>DE LIBROS<br>ELECTRÓNICOS                                 |
| Ver                                                                           | tificar<br>ntique los Libros Electrónicos                                     | Modo de pruebel<br>80: \$ 20292435224                                 |
|                                                                               | torial<br>Ite Ise operationes de Envio y Verificación de<br>Prio Electronicos | Corror Sestón                                                         |
| Vis.                                                                          | <b>DF</b><br>lice las Constancias de Recepción                                | Orientation/Libros Electrónicos<br>Central de Consoltas: 0-801-12-100 |
| <ul> <li>Al aborrar en papel pols</li> <li>Con conexión a Internel</li> </ul> | No se beneficia usteri                                                        | SUNAT                                                                 |

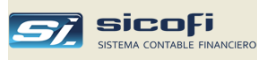

3. Presione el botón "Añadir archivo", seleccionando el archivo generado en el folder indicado en la sección en donde el sistema generó el libro electrónico.

| A Program      | a de Libros Electrón.cos - DIE 3.0.1 - SUNAT           | - • ×                                 |
|----------------|--------------------------------------------------------|---------------------------------------|
|                |                                                        | Annuda .                              |
| e Kegresar     | ai menu Validar Libros Electronicos - Modo de prueba   | W Ayuua                               |
| RL             | JC: 🔷 20153164208                                      | PROGRAMA<br>DE LIBROS<br>ELECTRÓNICOS |
|                | 🚹 Añadir archivo                                       | Remover archivo                       |
| Libro o regist | Morir                                                  | <u> </u>                              |
|                | COC C C C C C C C C C C C C C C C C C C                | 9                                     |
|                | Organizar 🔻 Nueva carpeta                              |                                       |
|                | Escritorio 🔺 Nombre 🕇 🕺 Fecha de modificació           | in T                                  |
|                | E2015316420820130100050100001111 19/04/2013 05:37 p.m  | 1. D                                  |
|                | E2015316420820130100060100001111 19/04/2013 05:42 p.m. | . D                                   |
|                | Documentos =                                           |                                       |
|                | 📔 Imágenes                                             |                                       |
|                | 🚽 Música                                               |                                       |
|                | 😸 Vídeos 🔤                                             |                                       |
| •              | ଐ Grupo en el hosୁ                                     | •                                     |
|                | 🖳 Equipo 👻 🖌 👘                                         | •                                     |
| 🐥 Al ahorrar   | Nombre:  Libros Electrónicos                           | <b>-</b>                              |
| 🖌 Con cone     | Abrir 💌 🖸                                              | ancelar                               |

4. El programa PLE mostrará la siguiente información:

|                              |          |              | Curra                          |
|------------------------------|----------|--------------|--------------------------------|
|                              |          | 🔁 Añadir     | archivo 🔀 Remover archivo      |
| Libro o registro             |          | Periodo      | Archivo                        |
| 8) Registro de Compras (1/1) |          | Abril - 2012 |                                |
| 🖺 8.1) Registro de Compras   |          | Abril - 2012 | LE202924352242012040008010000  |
|                              |          |              |                                |
|                              |          |              |                                |
|                              |          |              |                                |
|                              |          |              |                                |
|                              |          |              |                                |
|                              |          |              |                                |
|                              |          |              |                                |
|                              |          |              |                                |
|                              |          |              |                                |
| •                            |          |              | •                              |
|                              |          |              | Total de libros o registros: 1 |
|                              | 👩 Valida | r            |                                |
|                              |          |              |                                |

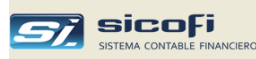

5. Presionar el botón "Validar" y si hay errores se mostrará la siguiente pantalla:

| Libro o registro              |       | Estado proce                  | 250                  | Periodo        |
|-------------------------------|-------|-------------------------------|----------------------|----------------|
| 迼 8) Registro de Compras (1/1 | )     | 💢 Con error                   | es                   | Abril - 20     |
| 🖺 8.1) Registro de Compras    |       | 💢 Con Er                      | rores Ver constancia | Abril - 20     |
|                               |       |                               |                      |                |
|                               |       |                               |                      |                |
|                               |       |                               |                      |                |
|                               |       |                               |                      |                |
|                               |       |                               |                      |                |
|                               |       |                               |                      |                |
|                               |       |                               |                      |                |
|                               |       |                               |                      |                |
|                               |       |                               |                      |                |
|                               | 11111 |                               |                      |                |
|                               |       |                               | Total de libros (    | o registros: 1 |
|                               | 🚽 🛛   | escargas todas las constancia | 15                   |                |

6. Presionar el botón "Descargar todas las constancias". La constancia generada indicará los errores detectados:

|                                                                                                    |                                                                                                    | REPORTE DE INFORMACIÓN INCONSISTENTE<br>15012013 - 15 50.02                                                                                                    |  |  |  |  |  |  |
|----------------------------------------------------------------------------------------------------|----------------------------------------------------------------------------------------------------|----------------------------------------------------------------------------------------------------|--|--|--|--|--|--|
| Datos del                                                                                                    | contribuyente                                                                                                    | 9                                                                                                    |  |  |  |  |  |  |
| Número de                                                                                                    | RUC: 2029                                                                                                    | 2435224                                                                                                    |  |  |  |  |  |  |
| Nombre o I                                                                                                    | razon social: -                                                                                                    | (Modo de pruebas)                                                                                                    |  |  |  |  |  |  |
| Datos del archivo validado con error                                                                                                    |                                                                                                    |                                                                                                    |  |  |  |  |  |  |
| Libro a registro: 81 RECISTRO DE COMPRAS                                                                                                    |                                                                                                    |                                                                                                    |  |  |  |  |  |  |
| lombra:                                                                                                    | E000004750                                                                                                    |                                                                                                    |  |  |  |  |  |  |
| vomble.                                                                                                    | LE2029243024                                                                                                    | 24201204000601000011111.04                                                                                                    |  |  |  |  |  |  |
| Fotales de                                                                                                    | control                                                                                                    |                                                                                                    |  |  |  |  |  |  |
| Contidad d                                                                                                    | in films walldad:                                                                                                    |                                                                                                    |  |  |  |  |  |  |
| Cantidad de flas validadas: 150                                                                                                    |                                                                                                    |                                                                                                    |  |  |  |  |  |  |
| Caribdad d                                                                                                    |                                                                                                    | as. 150                                                                                                    |  |  |  |  |  |  |
| Cantidad d<br>Cantidad d<br>Mensaje<br>Sr. Contrit                                                                                                    | le errores: 8<br>buyente, el a                                                                                                    | as: 150<br>rchivo validado presenta inconsistencias que se detallan a continuación, en estas                                                                                                    |  |  |  |  |  |  |
| Cantidad d<br>Cantidad d<br>Mensaje<br>Sr. Contrit<br>condicione<br>detectadas<br>Detaile de                                                                 | e mas vandad<br>le errores: 8<br>buyente, el ar<br>is su Resumer<br>s.<br>errores dete                                                                                            | as: 150<br>rchivo validado presenta inconsistencias que se detallan a continuación, en estas<br>n no podrá ser enviado a la SUNAT. Por favor sirvase subsanar las inconsistencias<br>ctados                                                                                                    |  |  |  |  |  |  |
| Cantidad d<br>Cantidad d<br>Mensaje<br>Sr. Contrit<br>condicione<br>detectadas<br>Detaile de<br>Fila                                                         | e mae vandadu<br>le errores: 8<br>buyente, el al<br>s su Resumer<br>s.<br>errores dete<br>Columna                                                                                 | as: 150<br>rchivo validado presenta inconsistencias que se detallan a continuación, en estas<br>n no podrá ser enviado a la SUNAT. Por favor sitvase subsanar las inconsistencias<br>ctados                                                                                                    |  |  |  |  |  |  |
| Cantidad d<br>Cantidad d<br>Mensaje<br>Sr. Contrit<br>condicione<br>detectadas<br>Detaile de<br>Fila<br>143                                                  | e mae vandadu<br>le errores: 8<br>buyente, el a<br>s su Resumer<br>s.<br>errores dete<br>Columna<br>4                                                                             | as: 150<br>rchivo validado presenta inconsistencias que se detallan a continuación, en estas<br>n no podrá ser enviado a la SUNAT. Por favor sirvase subsanar las inconsistencias<br>ctados<br>Descripcion<br>Campo es obligatorio                                                                                                    |  |  |  |  |  |  |
| Cantidad d<br>Cantidad d<br>Sr. Contrit<br>condicione<br>detectadas<br>Detaile de<br>Fila<br>143                                                             | e mas vandadu<br>le errores: 8<br>buyente, el ar<br>s su Resumer<br>s.<br>errores dete<br>Columna<br>4<br>4                                                                       | as: 150<br>rchivo validado presenta inconsistencias que se detallan a continuación, en estas<br>n no podrá ser enviado a la SUNAT. Por favor sirvase subsanar las inconsistencias<br>ctados<br>Descripcion<br>Campo es obligatorio<br>Campo es obligatorio                                                                                                    |  |  |  |  |  |  |
| Mensaje<br>Sr. Contrit<br>condicione<br>detectadas<br>Detalle de<br>Fila<br>143<br>144<br>145                                                                | e mas vandadu<br>le errores: 8<br>buyente, el a<br>s su Resumer<br>s.<br>errores dete<br>Columna<br>4<br>4<br>4                                                                   | as: 150<br>rchivo validado presenta inconsistencias que se detallan a continuación, en estas<br>n no podrá ser enviado a la SUNAT. Por favor sirvase subsanar las inconsistencias<br>ctados<br>Descripcion<br>Campo es obligatorio<br>Campo es obligatorio<br>Campo es obligatorio                                                                                                    |  |  |  |  |  |  |
| Cantidad d<br>Mensaje<br>Sr. Contril<br>condicione<br>detectadas<br>Detaile de<br>Fila<br>143<br>144<br>145<br>146                                           | e mas vandadu<br>le errores: 8<br>buyente, el al<br>s su Resumer<br>s.<br>errores dete<br>Columna<br>4<br>4<br>4<br>4<br>4                                                        | as: 150<br>rchivo validado presenta inconsistencias que se detalian a continuación, en estas<br>n no podrá ser enviado a la SUNAT. Por favor sirvase subsanar las inconsistencias<br>ctados<br>Descripcion<br>Campo es obligatorio<br>Campo es obligatorio<br>Campo es obligatorio<br>Campo es obligatorio                                                                                                    |  |  |  |  |  |  |
| Cantidad d<br>Mensaje<br>Gr. Contril<br>condicione<br>jetectadas<br>Detalle de<br>Fila<br>143<br>144<br>145<br>145<br>147                                    | e mas vandadu<br>le errores: 8<br>buyente, el ar<br>s su Resumer<br>s.<br>errores dete<br>Columna<br>4<br>4<br>4<br>4<br>4<br>4                                                   | as: 150<br>rchivo validado presenta Inconsistencias que se detalian a continuación, en estas<br>n no podrá ser enviado a la SUNAT. Por favor sirvase subsanar las Inconsistencias<br>ctados<br>Descripcion<br>Campo es obligatorio<br>Campo es obligatorio<br>Campo es obligatorio<br>Campo es obligatorio<br>Campo es obligatorio<br>Campo es obligatorio                                                                                                    |  |  |  |  |  |  |
| Mensaje<br>Sr. Contriti<br>condicione<br>jetectadas<br>Detalle de<br>Fila<br>143<br>144<br>145<br>145<br>147<br>148                                          | e mas varidadu<br>le errores: 8<br>buyente, el ar<br>s su Resumer<br>s.<br>errores dete<br>Columna<br>4<br>4<br>4<br>4<br>4<br>4<br>4<br>4<br>4                                   | as: 150<br>rchivo validado presenta inconsistencias que se detallan a continuación, en estas<br>n no podrá ser enviado a la SUNAT. Por favor sirvase subsanar las inconsistencias<br>ctados<br>Descripcion<br>Campo es obligatorio<br>Campo es obligatorio<br>Campo es obligatorio<br>Campo es obligatorio<br>Campo es obligatorio<br>Campo es obligatorio<br>Campo es obligatorio<br>Campo es obligatorio<br>Campo es obligatorio                                                                   |  |  |  |  |  |  |
| Cantidad d<br>Cantidad d<br>Mensaje<br>Sr. Contril<br>condicione<br>jetectadas<br>Detalle de<br>Fila<br>143<br>144<br>145<br>145<br>146<br>147<br>148<br>149 | e mas vandadu<br>le errores: 8<br>buyente, el a<br>is su Resumer<br>s.<br>errores dete<br>Columna<br>4<br>4<br>4<br>4<br>4<br>4<br>4<br>4<br>4<br>4<br>4<br>4<br>4<br>4<br>4<br>4 | as: 150 rohivo validado presenta inconsistencias que se detalian a continuación, en estas n no podrá ser enviado a la SUNAT. Por favor sirvase subsanar las inconsistencias ctados Descripcion Campo es obligatorio Campo es obligatorio Campo es obligatorio Campo es obligatorio Campo es obligatorio Campo es obligatorio Campo es obligatorio Campo es obligatorio Campo es obligatorio Campo es obligatorio Campo es obligatorio Campo es obligatorio Campo es obligatorio Campo es obligatorio |  |  |  |  |  |  |

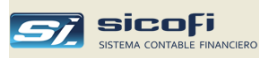

 Para ubicar el error edite el archivo generado por el SICOFI y ubique la línea con el error (ingrese a la página de SUNAT y consulte "Estructura de los Libros Electrónicos del PLE" con las condiciones de error):

| E20292435224201204000801000                                                                                                    | 01111: Bloc de notas                                                                                                    |                                                                                                    |                                                                                                    |
|----------------------------------------------------------------------------------------------------|----------------------------------------------------------------------------------------------------|----------------------------------------------------------------------------------------------------|----------------------------------------------------------------------------------------------------|
| Archivo Edición Formato Ver                                                                                                    | Ayuda                                                                                                    |                                                                                                    |                                                                                                    |
| $\begin{array}{ c c c c c c c c c c c c c c c c c c c$                                                                                                    | $\begin{array}{c c c c c c c c c c c c c c c c c c c $                                                                                                    | 0263661  ANTIS REPRESENTACIONES<br>06897914  NEXTEL DEL PERU S.A. <br>05211310  MITSUI AUTOMOTRIZ S.A<br>00016681  IMPORTACIONES HIRAOKA<br>12334554  EQUIPOS Y HERRAMIENTA<br>12334554  EQUIPOS Y HERRAMIENTA<br>12334554  EQUIPOS Y HERRAMIENTA<br>43229816 EMPRESA EDITORA EL CO<br>00049181  TAI LOY S.A.  20.04   3.<br>237421  JUAN ALBENTO DERU SA 13.56<br>00049181  TAI LOY S.A.  20.04   3.<br>237421  JUAN ALBENTO DAVILA CAN<br>12334554  EQUIPOS Y HERRAMIENTA<br>00073723  CORPORAC. PERUANA DE<br>12334554  EQUIPOS Y HERRAMIENTA<br>00073723  CORPORAC. PERUANA DE<br>122.73922  MAESTRO DO  0.00 0.00]<br>1586.64  LO2.36](.000 0.00 0.00]<br>1241.53  43.47  0.00 0.00 0.00]<br>1241.53  43.47  0.00 0.00 0.00](.<br>122.56  22.24  0.00 0.00 0.00](.<br>24.79  4.46  0.00 0.00  0.00 0.00]<br>124.79  4.46  0.00 0.00  0.00  0.00]<br>124.79  4.46  0.00 0.00  0.00  0.00  0.00]<br>124.79  4.46  0.00 0.00  0.00  0.00  0.00  0.00  0.00  0.00  0.00  0.00  0.00  0.00  0.00  0.00  0.00  0.00  0.00  0.00  0.00  0.00  0.00  0.00  0.00  0.00  0.00  0.00  0.00  0.00  0.00  0.00  0.00  0.00  0.00  0.00  0.00  0.00  0.00  0.00  0.00  0.00  0.00  0.00  0.00  0.00  0.00  0.00  0.00  0.00  0.00  0.00  0.00  0.00  0.00  0.00  0.00  0.00  0.00  0.00  0.00  0.00  0.00  0.00  0.00  0.00  0.00  0.00  0.00  0.00  0.00  0.00  0.00  0.00  0.00  0.00  0.00  0.00  0.00  0.00  0.00  0.00  0.00  0.00  0.00  0.00  0.00  0.00  0.00  0.00  0.00  0.00  0.00  0.00  0.00  0.00  0.00  0.00  0.00  0.00  0.00  0.00  0.00  0.00  0.00  0.00  0.00  0.00  0.00  0.00  0.00  0.00  0.00  0.00  0.00  0.00  0.00  0.00  0.00  0.00  0.00  0.00  0.00  0.00  0.00  0.00  0.00  0.00  0.00  0.00  0.00  0.00  0.00  0.00  0.00  0.00  0.00  0.00  0.00  0.00  0.00  0.00  0.00  0.00  0.00  0.00  0.00  0.00  0.00  0.00  0.00  0.00  0.00  0.00  0.00  0.00  0.00  0.00  0.00  0.00  0.00  0.00  0.00  0.00  0.00  0.00  0.00  0.00  0.00  0.00  0.00  0.00  0.00  0.00  0.00  0.00  0.00  0.00  0.00  0.00  0.00  0.00  0.00  0.00  0.00  0.00  0.00  0.00  0.00  0.00  0.00  0.00  0.00  0.00  0.00  0.00  0.00  0.00  0.00  0.00  0.00  0.00  0.00  0.00  0.00  0.00  0.00  0.00 | <pre>S.R.Ltda. 503.64 90.66 0.00 0.<br/>55.51 10.16[0.00 0.00 0.00 0.00 0.00<br/>S5.A]268.70[0.00 0.00 0.00 0.00].<br/>5.A.2[35.3]47.45[0.00]0.00]0.00<br/>S 5.A]263.53 47.45[0.00]0.00 0.00<br/>S 5.A]263.73[47.45]0.00]0.00]0.<br/>5 S.A]35[0.00]0.00]0.00]0.00<br/>MERCID 5.A.]330.51[59.49]0.00]0<br/>MERCID 5.A.]330.51[59.49]0.00]0<br/>MERCID 5.A.]330.51[59.49]0.00]0<br/>MERCID 5.A.]330.51[59.49]0.00]0<br/>MERCID 5.A.]330.51[59.49]0.00]0<br/>MERCID 5.A.]330.51[59.49]0.00]0<br/>MERCID 5.A.]331.51[59.49]0.00]0<br/>MERCID 5.A.]331.51[59.49]0.00]0<br/>MERCID 5.A.]331.51[59.49]0.00]0<br/>MERCID 5.A.]331.51[59.49]0.00]0<br/>MERCID 00]0.00[0.00]0.00[0.00]0.00<br/>MERCID 00]0.00[0.00]0.00[0.00]0.00<br/>MERCID 00]0.00[0.00]0.00[0.00]0.00<br/>MERCID 00]0.00[0.00]0.00[571.00]0.00<br/>MERCID 00[0.00]0.00[15.00]0.000<br/>MERCID 00[0.00]0.00[15.00]0.000<br/>MERCID 00[0.00]0.00[0.00]0.000<br/>MERCID 00[0.000]0.000<br/>MERCID 00[0.000]0.000<br/>MERCID 00[0.000]0.000<br/>MERCID 000<br/>MERCID 00[0.000]0.000<br/>MERCID 000<br/>MERCID 00[0.000]0.000<br/>MERCID 000<br/>MERCID 000<br/>M</pre> |
| 20120400 03-0016 07/04/20/<br>20120400 03-0016 07/04/20/<br>20120400 03-0015 07/04/20/<br>20120400 03-0011 10/04/20/<br>20120400 03-0013 10/04/20/<br>20120400 03-0019 10/04/20/<br>20120400 03-0019 10/04/20/ | 12 12 01 2000 14 001 0 00957<br>12 01/01/0001 14 04533555 011<br>12 01/01/0001 14 1-010453356<br>12 01/01/0001 14 04 08286330<br>12 01/01/0001 14 04 08286330<br>12 01/01/0001 14 04 08434673<br>12 01/01/0001 14 09 08434673<br>12 01/01/0001 14 0 098434673<br>12 01/01/0001 14 0 098434673<br>12 01/01/0001 14 0 098434693<br>11 | $\begin{array}{c ccccccccccccccccccccccccccccccccccc$                                                                                                    | 0.00[0.00[0.00[0.20]0.00[0.00[140.00]24<br>00[0.00[0.00[0.14]0.00[0.00]24<br>0]0.00[0.00[0.00[0.00]0.00]78<br>.00[0.00[0.00[0.00]0.00]0.00[28<br>00[0.00[0.00]2.81]0.00[0.00[29<br>0]0.00[0.00]2.81]0.00[0.00[159<br>.00[0.00]0.00]25.16]0.00[0.00]                                                                                                    |
|                                                                                                    | $\sim$                                                                                                    |                                                                                                    | Línea 143, columna 1                                                                                                    |
|                                                                                                    |                                                                                                    |                                                                                                    | Ť                                                                                                    |
| ro. Comprobante<br>el SICOFI                                                                                                    | Campo 4 (Fch Vct<br>para recibos de Se                                                                                                    | o) es obligatorio<br>erv. Públicos                                                                                                    | Indica la línea del<br>archivo                                                                                                    |

- 8. Antes de hacer correcciones, es recomendable desmarcar la generación del mes (ver capítulo anterior "Generación de Libros Electrónicos"), a fin de que el sistema no intente grabar la corrección como una modificación a libros anteriores, como se verá en el siguiente capítulo.
- 9. En la figura anterior, ubique la línea 143 (los campos están separados por el carácter "|"). De acuerdo a las especificaciones de SUNAT el campo 4 (01/01/0001) debería contener un dato. Revisando el comprobante (campo 2: 03-00121) en el SICOFI, vemos que se trata de un recibo por servicios públicos y por tanto debería traer una fecha de vencimiento.

| Comprobante de REGISTRO DE COMPRAS |                                                                                                    |           |                 |              |           |           |                                                 |                    |              |                       |             |  |
|------------------------------------|----------------------------------------------------------------------------------------------------|-----------|-----------------|--------------|-----------|-----------|-------------------------------------------------|--------------------|--------------|-----------------------|-------------|--|
| ⊻o                                 | ⊻oucher: 121 ▼                                                                                                |           |                 |              |           |           |                                                 |                    |              |                       |             |  |
| Dia                                | Dia: 14 S/. 💌 Anular                                                                                          |           |                 |              |           |           |                                                 |                    |              |                       |             |  |
| Cta                                | Cta. Cte. 20513919779 MP TECNOLOGIA INDUSTRIAL SAC                                                            |           |                 |              |           |           |                                                 |                    |              |                       |             |  |
| Do                                 | Documento 114 Serie-nro: 001-009057 Emisión: 14-03-2012 Vcto: A nro:                                          |           |                 |              |           |           |                                                 |                    |              |                       |             |  |
|                                    |                                                                                                    | Detracció | n Nro:          |              |           | Fecha:    |                                                 | ]                  |              |                       |             |  |
| 1                                  | Sec                                                                                                    | Cuenta    | Centro<br>Costo | Otr.<br>Ref. |           | Conc      | epto                                            |                    | Importe US\$ | Importe S7.           | Tipo<br>IGV |  |
| ▶                                  | 1                                                                                                    | 603201    |                 |              | RELE TERM | AICO DE S | -13 AMP                                         |                    | .00          | 33.90                 |             |  |
|                                    | 2                                                                                                    |           |                 |              |           |           |                                                 | -                  |              |                       |             |  |
|                                    | 4                                                                                                    |           |                 |              |           |           |                                                 | -                  |              |                       |             |  |
|                                    | 5                                                                                                    |           |                 |              |           |           |                                                 |                    |              |                       |             |  |
|                                    | 6<br>7                                                                                                    |           |                 |              |           |           |                                                 | -                  |              |                       |             |  |
| <u> </u>                           | · ·                                                                                                    |           |                 |              |           |           |                                                 | -                  |              |                       |             |  |
|                                    |                                                                                                    |           |                 |              |           |           |                                                 |                    |              |                       |             |  |
|                                    | SUMINISTROS         Base Imponible:         33.90           [         Imp. Gen. Ventas IGV (18%):         6.1 |           |                 |              |           |           |                                                 |                    |              |                       |             |  |
|                                    |                                                                                                    |           |                 |              |           |           | Adq. no gravao<br>Otros tribut<br>Total Operaci | das<br>:os:<br>ón: |              | 0.00<br>0.00<br>40.00 |             |  |

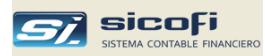

- 10. Corregir los errores señalados y volver a generar en el SICOFI el libro electrónico.
- 11. Repetir los pasos anteriores hasta que el PLE de SUNAT no muestre inconsistencias.

|              | Libro o registro             |                   | Estado proceso  |                         | Periodo      |
|--------------|------------------------------|-------------------|-----------------|-------------------------|--------------|
| $\checkmark$ | 8) Registro de Compras (1/1) |                   | 🧹 Sin errores   |                         | Abril - 2012 |
|              | 🖺 8.1) Registro de Compras   |                   | 🥜 Sin Errores   | Ver constancia          | Abril - 2012 |
|              |                              |                   |                 |                         |              |
|              |                              |                   |                 |                         |              |
|              |                              |                   |                 |                         |              |
|              |                              |                   |                 |                         |              |
|              |                              |                   |                 |                         |              |
|              |                              |                   |                 |                         |              |
|              |                              |                   |                 |                         |              |
|              |                              |                   |                 |                         |              |
| •            | 1000                         |                   |                 |                         |              |
|              |                              |                   |                 | <br>Total de libros o i | registros: 1 |
|              |                              | 🛓 Descargas todas | las constancias |                         |              |
|              |                              | vescargas todas   |                 |                         |              |

12. En este punto descargar la constancia

|                                                                                                    | ENTE 15/01/2013 - 16:16:22             |
|----------------------------------------------------------------------------------------------------|----------------------------------------|
| Datos del contribuyente                                                                                                    |                                        |
| Número de RUC: 20292435224                                                                                                    |                                        |
| Nombre o razon social: - (Modo de pruebas)                                                                                                    |                                        |
| Datos del archivo validado sin errores                                                                                                    |                                        |
| http://www.andictory.com/page/                                                                                                    |                                        |
|                                                                                                    |                                        |
| withbre: LE20292435224201204000001000011111.00                                                                                                    |                                        |
| Fotales de control                                                                                                    |                                        |
| Campo                                                                                                    | Total                                  |
| Monto total de la base imponible                                                                                                    | 102,207.05                             |
| Monto total del IGV y/o IPM                                                                                                    | 18,397.29                              |
| Monto total de la base imponible                                                                                                    | 0.00                                   |
| Monto total del IGV y/o IPM                                                                                                    | 0.00                                   |
| Monto total de la base imponible                                                                                                    | 0.00                                   |
| Monto total del IGV y/o IPM                                                                                                    | 0.00                                   |
| Monto total de las adquisiciones no gravadas                                                                                                    | 3,535.61                               |
|                                                                                                    | 0.00                                   |
| Monto total del ISC                                                                                                    |                                        |
| Monto total del ISC<br>Monto total de otros tributos y cargos                                                                                                    | 0.00                                   |
| Monto total del ISC<br>Monto total de otros tributos y cargos<br>Monto total de los comprobantes de pago                                                                                                    | 0.00<br>124,139.95                     |
| Monto total del ISC<br>Monto total de otros tributos y cargos<br>Monto total de los comprobantes de pago<br>Cantidad de flias con estado 1                                                                                                    | 0.00<br>124,139.95<br>148              |
| Monto total del ISC<br>Monto total de otros tributos y cargos<br>Monto total de los comprobantes de pago<br>Cantidad de fílas con estado 1<br>Cantidad de fílas con estado 6                                                                     | 0.00<br>124,139.95<br>148<br>2         |
| Monto total del ISC<br>Monto total de otros tributos y cargos<br>Monto total de los comprobantes de pago<br>Cantidad de flias con estado 1<br>Cantidad de flias con estado 6<br>Cantidad de flias con estado 7                                   | 0.00<br>124,139.95<br>148<br>2<br>0    |
| Monto total del ISC<br>Monto total de otros tributos y cargos<br>Monto total de los comprobantes de pago<br>Cantidad de filas con estado 1<br>Cantidad de filas con estado 6<br>Cantidad de filas con estado 7<br>Cantidad de filas con estado 9 | 0.00<br>124,139.95<br>2<br>2<br>0<br>0 |

13. Verificar los totales de la constancia versus el registro de compras emitido por SICOFI para confirmar que el libro electrónico está correcto.

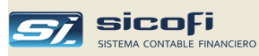

## Modificaciones a Libros Electrónicos enviados anteriormente

De acuerdo con los instructivos de SUNAT, toda modificación a comprobantes enviados y aceptados por el PLE de meses anteriores al periodo corriente deberá ser informada en la siguiente generación de los libros electrónicos.

Para esto, además del detalle propio de cada comprobante, se deberá indicar el estado de dicho ajuste: omisión o modificación (8 ó 9 dependiendo del caso).

En el caso del SICOFI, este proceso es automático de modo tal que el usuario no tiene que preocuparse por asignar el estado correspondiente: simplemente añadirá los comprobantes omitidos en periodos anteriores y/o modificará comprobantes ya enviados al PLE.

En el siguiente ejemplo, el último libro enviado a SUNAT es de Marzo y hay que hacer una corrección a un comprobante del mes de Febrero, el cual será informado en la generación de Abril.

En este caso cuando se abre el comprobante del mes de Febrero el sistema muestra un mensaje, con la indicación que el sistema le consultará si el cambio a realizar debe ser guardado para ser informado en la siguiente generación (Abril).

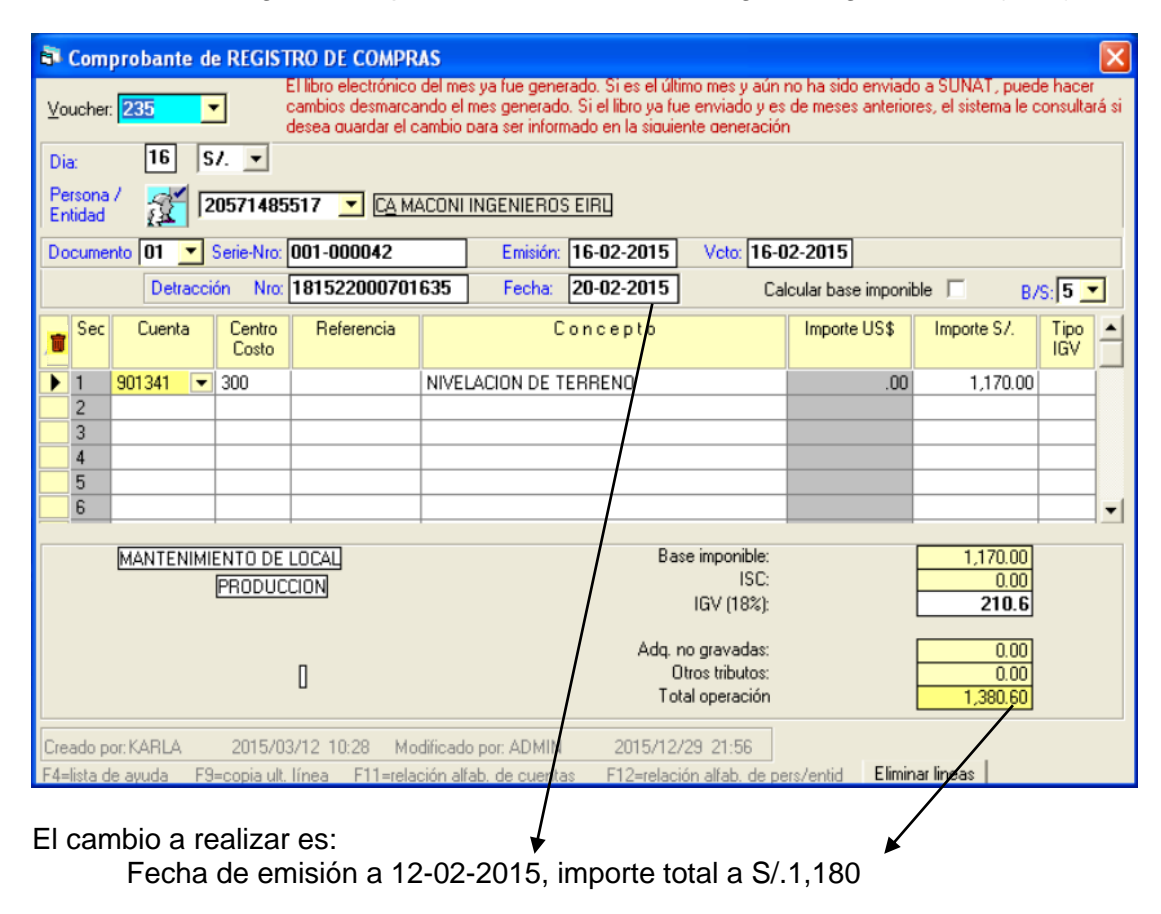

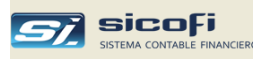

Al momento de guardar el cambio el sistema hará la siguiente pregunta:

| Comprobante de REGISTRO DE COMPRAS                                                                                                    |                                                                                                    |
|----------------------------------------------------------------------------------------------------|----------------------------------------------------------------------------------------------------|
| Voucher: 235  El libro electrónico del mes ya fue generado.<br>cambios desmarcando el mes generado. Si el<br>desea guardar el cambio para ser informado el | Si es el último mes y aún no ha sizo enviado a SUNAT, puede hacer<br>l libro ya fue enviado y es de moses anteriores, el sistema le consultará si<br>en la siguiente generación |
| Dia: 16 S/. 💌                                                                                                    |                                                                                                    |
| Persona / 20571485517 CA MACONI INGENIEROS EIRI                                                                                                    | 1 / I                                                                                                    |
| Documento 01 🔽 Serie-Nro: 001-000042 Emisión: 12-0                                                                                                    | 12-2015 Vox 16-02-2015                                                                                                    |
| Detracción Nro: 181522000701635 Fecha: 20-0                                                                                                    | 2-2015 Calcular base imponible B/S: 5 💌                                                                                                    |
| Sec Cue Mensaje del SICOFI                                                                                                    | orte S/. Tipo                                                                                                    |
| Desea que el cambio se guarde para ser inform                                                                                                    | ado en la siguiente generación del libro? 1,000.00                                                                                                    |
| Los cambios guardados pueden ser verificados/                                                                                                    | eliminados en la opción de generación de libros                                                                                                    |
| 4<br>5                                                                                                    | No                                                                                                    |
|                                                                                                    | ······································                                                                                                    |
|                                                                                                    | Base imponible: 1 000 00                                                                                                    |
| PRODUCCION                                                                                                    | ISC: 0.00                                                                                                    |
|                                                                                                    | IGV (18%): 180                                                                                                    |
| _                                                                                                    | Adq. no gravadas: 0.00                                                                                                    |
| U                                                                                                    | Total operación 1,180.00                                                                                                    |
|                                                                                                    | 2015/12/20, 22:10                                                                                                    |
| Eleado por NAMLA 2015/03/12 10:28 Modificado por ADMIN                                                                                                    | 2010/12/23 22:13<br>512-relación alfab de pars (entid Eliminar lineas                                                                                                    |
| r 4-lista de ayuda. E 5-copia dit, línea - E i Frielación altab, de cuentas                                                                                |                                                                                                    |

Si presiona "Si", el cambio se hará efectivo guardándose además para ser informado en la generación del mes de Abril. Si presiona "No" entonces, el cambio será efectivo pero no será informado en la siguiente generación (este caso puede ser por un cambio en la cuenta contable que no se afecta al libro de ventas).

De acuerdo al ejemplo presionamos el botón "Si" y pasamos a ingresar a la opción de "Generación Libros Electrónicos (PLE)" para generar el libro de compras de Abril, tal como se muestra en la siguiente figura:

| 🖻 Generación archivo Libros Electrónicos (PLE) 🛛 🔀   |                               |                   |                 |                     |                 |                |                  |              |         |            |          |   |
|------------------------------------------------------|-------------------------------|-------------------|-----------------|---------------------|-----------------|----------------|------------------|--------------|---------|------------|----------|---|
| Mes de proceso: 🚺 💌                                  |                               |                   |                 |                     |                 |                |                  |              |         |            |          |   |
| • Registros de compras y no domiciliados (8.1 y 8.2) |                               |                   |                 |                     |                 |                |                  |              |         |            |          |   |
|                                                      | C Registro de ventas (14.1)   |                   |                 |                     |                 |                |                  |              |         |            |          |   |
|                                                      | C                             | Libro             | os Dia          | rio, Pl             | an de           | Cuen           | tas y l          | Mayor        | (5.1, ! | 5.3 y 6.1) |          |   |
| Las m                                                | odifica<br>serán              | acione<br>incluio | s per<br>los er | ndiente<br>n la pre | es de<br>esente | mese<br>e gene | s ante<br>eració | eriores<br>n | Ve      | er todas   | Eliminar | 1 |
| Ruta                                                 | n de (                        | àraba             | nción           | ·                   |                 | _              |                  |              |         |            |          | _ |
|                                                      | Fold                          | ler:              | 0               | ::\Sid              | ofiP            | LE             |                  |              |         |            |          |   |
|                                                      | Arc                           | hivo:             | Γ               |                     |                 |                |                  |              |         |            |          |   |
| Mes                                                  | es ge                         | nera              | dos             |                     |                 |                |                  |              |         |            |          |   |
|                                                      | 01                            | 02                | 03              | 04                  | 05              | 06             | 07               | 08           | 09      | 10 11      | 12       |   |
|                                                      |                               |                   |                 |                     |                 |                |                  |              |         |            |          |   |
| (solo puede desmarcar el último mes generado)        |                               |                   |                 |                     |                 |                |                  |              |         |            |          |   |
|                                                      | <u>G</u> enerar <u>S</u> alir |                   |                 |                     |                 |                |                  |              |         |            |          |   |

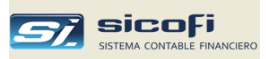

Antes de generar el mes de Abril, presione el botón "Ver todas" para confirmar que los cambios realizados sean informados en la presente generación del libro

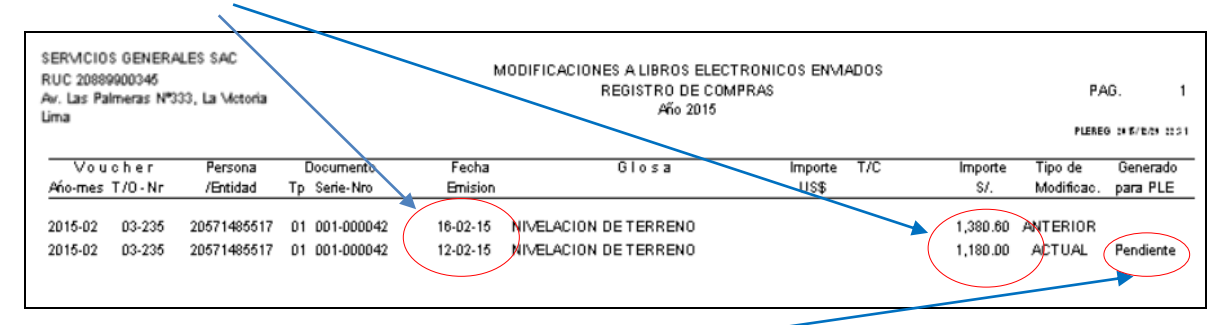

Observe que la modificación está como "Pendiente", lo cual quiere decir que todavía no ha sido incluido en el archivo de texto a generar.

Presionemos "Generar" y veamos nuevamente el reporte de modificaciones:

| SERVICIOS GENERALES SAC<br>RUC 20899900345<br>Av. Las Palmeras N°333, La Victoria<br>Lima |                  |                            |          | MODIFICACIONES A LIBROS ELECTRONICOS ENVIADOS<br>REGISTRO DE COMPRAS<br>Año 2015 |                      |                                                |                 |     | P.4<br>Plere         | NG. 1<br>⊛⊯n⊮ncersco |                      |
|-------------------------------------------------------------------------------------------|------------------|----------------------------|----------|----------------------------------------------------------------------------------|----------------------|------------------------------------------------|-----------------|-----|----------------------|----------------------|----------------------|
| Vou d<br>Anto-mes 1                                                                       | cher<br>T/O-Nr   | Persona<br>/Entidad        | Тр       | Documento<br>Serie-Nro                                                           | Fecha<br>Emision     | Glosa                                          | Importe<br>US\$ | T/C | Importe<br>S/.       | Tipo de<br>Modificac | Generado<br>para PLE |
| 2015-02<br>2015-02                                                                        | 03-235<br>03-235 | 20571485517<br>20571485517 | 01<br>01 | 001-000042                                                                       | 16-02-15<br>12-02-15 | NIVELACION DE TERRENO<br>NIVELACION DE TERRENO |                 |     | 1,380.60<br>1,180.00 | ANTERIOR<br>ACTUAL   | 2015-04              |

Tal como puede confirmarse al abrir el archivo de texto generado (indicador 9).

| LE2026160391920150400080100001111 - Bloc de notas                                                                                                    |   | × |
|----------------------------------------------------------------------------------------------------|---|---|
| Archivo Edición Formato Ver Ayuda                                                                                                    |   |   |
| 00 0.00 0.00 0.00 0.00 197.10 USD 3.062 01/01/0001 00 -  01/01/0001 0  3      6 <br>.00 0.00 0.00 0.00 0.00 707.29 USD 2.997 01/01/0001 00 -  01/01/0001 0  2     6 <br>0 0.00 0.00 2717.39 0.00 0.00 2717.39  01/01/0001 00 -  01/01/0001 0       0 <br>0 0.00 0.00 2717.39 0.00 0.00 2717.39  01/01/0001 00 -  01/01/0001 0       0 <br>00 0.00 0.00 0.00 0.00 0 | 9 |   |
|                                                                                                    |   | ~ |
|                                                                                                    |   |   |
| Línea 257, columna 1                                                                                                    |   |   |

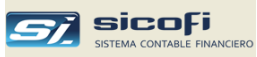

#### Eliminación de informes de modificaciones a Libros Electrónicos

Si por alguna razón desiste de presentar una modificación a un libro anteriormente enviado a SUNAT, puede eliminarla mediante el botón "Eliminar", el cual muestra la siguiente ventana:

| <b>B</b> , N | ١od                                                                                                    | lificacione        | es a libr    | os elect    | rónicos de me           | ses anterio          | res                 | × |  |
|--------------|----------------------------------------------------------------------------------------------------|--------------------|--------------|-------------|-------------------------|----------------------|---------------------|---|--|
|              | Seleccione las modificaciones que no desea informar al PLE<br>Los vouchers no serán afectados por las eliminaciones hechas.<br><b>Compras</b>                                                                                                    |                    |              |             |                         |                      |                     |   |  |
|              |                                                                                                    | Año-Mes<br>Voucher | Tipo<br>Oper | Nro.<br>Vou | Tipo de<br>modificación | Generado<br>para PLE | Eliminar<br>informe |   |  |
|              |                                                                                                    | 201502             | 03           | 6           | Modificación            | 2015-04              |                     |   |  |
|              |                                                                                                    | Para re            | taurarı      | In youch    | er a su situació        | ón original r        | vimero              |   |  |
|              | Para restaurar un voucher a su situación original, primero<br>elimine el informe y luego elimine el voucher si fue creado,<br>restáurelo a sus valores anteriores o créelo si fue eliminado<br>Hágalo con la opción de -No- informar al PLE<br>Eliminar <u>Salir</u> |                    |              |             |                         |                      |                     |   |  |

Como se indica en la ventana la eliminación del informe no altera el contenido actual de los comprobantes modificados, añadidos o eliminados.

Únicamente elimina los registros con indicador 8 ó 9 en el archivo de texto generado tal como se mostró en el punto anterior.

Si además de eliminar el informe desea restaurar un comprobante a sus valores antes de la modificación, entonces siga las instrucciones indicadas en la ventana,

Tenga en cuenta que si elimina el informe de una modificación enviada y aceptada por SUNAT, entonces perderá la historia del cambio realizado.

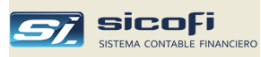

## Comparación / Carga propuesta del SIRE

Si bien el SIRE permite comparar los comprobantes pago (CPs) de ventas y compras del sistema contable con la propuesta mensual del RVIE o del RCE (ver" Generación Archivos SIRE"), mediante esta opción, además de hacer una comparación con mayor detalle, se puede cargar en el sistema contable los CPs que están en el SIRE y que no se encuentran en sistema contable, como podrían ser los emitidos por los bancos. También permite generar el archivo de complemento con los CPs que se están en el sistema contable y no se encuentran en el SIRE, como podrían ser los emitidos por servicios públicos

| Empresa | Maestros | Comprobantes | PLE-SIRE             | Procesos                         | Reportes                       | Administración            |
|---------|----------|--------------|----------------------|----------------------------------|--------------------------------|---------------------------|
| e h     |          | XaI          | Generació            | in Libros Elec                   | trónicos (PLE)                 |                           |
|         |          |              | Comparad<br>Comparad | tión / Carga F<br>tión / Carga F | Propuesta SIR<br>Propuesta SIR | E -> API<br>E -> de Texto |
|         |          |              | Generació            | in Archivos S                    | IRE                            |                           |
|         |          |              |                      |                                  |                                |                           |

El sistema provee dos formas de comparar y cargar la información del SIRE en el sistema contable, mediante el uso de APIs que son interfases de programación provistas por SUNAT para el acceso directo al SIRE o mediante la carga de archivos de texto con la propuesta del SIRE de ventas y compras

En ambos casos el sistema hace la comparación detallada de la información del SIRE con los comprobantes de ventas y compras del sistema contable.

## Comparación Propuesta SIRE (API)

Muestra la ventana para solicitar y hacer la comparación en línea de la propuesta del SIRE con los comprobantes de ventas o compras del sistema contable

| Comparación prop           | uesta SIRE                         | × |
|----------------------------|------------------------------------|---|
| Seleccione el mes          | a comparar                         |   |
| Mes: 10 🔽                  | Tipo operación: 🔃 💌                |   |
|                            | Comparar                           |   |
|                            | Eliminar CPs cargados en el SICOFI |   |
| Actualizar<br>credenciales | Lotes existentes: Eliminar         |   |
|                            |                                    |   |

Previamente, y por única vez, el usuario debe solicitar las credenciales en la página web de SUNAT con la clave SOL de la empresa y consignarlas en la ventana que aparece cuando se presiona el botón

Esto mostrará la ventana siguiente en donde se deberán copiar las credenciales generadas para la empresa. Puede consultar la ayuda proporcionada en el mismo sistema con los pasos necesarios para obtenerlas

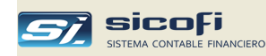

|                  | ctualización de credenciales API - SIRE                            |
|------------------|--------------------------------------------------------------------|
|                  | Datos SUNAT - SOL                                                  |
|                  | RUC: 20101251544                                                   |
|                  | Usuario: SHUIARR                                                   |
|                  | Contraseña: xxxxxxxxx                                              |
|                  | Credenciales API SUNAT<br>ID: 2135b43a-2d91-4d49-a51f-1cd6fd5e7a88 |
| Ayuda para la    | Clave: ItXX7e+3fWXBI4MI2OwouQ==qq                                  |
| obtención de las | OK Salir                                                           |

Presione "OK" para guardar las credenciales y proceder ha realizar la comparación como se muestra en el panel de compración más adelante

# Comparación Propuesta SIRE (de TXT)

Esta opción muestra la siguiente ventana para que el usuario indique el mes de comparación, el tipo de operación (compra o venta) y ubique la carpeta en donde se desempaquetó el archivo previamente exportado y descargado desde el SIRE

|                                 | Comparación propuesta SIRE desde TO<br>Descargue del SIRE la propuesta de compras o v                           | CT 🔀                                                              | Ayuda para exportar y descargar la propuesta |
|---------------------------------|----------------------------------------------------------------------------------------------------|-------------------------------------------------------------------|----------------------------------------------|
| Carpeta con la                  | Mes:     07 •     Tip       Archivo de entrada TXT     •     Selecc       •     2: [\\VBoxSvr\wKP] •     Selecc | o operación: 03<br>ione sl archivo:<br>14-20241204-1018-propuesta | Archivo<br>desempaquetado                    |
| descargada y<br>desempaquetada> | Coope IBM Fact Elect<br>Coope Varios<br>DescargasSire<br>Escritorio<br>GenSicofi<br>Impresion Libros Coope      |                                                                   |                                              |
|                                 | Eliminar CPs cargados en el SICOFI                                                                              | Eliminar                                                          |                                              |

Se recomienda guardarlo en una carpeta dedicada a este fin.

En el ejemplo, el usuario va a comparar la propuesta del SIRE de compras de Julio para lo cual ha guardado el archivo desempaquetado en la carpeta "Descargas SIRE"

Ubica en la izquierda la carpeta indicada y en la derecha haga clic sobre el nombre del archivo y el sistema le presentará la siguiente ventana, la cual contiene tres cuerpos principales, tal como se describe a continuación.

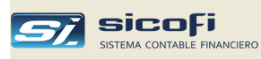

## Panel de Comparación SIRE vs SICOFI

Independiente de como se obtuvo la propuesta de ventas o comprasdel SIRE, el sistema presenta la siguiente ventana:

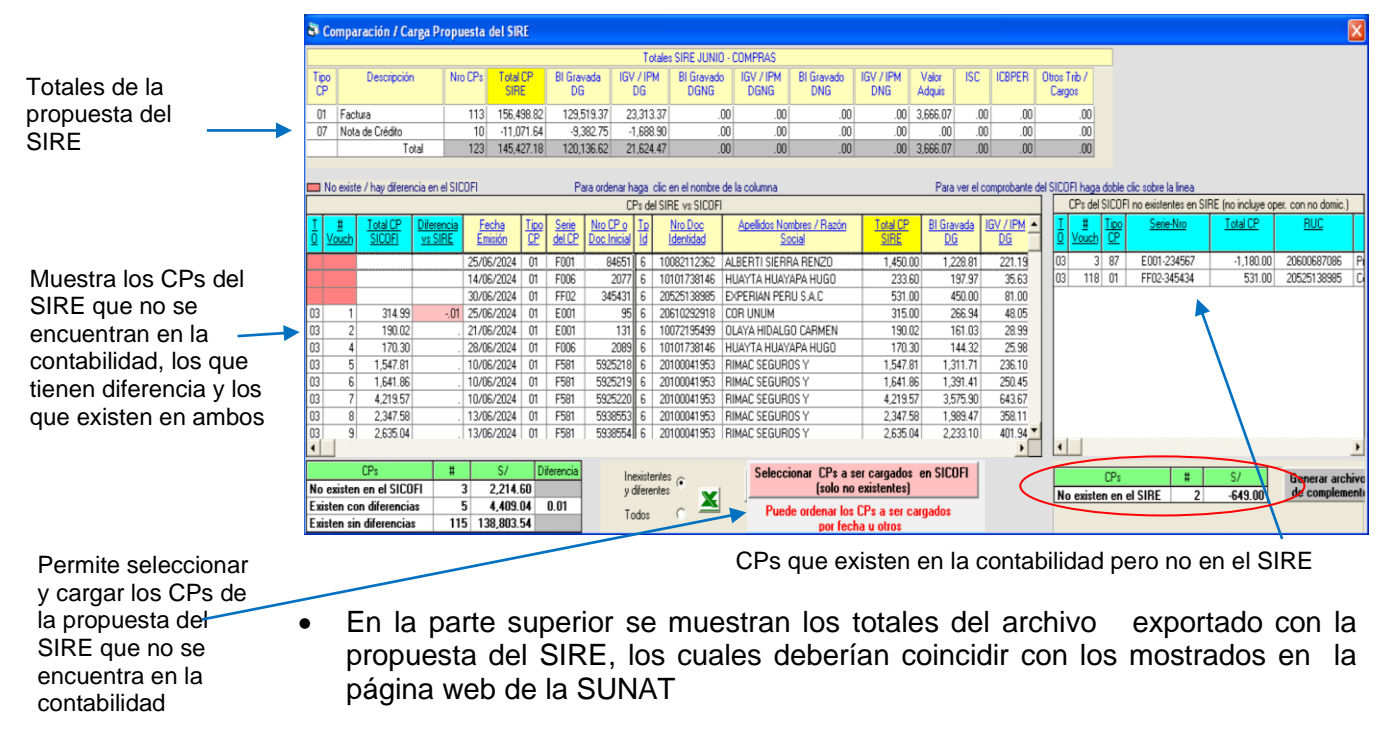

- En la parte inferior izquierda se muestran todos los CPs de la propuesta del SIRE con la indicación si no están en la contabilidad, si tienen diferencias o si son iguales a nivel del total del comprobante
- En la parte inferior derecha se muestran los comprobantes de la contabiidad que no se encuentran en la propuesta del SIRE.

Presione el botón inferior central "Seleccionar CPs a ser cargados en SICOFI (solo no existentes)" para seleccionar, completar y cargar en el sistema los comprobantes de la propuesta.

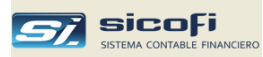

#### Carga Propuesta del SIRE (Ventas o Compras)

Esto abrirá la siguiente ventana con la relación de CPs que no existen el sistema contable de modo que el usuario pueda seleccionar en forma masiva o individualmente los CPs que desea cargar al sistema contable:

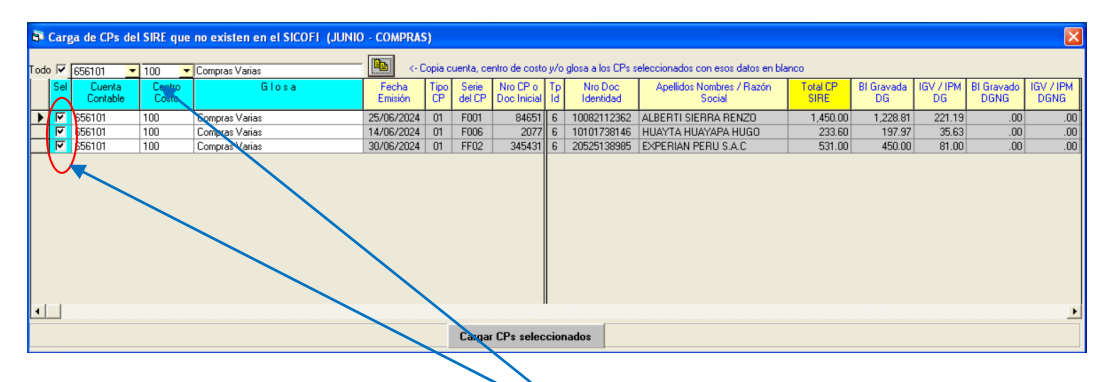

En el ejemplo, el usuario ha seleccionado los tres CPs que en la ventana de comparación aparecieron como no existentes en el SICOFI. A continuación ha complementado la selección indicando la cuenta contable, el centro de costo (si aplica) y una glosa de modo que el sistema contable pueda incorporarlos a las operaciones de compra del sistema contable.

El sistema permite asignar en forma masiva la cuenta contable, el centro de costo y/o la glosa a los CPs seleccionados.

La carga se realizará cuando el usuario presione el botón "Cargar CPs seleccionados".

Si es necesario se pueden hacer ajustes, como la cuenta contable, la glosa, etc., directamente en los comprobantes generados.

En caso se requiera eliminar los CPs cargados, se puede hacer en la primera ventana en donde se hace la selección del archivo de la propuesta del SIRE, indicado en la parte inferior de la ventana el número de lote a eliminar.

#### Generar archivo de complemento al SIRE

El sistema permite generar el archivo que complementa la propuesta del SIRE (ventas o compras) con los CPs que están en el sistema contable y no están en la propuesta del SIRE para lo cual presionará en la ventana de comparación el botón "Generar archivo de complemento", lo que mostrará:

El botón "Generar" grabará el archivo de texto según especificaciones del SIRE. El archivo generado debe ser zipeado antes de cargarlo en el SIRE.

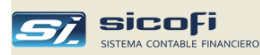

## Generación Archivos SIRE

Es un requisito saber operar el SIRE, tanto para entender la propuesta de ventas y compras del mes a declarar, como para cargar apropiadamente en el SIRE el archivo de texto requerido: reemplazo, compras no domiciliados, ajuste a meses anteriores al SIRE), ajuste a meses declarados en el SIRE, etc.

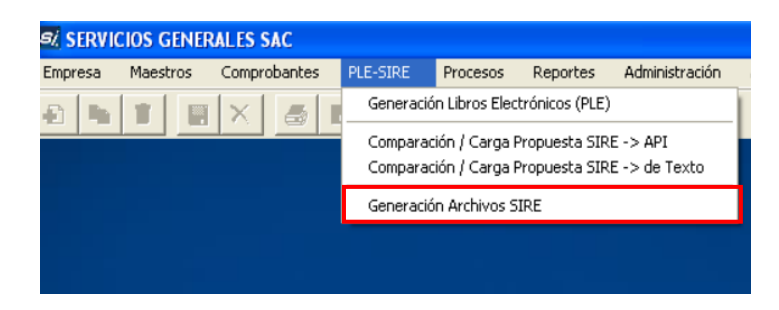

Es importante entender que a diferencia de las presentaciones mensuales (ventas y compras) que se hacían en el Programa de Libros Electrónicos (PLE), en donde el proceso lo iniciaba el usuario con la generación de los archivos de texto, los cuales además contenían las modificaciones a meses anteriores, en el caso del SIRE el usuario antes de todo debe ingresar con su clave SOL a la opción

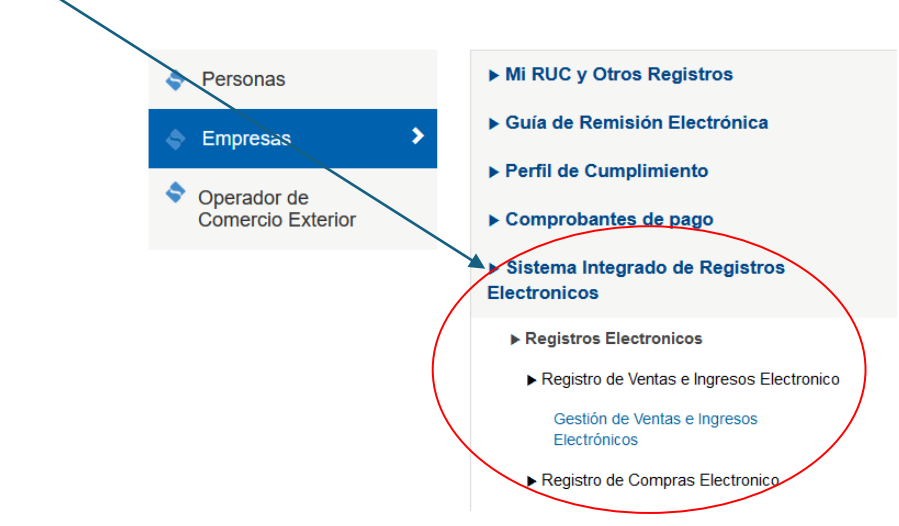

El SIRE le presentará al usuario una propuesta, tanto de ventas como de compras, con los comprobabtes de pago emitidas o recibidas en el mes y que el usuario deberá comparar con lo ingresado en el sistema contable-

Si no hay ninguna diferencia a nivel de comprobante y totales con lo propuesto en el SIRE, entonces no será necesario hacer uso de ninguna de las opciones ofrecidas por el sistema contable y solo habría que aceptar la propuesta y hacer la declaración mensual correspondiente.

Incluso si hubiera diferencias menores como por ejemplo la falta de comprobantes por servicios públicos (luz, agua, etc.) en la propuesta de compras, estos podrían ser adicionados directamente en el SIRE por el mismo usuario. Lo que refuerza la recomendación de saber operar el SIRE con anticipación a su uso para el llevado de los registros electrónicos.

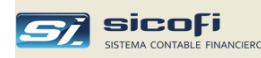

Antes de usar cualquiera de las opciones presentadas es requisito informarle al sistema el mes en que la empresa inicia el llevado del registro de ventas y compras mediante el SIRE. Para eso ingrese a menú "Empresas - > Datos Generales" e indique el mes y año de inicio correspondiente:

|                                               | _                                      |
|-----------------------------------------------|----------------------------------------|
| Empresa - Datos Generales                     |                                        |
|                                               |                                        |
| # 01 RUC: 20103034501                         |                                        |
| ,                                             |                                        |
| Nombre / Razón Social                         |                                        |
| SERVICIOS GENERALES SAC                       |                                        |
| JOETTICIOS GENERALES SAC                      |                                        |
| Versión: Biggimen General y BMT- Contabilidad | Completa 🔽                             |
|                                               |                                        |
| Opciones                                      |                                        |
| 🔲 Indicador de gastos reparables              | Permitir                               |
| 🔲 Flujo de efectivo                           | ventas y compras                       |
| Ingreso ejercicio anterior > 1,500 UIT        | duplicados                             |
|                                               |                                        |
| Estructura CuenterContable                    | Generacion PLE                         |
| 2.1.1.2.0 XX-X-XX                             | ventas (8.3) y                         |
|                                               | simplificados                          |
|                                               | Libro diario (5.2) y                   |
| Mes-año inicio del SIRE: 01-2024              | j plan contable (5.4)<br>simplificados |
| Actualizado por: ADMIN 2024/11/27 21:15       |                                        |
|                                               |                                        |

Esta acción permitirá al sistema generar correctamente el archivo de texto con las modificaciones de periodos PLE (cuando la empresa hacía la presentación del registro de ventas o compras con el Programa de Libros Electrónicos) y cuyo formato es distinto a las modificaciones hechas cuando se declara con el SIRE.

En ese caso el sistema muestra en las ventanas de ingreso de comprobantes la opción para que el usuario le indique al sistema que los cambios hechos en el comprobante deberán ser informados en la siguiente presentación del SIRE

| 6        | Com             | probante de | REGIST          | RO DE VENTAS | ;                                    |                  |                    |                   |             |
|----------|-----------------|-------------|-----------------|--------------|--------------------------------------|------------------|--------------------|-------------------|-------------|
|          | ⊻ouc            | her: 🔽      | •               | 🔽 Guarda     | r el cambio (adición, modificación o | eliminación) cor | no ajuste posterio | a presentar en el | SIRE        |
| Di       | a:              | 29 U        | S\$ - V         | enta 💌 T/Cam | bio: 3.68                            |                  |                    |                   |             |
| Pe<br>Er | rsona<br>Itidad | / 205509    | 83011           | 🖸 煮 Acer     | DS LC. S.A.C.                        | Cor              | nsulta No Habio    | io An             | ular        |
| Do       | cume            | nto 01 💌    | Serie-Nro       | E001-111999  | Emisión: 30-05-2023                  | /cto/pago:       |                    |                   |             |
|          |                 |             |                 |              |                                      | Cal              | cular base imponil | ble 🗌             |             |
| T        | Sec             | Cuenta      | Centro<br>Costo | Referencia   | Concepto                             |                  | Importe US\$       | Importe S7.       | Tipo<br>IGV |
| ▶        | 1               | 701201      |                 |              | Venta nueva                          |                  | 5,600.00           | 20,608.00         |             |

Si hay cambios a comprobantes que se guardaron por error, en ese caso el sistema permitirá descartar los cambios no deseados al momento de generar el archivo con las modificaciones.

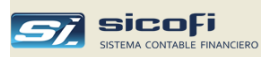

#### Generación archivos para el RVIE

Al presionar en el menu "PLE-SIRE" la opción "Generación Archivos SIRE", el sistema pfresentará la siguiente ventana mostrándo por defecto la opciones correspondientes a la generación de archivos para el RVIE:

| /IE RCE                   | Mes de proceso: 01 💌                         |                            |
|---------------------------|----------------------------------------------|----------------------------|
| CPs qu                    | e complementan la propuesta                  | Seleccionar<br>CPs físicos |
| C Compara                 | ar o reemplazar la propuesta                 |                            |
| 🔿 Ajustes j               | posteriores SIRE                             | Confirmar Ajustes          |
| C Ajustes (<br>general    | oosteriores de periodos PLE - Formato        | Confirmar Ajustes          |
| C Ajustes (<br>simplifica | posteriores de periodos PLE · Formato<br>ado | Confirmar Ajustes          |
| uta de Gra                | bación                                       |                            |
| older:                    | c:\SicofiSIRE Correlativo                    | archivo: 01 💌              |
|                           | 20101251544-CPF-202401-01.t                  | ĸt                         |

Dependiendo de la acción requerida a realizar en el SIRE, seleccione la opción correspondiente y presione el botón "Generar" (previamente el sistema mostrará una ventana para seleccionar o confirmar el comprobante(s) a grabar en el archivo de texto):

- CPs que complementan la propuesta. En el caso de ventas solo se permite seleccionar comprobantes emitidos físicamente. Este archivo también puede ser generado en la opción "PLE-SIRE -> Comparación / Carga Propuesta SIRE"
- Comparar o reemplazar la propuesta. Aplicable cuando son muchas de diferencias entre lo registrado en el sistema contable y el SIRE. La comparación también puede ser obtenida en la opción "PLE-SIRE -> Comparación / Carga Propuesta SIRE", la cual ofrece mayores facilidades y detalles.
- Ajustes posteriores SIRE. Cuando posterior a su declaración en el SIRE se han hecho ajustes (adiciones, modificaciones, anulaciones) a comprobantes de ventas. Tenga presente que a diferencia del PLE el usuario debe generar explicitamente este archivo y cargarlo en la opción correspondiente en el SIRE.
- Ajustes posteriores de periodos PLE Formato general. Cuando los ajustes se han hechos a periodos que fueron declarados en el PLE en el formato 14.1
- Ajustes posteriores de periodos PLE Formato simplificado. Cuando los ajustes se han hechos a periodos que fueron declarados en el PLE en el formato 14.2

El archivo generado deberá ser zipeado antes de ser cargado en el SIRE

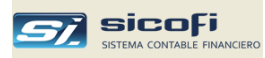

#### Generación archivos para el RCE

Para visualizar las opciones correspondientes al RCE haga clic en la pestaña

| 🛱 Generació                   | n archivos SIRE                                                                      |                             |  |  |  |  |  |
|-------------------------------|--------------------------------------------------------------------------------------|-----------------------------|--|--|--|--|--|
| RVIE RCE                      | Hes de proceso: 01 ▼                                                                 |                             |  |  |  |  |  |
| • CPs que                     | complementan la propuesta                                                            | Seleccionar<br>comprobantes |  |  |  |  |  |
| C Comparar o                  | reemplazar la propuesta                                                              |                             |  |  |  |  |  |
| C Ajustes pos                 | teriores SIRE                                                                        | Confirmar Ajustes           |  |  |  |  |  |
| C Ajustes pos<br>general      | teriores de periodos PLE - Formato                                                   | Confirmar Ajustes           |  |  |  |  |  |
| C Ajustes pos<br>simplificado | Ajustes posteriores de periodos PLE - Formato     simplificado     Confirmar Ajustes |                             |  |  |  |  |  |
| Operacione                    | s con sujetos no domiciliados                                                        |                             |  |  |  |  |  |
| C Ajustes pos                 | teriores no domiciliados SIRE                                                        | Confirmar Ajustes           |  |  |  |  |  |
| C Ajustes pos<br>domiciliado  | steriores de periodos PLE no<br>s                                                    | Confirmar Ajustes           |  |  |  |  |  |
| Para exclus                   | ión/inclusión de comprobantes use el S                                               | IRE directamente            |  |  |  |  |  |
| -Ruta de Gra                  | bación                                                                               |                             |  |  |  |  |  |
| Folder:                       | c:\SicofiSIRE Correlativo                                                            | archivo: 01 💌               |  |  |  |  |  |
| Archivo:                      | 20101251544-CP-202401-01.tx                                                          | t                           |  |  |  |  |  |
|                               | <u>G</u> enerar <u>S</u> a                                                           | alir                        |  |  |  |  |  |

Dependiendo de la acción requerida a realizar en el SIRE, seleccione la opción correspondiente y presione el botón "Generar" (previamente el sistema mostrará una ventana para seleccionar o confirmar el comprobante(s) a grabar en el archivo de texto):

- **CPs que complementan la propuesta.** Este archivo también puede ser generado en la opción "PLE-SIRE -> Comparación / Carga Propuesta SIRE"
- Comparar o reemplazar la propuesta. Aplicable cuando son muchas de diferencias entre lo registrado en el sistema contable y el SIRE. La comparación también puede ser obtenida en la opción "PLE-SIRE -> Comparación / Carga Propuesta SIRE", la cual ofrece mayores facilidades y detalles.
- Ajustes posteriores SIRE. Cuando posterior a su declaración en el SIRE se han hecho ajustes (adiciones, modificaciones, anulaciones) a comprobantes de compras. Tenga presente que a diferencia del PLE el usuario debe generar explicitamente este archivo y cargarlo en la opción correspondiente en el SIRE.
- Ajustes posteriores de periodos PLE Formato general y simplificado Cuando los ajustes se han hechos a periodos que fueron declarados en el PLE en el formato general (8.1) o simplificado (8.3).
- **Operaciones con sujetos no domiciliados.** Genera el archivo cuando ha habido operaciones con sujetos no domiciliados en el mes a declarar.
- Ajustes posteriores no domiciliados SIRE. Cuando posterior a su declaración en el SIRE se han hecho ajustes (adiciones, modificaciones, anulaciones) a comprobantes de compras con no domiciliados.
- Ajustes posteriores de periodos PLE no domiciliados. Cuando los ajustes se han hechos a periodos que fueron declarados en el PLE en el formato 8.3.

El archivo generado deberá ser zipeado antes de ser cargado en el SIRE.

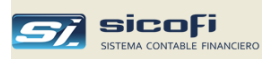

# **Capítulo 6 Procesos**

El siguiente grupo de opciones está disponible solo a los usuarios autorizados y permite la ejecución de procesos mensuales o eventuales:

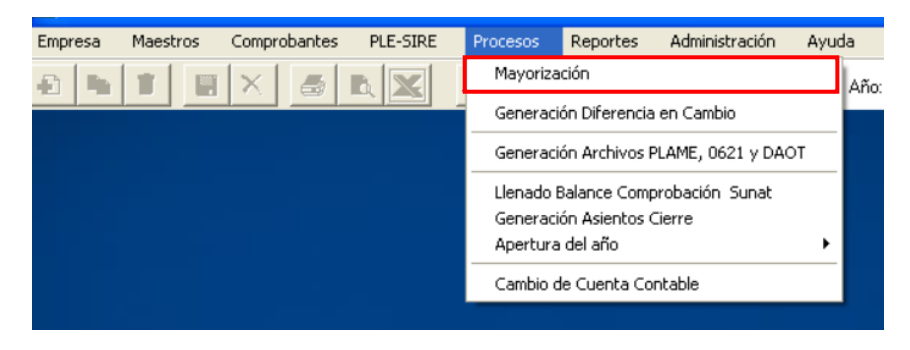

## Mayorización

La mayorización es un proceso automático que el sistema ejecuta cada vez que el usuario solicita un reporte del menú "Reportes" que requiera de los saldos contables actualizados al mes del reporte (ejemplo, Balance de Comprobación).

El proceso de mayorización totaliza los asientos ingresados (cargos y abonos) en el mes, acumulándolos al nivel menor de cuenta contable.

Eventualmente, en caso de problemas físicos en el ambiente de trabajo (corte del fluido eléctrico, caída del servidor, etc.), los saldos contables podrían no estar correctamente actualizados, por lo que en esos casos se recomienda ejecutar está opción en forma manual a fin de asegurar que el balance este sincronizado con los movimientos ingresados:

| 🖻 Mayorización                                                                                                    | × |
|----------------------------------------------------------------------------------------------------|---|
| La mayorización es un proeso automático y no<br>requiere acción del usuario y solo es necesario<br>ejecutar en caso de caida de la PC |   |
| Mayorizar hasta el mes:                                                                                                    |   |
| 02 🔽                                                                                                    |   |
| Se requiere que no haya usuarios creando o<br>modificando vouchers de ese mes                                                         |   |
| <u>M</u> ayorizar <u>S</u> alir                                                                                                    |   |

# Estado de la Mayorización

Los estados posibles son:

| blanco     | No ha sido ejecutada la mayorización                                                                  |
|------------|----------------------------------------------------------------------------------------------------|
| Mayorizado | La mayorización ha sido ejecutada                                                                     |
| Modificado | Ha habido ingreso de nuevos comprobantes o modificación de asientos después de la última mayorización |

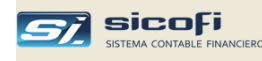

| 🖣 Mayorización    |        |            |                  |                  |            |
|-------------------|--------|------------|------------------|------------------|------------|
| Mes a             | ser ma | ayorizado: |                  |                  |            |
|                   | Mes    | Ingreso    | Ultimo Ingreso   | Ultima Mayoriz.  | Estado     |
|                   | 00     | Abierto    | 2012/09/26 16:29 | 2012/10/04 09:47 | Mayorizado |
| Se requiere que i | 01     | Abierto    | 2013/04/01 16:48 | 2013/03/26 15:08 | Modificado |
| modificando voue  | 02     | Abierto    | 2012/10/04 11:23 | 2012/10/05 10:08 | Mayorizado |
|                   | 03     | Abierto    | 2012/10/09 10:33 | 2012/10/11 09:32 | Mayorizado |
|                   | 04     | Abierto    | 2012/10/12 10:14 | 2012/10/12 10:14 | Mayorizado |
| Mauorizar         | 05     | Abierto    | 2012/10/15 15:19 | 2012/10/18 09:13 | Mayorizado |
| <u>m</u> ayonzar  | 06     | Abierto    | 2012/10/06 09:37 | 2012/10/09 10:12 | Mayorizado |
|                   | 07     | Abierto    | 2012/10/17 11:18 | 2013/01/28 22:26 | Mayorizado |
|                   | 08     | Abierto    | 2012/10/12 09:33 | 2012/10/12 10:14 | Mayorizado |
|                   | 09     | Abierto    | 2012/10/17 16:16 | 2013/01/28 22:26 | Mayorizado |
| FINANCIERC        | 10     | Abierto    | 2012/10/17 11:36 | 2013/01/28 22:26 | Mayorizado |
|                   | 11     | Abierto    | 2011/11/28 09:58 | 2012/01/20 21:19 | Mayorizado |
|                   | 12     | Abierto    | 2012/01/13 09:47 | 2013/03/26 16:48 | Mayorizado |
|                   | 13     | Abierto    |                  |                  |            |

**Nota** Cuando el proceso es ejecutado automáticamente, solo lo hace con los meses con estado "Modificado" antes de mostrar el reporte solicitado. Esto con el fin de optimizar los tiempos de respuesta.

Si el proceso es ejecutado manualmente mediante esta opción, entonces se mayorizaran todos los meses desde la apertura hasta el mes seleccionado (incluso).

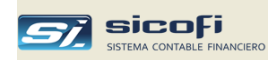

| impresa | Maestros                           | Comprobantes     | PLE-SIRE                                                                | Procesos                                               | Reportes                                                         | Administración      | Ayuda    |  |
|---------|------------------------------------|------------------|-------------------------------------------------------------------------|--------------------------------------------------------|------------------------------------------------------------------|---------------------|----------|--|
| a la    |                                    | X                | r X                                                                     | Mayoriza                                               | ación                                                            |                     | Añ       |  |
|         |                                    |                  |                                                                         | Generac                                                | ión Diferencia                                                   | a en Cambio         |          |  |
|         |                                    |                  |                                                                         | Generac                                                | ión Archivos I                                                   | PLAME, 0621 y DAG   | от       |  |
|         | Llenado Balance Comprobación Sunat |                  |                                                                         |                                                        |                                                                  |                     |          |  |
|         |                                    |                  |                                                                         | Generac                                                | ión Asientos (                                                   | Cierre              |          |  |
|         |                                    |                  |                                                                         | Apertura                                               | a del año                                                        |                     | <b>→</b> |  |
|         |                                    |                  |                                                                         | Cambio d                                               | de Cuenta Co                                                     | ntable              |          |  |
|         |                                    |                  |                                                                         |                                                        |                                                                  |                     |          |  |
|         |                                    | Este p<br>mes co | roceso debe<br>ntable cuand<br>dólares ha<br>Mes a :<br><u>G</u> enerar | e ser ejecu<br>do todas k<br>in sido cor<br>ser proces | itado al ciu<br>as operaci<br>npletadas<br>ado:<br><u>S</u> alir | erre del<br>ones en |          |  |

# Generación Diferencia en Cambio

Este proceso cuando se ejecuta genera un comprobante por diferencia en cambio de acuerdo a la lógica siguiente:

- 1. Para el proceso se toman todos los asientos en US\$, ingresados hasta el mes a ser procesado (inclusive) de las cuentas que tengan marcada la opción "Cuenta en Dólares" en el maestro de Plan de Cuentas.
- Si para la cuenta se lleva cuenta corriente (formato de la cuenta tiene el campo "Persona/Entidad" como "Requerido"), entonces se calcula la diferencia en cambio a nivel de persona/entidad y nro. de documento, los cuales pueden venir de años anteriores.
   Si para la cuenta no se lleva cuenta corriente, caso de bancos, entonces solo se calcula la diferencia en cambio a nivel de cuenta y con los asientos del año actual.
- 3. Para el cálculo de diferencia a nivel de documento se acumulan los asientos en US\$ y en soles (provisión menos las cancelaciones realizadas, más los asientos por diferencia generados en meses anteriores). El acumulado en US\$ se convierte a soles usando el tipo de cambio de fin de mes del maestro de Tipos de Cambio (dependiendo de lo indicado en plan de cuentas se usará el tipo de cambio de compra o venta).

Si el importe calculado no es igual al acumulado en soles, entonces se generará un asiento por la diferencia entre lo calculado y lo acumulado, asignándolo a la cuenta y al documento procesado.

4. Para el cálculo de diferencia a nivel de cuenta se convierte a soles el saldo en US\$ del total de asientos de la cuenta, en forma similar al punto 3, y se descuenta el total de las diferencias de los meses anteriores.

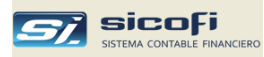

 En cualquiera de los dos casos, si la diferencia es positiva entonces, genera un abono por dicho monto a la cuenta "Utilidad por diferencia en cambio" indicada en la opción "Cuentas Automáticas / Impuestos" del menú "Maestros", pág.25.

Si la diferencia es negativa entonces, genera un cargo por dicho monto a la cuenta "Pérdida por diferencia en cambio" indicada en la misma opción anterior.

#### Comprobante generado

Todos los asientos generados son grabados en el mes de proceso, en el comprobante nro. 1 y con tipo de operación "92".

Si el proceso es ejecutado más de una vez entonces, el nuevo comprobante generado reemplaza automáticamente al comprobante anterior.

| -   | Com      | probante d   | e DIFER         | ENCIA EN CAMB        | 10          |                      |                           |                          |                |                           |                                               |
|-----|----------|--------------|-----------------|----------------------|-------------|----------------------|---------------------------|--------------------------|----------------|---------------------------|-----------------------------------------------|
| ⊻c  | ucher    | 1            | •               |                      |             |                      |                           |                          |                |                           |                                               |
| D   | ia:      | 31 S7.       | •               |                      |             |                      |                           |                          |                |                           |                                               |
| 1   | Sec      | Cuenta       | Centro<br>Costo | Persona /<br>Entidad | Tipo<br>Doc | Documento            | Referencia                | Cargo S7.<br>•Abono S7.  | Tipo<br>Cambio | Cargo US\$<br>-Abono US\$ | Glosa                                         |
| ►   | 1        | 106102       |                 |                      |             |                      |                           | 183.90                   |                | .00                       | INTERBANK M.E.                                |
|     | 2        | 776101       |                 |                      |             |                      |                           | -183.90                  |                | .00                       | GANANCIA × DIFERENCIA DE CAMBIO               |
|     | 3        | 121202       |                 | 20460420262          | 01          | 001-000289           |                           | 2.14                     |                | .00                       | REBECSA S.A.C.                                |
|     | 4        | 121202       |                 | 20600402014          | 01          | 001-000285           |                           | -2.62                    |                | .00                       | TRAKI SAC                                     |
|     | 5        | 971007       | 100             |                      |             |                      |                           | .48                      |                | .00                       | PERDIDA POR DIFERENCIA DE CAMBIO              |
|     | 6        | 421202       |                 | 20269315688          | 01          | 021-038421           |                           | -1.58                    |                | .00                       | DISTRIBUIDORA MESAJIL HNOS SAC                |
|     | 7        | 971007       | 100             |                      |             |                      |                           | 1.58                     |                | .00                       | PERDIDA POR DIFERENCIA DE CAMBIO              |
|     | 8        | 441103       |                 | 43198229             | 00          | 02.06.15             |                           | -3.14                    |                | .00                       | GONZALES ONETO CARLOS MANUEL                  |
|     | 9        | 441103       |                 | 43198229             | 00          | 100315               |                           | -29.40                   |                | .00                       | GONZALES ONETO CARLOS MANUEL                  |
|     | 10       | 971007       | 100             |                      |             |                      |                           | 32.54                    |                | .00                       | PERDIDA POR DIFERENCIA DE CAMBIO              |
|     | 11       |              |                 |                      |             |                      |                           |                          |                |                           |                                               |
|     | 12       |              |                 |                      |             |                      |                           |                          |                |                           |                                               |
|     | 13       |              |                 |                      |             |                      |                           |                          |                |                           |                                               |
|     |          | INTERBANK    | <u>M.E.</u><br> | 0                    |             | [                    | ]                         | 220.64<br>220.64<br>0.00 |                | 0.00<br>0.00<br>0.00      | Total Cargos<br>Total Abonos<br>Cargos-Abonos |
| Cre | ado p    | or: ELEANA   | 2015/0          | 8/17 14:18 Mod       | dificado p  | or: ELEANA 2015/08   | 8/17 14:19                |                          |                |                           |                                               |
| F4  | =lista o | de ayuda 🛛 F | 9=copia ult     | : línea F11=rela     | ción alfab. | de cuentas F12=relac | ción alfab. de pers/entid | Eliminar lineas          |                |                           |                                               |

#### Ejemplo de comprobante por diferencia en cambio

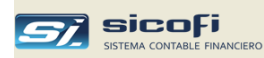

# Generación Archivos PLAME, 0621 y DAOT

Seleccione la opción indicada:

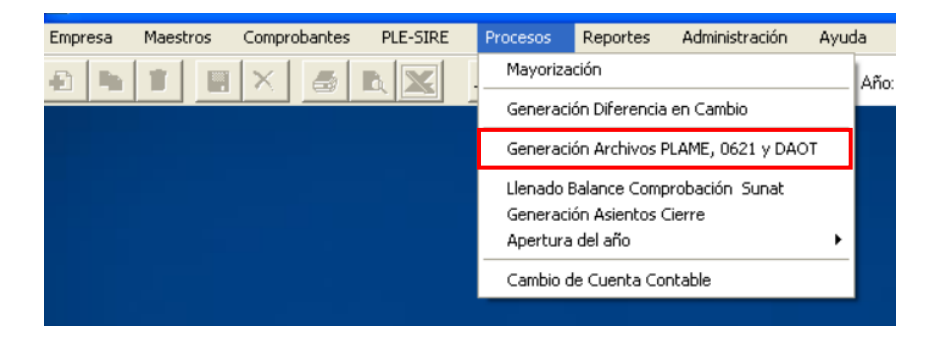

Retenciones Renta de 4ta. (PLAME - 601)

Esta opción selecciona todos los recibos por honorarios que hayan sido pagados en el mes de proceso seleccionado para su grabación en el archivo indicado:

| Generación archivos PDT y 0621                 | X               |
|------------------------------------------------|-----------------|
| Mes de proceso: 02 🔽                           |                 |
| Retenciones Renta de 4ta. (PLAME - 601)        |                 |
| C Retenciones de IGV recibidas (621R)          | Ingreso directo |
| C Percepciones de IGV recibidas (621P y 621PI) | Ingreso directo |
| Operaciones con terceros (DAOT-3500)           |                 |
| Montos > a: Incluir Rec x Hon 🔽                |                 |
| ⊂ Ruta de Grabación                            |                 |
| Folder: c:\SicofiPDT                           |                 |
| Archivo: 060120180220100300400.4ta             |                 |
| <u>G</u> enerar <u>S</u> alir                  |                 |

El archivo generado deberá ser importado en el PLAME para la declaración mensual de las retenciones de renta de 4ta. efectuadas.

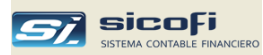

# Retenciones de IGV Recibidas

Esta opción consolida todas las retenciones de IGV ingresadas en el mes de proceso mediante los comprobantes de diario o caja/banco, así como las ingresadas directamente y genera el archivo de texto a ser importado en el Formulario Virtual 621.

| Maa da pracasa:  | N2 -                           |                  |
|------------------|--------------------------------|------------------|
| mes de proceso:  |                                |                  |
| .IXI             |                                |                  |
| Retencion        | es Renta de 4ta. (PLAME - 601) | Ingrese director |
| C Recención      | es de llav recibidas (621R)    | Ingreso directo  |
| C Percepcion     |                                | Ingreso airecto  |
| Uperacion        | es con terceros (DAUT-3500)    |                  |
| Montos > a:      | Incluir Rec x Hon 🔽            |                  |
|                  |                                |                  |
| Ruta de Grabació | n                              |                  |
| Folder:          | c:\SicofiPDT                   |                  |
| Archivo:         | 062120100300400201802R.txt     |                  |
|                  |                                |                  |

Para el ingreso directo presione el botón correspondiente, el cual mostrará:

| 🖣 Retenciones recibidas - Mes | 02                 |                  |
|-------------------------------|--------------------|------------------|
| Retenciones                   | Total 0.00         | Crear Eliminar   |
| Retenido por                  |                    |                  |
| Serie-nro:                    | F.                 | Emisión:         |
| U                             |                    | Seleccionar docs |
| T/D Serie-nro.                | F. Emisión Monto S | / Retención S/   |
|                               |                    |                  |
|                               |                    |                  |
|                               |                    |                  |
|                               |                    |                  |
|                               |                    |                  |
|                               |                    |                  |
|                               |                    |                  |
|                               |                    |                  |
| Eliminar doc                  | Total              | 0.00 0.00        |
|                               |                    | <u>S</u> alir    |

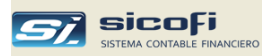

#### Percepciones de IGV Recibidas

Esta opción consolida todas las percepciones de IGV ingresadas en el mes de proceso mediante los comprobantes de diario o caja/banco, así como las ingresadas directamente y genera los archivos de texto a ser importados en el Formulario Virtual 621.

| Generación archivos PDT y 0621                                                                                                    |                 |
|----------------------------------------------------------------------------------------------------|-----------------|
| Mes de proceso: 02 🔽                                                                                                    |                 |
| C Retenciones Renta de 4ta. (PLAME - 601)                                                                                           |                 |
| C Retenciones de IGV recibidas (621R)                                                                                               | Ingreso directo |
| Percepciones de IGV recibidas (621P y 621PI)                                                                                        | Ingreso directo |
| Operaciones con terceros (DAOT-3500)                                                                                                |                 |
| Montos > a: Incluir Rec x Hon 🔽                                                                                                    |                 |
| Ruta de Grabación         Folder:       c:\\SicofiPDT         Archivo:       062120100300400201802P.txt         Generar       Salir |                 |

Para el ingreso directo presione el botón correspondiente, el cual mostrará:

| Percepciones recibidas - Mes | 02         |          |                |
|------------------------------|------------|----------|----------------|
| Percepciones                 | Total      | 0.00     | Crear Eliminar |
| Percibido por Con comp       | obante 🗖   |          |                |
|                              |            | 9        | eleccionar doc |
| T/D Serie-nro.               | F. Emisión | Monto S/ | Percepción S/  |
|                              |            |          |                |
|                              |            |          |                |
|                              |            |          |                |
|                              |            |          |                |
|                              |            |          |                |
|                              |            |          |                |
|                              |            |          |                |
| Eliminar doc                 | Total [    | 0.0      | D 0.00         |
|                              |            |          | <u>S</u> alir  |

El sistema genera dos archivos: uno conteniendo las percepciones con comprobante emitidas por el agente de percepción y otro conteniendo los comprobantes que son también el comprobante de percepción.

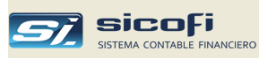

#### **Operaciones con Terceros (DAOT – 3500)**

Esta opción permite generar los archivos de costos e ingresos con las operaciones anuales con terceros.

| Ge | neració  | n archivos PDT y 0621                                                |                    |                 |
|----|----------|----------------------------------------------------------------------|--------------------|-----------------|
|    | Mes de   | e proceso: 12                                                        |                    |                 |
|    | С        | Retenciones Renta de 4ta. (f                                         | PLAME - 601)       |                 |
|    | С        | Retenciones de IGV recibida                                          | s (621R)           | Ingreso directo |
|    | С        | Percepciones de IGV recibida                                         | as (621P y 621Pl)  | Ingreso directo |
|    | ۲        | Operaciones con terceros (D                                          | AOT-3500)          |                 |
|    |          | Montos > a:                                                          | ncluir Rec x Hon 🔽 |                 |
|    | - Ruta d | le Grabación<br>Folder:<br>Archivo:<br>Costos.txt<br><u>G</u> enerar | <u>S</u> alir      |                 |

Ingrese el monto correspondiente a las UITs indicadas por SUNAT para el periodo anual a declarar.

Verifique en el reporte *Estadística de Ventas / Compras pág.172,* los montos a nivel cliente/proveedor, así como los totales acumulados.

Los archivos generados (**costos.txt e ingresos.txt**) deberán ser importados en el PDT 3500, en la opción "Procesos".

Si es requerido puede modificar (eliminar líneas) directamente en los archivos de texto o en el PDT 3500 en la opción "Registros".

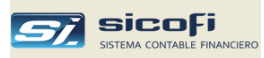

## Llenado Balance de Comprobación de SUNAT

Esta opción permite llenar en forma automática la macro de Excel distribuida por SUNAT con el contenido del balance de comprobación del fin del ejercicio contable a ser presentado en la declaración jurada anual.

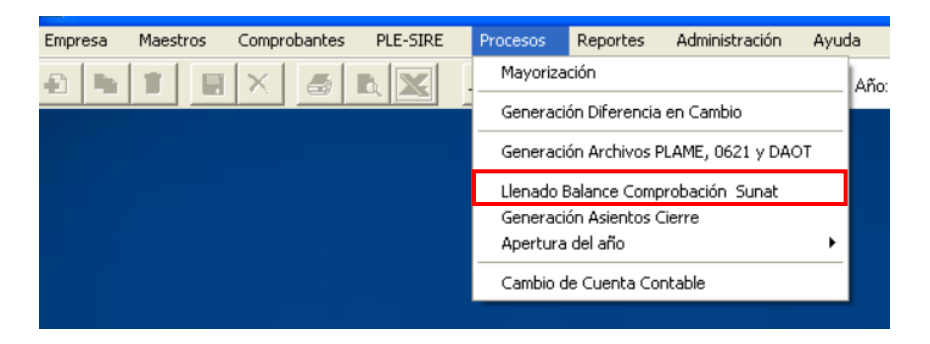

Ubique el archivo de Excel con la macro de la SUNAT y presione "Procesar":

| Llenado Balance de Comprobación SUNAT                                                                                                    | X        |
|----------------------------------------------------------------------------------------------------|----------|
| Ubique el Balance de Comprobación de SUNAT (Excel)          Image: sector sector sect | ion_2019 |
| Procesar <u>S</u> alir                                                                                                    |          |

En la comparación de las cuentas del balance vs las cuentas de la macro se pueden casos en donde la cuenta del balance es de 6 caracteres (ej. 121101), mientras que las cuentas de la macro de Excel son de 5 caracteres (ej. 12111) entonces, para el sistema es la misma cuenta y por tanto la acumula en dicha casilla en la macro de Excel.

Si alguna de las cuentas del balance de la empresa no tiene su correspondiente en la macro de Excel, entonces el sistema dará un mensaje de advertencia:

| Mensaje del SICOFI                                                                                                    |
|----------------------------------------------------------------------------------------------------|
| Hay cuentas del balance que no existen en la macro de Sunat<br>En la columna -5- de la macro puede ingresar la cuenta (a cualquier nivel) o cuentas<br>del balance (separadas por comas) que sean equivalentes a la cuenta de la macro<br>Aceptar |

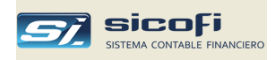

En tal caso el sistema muestra una lista con las cuentas del balance de la empresa que no aparecen en la macro de SUNAT:

| Llenado Balance de Comprobación SUNAT              |               | $\mathbf{X}$ |
|----------------------------------------------------|---------------|--------------|
|                                                    |               |              |
| Ubique el Balance de Comprobación de SUNAT (Excel) | No encontrada | ļ            |
|                                                    | 336903        | -            |
|                                                    | 631601        | -            |
| 🚔 z:\ 🔼 Balance de Comprobacion 2019               | 033304        |              |
| CaDol                                              |               |              |
| Cuentas y Claves Varias                            |               |              |
|                                                    |               |              |
| E SKYBLUE                                          |               |              |
| GenSicofi                                          |               |              |
|                                                    |               |              |
|                                                    |               |              |
| Procesar                                           |               |              |
|                                                    |               |              |
|                                                    |               |              |

En simultáneo el sistema muestra la macro de Excel con los datos del balance de la empresa cargados en la hoja de Excel:

|             | A            | B                                                                            | C              | D                           | E                | F               | G          | Н             | 1        | J            | K          | L                   | М      | N                 | 0          |
|-------------|--------------|------------------------------------------------------------------------------|----------------|-----------------------------|------------------|-----------------|------------|---------------|----------|--------------|------------|---------------------|--------|-------------------|------------|
| 1<br>2<br>3 | RUC:<br>AÑO: | 20<br>2019                                                                   | Gener<br>texto | ar archivo de<br>C:'BALCOMP | IMPIEZA DE DATOS |                 |            |               |          |              |            |                     |        |                   |            |
| 4           | FORM:        | 0/10                                                                         |                |                             |                  |                 |            |               |          | BALANCE DE   | COMPROBACI | ÓN 2019 - HIS       | TÓRICO |                   |            |
| 6           |              | BALANCE DE COMPROBACIÓN HISTÓRICO - PLAN CONTA                               | SALDOS         | INICIALES                   | MOVIMIE          | ITO DEL<br>ICIO | SUMA<br>MA | IS DEL<br>YOR | SALDOS A | L 31.12.2019 | TRANSFER   | ENCIAS Y<br>Aciones | AJUST  | ES POR<br>ICIÓN o | CUENTAS DE |
| 7           |              | CUENTAS CONTABLES                                                            | DEBE           | HABER                       | DEBE             | HABER           | DEBE       | HABER         | DEUDOR   | ACREEDOR     | DEBE       | HABER               | DEBE   | HABER             | ACTIVO     |
| 43          | 0711         | 0711. Primarios - Inversiones mantenidas para negociación                    | 0              | 0                           | 0                | 0               | 0          | 0             | 0        | 0            |            |                     |        |                   | 0          |
| 44          | 0712         | 0712. Primarios - Inversiones disponibles para la venta                      | 0              | 0                           | 0                | 0               | 0          | 0             | 0        | 0            |            | 1                   |        |                   | 0          |
| 45          | 0713         | 0713. Primarios - Inversiones a ser mantenidas hasta el vencimiento          | 0              | 0                           | 0                | 0               | 0          | 0             | 0        | 0            |            | 1                   |        |                   | 0          |
| 46          | 0721         | 0721. Derivados - Contratos a futuro                                         | 0              | 0                           | 0                | 0               | 0          | 0             | 0        | 0            |            | 1                   |        |                   | 0          |
| 47          | 0722         | 0722. Derivados - Contratos a término (forward)                              | 0              | 0                           | 0                | 0               |            | v             | U        | U            |            | 1                   |        |                   | 0          |
| 48          | 0723         | 0723. Derivados - Permutas financieras (swap)                                | 0              | 0                           | U                | 0               | 0          | 0             | 0        | 0            |            |                     |        |                   | 0          |
| 49          | 0724         | 0724. Derivados - Contratos de opción                                        | 0              | 0                           | 0                | 0               | 0          | 0             | 0        | 0            |            | 1                   |        |                   | 0          |
| 50          | 089          | 089. Diversas                                                                | _              | 0                           | 0                | 0               | 0          | 0             | 0        | 0            |            | 1                   |        |                   | 0          |
| 51          | 09           | 09. Acreedoras por contra                                                    | 0              | 0                           | 0                | 0               | 0          | 0             | 0        | 0            |            | 1                   |        |                   |            |
| 52          | 101          | 101. Caja                                                                    | 426            | 0                           | 0                | 0               | 426        | 0             | 426      | 0            |            |                     |        |                   | 426        |
| 53          | 102          | 102. Fondos tijos                                                            | 0              | 0                           | 0                | 0               | 0          | 0             | 0        | 0            |            | 1                   |        |                   | 0          |
| 54          | 103          | 103. Efectivo en tránsito                                                    | 906            | 0                           | 2870             | 3682            | 3776       | 3682          | 94       | 0            |            | 1                   | [      |                   | 94         |
| 55          | 1041         | 1041. Cuentas corrientes en instituciones financieras - Cuentas corrientes o | 8447           | 688                         | 81524            | 70021           | 89971      | 70709         | 19262    | 0            |            | 1                   |        |                   | 19262      |
| 56          | 1042         | 1042. Cuentas corrientes en instituciones financieras - Cuentas corrientes p | 0              | 0                           | 0                | 0               | 0          | 0             | 0        | 0            |            | 1                   | ſ      |                   |            |
| 57          | 1051         | 1051. Otros equivalentes de efectivo - Otros equivalentes de efectivo        |                | 0                           | 0                | 0               | 0          | 0             | 0        | 0            |            | 1                   |        |                   | 0          |
| 58          | 1061         | 1061. Depósitos en instituciones financieras - Depósitos de ahorro           | 0              | 0                           | 0                | 0               | 0          | 0             | 0        | 0            |            | 1                   |        |                   | 0          |

Si el sistema detecta cuentas del balance del sistema que no aparecen en la macro de Excel, entonces utilice la columna "**S**" para ingresar la cuenta o cuentas contables (separadas por ",") equivalentes a la cuenta de la SUNAT indicada en la columna "A".

Por ejemplo, la cuenta **336903** no aparece en la macro de Excel pero el usuario determina que debe ser acumulada en la cuenta **33691**. En ese caso se debe codificar en la columna **"S**", en la fila correspondiente a la cuenta **33691**.

|     | А     | В                                                                  | R | S      | ĺ |
|-----|-------|--------------------------------------------------------------------|---|--------|---|
| 472 | 33621 | 33621. Equipos diversos - Equipo de comunicación - Costo           |   |        |   |
| 473 | 33622 | 33622. Equipos diversos - Equipo de comunicación - Revaluación     |   |        |   |
| 474 | 33631 | 33631. Equipos diversos - Equipo de seguridad - Costo              |   |        |   |
| 475 | 33632 | 33632. Equipos diversos - Equipo de seguridad - Revaluación        |   |        |   |
| 476 | 33691 | 33691. Equipos diversos - Otros equipos - Costo                    |   | 336903 |   |
| 477 | 33692 | 33692. Equipos diversos - Otros equipos - Revaluación              |   |        |   |
| 478 | 33711 | 33711. Herramientas y unidades de reemplazo - Herramientas - Costo |   |        | ſ |

De este modo en el siguiente llenado del balance, el sistema acumulará en la fila correspondiente de la macro y no dará el mensaje de cuenta contable no encontrada.

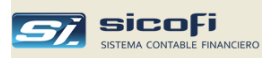

## Generación Asientos de Cierre

Este proceso permite generar el asiento de cierre del año en curso, así como el de apertura del siguiente año.

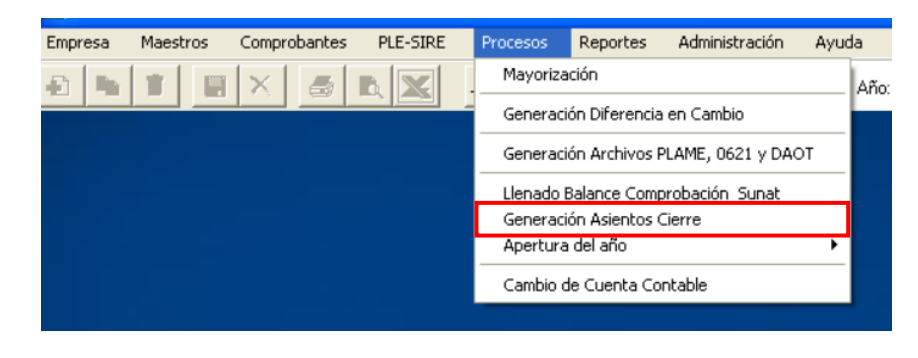

El proceso de cierre se basa en la lógica contable ingresada en la ventana mostrada. Dicha lógica describe los pasos que el sistema va ejecutando, moviendo los saldos y generando asientos, al igual como si se realizaran manualmente.

Revise la tabla de cierre provista con el sistema y haga los ajustes necesarios de acuerdo con la estructura de su plan de cuentas:

| Ì | Cuenta<br>Origen | Cuenta<br>Destino | Saldo de<br>cierre | - | Generar        |
|---|------------------|-------------------|--------------------|---|----------------|
|   | 60               | 82111             | 0                  |   | <u>S</u> alir  |
|   | 69               | 61111             | 0                  |   |                |
|   | 61               | 82111             | 0                  |   |                |
|   | 62               | 83111             | 0                  |   |                |
|   | 63               | 82111             | 0                  |   |                |
|   | 64               | 83111             | 0                  |   |                |
|   | 65               | 84111             | 0                  |   | Ordenar la fil |
|   | 67               | 85111             | 0                  |   | seleccionada   |
|   | 68               | 84111             | 0                  |   |                |
|   | 70               | 81111             | 0                  |   |                |
|   | 75               | 85111             | 0                  |   |                |
|   | 77               | 85111             | 0                  |   |                |
|   | 73               | 85111             | 0                  |   |                |
|   | 74               | 85111             | 0                  |   | Copiar         |
|   | 90               | 79111             | 0                  |   | Lógica de      |
|   | 94               | 7911              | 0                  |   | Lierre         |
|   | 95               | 79111             | 0                  |   |                |
|   | 97               | 79111             | 0                  |   |                |
|   | 81               | 82111             | 0                  |   |                |
|   | 82               | 83111             | 0                  |   |                |
|   | 83               | 84111             | 0                  |   |                |
|   | 84               | 85111             | 0                  | - |                |

La columna Saldo de cierre permite hacer ajustes a la renta anual según los reparos y/o adiciones tributarias resultantes.

Como se indica en la ventana si la renta es 0 o negativa entonces, ingrese "99999" como saldo de cierre.

El proceso no es un prerrequisito para iniciar las operaciones del siguiente año y puede ser ejecutado las veces que sea necesario hasta la conformidad con los resultados del cierre anual de la empresa.

El botón "Copiar Lógica de Cierre" permite copiar la lógica de cierre de otras empresas y año contable.

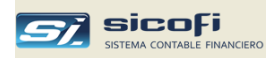

#### Comprobantes generados

Todos los asientos generados son grabados en el mes 13, tipo de operación 99, comprobantes 1 y 2, como se muestran a continuación:

| <i>si</i> , serv | Ø SERVICIOS GENERALES SAC                          |                  |                    |             |                  |                |             |                  |        |                 |                |                                    |  |
|------------------|----------------------------------------------------|------------------|--------------------|-------------|------------------|----------------|-------------|------------------|--------|-----------------|----------------|------------------------------------|--|
| Empresa          | Maestros                                           | Comproba         | antes PLE-SIRE     | Procesos    | Reportes         | Administración | Ayuda       |                  |        |                 |                |                                    |  |
| <b>£</b>         |                                                    |                  | <b>5 D</b>         | <b>I</b> ,  |                  |                | Año         | c <b>2014</b>    | Mes:   | <b>13 ▼</b> T/  | ): <b>99 -</b> |                                    |  |
|                  |                                                    |                  |                    |             |                  |                |             |                  |        |                 |                |                                    |  |
|                  |                                                    |                  |                    |             |                  |                |             |                  |        |                 |                |                                    |  |
| 🗟 Com            | Comprobante de CIERRE                              |                  |                    |             |                  |                |             |                  |        |                 |                |                                    |  |
| ⊻oucher:         | Voucher:                                           |                  |                    |             |                  |                |             |                  |        |                 |                |                                    |  |
| Dia:             | 31 S7.                                             | •                |                    |             |                  |                |             |                  |        |                 |                |                                    |  |
| - Sec            | Cuenta                                             | Centro           | Percona /          | Tipo        | Documento        | Beferenci      |             | Cargo S/         | Tipo   | Cargo US\$      |                | Gloss                              |  |
| T Sec            | Cuerka                                             | Costo            | Entidad            | Doc         | Jocumento        | helelenc       | a           | -Abono S7.       | Cambio | Abono US\$      | :              | GIUSA                              |  |
| 1                | 621101                                             |                  |                    |             |                  |                |             | -92,400.00       |        |                 | DO SUELDO:     | S Y SALARIOS                       |  |
| 2                | 831101                                             |                  |                    |             |                  |                |             | 92,400.00        | I      |                 | DO EXCEDEN     | NTE BURTO (INSUFICIENCIA BRUTA) DE |  |
| 3                | 622103                                             |                  |                    |             |                  |                |             | -19,200.00       | 1      |                 | DO MOVILIDA    | AD Y REFRIGERIO                    |  |
| 4                | 831101                                             |                  |                    |             |                  |                |             | 19,200.00        | 1      |                 | 190 EXCEDE     | NTE BURTO (INSUFICIENCIA BRUTA) DE |  |
| 5                | 625101                                             |                  |                    |             |                  |                |             | -444.22          |        |                 | DO ATENCIO     | IN AL PERSONAL                     |  |
| 6                | 831101                                             |                  |                    |             |                  |                |             | 444.22           |        |                 | 10 EXCEDE      | NTE BURTO (INSUFICIENCIA BRUTA) DE |  |
| 7                | 627101                                             |                  |                    |             |                  |                |             | -7,947.00        | 1      |                 | DO REGIMEN     | N DE PRESTACIONES DE SALUD         |  |
| 8                | 831101                                             |                  |                    |             |                  |                |             | 7,947.00         | 1      |                 | 19 DOXX3 00    | NTE BURTO (INSUFICIENCIA BRUTA) DE |  |
| 9                | 627301                                             |                  |                    |             |                  |                |             | -118.00          |        |                 | DO SCTR SA     | LUD                                |  |
| 10               | 831101                                             |                  |                    |             |                  |                |             | 118.00           |        |                 | DO EXCEDEN     | NTE BURTO (INSUFICIENCIA BRUTA) DE |  |
| 11               | 627302                                             |                  |                    |             |                  |                |             | -121.60          |        |                 | DO SCTR PE     | NSION                              |  |
| 12               | 831101                                             |                  |                    |             |                  |                |             | 121.60           | 1      |                 | DO EXCEDE      | NTE BURTO (INSUFICIENCIA BRUTA) DE |  |
| 13               | 627501                                             |                  |                    |             |                  |                |             | -369.00          |        |                 | DO SEGURO      | S PARTICULARES DE PRESTACIONES DE  |  |
|                  | SUELDOS Y S                                        | SALARIOS         |                    |             |                  |                |             | 0.000 500 00     | 7      |                 | an Tabal Ca    |                                    |  |
|                  |                                                    |                  |                    |             |                  |                | - F         | 2,380,592.37     |        |                 | 00 Total Ab    | igus                               |  |
|                  |                                                    | U                |                    |             |                  | п              | - F         | 2,300,332.37     |        | 0               | 00 Cargos-A    | bonos                              |  |
|                  |                                                    |                  |                    |             |                  | U              |             | 0.00             | 2      |                 |                |                                    |  |
| Creado p         | Creado por:ELEANA 2015/05/25 11:38 Modificado por: |                  |                    |             |                  |                |             |                  |        |                 |                |                                    |  |
| F4=lista d       | le ayuda F9                                        | l=copia ult. lír | nea/línea seleccio | nada F11=re | lación alfab. de | cuentas F12=re | lación alfa | b. de pers/entid | 1      | Eliminar lineas |                |                                    |  |

El primero realiza propiamente el cierre de las cuentas del balance y podría ser modificado según el criterio contable del responsable del sistema.

El segundo comprobante será el asiento de apertura del siguiente año, el cual se activará en la opción de apertura, como se describe en la siguiente sección.

| el crov    |                                                     |                 |                    |            |                   |                  |              |                   |        |                 |                                 |  |  |  |
|------------|-----------------------------------------------------|-----------------|--------------------|------------|-------------------|------------------|--------------|-------------------|--------|-----------------|---------------------------------|--|--|--|
| EX SERV    | 2/ SERVICIUS GENERALES SAC                          |                 |                    |            |                   |                  |              |                   |        |                 |                                 |  |  |  |
| Empresa    | Maestros                                            | Comprob         | antes PLE-SIRB     | E Procesos | Reportes          | Administración   | Ayuda        |                   |        |                 |                                 |  |  |  |
| A D        |                                                     | IXL.            |                    |            |                   |                  | ۵ñ           | r <b>2014</b>     | Mes    | 13 - T/O·       | 99 -                            |  |  |  |
|            |                                                     |                 |                    | 13         |                   |                  |              |                   | 1100.  |                 |                                 |  |  |  |
|            |                                                     |                 |                    |            |                   |                  |              |                   |        |                 |                                 |  |  |  |
|            |                                                     |                 |                    |            |                   |                  |              |                   |        |                 |                                 |  |  |  |
|            |                                                     |                 |                    |            |                   |                  |              |                   |        |                 |                                 |  |  |  |
|            | Comprohente de CIERDE                               |                 |                    |            |                   |                  |              |                   |        |                 |                                 |  |  |  |
| Com        | Comprobante de CIERRE                               |                 |                    |            |                   |                  |              |                   |        |                 |                                 |  |  |  |
| Voucher:   | 2                                                   | <b>-</b>        |                    |            |                   |                  |              |                   |        |                 |                                 |  |  |  |
| _          | <u> </u>                                            |                 |                    |            |                   |                  |              |                   |        |                 |                                 |  |  |  |
| Dia:       | 31 S7.                                              | •               |                    |            |                   |                  |              |                   |        |                 |                                 |  |  |  |
|            |                                                     |                 |                    |            |                   |                  |              |                   |        |                 |                                 |  |  |  |
| 💼 Sec      | Cuenta                                              | Centro          | Persona /          | Tipo       | Documento         | Reference        | ia           | Cargo S7.         | Tipo   | Cargo US\$      | Glosa                           |  |  |  |
| •          |                                                     | Costo           | Entidad            | Doc        |                   |                  |              | -Abono S7.        | Cambio | -Abono US\$     |                                 |  |  |  |
| ▶ 1        | 101101                                              |                 |                    |            |                   |                  |              | -810.08           |        | .00             | CAJA CENTRAL                    |  |  |  |
| 2          | 104101                                              |                 |                    |            |                   |                  |              | -3,244.21         |        | .00             | INTERBANK M.N.                  |  |  |  |
| 3          | 106101                                              |                 |                    |            |                   |                  |              | -17,665.27        |        | .00             | INTERBANK M.N.                  |  |  |  |
| 4          | 106102                                              |                 |                    |            |                   |                  |              | -5,583.93         |        | -1,873.17       | INTERBANK M.E.                  |  |  |  |
| 5          | 107101                                              |                 |                    |            |                   |                  |              | -1,718.03         |        | .00             | BANCO DE LA NACION DETRACCIONES |  |  |  |
| <u> </u>   | 121201                                              |                 |                    |            |                   |                  |              | -4,956.00         |        | .00             | EN CARTERA M.N.                 |  |  |  |
| 7          | 121202                                              |                 |                    |            |                   |                  |              | -206.58           |        | -69.30          | EN CARTERA M.E.                 |  |  |  |
| 8          | 142201                                              |                 |                    |            |                   |                  |              | -2,154.00         |        | .00             | PRESTAMUS                       |  |  |  |
| 9          | 162401                                              |                 |                    |            |                   |                  |              | -1,400.00         |        | .00             | TRIBUTOS                        |  |  |  |
| 10         | 334101                                              |                 |                    |            |                   |                  |              | -4,972.28         |        | .00             | MUTU LAMBHANDT                  |  |  |  |
|            | 336101                                              |                 |                    |            |                   |                  |              | -2,579.01         |        | .00             | LUMPUTADURA INTEL 4GB           |  |  |  |
| 12         | 336102                                              |                 |                    |            |                   |                  |              | -/61.86           |        | .00             |                                 |  |  |  |
| 13         | 336103                                              |                 |                    |            |                   |                  |              | -2,623.33         |        | .00             | COMPUTADORA INTEL               |  |  |  |
|            | CAJA CENTR                                          | 싪               |                    |            |                   |                  | Г            | 162 906 99        | 1      | 0.00            | Total Cargos                    |  |  |  |
|            |                                                     | U ,             | 1                  |            |                   |                  |              | 162,906,99        |        | 1,942,47        | Total Abonos                    |  |  |  |
|            |                                                     | L               |                    |            |                   | П                |              | 0.00              | 1      | -1,942.47       | Cargos-Abonos                   |  |  |  |
|            |                                                     |                 |                    |            |                   |                  |              |                   |        |                 |                                 |  |  |  |
| Creado pi  | Creado por: ELEANA 2015/05/25 11:39 Modificado por: |                 |                    |            |                   |                  |              |                   |        |                 |                                 |  |  |  |
| F4=lista d | e ayuda FS                                          | l=copia ult. lí | nea/línea seleccio | nada F11=r | elación alfab. de | e cuentas F12=re | elación alfa | ab. de pers/entid |        | Eliminar líneas |                                 |  |  |  |

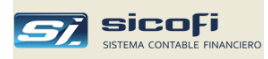

Note que este comprobante no contiene ningún documento en detalle, pues como se ha indicado la cuenta corriente está disponible automáticamente de un año contable a otro sin necesidad de procesos especiales.

Si el proceso es ejecutado más de una vez entonces, los nuevos comprobantes generados reemplazan automáticamente a los comprobantes anteriores.

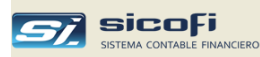

# Apertura del año

Esta opción dentro del menú de procesos permite:

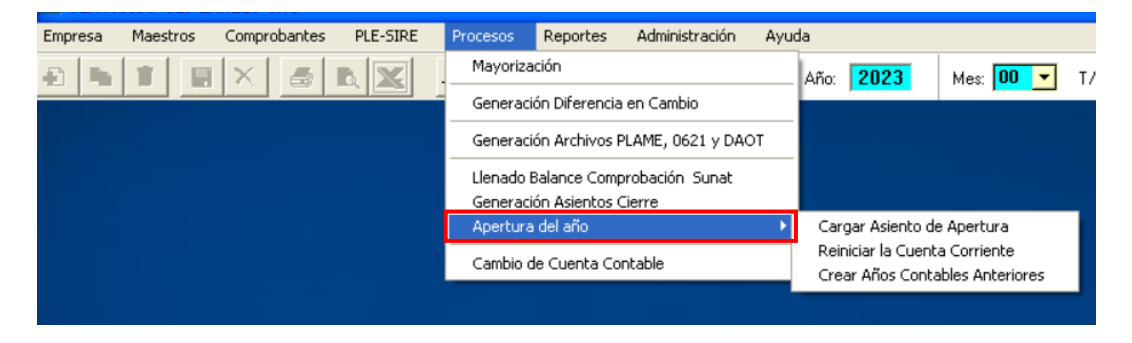

- Cargar (obtener) el asiento de apertura generado automáticamente en el proceso de cierre del año anterior.
- Opcionalmente establecer el año de inicio de la cuenta corriente.
- Abrir la contabilidad de años anteriores al corriente.

#### Generación automática del asiento de apertura

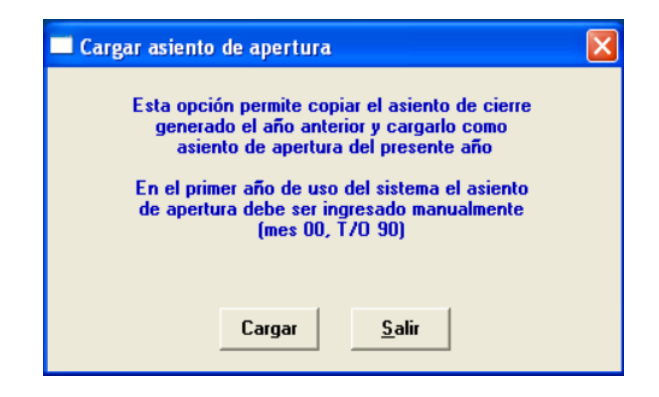

Si el asiento de cierre ha sido generado automáticamente el año anterior (ver sección anterior), entonces al presionar el botón copiar, se traslada dicho asiento como comprobante de apertura del presente año en el mes 00 y tipo de operación apertura.

Si el asiento de apertura requiere ser nuevamente copiado, entonces el sistema elimina previamente el asiento de apertura existente por lo que no es necesario eliminarlo manualmente.

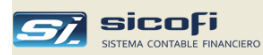

# Reinicio de la Cuenta Corriente

Por defecto la cuenta corriente se construye desde el primer año de ingreso de los comprobantes al sistema y está disponible automáticamente de un año contable a otro.

Esto permite seguir actualizándola en un periodo contable anterior y al mismo tiempo ingresar otros documentos en el nuevo año contable, sin necesidad de procesos especiales, como cerrar el año contable corriente e ingresar los pendientes en el asiento de apertura del siguiente año.

Mediante esta opción se podría reiniciar la cuenta corriente a partir de un determinado año, lo que permitiría a la empresa depurar o reordenar la cuenta corriente.

Este podría ser el caso de cambios en el Plan de Cuentas, de modo que los documentos pendientes de años anteriores se pueden ingresar en el asiento de apertura del año contable abierto con las cuentas del nuevo plan de cuentas.

Si la empresa opta por reiniciar la cuenta corriente en un determinado año, entonces todos los documentos pendientes al año anterior deben ser ingresados, con los ajustes del caso, en el asiento de apertura tal como se indica en *Asiento de Apertura, pág. 60.* 

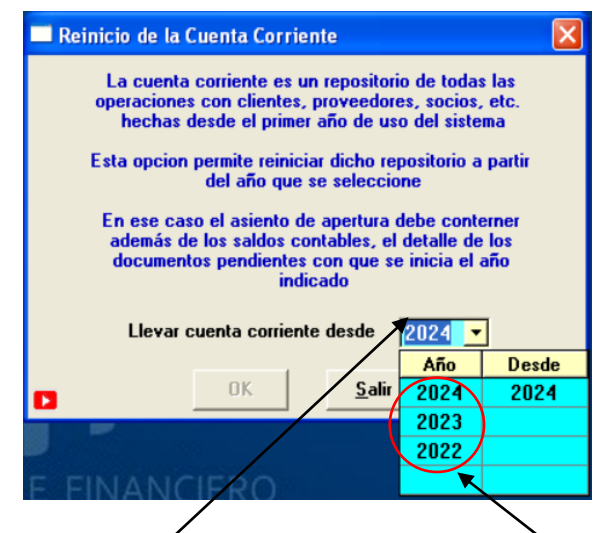

En el ejemplo, la empresa inició la contabilidad en el 2022 y desde ese año hasta el 2024 la cuenta corriente contiene todos los documentos registrados durante dicho periodo.

En el año 2024, se ha indicado que la cuenta corriente se va llevar desde ese mismo año. En este caso el sistema ignora todos los documentos ingresados hasta el año 2023 ya sea que estén cancelados o pendientes.

Esto da oportunidad a la empresa a comenzar una nueva cuenta corriente, depurando la anterior e ingresando en el asiento de apertura del 2024 aquellos documentos que considere son los pendientes reales.

**Nota** Asigne el uso de esta opción únicamente al usuario responsable del área contable de la empresa, pues su uso incorrecto puede afectar severamente los saldos de la cuenta corriente.
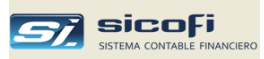

#### Apertura de la contabilidad de años anteriores

Esta opción permite crear la contabilidad de años anteriores al más reciente operando:

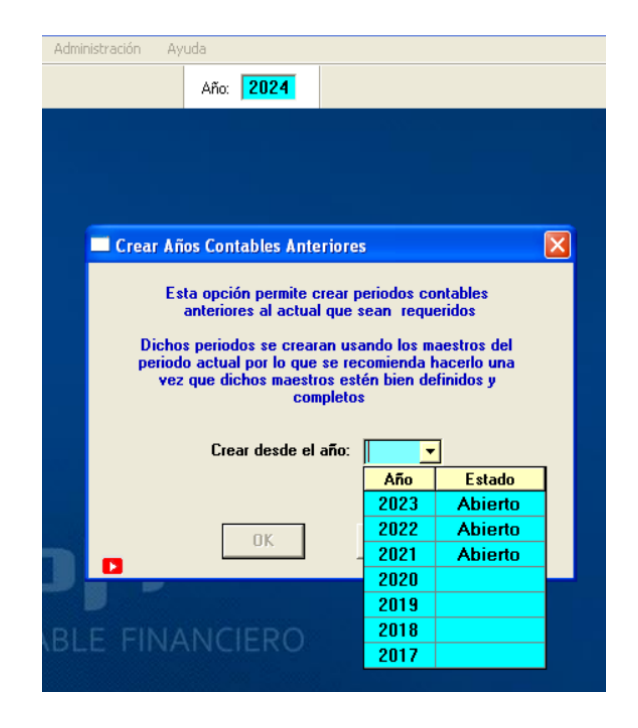

La opción es útil cuando se instala el sistema (por defecto se inicia en el año corriente) y la empresa requiere poner al día la contabilidad de años anteriores. En ese caso simplemente con seleccionar el año a crear y presionar el botón OK se habilitará el año seleccionado.

La opción puede ser llamada desde cualquier año contable, a partir del cual se creará la contabilidad del año seleccionado.

Los maestros por copiar serán tomados del año contable desde donde se está ejecutando la opción.

Los años contables creados estarán disponibles en el menú de selección de empresas.

En el ejemplo mostrado, el año operativo actual es el 2024, por lo que la lista muestra los años anteriores con la indicación de cuales ya se encuentran abiertos y operativos. En este caso si se seleccionara el 2019, el sistema crearía las contabilidades del 2019 y del 2020 usando los maestros del 2024 en cada año contable

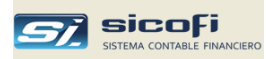

# Cambio de Cuenta Contable

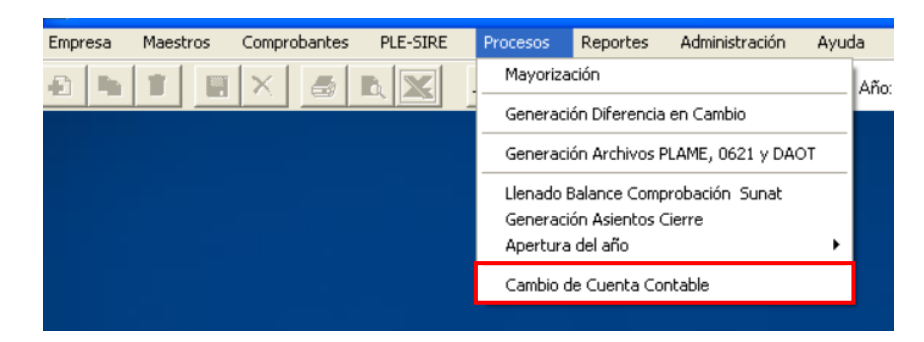

Esta opción permite cambiar en forma masiva una cuenta contable por otra sin necesidad de ingresar a cada comprobante en forma individual:

| 🖻 Cambio de Cuenta Contable |                  |   |  |  |  |  |
|-----------------------------|------------------|---|--|--|--|--|
| Cambiar masiyame            | ente             |   |  |  |  |  |
| Solo Mes:                   |                  |   |  |  |  |  |
| Solo T/Oper:                |                  |   |  |  |  |  |
| Cuenta actual:              | ·                | I |  |  |  |  |
| Cuenta nueva:               | <b>_</b>         | 1 |  |  |  |  |
| <u>0</u> K                  | <u>C</u> ancelar |   |  |  |  |  |

El cambio puede ser restringido a un mes contable en particular y/o a un tipo de operación.

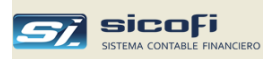

# Capítulo 7 Reportes

Todos los reportes están disponibles para cualquier mes del año contable, en cualquier estado que se encuentren ("Abierto" o "Cerrado").

Algunos reportes requieren que el mes sea mayorizado previamente, en tal caso el sistema emite un mensaje de advertencia y procede automáticamente a mayorizar los meses requeridos.

| <i>si</i> , servic | IOS GENER | ALES SAC     |          |            |             |                   |      |
|--------------------|-----------|--------------|----------|------------|-------------|-------------------|------|
| Empresa            | Maestros  | Comprobantes | PLE-SIRE | Procesos   | Reportes    | Administración    | Ayuc |
| a b                |           | X            | n XI     | <b>n</b> . | Impresiór   | n / Consulta      |      |
|                    |           |              |          | 15         | 🗸 Fecha y ł | Hora de Impresión |      |
|                    |           |              |          |            | Tutoriale   | s / Ayuda         | •    |
|                    |           |              |          |            |             |                   |      |
|                    |           |              |          |            |             |                   |      |

Si la opción Fecha / Hora de Impresión está activa entonces esta se imprime en el encabezado del reporte.

Desactive la opción cuando se impriman las versiones finales de los reportes oficiales a presentar / archivar.

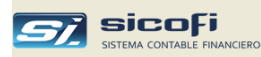

## Vista Previa del Reporte

Para una vista previa o para imprimir un reporte, haga "clic" sobre el reporte y luego presione el jcono correspondiente:

|                                                                                                    | ňo: 2016                                                                                                    | Mes: 01 💌 |
|----------------------------------------------------------------------------------------------------|----------------------------------------------------------------------------------------------------|-----------|
| Impresion de Reportes                                                                                                    |                                                                                                    |           |
| <ul> <li>x Cuenta Contable</li> <li>x Centro de Costo</li> <li>Cta Cte., Estadisticas y DAOT</li> <li>Registros, Retenc., Percep.</li> <li>Libros Caja, Bancos</li> <li>Libros Diario y Mayor</li> <li>Libros Inventarios y Balances</li> <li>Balance comprobación, EEFF</li> </ul> | Reporte<br>Movtos x Cuenta<br>Movtos x Tipo de Referencia<br>Saldos x Cuenta<br>Diario Analítico<br>Mayor Analítico<br>Resumen Anual de Gastos e Ingresos<br>Gastos Reparables | Formt.    |

La siguiente ventana es mostrada cuando se presiona el ícono

| 6 | 100% -             | ]          |            | <b>#</b>         | Total:152      | 100%        | 152 de 152                        |                                           |                     |           |              |                     |
|---|--------------------|------------|------------|------------------|----------------|-------------|-----------------------------------|-------------------------------------------|---------------------|-----------|--------------|---------------------|
|   | _                  |            |            |                  |                |             |                                   |                                           |                     |           |              |                     |
|   |                    |            | _          |                  |                |             |                                   |                                           |                     |           |              |                     |
|   |                    |            |            |                  |                |             |                                   |                                           |                     |           |              |                     |
|   |                    |            |            |                  |                |             |                                   |                                           |                     |           |              |                     |
|   |                    |            |            |                  |                |             |                                   |                                           |                     |           |              |                     |
|   |                    |            |            |                  |                |             |                                   |                                           |                     |           |              |                     |
|   | CONSERVA:          | S MIRA     | FLOR       | ES S.A.C.        |                |             | LIBRO                             | BANCOS                                    |                     |           |              | PAG. 1              |
|   | RUC 2029243        | 5224       |            |                  | ENERO DEL 2014 |             |                                   |                                           |                     |           |              |                     |
|   | Prolongacion I     | quitos 1   | 570, L     | a Punta          |                | 201 Dec.    |                                   | . On On Color (101.10                     | 7404.0.10           |           | LIBE         | WN 19 1494/19 12 91 |
|   |                    |            |            |                  | U.             | 201 - Banc  | o de credito del Per<br>Cuenta co | u ctalicte soles (191-10<br>ntable 104101 | 174340-10)          |           |              |                     |
|   |                    |            |            |                  |                |             |                                   |                                           |                     |           |              |                     |
|   | Voucher<br>T/O-Nro | Dia<br>Ope | Med<br>Pag | Documento<br>Nro |                | Des         | scripcion Operacion               |                                           | Cargo US<br>(Abono) | \$<br>T/C | Cargo<br>S/. | (Abono)<br>S/.      |
|   |                    |            |            |                  |                |             |                                   |                                           | (,                  |           |              |                     |
|   |                    |            |            |                  |                |             |                                   | SALDO INICIAL                             | 0.00                |           |              | 3,226.40            |
|   | 05-1               | 02         | 001        | DEPOS            | FACSER         | IN F7. 01-  | 011976                            |                                           |                     |           | 60.00        |                     |
|   | 05-2               | 06         | 001        | DEPOS            | HIGH TI        | ECH F/. 01  | -011991                           |                                           |                     |           | 100.00       |                     |
|   | 05-3               | 06         | 001        | DEPOS            | CALPED         | A F/. 01-1  | 1983                              |                                           |                     |           | 36.50        |                     |
|   | 07-1               | 06         | 003        | TRANSF.          | TRANSE         | 30 UIP F/ 0 | 01-2062                           |                                           |                     |           |              | (38.00)             |
|   | 07-2               | 06         | 007        | 09064685         | TRANSE         | SQUIP F/ 0  | 01-2062                           |                                           |                     |           |              | (906.00)            |
|   | 07-3               | 06         |            |                  | DEP. 14        | .01 VUELT   | 0 CH. 09064686                    |                                           |                     |           | 8.50         |                     |
|   | 07-3               | 06         | 007        | 09064686         | ESTEBA         | IN SUMA F   | 7.01-00460                        |                                           |                     |           |              | (1,260.00)          |
|   | 07-4               | 06         | 007        | 09064687         | MEGAF/         | ARMA F/ D   | 01-7744                           |                                           |                     |           |              | (60.00)             |
|   | 05-4               | 07         | 001        | DEPOS            | HIGH T         | ECH F/, 01  | -011993                           |                                           |                     |           | 82.60        | . ,                 |

# Exportación a Excel

Presione el ícono 🖄 para seleccionar las opciones de exportación a Excel:

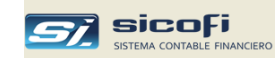

|                                              | Exportar                                               | X                   |
|----------------------------------------------|--------------------------------------------------------|---------------------|
| Para abrirlo en<br>Excel en forma<br>directa | Formato:<br>Excel 4.0 (XLS)<br>Destino:<br>Aplicación: | Aceptar<br>Cancelar |

# Exportación a Word y PDF

Presione el ícono 🚵 para seleccionar las opciones de exportación a Word:

|                                             | E | xportar                                                             |                     |
|---------------------------------------------|---|---------------------------------------------------------------------|---------------------|
| Para abrirlo en<br>Word en forma<br>directa |   | Formato:<br>Formato de texto enriquecido<br>Destino:<br>Aplicación: | Aceptar<br>Cancelar |

Desde Word se puede guardar como PDF.

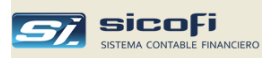

## Análisis por Cuenta Contable

Este reporte puede ser solicitado por un rango de periodos contables y/o por un rango de cuentas y muestra los asientos agrupados por mes y ordenados por Tipo de Operación y número de comprobante:

| 💐 Impresion de Reportes                                                                                                    |                                                                                                    |        |
|----------------------------------------------------------------------------------------------------|----------------------------------------------------------------------------------------------------|--------|
| * x Cuenta Contable     x Centro de Costo     Cta Cte., Estadisticas y DAOT     Registros, Retenciones     Libros Caja, Bancos     Libros Diario y Mayor     Libros Inventarios y Balances     Balance comprobación, EEFF     Flujo de Efectivo      Periodo a Reportar | Reporte<br>Movtos x Cuenta<br>Movtos x Tipo de Referencia<br>Saldos x Cuenta<br>Diario Analítico<br>Mayor Analítico<br>Resumen Anual de Gastos e Ingresos<br>Gastos Reparables | Formt. |
| Hasta: 01                                                                                                    | s de Operación<br>Todos<br>De/A                                                                                                    |        |

| Opción                      | Escriba o seleccione                                                                                                    |  |  |  |
|-----------------------------|----------------------------------------------------------------------------------------------------|--|--|--|
| Mes                         | Mes de inicio del periodo a reportar.                                                                                                    |  |  |  |
| Hasta                       | Mes de fin del periodo a reportar.                                                                                                    |  |  |  |
| Cuenta Contable             | Cuenta contable a seleccionar:                                                                                                    |  |  |  |
|                             | <ul> <li>De Inicio de reporte. Si se deja en blanco se reporta desde la primera cuenta del plan contable con movimientos.</li> <li>A Fin de reporte. Si se deja en blanco se reporta hasta la última cuenta del plan contable con movimientos.</li> </ul> |  |  |  |
| Totales por Centro de Costo | Muestra los asientos ordenados por Centro de Costo y sus respectivos totales.                                                                                                    |  |  |  |
| Totales por Flujo de Caja   | Agrupa los movimientos por código de flujo de efectivo<br>(debe estar activa la opción de Flujo de Efectivo en la<br>ventana de Datos Generales del menú Empresa).                                                                                        |  |  |  |

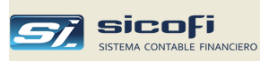

| CONSERVAS MIRAFLORES S.A.C.<br>RUC 20821345679<br>Prolongación Iquitos 1570, la Punta |         |              |     | :RVAS MIRAFLORES S.A.C.<br>821345679 ANALISIS DE CUENTA<br>ación Iquitos 1570, la Punta ENERO DEL 2012<br>10112 - Efectivo en cartera dolares |            |                |        |           | PAG    | . 3<br>CTA 24 DAUAS 12 25 |
|---------------------------------------------------------------------------------------|---------|--------------|-----|----------------------------------------------------------------------------------------------------|------------|----------------|--------|-----------|--------|---------------------------|
| Voucher                                                                               | Dia Cer | ntro Persona | Doc | umento                                                                                                    | Referencia | Glosa          |        |           | Movimi | entos                     |
| T/O-Nro                                                                               | Co:     | sto /Entidad | Тр  | Serie-Nro                                                                                                    |            |                |        | US\$      | T.C    | S/.                       |
|                                                                                       | NTOS DE | ENERO        |     | (Cont)                                                                                                    |            |                |        |           |        |                           |
| 18-38                                                                                 | 23      | 12345678901  | 00  | CBZA 23/01                                                                                                    |            | CBZA 23/01     |        | 870.00    | 2.691  | 2,341.17                  |
| 18-40                                                                                 | 24      | 12345678901  | 00  | CBZA 24/01                                                                                                    |            | CBZA 24/01     |        | 1,525.00  | 2.690  | 4,102.25                  |
| 18-42                                                                                 | 25      | 12345678901  | 00  | CBZA 25/01                                                                                                    |            | CBZA 25/01     |        | 1,331.00  | 2.691  | 3,581.72                  |
| 18-44                                                                                 | 26      | 12345678901  | 00  | CBZA 26/01                                                                                                    |            | CBZA 26/01     |        | 1,899.00  | 2.692  | 5,112.11                  |
| 18-46                                                                                 | 27      | 12345678901  | 00  | CBZA 27/01                                                                                                    |            | CBZA 27/01     |        | 1,607.00  | 2.690  | 4,322.83                  |
| 18-48                                                                                 | 28      | 12345678901  | 00  | CBZA 28/01                                                                                                    |            | CBZA 28/01     |        | 1,130.00  | 2.690  | 3,039.70                  |
| 18-50                                                                                 | 30      | 12345678901  | 00  | CBZA 30/03                                                                                                    |            | CBZA 30/01     |        | 55.00     | 2.690  | 147.95                    |
| 25-2                                                                                  | 31      | 12345678901  | 00  | CBZA.03/01                                                                                                    |            | DIFITIP CAMBIO |        |           |        | (0.86)                    |
| 25-2                                                                                  | 31      | 12345678901  | 00  | CBZA 05/01                                                                                                    |            | DIFITIP CAMBIO |        |           |        | (2.04)                    |
| 25-2                                                                                  | 31      | 12345678901  | 00  | CBZA.06/01                                                                                                    |            | DIFITIP CAMBIO |        |           |        | (1.46)                    |
| 25-2                                                                                  | 31      | 12345678901  | 00  | CBZA.04/01                                                                                                    |            | DIFITIP CAMBIO |        |           |        | 0.31                      |
| 25-2                                                                                  | 31      | 12345678901  | 00  | CBZA.09/01                                                                                                    |            | DIFITIP CAMBIO |        |           |        | (1.43)                    |
| 25-2                                                                                  | 31      | 12345678901  | 00  | CBZA 10/01                                                                                                    |            | DIFITIP CAMBIO |        |           |        | (0.11)                    |
| 25-2                                                                                  | 31      | 12345678901  | 00  | CBZA 12/01                                                                                                    |            | DIFITIP CAMBIO |        |           |        | (1.81)                    |
| 25-2                                                                                  | 31      | 12345678901  | 00  | CBZA 14/01                                                                                                    |            | DIFITIP CAMBIO |        |           |        | (0.61)                    |
| 25-2                                                                                  | 31      | 12345678901  | 00  | CBZA 16/01                                                                                                    |            | DIFITIP CAMBIO |        |           |        | (0.80)                    |
| 25-2                                                                                  | 31      | 12345678901  | 00  | CBZA 17/01                                                                                                    |            | DIFITIP CAMBIO |        |           |        | (0.39)                    |
| 25-2                                                                                  | 31      | 12345678901  | 00  | CBZA 11/01                                                                                                    |            | DIFITIP CAMBIO |        |           |        | 1.53                      |
| 25-2                                                                                  | 31      | 12345678901  | 00  | CBZA 13/01                                                                                                    |            | DIFITIP CAMBIO |        |           |        | 6.11                      |
| 25-2                                                                                  | 31      | 12345678901  | 00  | CBZA 19/01                                                                                                    |            | DIFITIP CAMBIO |        |           |        | (1.12)                    |
| 25-2                                                                                  | 31      | 12345678901  | 00  | CBZA 20/01                                                                                                    |            | DIFITIP CAMBIO |        |           |        | (2.61)                    |
| 25-2                                                                                  | 31      | 12345678901  | 00  | CBZA 26/01                                                                                                    |            | DIFITIP CAMBIO |        |           |        | (3.80)                    |
| 25-2                                                                                  | 31      | 12345678901  | 00  | CBZA 24/01                                                                                                    |            | DIFITIP CAMBIO |        |           |        | 2.34                      |
| 25-2                                                                                  | 31      | 12345678901  | 00  | CBZA 25/01                                                                                                    |            | DIF TIP CAMBIO |        |           |        | 1.33                      |
|                                                                                       |         |              |     |                                                                                                    | MOVTOS     | ENERO          | CARGOS | 28,958.00 |        | 77,970.19                 |
|                                                                                       |         |              |     |                                                                                                    |            |                | ABONOS | 28,958.00 |        | 77,970.19                 |
|                                                                                       |         |              |     |                                                                                                    |            |                | TOTAL  | 0.00      |        | 0.00                      |

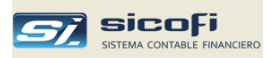

## Movtos x Referencias Auxiliares

Este reporte puede ser solicitado por un rango de periodos contables y muestra los asientos agrupados por mes y ordenados por Tipo de Referencias de Auxiliares:

| Impresion de Reportes                                                                                                    |                                                                                                    |        | × |
|----------------------------------------------------------------------------------------------------|----------------------------------------------------------------------------------------------------|--------|---|
| <ul> <li>Impresion de Reportes</li> <li>x Cuenta Contable         <ul> <li>x Centro de Costo</li> <li>Cta Cte., Estadisticas y DAOT</li> <li>Registros, Retenciones</li> <li>Libros Caja, Bancos</li> <li>Libros Diario y Mayor</li> <li>Libros Inventarios y Balances</li> <li>Balance comprobación, EEFF</li> <li>Flujo de Efectivo</li> </ul> </li> <li>Periodo a Reportar         <ul> <li>Mes:</li> <li>Tipos de Referencia</li> <li>Solo</li> <li>Solo</li> <li>Totales x Referencia</li> </ul> </li> </ul> | Reporte<br>Movtos x Cuenta<br>Movtos x Tipo de Referencia<br>Saldos x Cuenta<br>Diario Analítico<br>Mayor Analítico<br>Resumen Anual de Gastos e Ingresos<br>Gastos Reparables<br>X | Formt. |   |
|                                                                                                    |                                                                                                    |        |   |

| Opción               | Escriba o seleccione                       |
|----------------------|--------------------------------------------|
| Mes                  | Mes de inicio del periodo a reportar.      |
| Hasta                | Mes de fin del periodo a reportar.         |
| Tipos de Referencia  | Permite seleccionar un tipo de referencia. |
| Totales x Referencia | Permite dar totales por referencia.        |
|                      |                                            |

| SERVICIOS GEN    | RALES SAC          |          |                |                          | Р             | AG. 1                |
|------------------|--------------------|----------|----------------|--------------------------|---------------|----------------------|
| RUC 20889900345  |                    |          | M0/MIENT 0S    | POR TIPO DE REFERERENCIA |               |                      |
| Av. Las Palmeras | Nº333, La Victoria |          |                | MAYO DEL 2014            | <b>ANA</b> XX | REF 24 6/49/04 23:06 |
| Lima             |                    |          | G - GAST       | OS DE REPRESENTACIÓN     |               |                      |
|                  |                    |          |                |                          |               |                      |
| Referencia       | Voucher            | Persona  | Documento      | Glosa                    | Movimie       | entos                |
|                  | T/O-Nro Fecha      | /Entidad | Tp Serie-Nro   |                          | US\$ T.C      | \$/.                 |
|                  |                    |          |                |                          |               |                      |
| 20101087647 - BE | MBOS SAC           |          |                |                          |               |                      |
| 20101087647      | 03-17 09-05-14     |          | 12 DD1-1125944 | GTOS DE REPRESENTACION   |               | 49.50                |
| 20101087647      | 03-17 09-05-14     |          | 12 DD1-1125944 | GTOS DE REPRESENTACION   |               | 0.99                 |
| 20101087647      | 03-24 10-05-14     |          | 12 DD1-1118816 | GTOS DE REPRESENTACION   |               | 16.43                |
| 20101087647      | 03-24 10-05-14     |          | 12 001-1118816 | GTOS DE REPRESENTACION   |               | 0.41                 |
|                  |                    |          |                | TOTAL SO MAYO            | 0.00          | 87.00                |
|                  |                    |          |                | TUTALES MATU             | 0.00          | 07.33                |
|                  |                    |          |                | TOTALES REF. 20101087647 | 0.00          | 67.33                |
| 20101904874 - MA | MBRIND SAC         |          |                |                          |               |                      |
| 20101904874      | 03-72 30-05-14     |          | 12 001-051066  | ATENCION A CLIENTES      |               | 133.60               |
| 20101904874      | 03-72 30-05-14     |          | 12 001-051066  | ATENCION A CLIENTES      |               | 9.35                 |
| 20101004974      | 02.73 20.05.14     |          | 12 001-008571  | ATENCION & CLIENTES      |               | 117.60               |
| 20101804074      | 00.70 00.00.14     |          | 12 001-000071  | ATENCION A CLIENTES      |               | 117.00               |
| 20101904874      | D3-73 3D-D5-14     |          | 12 001-008671  | AI ENCIUN A CLIENTES     |               | 8.23                 |
|                  |                    |          |                | TOTALES MAYO             | 0.00          | 268.78               |
|                  |                    |          |                | TOTALES REF. 20101904874 | 0.00          | 268.78               |

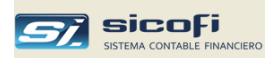

# Saldos por Cuenta Contable

Este reporte puede ser solicitado por cuenta contable y nivel de cuentas

| 💐 Impresion de Reportes                                                                                                    |                                                                                                    |        | × |
|----------------------------------------------------------------------------------------------------|----------------------------------------------------------------------------------------------------|--------|---|
| <ul> <li>x Cuenta Contable</li> <li>x Centro de Costo</li> <li>Cta Cte., Estadisticas y DADT</li> <li>Registros, Retenciones</li> <li>Libros Caja, Bancos</li> <li>Libros Diario y Mayor</li> <li>Libros Inventarios y Balances</li> <li>Balance comprobación, EEFF</li> <li>Flujo de Efectivo</li> </ul> | Reporte         Movtos x Cuenta         Movtos x Tipo de Referencia         Saldos x Cuenta         Diario Analítico         Mayor Analítico         Resumen Anual de Gastos e Ingresos         Gastos Reparables | Formt. |   |
| Periodo a Reportar<br>Mes: 01<br>Cuenta Contable<br>De:<br>A:<br>Hasta Nivel: 1                                                                                                    | ▼<br>S7.<br>US\$ ○ Debe y haber<br>ⓒ Solo saldos                                                                                                    |        |   |

| Opción          | Escriba o seleccione                                                                                                    |
|-----------------|----------------------------------------------------------------------------------------------------|
| Mes             | Mes contable a reportar.                                                                                                    |
| Cuenta Contable | Cuenta contable a seleccionar:                                                                                                    |
|                 | <ul> <li>De Inicio de reporte. Si se deja en blanco se reporta desde la primera cuenta del plan contable con movimientos.</li> <li>A Fin de reporte. Si se deja en blanco se reporta hasta la última cuenta del plan contable con movimientos.</li> </ul> |
| Debe y Haber    | Muestra para cada cuenta los saldos y los montos mensuales de los cargos y abonos.                                                                                                    |
| Solo saldos     | Muestra para cada cuenta solo los saldos mensuales. En este caso los saldos mostrados siempre son hasta el nivel 3.                                                                                                    |
| Moneda          | Muestra los saldos en moneda nacional o en dólares.<br>En el caso de dólares, los saldos son el acumulado de<br>los movimientos en US\$, más los movimientos en S/.,<br>convertidos al Tipo de Cambio del día de la operación.                            |
| Hasta Nivel     | Permite seleccionar el nivel de detalle a imprimir.                                                                                                    |

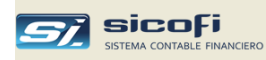

El siguiente reporte se obtiene con opción de Debe y Haber y Nivel = 1:

| CONSERVAS MIRAFLORES S.A.C. ANALISIS DE SALDOS CONTABLES<br>RUC 20821346879 A ENERO DEL 2012<br>Prolongación Iquitos 1570, la Punta (Expresado en Nuevos Soles) |                                                                                                    |                                                                                                    |                                                             |                                                             |                                                             |                                                             |                                                             |                                                             |                                                      | SALXC                                                       | PAG. 1<br>1815-104026 1041                                  |                                                             |                                                      |
|----------------------------------------------------------------------------------------------------|----------------------------------------------------------------------------------------------------|----------------------------------------------------------------------------------------------------|-------------------------------------------------------------|-------------------------------------------------------------|-------------------------------------------------------------|-------------------------------------------------------------|-------------------------------------------------------------|-------------------------------------------------------------|------------------------------------------------------|-------------------------------------------------------------|-------------------------------------------------------------|-------------------------------------------------------------|------------------------------------------------------|
| Cuenta                                                                                                    | Apertura                                                                                                    | Enero                                                                                                    | Febrero                                                     | Marzo                                                       | Abril                                                       | Mayo                                                        | Junio                                                       | Julio                                                       | Agosto                                               | Setiembre                                                   | Octubre                                                     | Noviembre                                                   | Diciembre                                            |
| 10 - EFECTIVO Y                                                                                                    | ( EQUIVALENTE D                                                                                               | E EFECTIVO                                                                                                    |                                                             |                                                             |                                                             |                                                             |                                                             |                                                             |                                                      |                                                             |                                                             |                                                             |                                                      |
| DEBE<br>HABER<br>SALDO<br>ACUMULADO<br>12 - CUENTAS P<br>DEBE<br>HABER<br>SALDO<br>SCIMULADO                                                                    | 1,312,951,59<br>0.00<br>1,312,951,59<br>1,312,951,59<br>OR COBRAR COM<br>1,408,491,73<br>0.00<br>1,408,491,73 | 1,124,003.48<br>717,289.56<br>406,713.92<br>1,719,865.51<br>IERCIALES - TERCEF<br>1,062,040.86<br>1,064,954.27<br>(2,913.41) | 0.00<br>0.00<br>0.00<br>0.00<br>0.00<br>0.00<br>0.00<br>0.0 | 0.00<br>0.00<br>0.00<br>0.00<br>0.00<br>0.00<br>0.00<br>0.0 | 0.00<br>0.00<br>0.00<br>0.00<br>0.00<br>0.00<br>0.00<br>0.0 | 0.00<br>0.00<br>0.00<br>0.00<br>0.00<br>0.00<br>0.00<br>0.0 | 0.00<br>0.00<br>0.00<br>0.00<br>0.00<br>0.00<br>0.00<br>0.0 | 0.00<br>0.00<br>0.00<br>0.00<br>0.00<br>0.00<br>0.00<br>0.0 | 0.00<br>0.00<br>0.00<br>0.00<br>0.00<br>0.00<br>0.00 | 0.00<br>0.00<br>0.00<br>0.00<br>0.00<br>0.00<br>0.00<br>0.0 | 0.00<br>0.00<br>0.00<br>0.00<br>0.00<br>0.00<br>0.00<br>0.0 | 0.00<br>0.00<br>0.00<br>0.00<br>0.00<br>0.00<br>0.00<br>0.0 | 0.00<br>0.00<br>0.00<br>0.00<br>0.00<br>0.00<br>0.00 |
| 14 - CTAS.x COB                                                                                                    | ).A PERSONAL,AC                                                                                               | C, DIR. Y GERENT                                                                                                    | 0.00                                                        | 0.00                                                        | 0.00                                                        | 0.00                                                        | 0.00                                                        | 0.00                                                        | 0.00                                                 | 0.00                                                        | 0.00                                                        | 0.00                                                        | 0.00                                                 |
| DEBE<br>HABER<br>SALDO<br>ACUMULADO                                                                                                    | 21,878.38<br>0.00<br>21,878.38<br>21,878.38                                                                   | 350.00<br>764.33<br>(414.33)<br>21,464.05                                                                                    | 0.00<br>0.00<br>0.00<br>0.00                                | 0.00<br>0.00<br>0.00<br>0.00                                | 0.00<br>0.00<br>0.00<br>0.00                                | 0.00<br>0.00<br>0.00<br>0.00                                | 0.00<br>0.00<br>0.00<br>0.00                                | 0.00<br>0.00<br>0.00<br>0.00                                | 0.00<br>0.00<br>0.00<br>0.00                         | 0.00<br>0.00<br>0.00<br>0.00                                | 0.00<br>0.00<br>0.00<br>0.00                                | 0.00<br>0.00<br>0.00<br>0.00                                | 0.00<br>0.00<br><u>0.00</u><br>0.00                  |

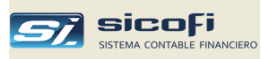

## Diario Analítico

Este reporte muestra el detalle de los comprobantes ingresados, ordenados por tipo de operación y número de comprobante:

| 🛱 Impresion de Reportes                                                                                                    |                                                                                                    |        | $\mathbf{X}$ |  |  |  |  |
|----------------------------------------------------------------------------------------------------|----------------------------------------------------------------------------------------------------|--------|--------------|--|--|--|--|
| <ul> <li>x Cuenta Contable</li> <li>x Centro de Costo</li> <li>Cta Cte., Estadisticas y DAOT</li> <li>Registros, Retenciones</li> <li>Libros Caja, Bancos</li> <li>Libros Diario y Mayor</li> <li>Libros Inventarios y Balances</li> <li>Balance comprobación, EEFF</li> <li>Flujo de Efectivo</li> </ul> | Reporte<br>Movtos x Cuenta<br>Movtos x Tipo de Referencia<br>Saldos x Cuenta<br>Diario Analítico<br>Mayor Analítico<br>Resumen Anual de Gastos e Ingresos<br>Gastos Reparables | Formt. |              |  |  |  |  |
| Mes:       01 ▼         Tipos de Operación       Orden            • Todos           • Youcher             • De/A         • ▼           • Día Registro             Título reporte           • Día Registro             Para impresion de solo totales por L/D use el maestro de Lipos de Operación         |                                                                                                    |        |              |  |  |  |  |

| Opción             | Escriba             | a o seleccione                                                                    |
|--------------------|---------------------|-----------------------------------------------------------------------------------|
| Mes                | Mes con             | table a reportar.                                                                 |
| Tipos de Operación | Permite             | seleccionar por Tipo de Operación.                                                |
|                    | Todos               | Muestra todos los comprobantes ingresados en el mes.                              |
|                    | De/A                | Muestra los comprobantes del tipo de operación indicado o del rango seleccionado. |
| Orden              | Permite<br>de regis | ordenar el reporte por nro. de Voucher o por día<br>tro.                          |
| Título reporte     | Permite             | modificar el título del reporte a imprimirse.                                     |
|                    |                     |                                                                                   |

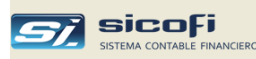

| CUNSERV<br>RUC 208213<br>Prolongación | AS MIR<br>345679<br>) Iquitos | AFLORES S.A<br>1570, la Punta |                           | DIARIO ANALITICO<br>ENERO DEL 2012 |                            |       | DIARIDA      | 20 13/03/26 12:44 |
|---------------------------------------|-------------------------------|-------------------------------|---------------------------|------------------------------------|----------------------------|-------|--------------|-------------------|
| Cuenta                                | Centro<br>Costo               | Persona<br>/Entidad           | Documento<br>Tp Serie-Nro | Glosa                              | Cargo US\$<br>(Abono US\$) | T/C   | Cargo<br>S/. | Abono<br>S/.      |
| VOUCHER:                              | 1                             | DI/                           | A REG: 09                 |                                    |                            |       |              |                   |
| 12122                                 |                               | 20428687443                   | 07 001-0006012            | MACOM R.M. CONTRATISTAS GEN        | (379.28)                   | 2.700 |              | 1,024.05          |
| 40111                                 |                               | 20428687443                   | 07 001-0006012            | IGV- Cuenta propia                 | 57.86                      | 2.700 | 156.22       |                   |
| 70111                                 |                               | 20428687443                   | 07 001-0006012            | MACOM R.M CONTRATISTAS GENE        | 321.42                     | 2.700 | 867.83       |                   |
|                                       |                               |                               | TOTAL \                   | OUCHER: 1                          | 379.28                     |       | 1,024.05     |                   |
|                                       |                               |                               |                           |                                    | (379.28)                   |       |              | 1,024.05          |
| VOUCHER:                              | 2                             | DIA                           | A REG: 12                 | -                                  |                            |       |              |                   |
| 12122                                 |                               | 10078117953                   | 07 001-0006013            | VEGA SANCHEZ FILOMENA              | (6.76)                     | 2.697 |              | 18.23             |
| 40111                                 |                               | 10078117953                   | 07 001-0006013            | IGV- Cuenta propia                 | 1.03                       | 2.697 | 2.78         |                   |
| 70111                                 |                               | 10078117953                   | 07 001-0006013            | VEGA SANCHEZ FILOMENA              | 5.73                       | 2.697 | 15.45        |                   |
|                                       |                               |                               | TOTALN                    | OUCHER: 2                          | 6.76                       |       | 18.23        |                   |
|                                       |                               |                               |                           |                                    | (6.76)                     |       |              | 18.23             |
| VOUCHER:                              | з                             | DI/                           | A REG: 12                 |                                    |                            |       |              |                   |
| 12122                                 |                               | 20122575382                   | 07 001-0006014            | INDUSTRIAS ELICAR E.I.R.L.         | (71.78)                    | 2.696 |              | 193.52            |
| 40111                                 |                               | 20122575382                   | 07 001-0006014            | IGV- Cuenta propia                 | 10.95                      | 2.696 | 29.52        |                   |
| 70111                                 |                               | 20122575382                   | 07 001-0006014            | INDUSTRIAS ELICAR E.I.RL           | 60.83                      | 2.696 | 164.00       |                   |
|                                       |                               |                               | TOTALN                    | OUCHER: 3                          | 71.78                      |       | 193.52       |                   |

#### Impresión de solo totales por tipo de operación

Existe la opción de imprimir solo totales por tipo de operación en el Diario Analítico, para lo cual se deberá ingresar al maestro de Tipos de Operación y activar el check correspondiente en el tipo de operación cuyo detalle no se desea mostrar en el reporte, tal como se muestra en el ejemplo siguiente:

| 💐 Tipos de Operación   |                                                                                                    |  |  |  |  |  |  |  |  |
|------------------------|----------------------------------------------------------------------------------------------------|--|--|--|--|--|--|--|--|
| Tipo: 🔽 💌              |                                                                                                    |  |  |  |  |  |  |  |  |
| Nombre: REGISTR        | O DE VENTAS                                                                                                    |  |  |  |  |  |  |  |  |
| Tipo Asiento: Reg. Com | Tipo Asiento: Reg. Compra/Venta 🔽                                                                                                    |  |  |  |  |  |  |  |  |
| Numeración Voucher     | Imprimir solo totales en                                                                                                    |  |  |  |  |  |  |  |  |
| Automática Manual      | <ul> <li>Diario Analítico y Mayor Analítico</li> <li>Libro Diario Simplificado (5.2), Libro</li> <li>Diario (5.1), Libro Mayor (6.1)</li> </ul> |  |  |  |  |  |  |  |  |
|                        |                                                                                                    |  |  |  |  |  |  |  |  |
| Actualizado por: ADMIN | 2012/12/04 12:06                                                                                                    |  |  |  |  |  |  |  |  |

En este caso, en el reporte se imprimirá solo el total de la operación (Registro de Ventas) tal como se muestra a continuación y adicionalmente un reporte con el resumen por cuenta contable de dicha operación:

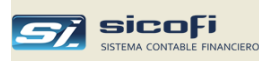

| RUC 2082  | 1345679      | 570 In Runte  |              | DIARIO ANALITICO        |              |     |            |                |
|-----------|--------------|---------------|--------------|-------------------------|--------------|-----|------------|----------------|
| rolongaci | on Iquitos 1 | 570, la Punta |              | 02 - REGISTRO DE VENTAS |              |     | DIARIOA    | 2013/04/18 17: |
| Cuenta    | Centro       | Persona       | Documento    | Glosa                   | Cargo US\$   | T/C | Cargo      | Abono          |
|           | Costo        | /Entidad      | Tp Serie-Nro |                         | (Abono US\$) |     | S/.        | S/.            |
|           |              |               | 70741 7      |                         | 000 400 44   | _   | 050 050 00 |                |
|           |              |               | TUTAL II     | IPU DE OPERACION        | 203,169.41   |     | 692,299.D8 | 852 250 0      |
|           |              |               |              |                         | (203,108.41) |     |            | 002,208.0      |

| DUC 2022    | YAS MIRAFLURES S.A.U.<br>1245870 DIA |                          |                | F,-          | w. 1                 |
|-------------|--------------------------------------|--------------------------|----------------|--------------|----------------------|
| Prolongacii | ón Iquitos 1570, la Punta EN         | IERO DEL 2012            |                | DBF          | 1088 2012/04/10 10.2 |
| •           | 02 - REGISTRO DE \                   | ENTAS (Resumen de la Ope | eración)       |              |                      |
| Cuenta      | Descripcion                          | Cargo<br>US\$.           | Abono<br>US\$. | Cargo<br>S/. | Abono<br>S/.         |
| 12121       | Facturas en Cartera Soles            |                          |                | 32,333.32    |                      |
| 12122       | Facturas en Cartera Dolares          | 187,625.99               | 1,002.79       | 505,340.55   | 2,710.50             |
| 12128       | Facturas Chicas y Boletas Soles      |                          |                | 72,707.83    |                      |
| 12129       | Facturas Chicas y Boletas Dolares    | 14,540.63                |                | 39,166.88    |                      |
| 40111       | IGV- Cuenta propia                   | 152.97                   | 30,839.22      | 413.48       | 99,084.82            |
| 70111       | Ventas Terceros                      | 849.82                   | 170,988.42     | 2,297.02     | 549,550.55           |
| 75421       | Aquileres Edificaciones              |                          | 338.98         |              | 913.21               |
|             | TOTAL TIPO DE OPERACION              | 203,169.41               |                | 652,259.08   |                      |
|             |                                      |                          | 203,169.41     |              | 652,259.08           |
|             | TOTAL MOVIMIENTOS DEL MES            | 203,169.41               |                | 652,259.08   |                      |
|             |                                      |                          | 203,169.41     |              | 652,259.08           |

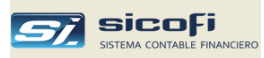

# Mayor Analítico

Este reporte muestra el detalle de los movimientos por cada cuenta contable, ordenado por tipo de operación y número de comprobante:

| 💐 Impresion de Reportes                                                                                                    |                                                                                                    |       |
|----------------------------------------------------------------------------------------------------|----------------------------------------------------------------------------------------------------|-------|
| <ul> <li>* Cuenta Contable</li> <li>* Centro de Costo</li> <li>Cta Cte., Estadisticas y DAOT</li> <li>Registros, Retenciones</li> <li>Libros Caja, Bancos</li> <li>Libros Diario y Mayor</li> <li>Libros Inventarios y Balances</li> <li>Balance comprobación, EEFF</li> <li>Flujo de Efectivo</li> </ul> | Reporte<br>Movtos x Cuenta<br>Movtos x Tipo de Referencia<br>Saldos x Cuenta<br>Diario Analítico<br>Mayor Analítico<br>Resumen Anual de Gastos e Ingresos<br>Gastos Reparables | Formt |
| Periodo a Reportar<br>Mes: 01<br>Cuenta Contable<br>De: 0<br>V Nu<br>A: 0<br>Título reporte<br>MAYOR ANALITICO<br>Para impresion de solo totales por T/O u                                                                                                    | <ul> <li>Invertir movtos en S/. a T.C. de cierre<br/>ieva página por cuenta<br/>itales x dia de reg.</li> <li>Ise el maestro de T/O</li> </ul>                                 |       |

| Opción                                                  | Escriba o seleccione                                                                                                    |
|---------------------------------------------------------|----------------------------------------------------------------------------------------------------|
| Mes                                                     | Mes contable a reportar.                                                                                                    |
| Cuenta Contable                                         | Cuenta contable a seleccionar.                                                                                                    |
|                                                         | <ul> <li>De Inicio de reporte. Si se deja en blanco se reporta desde la primera cuenta del plan contable con movimientos.</li> <li>A Fin de reporte. Si se deja en blanco se reporta hasta la última cuenta del plan contable con movimientos.</li> </ul>                                              |
| Nueva página por cuenta                                 | Permite indicar salto de página al inicio de cada cuenta contable.                                                                                                    |
| Convertir movtos en S/. a T.C.<br>Totales x día de reg. | de cierre<br>Muestra los movimientos en moneda nacional<br>convertidos a US\$ al tipo de cambio de cierre indicado.<br>En caso contrario solo muestra el importe en dólares<br>para los movimientos ingresados en esa moneda.<br>Permite ordenar el reporte x día de registro, dando<br>totales x día. |
| Título reporte                                          | Permite modificar el título del reporte a imprimirse.                                                                                                    |

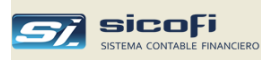

| CONSERVAS MIRAFLORES S.A.C.<br>RUC 20821345679<br>Prolongación Juliãos 1570, la Punta |           |                |                | MAY0<br>ENE    | OR ANALITICO<br>RO DEL 2012 |                  |       |           | PAG. 5<br>Manora-s 20 d/02/26 d/25 |          |
|---------------------------------------------------------------------------------------|-----------|----------------|----------------|----------------|-----------------------------|------------------|-------|-----------|------------------------------------|----------|
| r roiong.                                                                             | acion id. |                |                | 10             | 113 - Cheq                  | ues en cartera   | soles |           |                                    |          |
| Vouc                                                                                  | her C     | entro Persona  | Documento      | Banco          | Glosa                       |                  | 1     | vlovimien | tos                                | Saldo    |
| Nr                                                                                    | Dia C     | osto /Entidad  | Tp Serie-Nro   |                |                             |                  | US\$  | T/C       | s/.                                | \$/.     |
|                                                                                       |           |                |                | ACUMULADO /    | NTERIOR                     | CARGOS<br>ABONOS |       |           | 1,359.19<br>0.00                   | 1,359.19 |
| 05 - IN                                                                               | IGRES     | O BANCO DE CRE | DITO SOLES     |                |                             |                  |       |           |                                    |          |
| 1                                                                                     | 02        | 20101609015    | CH 09974919    | DEP            | 02/01                       |                  |       |           | (128.29)                           |          |
| 8                                                                                     | 05        | 20101609015    | CH 09974918    | DPC            | 05/01                       |                  |       |           | (48.91)                            |          |
| 8                                                                                     | 05        | 20382190573    | CH 00002609    | DPC            | 05/01                       |                  |       |           | (948.36)                           |          |
| 8                                                                                     | 05        | 20101609015    | CH 09974869    | DPC            | 05/01                       |                  |       |           | (2,098.21)                         |          |
| 7                                                                                     | 06        | 10083188796    | CH 00000207    | DPC            | 06/01                       |                  |       |           | (282.54)                           |          |
| 60                                                                                    | 11        | 10106982002    | CH 02610809    | REG            | CHEQ MA                     | L DEPOSITAD      |       |           | (106.10)                           |          |
| 17                                                                                    | 13        | 20504284604    | CH 00000201    | DEP            | 13/01                       |                  |       |           | (592.00)                           |          |
| 18                                                                                    | 17        | 20382190573    | CH 000002617   | DEP            | 17/01                       |                  |       |           | (362.20)                           |          |
| 18                                                                                    | 17        | 20101306209    | CH 71193434    | DEP            | 17/01                       |                  |       |           | (310.00)                           |          |
| 32                                                                                    | 20        | 20382190573    | CH 00002625    | DEP            | 20/01                       |                  |       |           | (628.31)                           |          |
| 33                                                                                    | 24        | 20101609015    | CH 09974936    | DEP            | 24/01                       |                  |       |           | (227.55)                           |          |
| 33                                                                                    | 24        | 20101609015    | CH 09974963    | DEP            | 24/01                       |                  |       |           | (746.58)                           |          |
| 34                                                                                    | 24        | 20511566097    | CH 02764744    | DEP            | 24/01                       |                  |       |           | (352.14)                           |          |
| 35                                                                                    | 25        | 20382190573    | CH 00002626    | DEP            | 25/01                       |                  |       |           | (563.49)                           |          |
| 54                                                                                    | 27        | 20102264062    | CH 00000825    | DEP            | 27/01                       |                  |       |           | (403.70)                           |          |
| 55                                                                                    | 30        | 20382190573    | CH 00002627    | DEP            | 30/01                       |                  |       |           | (570.27)                           |          |
| 55                                                                                    | 30        | 20383459401    | CH 00001052    | DEP            | 30/01                       |                  |       |           | (2,710.00)                         |          |
| 56                                                                                    | 31        | 20481959111    | CH 00000015    | DEP            | 31/01                       |                  |       |           | (700.00)                           |          |
|                                                                                       |           |                | TOTAL05 - INGR | ESO BANCO DE C | REDITO SO                   | LES              | 0.0   | 0         | 0.00                               |          |
|                                                                                       |           |                |                |                |                             |                  | 0.0   | 0         | (11.778.65)                        |          |

#### Impresión de solo totales por tipo de operación

Existe la opción de imprimir solo totales por tipo de operación en el Mayor Analítico, para lo cual se deberá ingresar al maestro de Tipos de Operación y activar el check correspondiente en el tipo de operación cuyo detalle no se desea mostrar en el reporte, tal como se muestra en el ejemplo siguiente:

| 💐 Tipos de Operación   |                                                                                                    |
|------------------------|----------------------------------------------------------------------------------------------------|
| Tipo: 🔽 💌              |                                                                                                    |
| Nombre: REGISTR        | RO DE VENTAS                                                                                                    |
| Tipo Asiento: Reg. Com | npra/Venta 🗾                                                                                                    |
| Numeración Voucher     | Imprimir solo totales en                                                                                                    |
| Automática O Manual    | <ul> <li>Diario Analítico y Mayor Analítico</li> <li>Libro Diario Simplificado (5.2), Libro</li> <li>Diario (5.1), Libro Mayor (6.1)</li> </ul> |
|                        |                                                                                                    |
| Actualizado por: ADMIN | 2012/12/04 12:06                                                                                                    |

En este caso, en el reporte solo se imprimirá el total de la operación (Registro de Ventas) tal como se muestra a continuación (no se imprime reporte con el resumen por cuenta):

#### Capítulo 6 Reportes

| CONSERVAS MIRAFLORES S./<br>RUC 20821346679<br>Prolongación Iquitos 1570, la Punta | A.C.             | 12121             | MAYOF<br>ENER<br>I - Factur: | R ANALITICO<br>O DEL 2012<br>as en Cartera | a Soles      |         |                    | PAG. 27<br>Mayora-s 20 Em4/16 11 20 |
|------------------------------------------------------------------------------------|------------------|-------------------|------------------------------|--------------------------------------------|--------------|---------|--------------------|-------------------------------------|
| Voucher Centro Persona                                                             | Documento        | Banco             | GLOS                         | -                                          | м            | ovimien | *                  | obles                               |
| Nr Dia Costo /Entidad                                                              | Tp Serie-Nro     | banco             | 0103                         | 2                                          | US\$         | T/C     | s/.                | S/.                                 |
|                                                                                    |                  | ACUMULADO ANT     | ERIOR                        | CARGOS<br>ABONOS                           |              |         | 2,021.94<br>0.00   | 2,021.94                            |
| 02 - REGISTRU DE VENTAS                                                            |                  |                   |                              |                                            | 0.00         |         | 22 222 22          |                                     |
|                                                                                    | TOTALD2 - REDI:  | DIRU DE VENTAS    |                              |                                            | 0.00         |         | 32,333.32          |                                     |
| 25 - AJUSTES Y PROVISIONE                                                          | S DIVERSAS       |                   |                              |                                            | 0.00         |         | 0.00               |                                     |
| 5 07 99999999999                                                                   | 00 01            | TRANS             | F. VTAS                      |                                            |              |         | 72,744.81          |                                     |
|                                                                                    | TOTAL 25 - AJUST | LES Y PROMISIONES | DIVERSA                      | s —                                        | 0.00         |         | 72.744.81          |                                     |
|                                                                                    |                  |                   |                              | -                                          | 0.00         |         | 0.00               |                                     |
|                                                                                    |                  | TOTAL DEL ME      | ES                           |                                            | 0.00         |         | 105,078.13         |                                     |
|                                                                                    |                  |                   |                              |                                            | 0.00         |         | 0.00               |                                     |
|                                                                                    |                  | ACUMULADO ACT     | TUAL                         | CARGOS<br>ABONOS                           | 0.00<br>0.00 |         | 107,100.07<br>0.00 | 107,100.07                          |

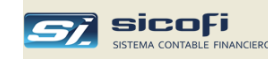

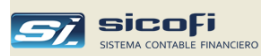

# Análisis de Gastos e Ingresos

Este grupo de reportes muestran totales de los movimientos mensuales y acumulados a la fecha de las cuentas o agrupaciones de cuentas indicadas en la opción "Configurar":

| 💐 Impresion de Reportes                                                                                                    |                                                                                                    |          | ×  |
|----------------------------------------------------------------------------------------------------|----------------------------------------------------------------------------------------------------|----------|----|
| <ul> <li>* Cuenta Contable</li> <li>x Centro de Costo</li> <li>Cta Cte., Estadisticas y DAOT</li> <li>Registros, Retenciones</li> <li>Libros Caja, Bancos</li> <li>Libros Diario y Mayor</li> <li>Libros Inventarios y Balances</li> <li>Balance comprobación, EEFF</li> <li>Flujo de Efectivo</li> </ul> | Reporte           Movtos x Cuenta           Movtos x Tipo de Referencia           Saldos x Cuenta           Diario Analítico           Mayor Analítico           Resumen Anual de Gastos e Ingresos           Gastos Reparables | Formt.   |    |
| Periodo a Reportar<br>Mes: 01<br>Moneda<br>⊙ \$7.<br>⊙ US\$<br>✓ Salto de página por cuadro                                                                                                    |                                                                                                    | Configur | 16 |

| Opción                     | Escriba o seleccione                                                                                                    |
|----------------------------|----------------------------------------------------------------------------------------------------|
| Mes                        | Mes contable a reportar.                                                                                                    |
| Moneda                     | Muestra los saldos en moneda nacional o en dólares.<br>En el caso de dólares, los saldos son el acumulado de<br>los movimientos en US\$, más los movimientos en S/.,<br>convertidos al Tipo de Cambio del día de la operación. |
| Salto de página por cuadro | Imprime cada cuadro definido en la opción "Configurar"<br>en páginas diferentes.                                                                                                    |

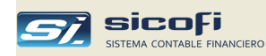

Para mostrar este reporte, debe llenarse la ventana siguiente la cual aparece al presionar el botón "Configurar", según se muestra a continuación:

- Cada línea representa un reporte separado con el título que se indica.
- En la columna "Cuentas" indique las cuentas que serán totalizadas en el cuadro.

Un signo menos (-) indica que los saldos serán mostrados con el signo opuesto al que aparecen en el balance:

| S C | onfigurar Reporte: Resumen A    | nual de Gastos e Ingresos  |
|-----|---------------------------------|----------------------------|
| Se  | leccion de Luentas              |                            |
| X   | l itulo del Cuadro              | Cuentas (2 a 5 posiciones) |
| ►   | GASTOS EXPORTACION              | 95                         |
|     | GASTOS ADMINISTRATIVOS          | 94                         |
|     | GASTOS DE IMPORTACION           | 96                         |
|     | OTROS INGRESOS                  | -75                        |
|     | GASTOS FINANCIEROS              | 97                         |
| Ing | rese Cuentas (2 a 5 posiciones) | separados por comas (,)    |

**Nota** La ventana de Definición de Reportes solo puede ser modificada por los usuarios cuyo perfil de autorización para actualizar el Plan de Cuentas.

| CONSERVAS MIRAFLORES S.A.C.<br>RUC 20821346679<br>Prolongación lquitos 1570, la Punta |             |               |             |             | OTR<br>AL 31 DE<br>(Expresad | ANALISIS<br>OS INGRESOS<br>E ENERO DEL<br>Jo en Nuevos S | )<br>2012<br>Soles) |             |             |             |             |             | PAC<br>68   | ). 1<br>SNG province tak |
|---------------------------------------------------------------------------------------|-------------|---------------|-------------|-------------|------------------------------|----------------------------------------------------------|---------------------|-------------|-------------|-------------|-------------|-------------|-------------|--------------------------|
|                                                                                       | Apertura    | Enero         | Febrero     | Marzo       | Abril                        | Mayo                                                     | Junio               | Julio       | Agosto      | Setiernbre  | Octubre     | Noviembre   | Diciembre   | Acumulado                |
| Aquileres Edificaciones<br>Otros ingresos de gestion<br>Redodeo                       | 0<br>0<br>0 | 913<br>D<br>5 | 0<br>0<br>0 | 0<br>0<br>0 | 0<br>0<br>0                  | 0<br>0<br>0                                              | 0<br>0<br>0         | 0<br>0<br>0 | 0<br>0<br>0 | 0<br>0<br>0 | 0<br>0<br>0 | 0<br>0<br>0 | 0<br>0<br>0 | 913<br>D<br>5            |
| TOTALES S/.                                                                           | 0           | 918           | 0           | D           | D                            | D                                                        | D                   | D           | D           | D           | D           | D           | D           | 918                      |

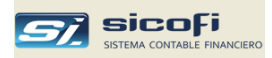

## Gastos Reparables

Este reporte muestra los asientos contables que han sido marcados como reparables al momento de ser ingresados.

| 💐 Impresion de Reportes                                                                                                    |                                                                                                    |        | X |
|----------------------------------------------------------------------------------------------------|----------------------------------------------------------------------------------------------------|--------|---|
| * x Cuenta Contable     x Centro de Costo     Cta Cte., Estadísticas y DAOT     Registros, Retenciones     Libros Caja, Bancos     Libros Diario y Mayor     Libros Inventarios y Balances     Balance comprobación, EEFF     Flujo de Efectivo  Periodo a Reportar Mes: 01 | Reporte         Movtos x Cuenta         Movtos x Cuenta         Diario Analítico         Mayor Analítico         Resumen Anual de Gastos e Ingresos         Gastos Reparables | Formt. |   |
|                                                                                                    |                                                                                                    |        |   |

Este reporte puede ser visualizado si es activado el indicador correspondiente en la ventana "Datos Generales de la empresa", pág.7.

| RUC 20821345679<br>Prolongaciòn Iquitos 1570, la Punta |           | ita      | GAS      | TOS REPARABLES<br>ENERO DEL 2012 |                 | GASREP 20 DAV/20 ES1 |           |  |  |
|--------------------------------------------------------|-----------|----------|----------|----------------------------------|-----------------|----------------------|-----------|--|--|
| Voucher                                                | Dia       | Centro   | Persona  | Documento                        | Glosa           | Movim                | ientos    |  |  |
| T/O-Nro                                                |           | Costo    | /Entidad | Tp Serie-Nro                     |                 | US\$ T.C             | \$7.      |  |  |
| 25241 - 0                                              | tros Sumi | inistros |          |                                  |                 |                      |           |  |  |
| 17-1                                                   | 07        |          |          |                                  | CONSUMO DIRECTO |                      | 5,471.7   |  |  |
| 17-1                                                   | 07        |          |          |                                  | CONSUMO DIRECTO |                      | (5,471.7) |  |  |
|                                                        |           |          | тот      | AL 25241 - Otros Su              | iministros      | 0.00                 | 0.0       |  |  |
| 61321 - S                                              | uministro | s        |          |                                  |                 |                      |           |  |  |
| 17-1                                                   | 07        |          |          |                                  | CONSUMO DIRECTO |                      | 5,471.7   |  |  |
| 17-1                                                   | 07        |          |          |                                  | CONSUMO DIRECTO |                      | (5,471.7  |  |  |
|                                                        |           |          | тот      | AL 61321 - Suminist              | ros             | 0.00                 | 0.0       |  |  |
|                                                        |           |          |          |                                  | TOTAL GENERAL   | 0.00                 | 0.0       |  |  |

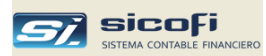

### Movtos x Centro de Costo

Este reporte muestra el detalle de los movimientos mensuales para cada centro, ordenado por cuenta contable y número de comprobante. Opcionalmente, solo muestra los saldos por cuenta contable por cada centro de costo.

| 🗗 Impresion de Reportes                                                                                                    |                                                                                                    |            |
|----------------------------------------------------------------------------------------------------|----------------------------------------------------------------------------------------------------|------------|
| <ul> <li>x Cuenta Contable</li> <li>x Centro de Costo</li> <li>Cta Cte., Estadisticas y DAOT</li> <li>Registros, Retenciones</li> <li>Libros Caja, Bancos</li> <li>Libros Diario y Mayor</li> <li>Libros Inventarios y Balances</li> <li>Balance comprobación, EEFF</li> <li>Flujo de Efectivo</li> </ul> | Reporte<br>Movtos x Centro Costo<br>Comparativo Mensual Centro Costo<br>Resumen Anual x Centro Costo<br>Resumen de Gastos x Concepto<br>Análisis de Gastos x Concepto | Formt.     |
| Periodo a Reportar<br>Mes: 01<br>Centro de Costo<br>Todos<br>Solo<br>Solo<br>Solo<br>Movimientos                                                                                                    | <br>▼                                                                                                    | Configurar |

| Opción          | Escriba o seleccione                                                                                 |  |  |
|-----------------|----------------------------------------------------------------------------------------------------|--|--|
| Mes             | Mes contable a reportar.                                                                             |  |  |
| Centro de Costo | Permite mostrar los movimientos de todos los centros de costo o de un centro de costo en particular. |  |  |
| Saldos          | Solo muestra los saldos por cuenta dentro de cada centro de costo.                                   |  |  |
| Movimientos     | Muestra el detalle de los movimientos.                                                               |  |  |

Para obtener este reporte, debe llenarse la ventana que aparece al presionar el botón "Configurar", según se muestra en el ejemplo siguiente, e indique en la columna "Cuentas" las cuentas que serán totalizadas en el reporte.

Un signo menos (-) indica que los saldos serán mostrados con el signo opuesto al que aparecen en el balance.

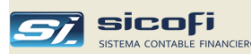

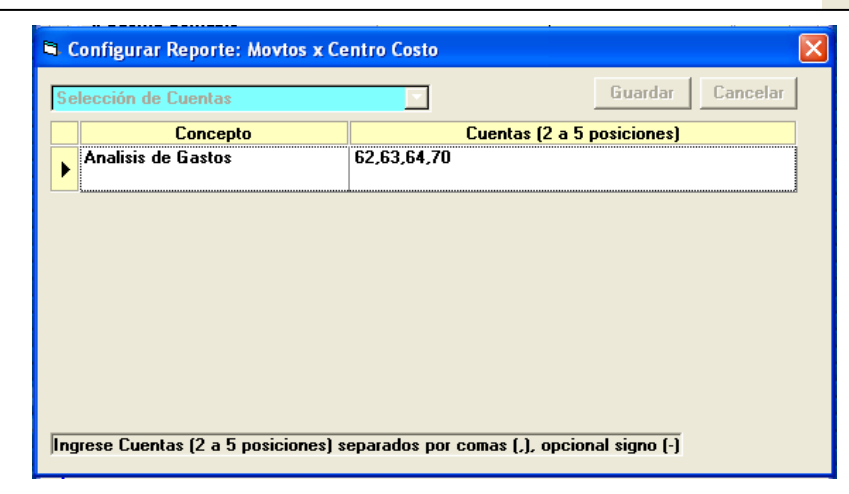

**Nota** La ventana de Definición de Reportes solo puede ser modificada por los usuarios con perfil de autorización para actualizar el Plan de Cuentas.

#### Reporte opción Solo Saldos

| CONSERVAS MIRAFLORES S.A.<br>RUC 20821345679       | C. ANALISIS RES       | UMIDO DE CENT<br>ENERO DEL 20 | ROS DE COSTO<br>12         |                  | PAG. 1            |
|----------------------------------------------------|-----------------------|-------------------------------|----------------------------|------------------|-------------------|
| rolongación Iquitos 1570, la Punt:                 | 3                     |                               |                            | RNAXCO           | 0-8 20 DAG26 E 54 |
| Cuenta                                             | Concepto              |                               | Cargo US\$<br>(Abono US\$) | Movimie<br>Cargo | ntos S/.<br>Abono |
| 212 - Comisiones                                   |                       |                               |                            |                  |                   |
| 62121 - Comisiones                                 |                       |                               |                            | 1,763.56         |                   |
|                                                    | TOTAL CENTRO DE COSTO | 212                           | 0.00                       | 1,763.56         | 0.00              |
| 216 - Incremento AFP<br>62111 - Sueldos y salarios |                       |                               |                            | 47.90            |                   |
|                                                    | TOTAL CENTRO DE COSTO | 216                           | 0.00                       | 47.90            | 0.00              |
| 217 - Asignacion familiar                          |                       |                               |                            | 540.00           |                   |
| oziii - Sueldos y salanos                          |                       |                               |                            | 54U.UU           |                   |
|                                                    | TOTAL CENTRO DE COSTO | 217                           | 0.00                       | 540.00           | 0.00              |

#### Reporte opción Movimientos

| rolongaciòn        | lquitos 1570, la Pu | inta     |                      | ENERO DEL 2012<br>311 - Fletes |                            | ANAXCO-D IN DAVIDA   |      |
|--------------------|---------------------|----------|----------------------|--------------------------------|----------------------------|----------------------|------|
| Voucher<br>T/O-Nro | Persona<br>/Entidad | Do<br>Tp | cumento<br>Serie-Nro | Glosa                          | Cargo US\$<br>(Abono US\$) | Movimientos<br>Cargo |      |
| 63111 - De         | carga               |          |                      |                                |                            |                      |      |
| 03-30              | 20370035815         | 01       | 31-1450              | SERV.CURIER RECOJO CAJA PERNOS |                            | 12.71                |      |
| 03-32              | 20398018410         | 01       | 500-142195           | SERV. CURIER SOBRE             |                            | 7.63                 |      |
| 03-48              | 20102427891         | 12       | 3-116056             | ENVIO CURIER                   |                            | 12.71                |      |
| 03-133             | 20274101467         | 01       | 321-6085             | SERV. CURIER-PERNOS            |                            | 12.71                |      |
|                    |                     |          |                      | TOTAL CUENTA 63111             | 0.00                       | 45.76                | 0.00 |
|                    |                     |          |                      | TOTAL CENTRO DE COSTO          | 0.00                       | 45.76                | 0.00 |

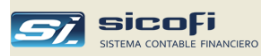

#### Comparativo Mensual x Centro de Costo

Este reporte muestra en un solo cuadro comparativo, los saldos mensuales de las cuentas seleccionadas por cada centro de costo.

Las cuentas son las configuradas en el reporte anterior "Movtos x Centro de Costo":

| 💐 Impresion de Reportes                                                                                                    |                                                                                                    |            |
|----------------------------------------------------------------------------------------------------|----------------------------------------------------------------------------------------------------|------------|
| <ul> <li>x Cuenta Contable</li> <li>x Centro de Costo</li> <li>Cta Cte., Estadisticas y DAOT</li> <li>Registros, Retenc., Percep.</li> <li>Libros Caja, Bancos</li> <li>Libros Diario y Mayor</li> <li>Libros Inventarios y Balances</li> <li>Balance comprobación, EEFF</li> <li>Flujo de Efectivo</li> </ul> | Reporte<br>Movtos x Centro Costo<br>Comparativo Mensual Centro Costo<br>Resumen Anual x Centro Costo<br>Resumen de Gastos x Concepto<br>Análisis de Gastos x Concepto | Formt.     |
| Periodo a Reportar<br>Mes: O:                                                                                                    |                                                                                                    | Configurar |
| Este reporte se muestra solo en Excel                                                                                                    |                                                                                                    |            |

#### Opción Escriba o seleccione

Mes

Mes contable a reportar.

Para obtener este reporte, debe llenarse la ventana que aparece al presionar el botón "Configurar", según se muestra en el ejemplo siguiente, e indique en la columna "Cuentas" las cuentas que serán totalizadas en el reporte.

Un signo menos (-) indica que los saldos serán mostrados con el signo opuesto al que aparecen en el balance.

| 🖻 Configurar Reporte: Comparativo Mensual Centro Costo 🛛 🛛 🔀 |                  |                 |              |          |  |  |  |
|--------------------------------------------------------------|------------------|-----------------|--------------|----------|--|--|--|
| Selección de Cuentas                                         |                  |                 | Guardar      | Cancelar |  |  |  |
| Concepto                                                     | C                | uentas (2 a 5 p | osiciones)   |          |  |  |  |
| Analisis de Gastos                                           | 62,63,64,70      |                 |              |          |  |  |  |
|                                                              |                  |                 |              |          |  |  |  |
|                                                              |                  |                 |              |          |  |  |  |
|                                                              |                  |                 |              |          |  |  |  |
|                                                              |                  |                 |              |          |  |  |  |
|                                                              |                  |                 |              |          |  |  |  |
|                                                              |                  |                 |              |          |  |  |  |
|                                                              |                  |                 |              |          |  |  |  |
|                                                              |                  |                 |              |          |  |  |  |
|                                                              |                  |                 |              |          |  |  |  |
| ngrese Cuentas (2 a 5 posiciones)                            | separados por co | mas (.), opcion | al signo (-) |          |  |  |  |
|                                                              |                  |                 |              |          |  |  |  |

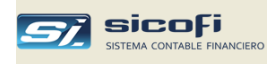

**Nota** La ventana de Definición de Reportes solo puede ser modificada por los usuarios con perfil de autorización para actualizar el Plan de Cuentas.

|    | A                   | В        | С            | D           | E         |
|----|---------------------|----------|--------------|-------------|-----------|
| 1  | SERVICIOS GENERALES | Centros  | s de Costo x | Cuenta (MAY | 0 2014)   |
| 2  | Cuenta              | 100      | 200          | 300         | TOTAL S/. |
| 3  |                     |          |              |             |           |
| 4  | 621101              |          | 7,000.00     |             | 7,000.00  |
| 5  | 622103              |          | 1,600.00     |             | 1,600.00  |
| 6  | 625101              | 17.37    |              |             | 17.37     |
| 7  | 627101              |          | 630.00       |             | 630.00    |
| 8  | 627301              |          |              | 118.00      | 118.00    |
| 9  | 627302              |          |              | 121.60      | 121.60    |
| 10 | 631104              | 665.99   |              |             | 665.99    |
| 11 | 631601              | 106.14   |              |             | 106.14    |
| 12 | 632102              | 1,500.00 |              |             | 1,500.00  |
| 13 | 632301              | 1,666.67 |              |             | 1,666.67  |
| 14 | 634101              | 27.03    |              |             | 27.03     |
| 15 | 635401              | 600.00   |              |             | 600.00    |
| 16 | 636401              | 181.65   |              |             | 181.65    |
| 17 | 636501              | 531.05   |              |             | 531.05    |
| 18 | 637102              |          | 556.90       |             | 556.90    |
| 19 | 637103              | 1,071.39 | 534.66       |             | 1,606.05  |
| 20 | 638101              |          | 750.00       | 7,480.87    | 8,230.87  |
| 21 | 638102              |          |              | 350.00      | 350.00    |
| 22 | 638104              |          |              | 10,380.57   | 10,380.57 |
| 23 | 638105              |          |              | 10,038.82   | 10,038.82 |
| 24 | 638106              |          |              | 1,346.10    | 1,346.10  |
| 25 | 638108              | 680.00   |              | 4,939.57    | 5,619.57  |
| 26 | 638109              |          |              | 15,902.46   | 15,902.46 |
| 27 | 638110              |          |              | 884.00      | 884.00    |
| 28 | TOTAL               | 7,047.29 | 11,071.56    | 51,561.99   | 69,680.84 |

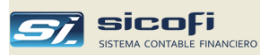

#### Resumen Anual x Centro de Costo

Esta opción permite configurar cuadros anualizados por centro de costo o por grupos de centros de costo, mostrando los saldos mensuales de las cuentas seleccionadas en los reportes anteriores "Movtos x Centro de Costo" y "Comparativo Mensual x Centro de Costo":

| 🗟 Impresion de Reportes                                                                                                    |                                                                                                    |            |
|----------------------------------------------------------------------------------------------------|----------------------------------------------------------------------------------------------------|------------|
| <ul> <li>x Cuenta Contable</li> <li>x Centro de Costo</li> <li>Cta Cte., Estadisticas y DAOT</li> <li>Registros, Retenc., Percep.</li> <li>Libros Caja, Bancos</li> <li>Libros Diario y Mayor</li> <li>Libros Inventarios y Balances</li> <li>Balance comprobación, EEFF</li> </ul> | Reporte         Movtos x Centro Costo         Comparativo Mensual Centro Costo         Resumen Anual x Centro Costo         Resumen de Gastos x Concepto         Análisis de Gastos x Concepto | Formt.     |
| Periodo a Reportar<br>Mes: [                                                                                                    | <mark>]1</mark> _▼                                                                                                    | Configurar |
| Centro de Costo     Cuenta      Salto de página por cuadro                                                                                                    |                                                                                                    |            |
|                                                                                                    |                                                                                                    |            |

| Opción                     | Escriba o seleccione                                                                                                    |
|----------------------------|----------------------------------------------------------------------------------------------------|
| Mes                        | Mes contable a reportar.                                                                                                    |
| Totales por                | Muestra los importes acumulados por Centro de Costo o<br>por cuenta contable, según lo indicado en el botón<br>"Configurar". |
| Salto de página por cuadro | Permite saltar de página por cada cuadro diferente.                                                                          |
|                            |                                                                                                    |

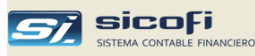

Para definir los cuadros Debe configurar el reporte en la ventana que aparece cuando se presiona el botón "Configurar":

 Ingrese los títulos de los cuadros que quiere mostrar y el centro de costo o agrupaciones de centros de costos y cuentas contables cuyos saldos quiere mostrar en cada cuadro.

| <b>B</b> , ( | onfigurar Reporte: Resumen A                                          | nual x Centro Costo          |           |          | × |
|--------------|-----------------------------------------------------------------------|------------------------------|-----------|----------|---|
| Se           | lección de Centros Costos                                             | <b>•</b>                     | Adicionar | Eliminar |   |
| 1            | Título del Cuadro                                                     | Centros de Costos (1 a 4 pos | .) Ci     | uentas   |   |
| ►            | GASTOS ADMINISTRATIVOS                                                | ADM                          |           |          |   |
|              | GASTOS DE VENTAS                                                      | VEN                          |           |          | 9 |
|              | GASTOS FINANCIEROS                                                    | FIN                          |           |          |   |
|              | GASTOS DE PRODUCCION                                                  | PRO                          |           |          |   |
| Ina          | rese Centros de Costos (1 a 4 pos                                     | .) separados por comas (.)   | 1         |          |   |
| Ing          | rese las Cuentas (2 a 6 posicione                                     | s) separadas por comas (,)   |           |          |   |
| Sir<br>Mo    | io se ingresan cuentas se usaran<br>vtos x Centro Costo -> 62,63,64,6 | las del reporte<br>5,67,68   |           |          |   |

#### Reporte

| MIS NED    | SOCIOS SAC                           |       |         |       | ANA                        | ISIS      |       |       |        |           |         |           | PAG.      | 1      |
|------------|--------------------------------------|-------|---------|-------|----------------------------|-----------|-------|-------|--------|-----------|---------|-----------|-----------|--------|
| RUC 206    | 08090001                             |       |         |       |                            |           |       |       |        |           |         |           |           |        |
| Aw. Jawier | r Prado 1919, San Isidro             |       |         |       | AL 30 DE ABI<br>(Expresado | en Soles) |       |       |        |           |         |           |           |        |
| Cuenta     |                                      | Enero | Febrero | Marzo | Abril                      | Mayo      | Junio | Julio | Agosto | Setiembre | Octubre | Noviembre | Diciembre | Total  |
| GASTOS     | ADMINISTRATIVOS                      |       |         |       |                            |           |       |       |        |           |         |           |           |        |
| 63212      | OTROS SERVICIOS ADMINISTRATIVOS      | 5,467 | 3,826   | 3,826 | 0                          | 0         | 0     | 0     | 0      | 0         | D       | 0         | 0         | 13,109 |
| 63231      | SERVICIOS CONTABLES                  | D     | 1,087   | 0     | 0                          | D         | D     | 0     | 0      | 0         | Ð       | D         | D         | 1,087  |
| 63415      | MANTENIMIENTO DE MUEBLES Y ENSERES   | 0     | D       | 397   | 0                          | D         | D     | D     | 0      | 0         | 0       | D         | D         | 397    |
| 63512      | LOCAL                                | 1,800 | 1,800   | 1,800 | 0                          | 0         | D     | 0     | 0      | 0         | 0       | 0         | 0         | 5,400  |
| 63713      | GASTOS DE REPRESENTACION             | 0     | D       | 170   | 0                          | 0         | 0     | 0     | 0      | 0         | 0       | 0         | 0         | 170    |
| 65921      | SANCIONES ADMINISTRATIVAS            | 0     | D       | 3     | 0                          | D         | D     | 0     | 0      | 0         | 0       | 0         | D         | 3      |
| 65922      | INTERESES MORATORIOS                 | 0     | 1       | D     | 0                          | D         | 0     | 0     | 0      | 0         | D       | D         | 0         | 1      |
| 67612      | PERDIDA POR REDONDEO                 | 0     | 0       | 0     | 0                          | D         | Û     | 0     | 0      | 0         | 0       | 0         | 0         | 1      |
|            | TOTALES                              | 7,257 | 6,714   | 6,195 | 0                          | 0         | 0     | D     | 0      | D         | 0       | 0         | D         | 20,166 |
| GASTOS     | DE VENTAS                            |       |         |       |                            |           |       |       |        |           |         |           |           |        |
| 62111      | SUELDOS Y SALARIOS                   | 600   | 600     | 600   | 0                          | D         | D     | 0     | 0      | 0         | 0       | 0         | D         | 1,800  |
| 62141      | GRATIFICACIONES                      | 109   | 109     | 109   | D                          | 0         | 0     | 0     | 0      | 0         | D       | 0         | 0         | 327    |
| 62151      | VACACIONES                           | 100   | 100     | 100   | 0                          | D         | D     | 0     | 0      | 0         | Ð       | D         | D         | 300    |
| 62213      | MOVILIDAD Y REFRIGERIO               | 62    | D       | 0     | D                          | D         | D     | D     | 0      | D         | Ð       | D         | D         | 62     |
| 62711      | REGIMEN DE PRESTACIONES DE SALUD     | 54    | 54      | 54    | 0                          | 0         | D     | 0     | 0      | 0         | 0       | 0         | 0         | 162    |
| 62911      | COMPENSACION TIEMPO SERVICIOS        | 117   | 117     | 117   | 0                          | 0         | D     | 0     | 0      | 0         | D       | 0         | 0         | 350    |
| 63112      | DE PASAJERO                          | 0     | D       | 200   | D                          | 0         | 0     | 0     | 0      | 0         | D       | 0         | D         | 200    |
| 63131      | ALOJAMIENTO                          | D     | 0       | 2,579 | D                          | D         | D     | D     | 0      | 0         | D       | D         | D         | 2,579  |
| 63151      | GASTOS DE MAJE                       | 0     | 2,168   | 0     | 0                          | D         | 0     | 0     | 0      | 0         | 0       | 0         | D         | 2,168  |
| 63513      | ALQUILER EVENTOS                     | 0     | 5,000   | 0     | 0                          | 0         | 0     | 0     | 0      | 0         | 0       | 0         | 0         | 5,000  |
| 65613      | SEGUROS                              | 0     | 0       | 588   | 0                          | D         | D     | 0     | 0      | 0         | 0       | 0         | 0         | 588    |
|            | TOTALES                              | 1,042 | 8,147   | 4,346 | 0                          | D         | 0     | D     | 0      | D         | 0       | 0         | 0         | 13,535 |
| GASTOS     | FINANCIEROS                          |       |         |       |                            |           |       |       |        |           |         |           |           |        |
| 67611      | PERDIDAX DIFERENCIA DE CAMBIO        | 1     | 0       | 717   | D                          | D         | D     | 0     | 0      | D         | D       | D         | D         | 718    |
| 67911      | PORTES Y MANTENIMIENTO               | 90    | 79      | 79    | D                          | D         | D     | 0     | 0      | D         | D       | D         | D         | 248    |
| 67912      | ITF                                  | 1     | 2       | 2     | 0                          | D         | D     | D     | 0      | 0         | 0       | 0         | D         | 6      |
| 67913      | COMISIONES BANCARIAS                 | 114   | 107     | 124   | D                          | D         | 0     | 0     | 0      | 0         | D       | D         | 0         | 345    |
| 67914      | GASTOS FINANCIEROS POR TRANSFERENCI- | 3,731 | 0       | 0     | D                          | 0         | 0     | 0     | 0      | 0         | 0       | 0         | D         | 3,731  |
|            | TOTALES                              | 3,937 | 188     | 922   | D                          | D         | 0     | D     | D      | 0         | 0       | D         | 0         | 5,047  |

# Si quisiera obtener un reporte consolidado a nivel de empresa podría añadir en la configuración otro cuadro:

| GASTOS EMPRESAS | ADM,VEN,FIN,PRO |
|-----------------|-----------------|
|-----------------|-----------------|

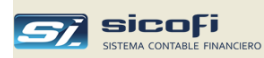

# Resumen de Gastos x Concepto

Muestra saldos por cada centro de costo de los últimos tres meses

| 🗗 Impresion de Reportes                                                                                                    |                                                                                                    |        | × |
|----------------------------------------------------------------------------------------------------|----------------------------------------------------------------------------------------------------|--------|---|
| <ul> <li>x Cuenta Contable</li> <li>x Centro de Costo</li> <li>Cta Cte., Estadisticas y DAOT</li> <li>Registros, Retenciones</li> <li>Libros Caja, Bancos</li> </ul> | Reporte<br>Movtos x Centro Costo<br>Comparativo Mensual Centro Costo<br>Resumen Anual x Centro Costo<br>Resumen de Gastos x Concepto | Formt. |   |
| C Libros Diario y Mayor<br>C Libros Inventarios y Balances<br>C Balance comprobación, EEFF<br>C Flujo de Efectivo                                                    | Análisis de Gastos x Concepto                                                                                                    |        |   |
| Mes:                                                                                                    | 01 🔽                                                                                                    |        |   |
|                                                                                                    |                                                                                                    |        |   |
|                                                                                                    |                                                                                                    |        |   |
|                                                                                                    |                                                                                                    |        |   |

| EMPRESA SERVICIOS GENERALES<br>RUC 20555666677<br>Calle La Floresta 123, Lima |                                         | CIOS GENERALES RESUMEN DE GASTOS POR CONCEPTO<br>ENERO DEL 2020<br>3, Lima (Expresado en Soles) |         |                  |                         |
|-------------------------------------------------------------------------------|-----------------------------------------|-------------------------------------------------------------------------------------------------|---------|------------------|-------------------------|
| Tipo<br>Gasto                                                                 | Descripcion                             | Mes-2                                                                                           | Mes - 1 | Mes<br>Corriente | Acumulado<br>a la fecha |
| 2111                                                                          | Otros ingresos afectos                  | 0.00                                                                                            | 0.00    | 1,200.00         | 1,200.00                |
| 2112                                                                          | Sueldos y salarios                      | 0.00                                                                                            | 0.00    | 914,784.00       | 914,784.00              |
| 2121                                                                          | Comisiones                              | 0.00                                                                                            | 0.00    | 8,400.00         | 8,400.00                |
| 2122                                                                          | Otros ingresos no afectos               | 0.00                                                                                            | 0.00    | 11,650.00        | 11,650.00               |
| 2123                                                                          | Feriados                                | 0.00                                                                                            | 0.00    | 6,100.00         | 6,100.00                |
| 2124                                                                          | Asignacion familiar                     | 0.00                                                                                            | 0.00    | 4,550.00         | 4,550.00                |
| 2125                                                                          | Horas extras                            | 0.00                                                                                            | 0.00    | 4,200.00         | 4,200.00                |
| 2126                                                                          | Bonificacion                            | 0.00                                                                                            | 0.00    | 1,850.00         | 1,850.00                |
| 2141                                                                          | Gratificaciones                         | 0.00                                                                                            | 0.00    | 10,600.00        | 10,600.00               |
| 2151                                                                          | Vacaciones                              | 0.00                                                                                            | 0.00    | 9,750.00         | 9,750.00                |
| 2                                                                             | GASTOS DE PERSONAL                      | 0.00                                                                                            | 0.00    | 973,084.00       | 973,084.00              |
| 3121                                                                          | Alojamiento                             | 0.00                                                                                            | 0.00    | 12,878.00        | 12,878.00               |
| 3131                                                                          | Alimentacion                            | 0.00                                                                                            | 0.00    | 200.00           | 200.00                  |
| 3311                                                                          | Transporte y flete                      | 0.00                                                                                            | 0.00    | 600.00           | 600.00                  |
| 3                                                                             | GASTOS DE SERV. PRESTADOS POR TERCEROS  | 0.00                                                                                            | 0.00    | 13,678.00        | 13,678.00               |
| 4121                                                                          | ITF                                     | 0.00                                                                                            | 0.00    | 689.00           | 689.00                  |
| 4131                                                                          | Impuesto a los activos netos            | 0.00                                                                                            | 0.00    | 342.00           | 342.00                  |
| 4                                                                             | GASTOS POR TRIBUTOS                     | 0.00                                                                                            | 0.00    | 1,031.00         | 1,031.00                |
| 5111                                                                          | Seguro SOAT                             | 0.00                                                                                            | 0.00    | 278.00           | 278.00                  |
| 5112                                                                          | Otros seguros                           | 0.00                                                                                            | 0.00    | 45.00            | 45.00                   |
| 5                                                                             | OTROS GASTOS DE GESTION                 | 0.00                                                                                            | 0.00    | 323.00           | 323.00                  |
| 7111                                                                          | Interes de prestamos                    | 0.00                                                                                            | 0.00    | 6,000.00         | 6,000.00                |
| 7611                                                                          | Pérdida por diferencia de cambio        | 0.00                                                                                            | 0.00    | 3,400.00         | 3,400.00                |
| 7                                                                             | GASTOS FINANCIEROS                      | 0.00                                                                                            | 0.00    | 9,400.00         | 9,400.00                |
| 8411                                                                          | Depreciación Instalaciones              | 0.00                                                                                            | 0.00    | 4,567.00         | 4,567.00                |
| 8412                                                                          | Depreciación Maquinaria y Equipo        | 0.00                                                                                            | 0.00    | 12,345.00        | 12,345.00               |
| 8                                                                             | VALUACION Y DETERIORO DE ACTIVOS Y PROV | 0.00                                                                                            | 0.00    | 16,912.00        | 16,912.00               |
|                                                                               | TOTAL GENERAL                           | 0.00                                                                                            | 0.00    | 1,014,428.00     | 1,014,428.00            |

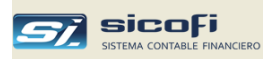

# Análisis de Gastos x Concepto

Este reporte muestra agrupado por cuenta contable, los totales de los últimos tres meses por cada centro de costo:

| 💐 Impresion de Reportes                                                                                                    |                                                                                                    |        | X |
|----------------------------------------------------------------------------------------------------|----------------------------------------------------------------------------------------------------|--------|---|
| <ul> <li>x Cuenta Contable</li> <li>x Centro de Costo</li> <li>Cta Cte., Estadisticas y DADT</li> <li>Registros, Retenciones</li> <li>Libros Caja, Bancos</li> <li>Libros Diario y Mayor</li> <li>Libros Inventarios y Balances</li> <li>Balance comprobación, EEFF</li> <li>Flujo de Efectivo</li> </ul> | Reporte<br>Movtos x Centro Costo<br>Comparativo Mensual Centro Costo<br>Resumen Anual x Centro Costo<br>Resumen de Gastos x Concepto<br>Análisis de Gastos x Concepto | Formt. |   |
| Periodo a Reportar<br>Mes: 01                                                                                                    | •                                                                                                    |        |   |
| Cuenta Contable<br>De: Ha<br>A:                                                                                                    | sta Nivel: 1                                                                                                    |        |   |

| Calle La I    | sooooo77<br>Floresta 123, Lima         | ENERO DEL 2020<br>(Expresado en Soles) |         |                  | PAG. I                  |
|---------------|----------------------------------------|----------------------------------------|---------|------------------|-------------------------|
| Tipo<br>Gasto | Descripcion                            | Mes-2                                  | Mes - 1 | Mes<br>Corriente | Acumulado<br>a la fecha |
| 112           | Materias primas                        | 0.00                                   | 0.00    | 898,234.00       | 898,234.00              |
| 113           | Suministros diversos                   | 0.00                                   | 0.00    | 12,378.00        | 12,378.00               |
| 1             | COSTO DE PRODUCCION                    | 0.00                                   | 0.00    | 910,612.00       | 910,612.00              |
| 210           | Otros ingresos afectos                 | 0.00                                   | 0.00    | 1,200.00         | 1,200.00                |
| 211           | Sueldos y salarios                     | 0.00                                   | 0.00    | 16,550.00        | 16,550.00               |
| 212           | Comisiones                             | 0.00                                   | 0.00    | 8,400.00         | 8,400.00                |
| 213           | Otros ingresos no afectos              | 0.00                                   | 0.00    | 11,650.00        | 11,650.00               |
| 214           | Gratificaciones                        | 0.00                                   | 0.00    | 10,600.00        | 10,600.00               |
| 215           | Vacaciones                             | 0.00                                   | 0.00    | 9,750.00         | 9,750.00                |
| 216           | Feriados                               | 0.00                                   | 0.00    | 6,100.00         | 6,100.00                |
| 217           | Asignacion familiar                    | 0.00                                   | 0.00    | 4,550.00         | 4,550.00                |
| 218           | Horas extras                           | 0.00                                   | 0.00    | 4,200.00         | 4,200.00                |
| 219           | Bonificacion                           | 0.00                                   | 0.00    | 1,850.00         | 1,850.00                |
| 2             | GASTOS DE PERSONAL                     | 0.00                                   | 0.00    | 74,850.00        | 74,850.00               |
| 311           | Transporte y flete                     | 0.00                                   | 0.00    | 600.00           | 600.00                  |
| 312           | Pasajes                                | 0.00                                   | 0.00    | 500.00           | 500.00                  |
| 313           | Estacionamiento                        | 0.00                                   | 0.00    | 200.00           | 200.00                  |
| 3             | GASTOS DE SERV. PRESTADOS POR TERCEROS | 0.00                                   | 0.00    | 1,300.00         | 1,300.00                |
| 412           | ITF                                    | 0.00                                   | 0.00    | 689.00           | 689.00                  |
| 413           | Impuesto a los activos netos           | 0.00                                   | 0.00    | 342.00           | 342.00                  |
| 4             | GASTOS POR TRIBUTOS                    | 0.00                                   | 0.00    | 1,031.00         | 1,031.00                |
| 511           | Seguro SOAT                            | 0.00                                   | 0.00    | 278.00           | 278.00                  |
| 512           | Otros seguros                          | 0.00                                   | 0.00    | 45.00            | 45.00                   |
| 5             | OTROS GASTOS DE GESTION                | 0.00                                   | 0.00    | 323.00           | 323.00                  |
| 711           | Interes de prestamos                   | 0.00                                   | 0.00    | 6,000.00         | 6,000.00                |
| 761           | Pérdida por diferencia de cambio       | 0.00                                   | 0.00    | 3,400.00         | 3,400.00                |
| 7             | GASTOS FINANCIEROS                     | 0.00                                   | 0.00    | 9,400.00         | 9,400.00                |
| 811           | Depreciación Edificios                 | 0.00                                   | 0.00    | 4,567.00         | 4,567.00                |
| 813           | Depreciación Maquinaria y Equipo       | 0.00                                   | 0.00    | 12,345.00        | 12,345.00               |
| •             |                                        | 0.00                                   | 0.00    | 16 912 00        | 16 912 00               |

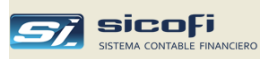

## Estado de Cuenta Corriente

Este reporte muestra por cada cliente todos sus movimientos de Cta. Cte. hasta la fecha indicada.

| 🗗 Impresion de Reportes                                                                                                    |                                                                                                    |             |  |  |  |  |  |  |  |
|----------------------------------------------------------------------------------------------------|----------------------------------------------------------------------------------------------------|-------------|--|--|--|--|--|--|--|
| <ul> <li>x Cuenta Contable</li> <li>x Centro de Costo</li> <li>Cta Cte., Estadisticas y DAOT</li> <li>Registros, Retenc., Percep.</li> <li>Libros Caja, Bancos</li> <li>Libros Diario y Mayor</li> <li>Libros Inventarios y Balances</li> <li>Balance comprobación, EEFF</li> <li>Flujo de Efectivo</li> </ul> | Reporte<br>Estado Cuenta Corriente<br>Análisis x Cuenta Contable<br>Análisis de Deuda x Antiguedad<br>Estadística de Ventas/Compras, DAOT |             |  |  |  |  |  |  |  |
| Periodo a Reportar<br>aaaa mm dd<br>Desde: 2014 05 31                                                                                                    |                                                                                                    |             |  |  |  |  |  |  |  |
| Personas / Entidades  Todos  Solo  C Solo  Cuenta Contable                                                                                                    | Timir Documentos<br>Pendientes<br>Históricos<br>Incluir difer. cambio                                                                     | ona/entidad |  |  |  |  |  |  |  |
| De:                                                                                                    | Formato contable<br>Formato simple                                                                                                    |             |  |  |  |  |  |  |  |

| Opción                       | Escriba o seleccione                                                                                                    |
|------------------------------|----------------------------------------------------------------------------------------------------|
| Desde                        | Periodo desde cuando se seleccionarán los movimientos.<br>Si se deja en blanco, selecciona todos los movimientos<br>sin importar su antigüedad. |
| Hasta                        | Fecha tope de selección de movimientos.                                                                                                    |
| Personas/Entidades           | Permite seleccionar una Persona/Entidad en particular.                                                                                          |
| Pendiente                    | Si está marcada, solo muestra los documentos que tengan saldo.                                                                                  |
| Histórico                    | Si está marcada, muestra todos los documentos con o sin saldo.                                                                                  |
| Incluir difer. cambio        | Si está marcado incluye en el reporte los movimientos generados por el proceso de Diferencia de Cambio.                                         |
| Salto de página por Persona… | Permite mostrar en páginas diferentes los documentos de una Persona o Entidad.                                                                  |
| Cuenta Contable              | Permite seleccionar los movimientos de determinadas cuentas contables.                                                                          |

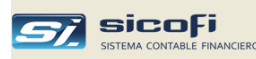

| RUC 20889900345<br>Aw. Las Palmeras I<br>Lima | №333, La Victoria              |          |          | ESTADO DE CUENTA I<br>PENDIENTE AL 31<br>20100352525 - RIVE | CORRIENTE<br>I-12-2014<br>ELSA SRL |       |       | CC:ICL            | T 2015/09/20 20:2 |
|-----------------------------------------------|--------------------------------|----------|----------|-------------------------------------------------------------|------------------------------------|-------|-------|-------------------|-------------------|
| Doc                                           | cumento                        |          |          | Voucher                                                     | U S \$                             |       |       | S/.               |                   |
| Tp Serie-Nro                                  | Fecha Emision<br>Medio de Pago | T/O-Nro  | Fecha    | Glosa                                                       | Cargo<br>Abono-                    | Saldo | T.C.  | Cargo<br>Abono-   | Saldo             |
| 121202 - EN CAR                               | TERAM.E.                       |          |          |                                                             |                                    |       |       |                   |                   |
| 01 001-000246                                 | 01.09.14                       | 02-4     | 01.09.14 | RIVELSA SRL                                                 | 117.48                             |       | 2.845 | 334.23            |                   |
| 01 001-000246                                 | DE101114                       | 07-4     | 10.11.14 | RIVELSA SRL F/ 001-000246                                   | 117.48-                            |       | 2.927 | 343.86-           | 9.63              |
| TOTAL                                         | CUENTA 121202 - E              | N CARTER | A.M.E.   |                                                             | 117.48<br>117.48-                  | 0.00  |       | 334.23<br>343.86- | 9.63              |
| 421202 - FACTUR                               | AS POR PAGAR M.E               |          |          |                                                             |                                    |       |       |                   |                   |
| 01 003-038788                                 | 26.04.14                       | 03-28    | 26.04.14 | RIVELSA SRL                                                 | 325.76-                            |       | 2.803 | 913.1D-           |                   |
| 01 003-038788                                 | TR030514                       | 07-7     | 03.05.14 | RIVELSA SRL F/ 003-038788                                   | 325.76                             |       | 2.805 | 913.76            | 0.66              |
| 01 003-040923                                 | TR201014                       | 07-7     | 20.10.14 | RIVELSA SRL F/ 003-040923                                   | 310.40                             |       | 2.903 | 901.09            |                   |
| 01 003-040923                                 | TR271114                       | 07-5     | 27.11.14 | RIVELSA SRL F/ 003-040923                                   | 30.58                              |       | 2.914 | 89.11             |                   |
| 01 003-040923                                 | 26.11.14                       | 03-46    | 26.12.14 | RIVELSA SRL                                                 | 340.98-                            |       | 2.917 | 994.64-           | 4.44              |
| 01 003-041003                                 | TR201014                       | 07-7     | 20.10.14 | RIVELSA SRL F/ 003-041003                                   | 15.52                              |       | 2.903 | 45.05             |                   |
| 01 003-041003                                 | 03.12.14                       | 03-41    | 03.12.14 | RIVELSA SRL                                                 | 35.58-                             |       | 2.939 | 104.57-           |                   |
| 07 003-016733                                 | 03.12.14                       | 03-42    | 03.12.14 | RIVELSA SRL                                                 | 20.06                              |       | 2.939 | 58.95             | 0.57              |
| TOTAL                                         | CUENTA 421202 - F              | ACTURAS  | POR PAG  | AR M.E                                                      | 702.32                             |       |       | 2,007.96          |                   |
|                                               |                                |          |          |                                                             | 702.32-                            | 0.00  |       | 2,012.31-         | 4.35              |
| TOTAL                                         | 20100352525 - RIVE             | ELSA SRL |          |                                                             | 819.80                             |       |       | 2,342.19          |                   |
|                                               |                                |          |          |                                                             | 819.80-                            | 0.00  |       | 2,356.17-         | 13.98             |

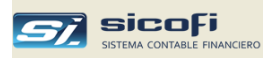

# Análisis por Cuenta Contable

Este reporte muestra los movimientos de Cta. Cte. por cuenta contable seleccionada. Opcionalmente muestra solo los movimientos pendientes.

| Impresion de Reportes                                                                                                    |                                                                                                    |        | X |  |  |  |  |  |  |  |
|----------------------------------------------------------------------------------------------------|----------------------------------------------------------------------------------------------------|--------|---|--|--|--|--|--|--|--|
| <ul> <li>x Cuenta Contable</li> <li>x Centro de Costo</li> <li>Cta Cte., Estadisticas y DAOT</li> <li>Registros, Retenc., Percep.</li> <li>Libros Caja, Bancos</li> <li>Libros Diario y Mayor</li> <li>Libros Inventarios y Balances</li> <li>Balance comprobación, EEFF</li> <li>Flujo de Efectivo</li> </ul> | Reporte<br>Estado Cuenta Corriente<br>Análisis x Cuenta Contable<br>Análisis de Deuda x Antiguedad<br>Estadística de Ventas/Compras, DAOT | Formt. |   |  |  |  |  |  |  |  |
| Periodo a Reportar<br>aaaa mm dd<br>Desde:<br>Hasta: 2014 05 31                                                                                                    |                                                                                                    |        |   |  |  |  |  |  |  |  |
| Cuenta Contable<br>De:<br>A:<br>Personas / Entidades<br>C Todos<br>C Solo<br>C Solo<br>C Solo<br>C Solo<br>C Solo<br>C Solo<br>C Solo<br>C Solo<br>C Solo C C C C C C C C C C C C C C C C C C                                                                                                    | rimir Documentos<br>Pendientes<br>Históricos<br>Incluir difer. cambio                                                                     |        |   |  |  |  |  |  |  |  |

| Opción                | Escriba o seleccione                                                                                                    |
|-----------------------|----------------------------------------------------------------------------------------------------|
| Desde                 | Periodo desde cuando se seleccionarán los movimientos.<br>Si se deja en blanco, selecciona todos los movimientos<br>sin importar su antigüedad. |
| Hasta                 | Fecha tope de selección de movimientos.                                                                                                    |
| Cuenta Contable       | Permite seleccionar una cuenta en particular.                                                                                                   |
| Pendiente             | Si está marcada, solo muestra los documentos que tengan saldo.                                                                                  |
| Histórico             | Si está marcada, muestra todos los documentos con o sin saldo.                                                                                  |
| Incluir difer. cambio | Si está marcado incluye en el reporte los movimientos generados por el proceso de Diferencia de Cambio.                                         |
| Saldos no 0           | Solo muestra el saldo final de la persona o entidad si este es diferente de 0.                                                                  |
| Movimientos           | Muestra el detalle de los documentos.                                                                                                    |
|                       |                                                                                                    |

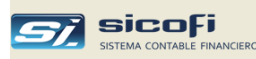

|               | as NP333 La Victoria           |          | AN.      | PENDIENTE AL 31.05            | R CODIGO CONT.<br>.2014 | ABLE  |       | 000071                |                 |
|---------------|--------------------------------|----------|----------|-------------------------------|-------------------------|-------|-------|-----------------------|-----------------|
| Lima          | as it ooo, La victoria         |          |          | 121202 - EN CARTERAN          | 4.E.                    |       |       | COLOR IA              | 20 8/09/20 22 2 |
|               | Documento                      |          |          | Voucher                       | U S \$                  |       |       | \$7.                  |                 |
| Tp Serie-Nro  | Fecha Emision<br>Medio de Pago | T/O-Nro  | Fecha    | Glosa                         | Cargo<br>Abono-         | Saldo | T.C.  | Cargo<br>Abono-       | Saldo           |
| 20124738262   | - KELLYS SHOES SRL             |          |          |                               |                         |       |       |                       |                 |
| 01 001-000219 | 04.03.14                       | 02-5     | 04.03.14 | KELLYS SHOES SRL              | 1,860.00                |       | 2.804 | 5,215.44              |                 |
| 01 001-000219 | DE040314                       | 07-1     | 04.03.14 | KELLYS SHOES SRL F/ 001-00021 | 1,636.95-               |       | 2.802 | 4,586.73-             |                 |
| 01 001-000219 | DE1814304015958                | 13-4     | 04.03.14 | KELLYS SHOES SRL F/ 001-00021 | 223.05-                 |       | 2.802 | 624.98-               | 3.73            |
|               | TOTAL 20124738262 -            | KELLYS S | HOES SR  | . –                           | 1,860.00<br>1,860.00-   | 0.00  |       | 5,215.44<br>5,211.71- | 3.73            |
| 20511752711   | - GRUPO INMOBILIARI            | A S&M S  | A.C.     |                               |                         |       |       |                       |                 |
| 01 001-000208 | 10.02.14                       | 02-4     | 10.02.14 | GRUPO INMOBILIARIA S&M S.A.(  | 359.99                  |       | 2.822 | 1,015.90              |                 |
| )1 001-000208 | DE120412                       | 07-1     | 12.02.14 | GRUPO INMOBILIARIA F/ 001-000 | 359.99-                 |       | 2.816 | 1,013.73-             | 2.17            |
|               | TOTAL 20511752711 -            | GRUPO I  | NMOBILIA | RIA S&M S.A.C.                | 359.99                  |       |       | 1,015.90              |                 |
|               |                                |          |          |                               | 359.99-                 | 0.00  |       | 1,013.73-             | 2.17            |
| 20536446860   | - CONSTRUCCIONES IN            | MOBILIA  | RIOS FP  | S.A.C                         |                         |       |       |                       |                 |
| 01 001-000202 | 22.01.14                       | 02-8     | 22.01.14 | CONSTRUCCIONES INMOBILIAR     | 540.00                  |       | 2.809 | 1,516.86              |                 |
| )1 001-000202 | GI230114                       | 07-1     | 23.01.14 | CONSTRUCCIONES INMO F/ 001    | 540.00-                 |       | 2.806 | 1,515.24-             | 1.62            |
|               | TOTAL 20536446860 -            | CONSTR   |          | S INMOBILIARIOS FP S.A.I      | 540.00                  |       |       | 1,516.86              |                 |
|               |                                |          |          | _                             | 540.00-                 | 0.00  |       | 1,515.24-             | 1.62            |
|               | TOTAL CUENTA                   |          |          | _                             | 2,759.99                |       |       | 7,748.20              |                 |
|               |                                |          |          |                               | 2,759.99-               | 0.00  |       | 7,740.68-             | 7.52            |

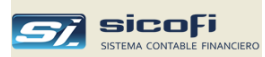

## Análisis de Deuda x Antigüedad

Este reporte muestra los documentos pendientes de cancelación ordenados por antigüedad (fecha de emisión o de vencimiento).

La deuda analizada considera todos los movimientos a la fecha.

| 💐 Impresion de Reportes                                                                                                    |                                                                                                    |        |  |  |  |  |  |  |  |
|----------------------------------------------------------------------------------------------------|----------------------------------------------------------------------------------------------------|--------|--|--|--|--|--|--|--|
| <ul> <li>x Cuenta Contable</li> <li>x Centro de Costo</li> <li>Cta Cte., Estadísticas y DAOT</li> <li>Registros, Retenc., Percep.</li> <li>Libros Caja, Bancos</li> <li>Libros Diario y Mayor</li> <li>Libros Inventarios y Balances</li> <li>Balance comprobación, EEFF</li> <li>Flujo de Efectivo</li> </ul> | Reporte<br>Estado Cuenta Corriente<br>Análisis x Cuenta Contable<br>Análisis de Deuda x Antiguedad<br>Estadística de Ventas/Compras, DAOT | Formt. |  |  |  |  |  |  |  |
| Periodo a Reportar<br>Actualizado a la fecha (2014)                                                                                                    |                                                                                                    |        |  |  |  |  |  |  |  |
| Cuenta 121301                                                                                                    | Fecha Emisión<br>Fecha vencimiento                                                                                                    |        |  |  |  |  |  |  |  |
| Este cuadro se muestra solo en Excel                                                                                                    |                                                                                                    |        |  |  |  |  |  |  |  |

#### Opción

Escriba o seleccione

Tipo de Deuda

Permite seleccionar los documentos en cartera, por pagar, honorarios x pagar, etc.

Por

Muestra los documentos pendientes ordenados por fecha de emisión o por vencimiento.

|   | Α    | В           | C          | D          | E                                             | F                          | G       | Н     |      | J        | K        |
|---|------|-------------|------------|------------|-----------------------------------------------|----------------------------|---------|-------|------|----------|----------|
| 1 | SERV | ICIOS GENER | ALES SAC   |            | DEUDA × ANTIGUEDAD (121201 - EN CARTERA M.N.) |                            |         |       |      |          |          |
| 2 |      | Do          | ocumento   |            |                                               | Persona / Entidad          |         | US\$  |      | S        | ſ.       |
| 3 | Тр   | Serie-nro   | F.Emision  | F.Vcto     | Codigo                                        | Nombre / Razon Social      | Importe | Saldo | T.C. | Importe  | Saldo    |
| 4 | 01   | 001-000257  | 01-12-2014 | 01-12-2014 | 20545274621                                   | LA ESTRELLITA HERMANOS SRL |         |       |      | 4,956.00 | 4,956.00 |
| 5 | 01   | 001-7788    | 23-01-2015 |            | 20509429538                                   | GLOBAL IMPORT PERU S.A.C.  |         |       |      | 1,180.00 | 1,180.00 |
| 6 | 01   | 001-000261  | 03-03-2015 |            | 20548816069                                   | ALVE ILUMINACION SAC       |         |       |      | 2,994.00 | 2,994.00 |
| 7 | 01   | 001-000257  |            |            | 20517643743                                   | LIMA ENTERTAINMENT         |         |       |      | 496.00-  | 4,956.00 |
| 8 |      |             |            |            |                                               | TOTALES                    |         |       |      | 8,634.00 | 4,174.00 |
| 9 |      |             |            |            |                                               |                            |         |       |      |          |          |

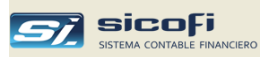

# Estadística de Ventas / Compras

Este reporte emite una estadística mensual del total de las ventas o compras por cliente / proveedor, al periodo solicitado.

| Impresion de Repo                                                                                                    | rtes                                                                  |                                                                                                |        |
|----------------------------------------------------------------------------------------------------|-----------------------------------------------------------------------|------------------------------------------------------------------------------------------------|--------|
| C x Cuenta Contable<br>x Centro de Costo<br>Cta Cte., Estadist<br>Registros, Retenc<br>Libros Caja, Banc<br>Libros Diario y Ma<br>Libros Inventarios<br>Balance comprob<br>Flujo de Efectivo | e<br>icas y DAOT<br>ciones<br>os<br>yyor<br>y Balances<br>ación, EEFF | Reporte<br>Estado Cuenta Corriente<br>Análisis x Cuenta Contable<br>Estadística de Ventas/Comp | Formt. |
| м                                                                                                    | es: 01                                                                | <b>_</b>                                                                                       |        |
| Compras Ventas Moneda S. US\$                                                                                                    | Ordenar por:<br>Monto C Cod. Cliente                                  | Mostrar montos > a:                                                                            |        |

| Opción              | Escriba o seleccione                                                                                                    |
|---------------------|----------------------------------------------------------------------------------------------------|
| Mes                 | Mes hasta donde se realiza la estadística.                                                                                                    |
| Compras             | Si está marcada muestra la estadística de compras.                                                                                                    |
| Ventas              | Si está marcada muestra la estadística de ventas.                                                                                                    |
| Monto               | Si es está marcada, muestra los totales ordenados en forma descendente por monto.                                                                                                    |
| Nombre              | Si está marcada, muestra los totales ordenados en forma alfabética por nombre del cliente / proveedor.                                                                                                    |
| Mostrar montos > a: | Muestra en detalle solo los clientes / proveedores con ventas o compras mayores al monto indicado. El resto son acumulados en una solo línea del reporte.                                                                      |
| Moneda              | Muestra los saldos en moneda nacional o en dólares.<br>En el caso de dólares, los saldos son el acumulado de<br>los movimientos en US\$, más los movimientos en S/.,<br>convertidos al Tipo de Cambio del día de la operación. |

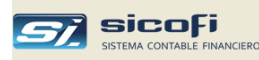

| C <b>ONSERVAS MIRAFLORES S.A.C.</b><br>RUC 20821345679<br>Prolongación Iquitos 1570, la Punta |         | ESTADISTICA DE COMPRAS (SIN IMPUESTOS)<br>DICIEMBRE DEL 2012<br>(Expresado en Nuevos Soles) |         |         |         |         |         |         |           |         |           |           |           | 1<br>26 13:21 |
|-----------------------------------------------------------------------------------------------|---------|---------------------------------------------------------------------------------------------|---------|---------|---------|---------|---------|---------|-----------|---------|-----------|-----------|-----------|---------------|
| PROVEEDOR                                                                                     | Enero   | Febrero                                                                                     | Marzo   | Abril   | Mayo    | Junio   | Julio   | Agosto  | Setiembre | Octubre | Noviembre | Diciembre | Acumulado | %             |
| 20131312955-SUNAT                                                                             | 94,196  | 0                                                                                           | 105,859 | 565,939 | 211,326 | 529,441 | 459,238 | 421,004 | 0         | 102,895 | 0         | 0         | 2,489,899 | 39.89         |
| 20522193454-INDUSTRIA DE PERNOS Y TUE                                                         | 135,747 | 111,713                                                                                     | 88,388  | 102,832 | 133,730 | 93,217  | 128,314 | 107,907 | 123,163   | 0       | 0         | 0         | 1,025,012 | 16.42         |
| 0000000064-AMERICA & ASIA PRODUCTS IN                                                         | 0       | 0                                                                                           | 0       | 428,456 | 187,718 | 59,049  | 148,059 | 165,719 | 0         | 0       | 0         | 0         | 989,001   | 15.84         |
| 00000000011-CALIBRADOS PRADERA S.A.                                                           | 93,941  | 0                                                                                           | 83,484  | 0       | 0       | 92,523  | 0       | 95,709  | 0         | 0       | 0         | 0         | 365,656   | 5.86          |
| 0000000054-TONG MING ENTERPRISE (JIA)                                                         | 0       | 0                                                                                           | 0       | 0       | 0       | 269,796 | 0       | 0       | 0         | 0       | 0         | 0         | 269,796   | 4.32          |
| 00000000055-UNI-PARTS ENTERPRISE CO. L                                                        | 0       | 0                                                                                           | 0       | 0       | 0       | 60,540  | 130,975 | 74,371  | 0         | 0       | 0         | 0         | 265,886   | 4.26          |
| 00000000058-PRO-PARTES INT'L LTD .                                                            | 0       | 0                                                                                           | 20,691  | 0       | 0       | 0       | 110,963 | 0       | 0         | 0       | 0         | 0         | 131,655   | 2.11          |
| 00000000052-NINGBO YINZHOU GLOBAL IMP                                                         | 0       | 0                                                                                           | 0       | 74,180  | 0       | 0       | 0       | 46,704  | 0         | 0       | 0         | 0         | 120,884   | 1.94          |
| 00017012006-KAWASAKI KISEN KAISHA, LTD                                                        | 0       | 0                                                                                           | 0       | 32,895  | 11,799  | 11,807  | 21,513  | 24,336  | 1,586     | 0       | 0         | 0         | 103,934   | 1.67          |
| 10454974692-ZAMALLOA DAVILA CLAUDIA AF                                                        | 0       | 1,237                                                                                       | 5,000   | 3,779   | 6,313   | 1,233   | 8,483   | 3,166   | 9,023     | 7,187   | 0         | 0         | 45,421    | 0.73          |
| 20100373280-DISTRIB. E INDUSTR METALUF                                                        | 4,466   | 2,519                                                                                       | 8,348   | 2,785   | 3,934   | 7,407   | 0       | 3,901   | 7,399     | 3,529   | 0         | 0         | 44,287    | 0.71          |
| 20501426041-TELEFONICA PUBLICIDAD E IN                                                        | 2,800   | 2,800                                                                                       | 2,800   | 2,800   | 2,800   | 2,800   | 2,800   | 2,800   | 2,800     | 967     | 0         | 0         | 26,167    | 0.42          |
| 20504363903-SAKJ DEPOT S.A.C.                                                                 | 939     | 0                                                                                           | 939     | 2,698   | 5,515   | 3,858   | 1,878   | 4,239   | 1,641     | 0       | 0         | 0         | 21,706    | 0.35          |
| 20370146994-CORPORACION ACEROS AREQ                                                           | 0       | 0                                                                                           | 7,353   | 0       | 0       | 0       | 0       | 0       | 10,066    | 3,358   | 0         | 0         | 20,777    | 0.33          |
| 20259171891-INVER, MARIT, UNIVER, PERU                                                        | 0       | 0                                                                                           | 246     | 3,089   | 6,770   | 2,866   | 3,275   | 4,087   | 0         | 0       | 0         | 0         | 20,333    | 0.33          |
| 20544853440-TR INDUSTRIAL SAC                                                                 | 3,427   | 0                                                                                           | 3,394   | 364     | 4,783   | 0       | 3,659   | 3,659   | 0         | 0       | 0         | 0         | 19,285    | 0.31          |

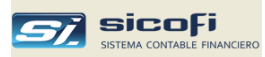

## Registro de Compras

Este reporte muestra todos los documentos ingresados por comprobantes con tipo de operación "Registro de Compras".

Por defecto los documentos se muestran ordenados por Tipo de Documento y Fecha de Emisión, pudiendo ser modificada según la opción seleccionada:

| Impresion de Reportes                   |                                 |        |
|-----------------------------------------|---------------------------------|--------|
| 🔿 x Cuenta Contable                     | Reporte                         | Formt. |
| C x Centro de Costo                     | Registro de Compras             | 8.1    |
| C Cta Cte., Estadisticas y DAOT         | Registro de Ventas              | 14.1   |
| • Registros, Retenc., Percep.           | Libro de Retenciones 4ta.       | 4.1    |
| C Libros Caja, Bancos                   | Retenciones de IGV recibidas    |        |
| C Libros Diario y Mayor                 | Percepciones de l'uy recibidas  |        |
| C Dibros Inventarios y Balances         | Detracciones pendientes de pago |        |
| C Elvia da Eleativa                     |                                 |        |
| Fiujo de Erectivo                       |                                 |        |
|                                         |                                 |        |
| Periodo a Reportar                      |                                 |        |
| Maar III                                | T                               |        |
| mes. ju                                 |                                 |        |
| Hasta: JU                               |                                 |        |
|                                         | Orden de Impresión              | _      |
| T/Operación: Consolidado                | ▼                               |        |
| Solo dia Solo Hasta                     | Tipo documento                  |        |
| reg. anulados F.Emisió                  | in 🛛 💡 Fecha de emisión 🔻       |        |
|                                         |                                 |        |
| 🔲 🗖 Nueva pág. por Tipo documento 🔲 Mos | strar monto US\$                |        |
|                                         |                                 |        |
| Detalle                                 |                                 |        |
| C. Sala tatalas                         |                                 |        |
| C SOID LOCAIES                          |                                 |        |
|                                         |                                 |        |

| Opción                 | Escriba o seleccione                                                                                                    |  |  |  |  |  |  |  |  |  |  |
|------------------------|----------------------------------------------------------------------------------------------------|--|--|--|--|--|--|--|--|--|--|
| Mes                    | Mes contable a ser reportado.                                                                                                    |  |  |  |  |  |  |  |  |  |  |
| Hasta                  | Permite obtener un reporte consolidado con el rango de meses indicado.                                                                                                    |  |  |  |  |  |  |  |  |  |  |
| Orden                  | Permite ordenar por Tipo de Documento, Fecha de<br>Emisión, Día de Registro o Voucher como orden<br>principal. Como segundo orden se puede seleccionar<br>Fecha de Emisión, Día de Registro, Voucher, Serie-Nro,<br>R.U.C. o Importe Total. |  |  |  |  |  |  |  |  |  |  |
| Solo día reg.          | Permite seleccionar documentos de un día de registro.                                                                                                    |  |  |  |  |  |  |  |  |  |  |
| Solo Anulados          | Para imprimir solo los anulados.                                                                                                    |  |  |  |  |  |  |  |  |  |  |
| Hasta F. Emisión       | Imprime el detalle de los documentos emitidos a determinada fecha.                                                                                                    |  |  |  |  |  |  |  |  |  |  |
| Nueva pág. Por Tipo…   | Para saltar de página por tipo de documento.                                                                                                    |  |  |  |  |  |  |  |  |  |  |
| Mostrar monto US\$     | Muestra el monto en US\$ para los documentos en dólares.                                                                                                    |  |  |  |  |  |  |  |  |  |  |
| Detalle / Solo Totales | Imprime el detalle de los documentos o solo totales según el orden solicitado.                                                                                                    |  |  |  |  |  |  |  |  |  |  |

#### Capítulo 6 Reportes

#### Reporte

| SERVICIOS GENERALES SAC<br>RUC 20100300400<br>Av. Angamos Oeste 737 Interior 401 |          |       |                                             |                   |                                      |                                                                                                    | REGISTRO DE COMPRAS<br>ENERO DEL 2020 |               |                  |                  |        |                   |         |      |                |           |       | PA               | .G. 1  |
|----------------------------------------------------------------------------------|----------|-------|---------------------------------------------|-------------------|--------------------------------------|----------------------------------------------------------------------------------------------------|---------------------------------------|---------------|------------------|------------------|--------|-------------------|---------|------|----------------|-----------|-------|------------------|--------|
| Cod.                                                                             | Fecha    | Fecha | Comprobante de Pago<br>(Documento original) |                   | Proveedor                            | Adouisiciones oravadas destinadas a operaciones<br>Gravadas y/o exportacion Gravadas y/o exportacion No gravadas |                                       | avadas        | Adquisic.<br>no  | uisic.<br>10 ISC |        | Otros<br>tributos | Importe | Tipo | Dep.Detraccion | Fecha     |       |                  |        |
| Vouc.                                                                            | Emision  | Vcto  | Tp Serie-Nro.<br>Adua.Año Dua .Nro.         | Tp Doc. Identidad | Nombre / Razón Social                | B.I.                                                                                                    | I.G.V.                                | ynogr<br>B.I. | avadas<br>I.G.V. | B.I.             | I.G.V. | gravadas          |         |      | y cargos       | Total     | Camb. | Comp.no domicil. |        |
| Factura                                                                          |          |       |                                             |                   |                                      |                                                                                                    |                                       |               |                  |                  |        |                   |         |      |                |           |       |                  |        |
| 1                                                                                | 050120   |       | 01 E001-12                                  | 6 20601792231     | A.P.R. PROYECTOS Y EDIFICACIONES E.I | 3,311.00                                                                                                    | 601.94                                |               |                  |                  |        |                   | 33.11   | 3.31 |                | 3,949.36  | 3.311 | 001-787878       | 200220 |
| 5                                                                                | 120120   |       | 01 E001-777                                 | 6 20601792231     | A.P.R. PROYECTOS Y EDIFICACIONES E.I | 1,000.00                                                                                                    | 180.10                                |               |                  |                  |        |                   |         |      |                | 1,180.10  |       |                  |        |
| 4                                                                                | 140120   |       | 01 F001-777                                 | 6 20550983011     | ACEROS LC. S.A.C.                    | 3,336.00                                                                                                    | 600.81                                |               |                  |                  |        |                   |         |      |                | 3,936.81  | 3.336 |                  |        |
|                                                                                  |          |       |                                             |                   | TOTAL Factura                        | 7,647.00                                                                                                    | 1,382.85                              |               |                  |                  |        |                   | 33.11   | 3.31 |                | 9,066.27  |       |                  |        |
| Recibo por Honorarios                                                            |          |       |                                             |                   |                                      |                                                                                                    |                                       |               |                  |                  |        |                   |         |      |                |           |       |                  |        |
| 2                                                                                | 040120   |       | 02 E001-234                                 | 6 10401158656     | Acuña Lopez Geovana Heidi Naida      |                                                                                                    |                                       |               |                  |                  |        | 6.622.00          |         |      |                | 6.622.00  | 3.311 |                  |        |
|                                                                                  |          |       |                                             |                   | TOTAL Recibo por Honorarios          |                                                                                                    |                                       |               |                  |                  |        | 6,622.00          |         |      |                | 6,622.00  |       |                  |        |
| Nota de Crédito                                                                  |          |       |                                             |                   |                                      |                                                                                                    |                                       |               |                  |                  |        |                   |         |      |                |           |       |                  |        |
| 3                                                                                | 060120   |       | 07 E001-1001<br>(01 E001-1002)              | 6 20551464971     | AFP HABITAT S.A.                     | 1,200.00-                                                                                                    | 216.00-                               |               |                  |                  |        |                   |         |      |                | 1,416.00- |       |                  |        |
|                                                                                  | (201210) |       | (01 2001 1002)                              |                   | TOTAL Nota de Crédito                | 1,200,00-                                                                                                    | 216.00-                               |               |                  |                  |        |                   |         |      |                | 1.416.00- |       |                  |        |
|                                                                                  |          |       |                                             |                   |                                      | 6 447 00                                                                                                    | 1 166 85                              |               |                  |                  |        | 6 622 00          | 33 11   | 3 31 |                | 14 272 27 |       |                  |        |
|                                                                                  |          |       |                                             |                   | Tome denerve                         | 0,441.00                                                                                                    | 1,100.00                              |               |                  |                  |        | 0,022.00          | 33.11   | 0.01 |                | 14,212.21 |       |                  |        |
|                                                                                  |          |       |                                             |                   |                                      |                                                                                                    |                                       |               |                  |                  |        |                   |         |      |                |           |       |                  |        |
|                                                                                  |          |       |                                             |                   |                                      |                                                                                                    |                                       |               |                  |                  |        |                   |         |      |                |           |       |                  |        |
|                                                                                  |          |       |                                             |                   |                                      |                                                                                                    |                                       |               |                  |                  |        |                   |         |      |                |           |       |                  |        |
|                                                                                  |          |       |                                             |                   |                                      |                                                                                                    |                                       |               |                  |                  |        |                   |         |      |                |           |       |                  |        |

**Nota:** Para no incluir los recibos x honorarios en el registro de compras debe crear un tipo de operación exclusivo para los recibos e indicar que no sea incluido en el registro de compras (ver Maestro de Tipos de Operación)

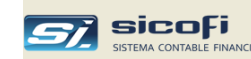
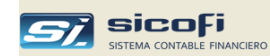

## Registro de Ventas

Este reporte muestra todos los documentos ingresados por comprobantes con tipo de operación "Registro de Ventas".

Los documentos se muestran ordenados por Tipo de Documento y por día de la operación.

| Impresion de Reportes                                                                                                    |                                                                                                    |
|----------------------------------------------------------------------------------------------------|----------------------------------------------------------------------------------------------------|
| C x Cuenta Contable<br>x Centro de Costo<br>Cta Cte., Estadisticas y DAOT<br>Registros, Retenc., Percep.<br>Libros Caja, Bancos<br>Libros Diario y Mayor<br>Libros Inventarios y Balances<br>Balance comprobación, EEFF<br>Flujo de Efectivo | Reporte     Formt       Registro de Compras     8.1       Registro de Ventas     14.1       Libro de Retenciones 4ta.     4.1       Retenciones de IGV recibidas     Percepciones de IGV recibidas       Detracciones pendientes de pago     Detracciones |
| Periodo a Reportar<br>Mes: 01<br>Hasta: 01                                                                                                    | ▼<br>▼                                                                                                    |
| Solo dia Solo — Hasta<br>reg. — anulados — Hasta<br>reg. — Mueva pág. por Tipo documento — Mos<br>• Detalle<br>• Solo totales                                                                                                    | in <b>Orden de Impresión</b><br>Tipo documento <b>y</b><br><b>Fecha de emisión y</b><br>strar monto US\$                                                                                                    |

| Opción                 | Escriba o seleccione                                                                                                    |
|------------------------|----------------------------------------------------------------------------------------------------|
| Mes                    | Mes contable a ser reportado.                                                                                                    |
| Hasta                  | Permite obtener un reporte consolidado con el rango de meses indicado.                                                                                                    |
| Orden                  | Permite ordenar por Tipo de Documento, Fecha de Emisión,<br>Día de Registro o Voucher como orden principal. Como<br>segundo orden se puede seleccionar Fecha de Emisión, Día<br>de Registro, Voucher, Serie-Nro, R.U.C. o Importe Total. |
| Solo día reg.          | Permite seleccionar documentos de un día de registro.                                                                                                    |
| Solo Anulados          | Para imprimir solo los anulados.                                                                                                    |
| Mostrar monto US\$     | Muestra el monto en US\$ para los documentos en dólares.                                                                                                    |
| Nueva pág. Por Tipo…   | Para saltar de página por tipo de documento.                                                                                                    |
| Detalle / Solo Totales | Imprime el detalle de los documentos o solo totales según el orden solicitado.                                                                                                    |

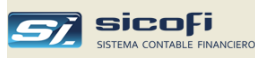

| SEF<br>RUC<br>Av. | <b>VICIOS</b><br>201030<br>Las Paln | GENERA<br>134501<br>neras n°33 | ALES SA  | C<br>dro      |    | REGISTRO DE VENTAS E INGRESOS<br>ENERO DEL 2021 |                               |             |           |            |     |          |      | REGVE    | PAG.<br>N 2024/12/05 | 1<br>5 12:22 |            |              |      |
|-------------------|-------------------------------------|--------------------------------|----------|---------------|----|-------------------------------------------------|-------------------------------|-------------|-----------|------------|-----|----------|------|----------|----------------------|--------------|------------|--------------|------|
| Cod.              | Fecha                               | Fecha                          | Compro   | bante de pago |    |                                                 | Cliente                       | Valor       | Base      | Exonerado/ | ISC | I.G.V.   | ICBP | Otros    | Importe              | Tipo         | Docume     | nto Original |      |
| Vou.              | Emisión                             | Vcto. Tp                       | )        | Serie-Nro     | Тр | Doc. Identidad                                  | Nombre / Razón Social         | Exportación | Imponible | Inafecto   |     | y/o IPM  |      | Tributos | Total                | Cambio       | Serie-Nro. | Tp Fe        | echa |
| Fac               | tura                                |                                |          |               |    |                                                 |                               |             |           |            |     |          |      |          |                      |              |            |              |      |
| 1                 | 070121                              | 01                             | E001-228 |               | 6  | 20513809914                                     | CUSHMAN & WAKEFIELD PERU S.A. |             | 650.00    |            |     | 117.00   |      |          | 767.00               |              |            |              |      |
| 2                 | 120121                              | 01                             | E001-229 |               | 6  | 20606061464                                     | PLI HUAURA INVERSIONES S.A.C. |             | 2,400.00  |            |     | 432.00   |      |          | 2,832.00             |              |            |              |      |
| 3                 | 210121                              | 01                             | E001-230 |               | 6  | 20417378911                                     | INTRADEVCO INDUSTRIAL S.A.    |             | 3,673.78  |            |     | 661.28   |      |          | 4,335.06             |              |            |              |      |
| 4                 | 260121                              | 01                             | E001-231 |               | 6  | 20513941430                                     | INVERSIONES DRIFATI S.A.C.    |             | 1,700.00  |            |     | 306.00   |      |          | 2,006.00             |              |            |              |      |
| 5                 | 290121                              | 01                             | E001-232 |               | 6  | 20552641982                                     | ALQUIBARSA PERU SAC           |             | 1,823.50  |            |     | 328.23   |      |          | 2,151.73             | 3.647        | 7          |              |      |
|                   |                                     |                                |          |               |    |                                                 | TOTAL Factura                 |             | 10,247.28 |            |     | 1,844.51 |      |          | 12,091.79            |              |            |              |      |
|                   |                                     |                                |          |               |    |                                                 | TOTAL GENERAL                 |             | 10,247.28 |            |     | 1,844.51 |      |          | 12,091.79            |              |            |              |      |
|                   |                                     |                                |          |               |    |                                                 |                               |             |           |            |     |          |      |          |                      | -            |            |              |      |

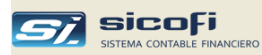

### Libro de Retenciones de 4ta.

Este reporte muestra todos los recibos por honorarios (Tipo documento "02") ingresados por comprobantes con tipo de operación "Registro de Compras", y cuyos pagos hayan sido efectuados en el mes en donde se haya solicitado el reporte.

| Impresion de Reportes                               |                                 |        |
|-----------------------------------------------------|---------------------------------|--------|
| 🔿 x Cuenta Contable                                 | Reporte                         | Formt. |
| 🔿 x Centro de Costo                                 | Registro de Compras             | 8.1    |
| Cta Cte., Estadisticas y DAOT                       | Registro de Ventas              | 14.1   |
| Registros, Retenc., Percep.                         | Libro de Retenciones 4ta.       | 4.1    |
| C Libros Caja, Bancos                               | Retenciones de IGV recibidas    |        |
| C Libros Diario y Mayor                             | Percepciones de IGV recibidas   |        |
| C Libros Inventarios y Balances                     | Detracciones pendientes de pago |        |
| Balance comprobación, EEFF     G. Fluis de Efective |                                 |        |
| Fiujo de Erectivo                                   |                                 |        |
| ΜС3.                                                |                                 |        |
|                                                     |                                 |        |
|                                                     |                                 |        |
|                                                     |                                 |        |
|                                                     |                                 |        |
|                                                     |                                 |        |
|                                                     |                                 |        |
|                                                     |                                 |        |
|                                                     |                                 |        |
|                                                     |                                 |        |
|                                                     |                                 |        |

El sistema permite hacer pagos parciales a los recibos por honorarios. En esos casos el reporte mostrará el recibo en el mes en que se haga la cancelación total.

### Opción Escriba o seleccione

Mes

Mes contable a ser reportado.

| Aw. Marisc | al Nieto 18 | 5-199, Urb. 🗄 Pino | San L    |         |    |              |                          |           |           |            | LIBRET : | a Malca - B |
|------------|-------------|--------------------|----------|---------|----|--------------|--------------------------|-----------|-----------|------------|----------|-------------|
| Fch.Pago   | Voucher     | Comprobante        | Fecha    | Voucher | Do | c. Identidad | Apellidos y Nombres      | Monto     | F         | etenciones |          | Mon         |
| 'Reten.    | T/O-Nro     | Tp Serie-Nro       | Emision  | T/O-Nro | Тр | Nro.         |                          | Bruto     | 4ta.      | ONP        | AFP      | Ne          |
| 30-06-14   | 07-3        | 02 002-00167       | 01-06-14 | 03-2    | 6  | 10067923397  | CARDENAS ROJAS JOSE LUIS | 10,000.00 | -1,000.00 | -1,000.00  | 0.00     | 8,000.      |
| 30-06-14   | 07-4        | 02 001-00134       | 02-06-14 | 03-1    | 6  | 10076401981  | ARGUEDAS DE HELFER VILMA | 3,000.00  | 0.00      | 0.00       | -158.00  | 2,842       |
|            |             |                    |          |         |    |              | Totales                  | 13,000.00 |           | -1,000.00  |          | 10,842.     |
|            |             |                    |          |         |    |              |                          |           | -1.000.00 |            | -158.00  |             |

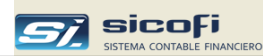

# Retenciones de IGV recibidas

Este reporte muestra todas las retenciones recibidas en el mes:

| 🔿 x Cuenta Contable                             | Reporte                         | Form |
|-------------------------------------------------|---------------------------------|------|
| 🔿 x Centro de Costo                             | Registro de Compras             | 8.1  |
| Cta Cte., Estadisticas y DAOT                   | Registro de Ventas              | 14.1 |
| <ul> <li>Registros, Retenc., Percep.</li> </ul> | Libro de Retenciones 4ta.       | 4.1  |
| C Libros Caja, Bancos                           | Retenciones de IGV recibidas    |      |
| C Libros Diario y Mayor                         | Percepciones de IGV recibidas   |      |
| C Libros Inventarios y Balance                  | Detracciones pendientes de pago |      |
| Balance comprobación, EEFF                      |                                 |      |
| Flujo de Efectivo                               |                                 |      |
|                                                 |                                 |      |
|                                                 |                                 |      |
|                                                 |                                 |      |
|                                                 |                                 |      |
|                                                 |                                 |      |
|                                                 |                                 |      |
|                                                 |                                 |      |
|                                                 |                                 |      |
|                                                 |                                 |      |
|                                                 |                                 |      |

| RUC 20292435224<br>Prolongacion Iquitos 1570, La Punta |             | 401104 -    | DICIEMBRE DEL 2013<br>401104 - IGV- REGIMEN DE RETENCIONES |         |    |                |           |            |          |
|--------------------------------------------------------|-------------|-------------|------------------------------------------------------------|---------|----|----------------|-----------|------------|----------|
| Retenido por                                           | Entidad     | Comprob,    | Fecha                                                      | Voucher |    | -Documento cor | retencion | Importe    | Retenido |
| RUC                                                    |             | Retencion   | Emision                                                    | T/O-Nro | Тр | Serie-Nro      | F.Emision | Pagado S/. | \$/.     |
| 20473592950 FIS                                        | HMAN S.A.C. | 001-0078344 | 21-12-13                                                   | 05-26   | 01 | 001-0011939    | 16-12-13  | 139.24     | 8.35     |
|                                                        |             |             |                                                            |         | 01 | 001-0011952    | 19-12-13  | 383.50     | 23.01    |
|                                                        |             |             |                                                            |         |    |                | Total F   | etenciones | 31.36    |

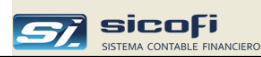

# Percepciones de IGV recibidas

Este reporte muestra todas las percepciones recibidas en el mes:

| 💐 Impresion de Reportes                                                                                                    |                                                                                                    |                              |
|----------------------------------------------------------------------------------------------------|----------------------------------------------------------------------------------------------------|------------------------------|
| <ul> <li>x Cuenta Contable</li> <li>x Centro de Costo</li> <li>Cta Cte., Estadísticas y DAOT</li> <li>Registros, Retenc., Percep.</li> <li>Libros Caja, Bancos</li> <li>Libros Diario y Mayor</li> <li>Libros Inventarios y Balances</li> <li>Balance comprobación, EEFF</li> <li>Flujo de Efectivo</li> </ul> | Reporte<br>Registro de Compras<br>Registro de Ventas<br>Libro de Retenciones 4ta.<br>Retenciones de IGV recibidas<br>Percepciones de IGV recibidas<br>Detracciones pendientes de pago | Formt.<br>8.1<br>14.1<br>4.1 |
| Mes:                                                                                                    | <mark>n _</mark>                                                                                                    |                              |

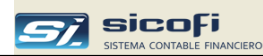

# Detracciones pendientes de pago

Este reporte muestra todas las pendientes (de ventas y de compras) pendientes de pago a la fecha

| 💐 Impresion de Reportes                                                                                                    |                                                                                                    |                             |
|----------------------------------------------------------------------------------------------------|----------------------------------------------------------------------------------------------------|-----------------------------|
| <ul> <li>Impresion de Reportes</li> <li>x Cuenta Contable</li> <li>x Centro de Costo</li> <li>Cta Cte., Estadisticas y DAOT</li> <li>Registros, Retenc., Percep.</li> <li>Libros Caja, Bancos</li> <li>Libros Diario y Mayor</li> <li>Libros Inventarios y Balances</li> <li>Balance comprobación, EEFF</li> <li>Flujo de Efectivo</li> </ul> | Reporte<br>Registro de Compras<br>Registro de Ventas<br>Libro de Retenciones Ata.<br>Retenciones de IGV recibidas<br>Percepciones de IGV recibidas<br>Detracciones pendientes de pago | Form.<br>8.1<br>14.1<br>4.1 |

| RUC 20292435224<br>Prolongacion Iquitos 1570, La Punta |                                                              |                                              |                              |                                              | DETRACCIONES POR COBRAR<br>PENDIENTES A LA FECHA<br>Detallado por cliente |                                                                                                    |         | TRAC 2425/42/E E 52 |                                        |                                          |
|--------------------------------------------------------|--------------------------------------------------------------|----------------------------------------------|------------------------------|----------------------------------------------|---------------------------------------------------------------------------|----------------------------------------------------------------------------------------------------|---------|---------------------|----------------------------------------|------------------------------------------|
|                                                        | Documen                                                      | to                                           | Vouc                         | her                                          |                                                                           | Cliente                                                                                                    | Importe | e Compr             | robante                                | Importe                                  |
| Тр                                                     | Serie-Nro                                                    | F.Emision                                    | T/O-Nro                      | Fecha                                        | RUC                                                                       | Nombre o Razón Social                                                                                                    | US\$    | TC                  | \$/.                                   | Detra coió n                             |
| 01                                                     | F001-0004860                                                 | 15-10-24                                     | D2-5                         | 15.10.24                                     | 43826452<br>43826452                                                      | ANDUAGA SALINAS RAFAEL ALFREDO<br>Anduaga salinas rafael alfredo                                                                                                    |         |                     | 4,155.01                               | 412                                      |
| 01<br>01<br>01<br>01                                   | F001-0004856<br>F001-0004857<br>F001-0004858<br>F001-0004859 | 15-10-24<br>15-10-24<br>15-10-24<br>15-10-24 | 02-1<br>02-2<br>02-3<br>02-4 | 15.10.24<br>15.10.24<br>15.10.24<br>15.10.24 | 44539528<br>44539528<br>44539528<br>44539528<br>44539528<br>44539528      | NELDONEDO CASTRO ANGEL MARER TO<br>NELDONEDO CASTRO ANGEL MARER TO<br>NELDONEDO CASTRO ANGEL MARER TO<br>NELDONEDO CASTRO ANGEL MARER TO<br>NELDONEDO CASTRO ANGEL MARER TO |         |                     | 153.11<br>771.53<br>790.57<br>1,128.67 | 5,000<br>123<br>5,000<br>3,000<br>13,123 |
|                                                        |                                                              |                                              |                              |                                              |                                                                           |                                                                                                    |         |                     | TOTAL                                  | 13,535                                   |

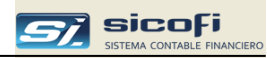

Libro Bancos / Caja

Este reporte muestra todas las operaciones realizadas en comprobantes con Tipo de Operación "Caja y Bancos":

| 💐 Impresion de Reportes                                                                                                    |                                                                                                    |                      |
|----------------------------------------------------------------------------------------------------|----------------------------------------------------------------------------------------------------|----------------------|
| <ul> <li>x Cuenta Contable</li> <li>x Centro de Costo</li> <li>Cta Cte., Estadisticas y DAOT</li> <li>Registros, Retenc., Percep.</li> <li>Libros Caja, Bancos</li> <li>Libros Diario y Mayor</li> <li>Libros Inventarios y Balances</li> <li>Balance comprobación, EEFF</li> </ul> | Reporte<br>Libro Bancos / Caja<br>Libro Caja y Bancos - Movtos de Efectivo<br>Libro Caja y Bancos - Movtos de Cta.Cte. | Formt.<br>1.1<br>1.2 |
| - Periodo a Reportar<br>Mes: OC                                                                                                    | <b>•</b>                                                                                                    |                      |
| Bancos / Caja<br>Todos<br>Solo<br>Orden<br>V Día de Registro<br>y Voucher<br>F11=relación alíab, de cuentas<br>F12=relación                                                                                                    | alfab. de pers/entid                                                                                                   |                      |

| Opción | Escriba o seleccione                                                                               |
|--------|----------------------------------------------------------------------------------------------------|
| Mes    | Mes contable a ser reportado.                                                                      |
| Bancos | Permite seleccionar un banco a ser impreso.                                                        |
| Orden  | Permite ordenar por Día de Registro, Nro. de Voucher,<br>Importe (S/. o US\$) y Nro. de Documento. |

Dependiendo del tipo de moneda de la cuenta (soles o dólares), entonces se mostrará los cargos y abonos de dicha moneda en columnas separadas, tal como se muestra a continuación:

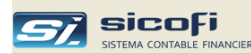

| JC 20889900<br>. Las Palme<br>na | )345<br>ras №3( | 33, La     | Victoria         | 0302             | JUNIO<br>- INTERBANK AHOP<br>Cuenta con | DEL 2015<br>RRO M.E. (142-30889967)<br>table 106102 | 7)                       | LIBBA         | N 20 6/200 2  |
|----------------------------------|-----------------|------------|------------------|------------------|-----------------------------------------|-----------------------------------------------------|--------------------------|---------------|---------------|
| Voucher<br>T/O-Nro               | Dia<br>Reg.     | Med<br>Pag | Documento<br>Nro | Des              | scripcion Operacion                     |                                                     | Cargo S/.<br>(Abono) T/C | Cargo<br>US\$ | Abono<br>US\$ |
|                                  |                 |            |                  |                  |                                         | SALDO INICIAL                                       | 12,591.81                | 3,882.29      |               |
| 07-4                             | 01              | 001        | 01.06.15         | PEÑA GUTIERREZ   | Z GREG F/ 001-00027                     | 77                                                  | 1,989.54 3.158           | 630.00        |               |
| 07-7                             | 02              | 001        | 02.06.15         | PRESTAMO DE A0   | CIONISTA                                |                                                     | 708.81 3.158             | 224.45        |               |
| 07-2                             | 15              | 001        | 15.06.15         | B.C. KNITS SRL F | / 001-000280                            |                                                     | 670.33 3.156             | 212.40        |               |
| 07-1                             | 16              | 001        | 16.06.15         | TRAKI SAC F/ 001 | -000283                                 |                                                     | 8,210.80 3.158           | 2,600.00      |               |
| 07-3                             | 16              | 001        | 16162015         | B.C. KNITS SRL F | / 001-000281                            |                                                     | 670.76 3.158             | 212.40        |               |
| 07-5                             | 30              | 003        | 30.06.15         | PORTES Y MANTE   | ENIMIENTO                               |                                                     | (20.46) 3.173            |               | 6.            |
| 07-6                             | 30              | 001        | 30.0615          | INTERESES GANA   | DOS                                     |                                                     | 2.32 3.173               | 0.73          |               |
| 92-1                             | 30              |            |                  | INTERBANK M.E.   |                                         |                                                     | (214.69)                 |               |               |
|                                  |                 |            |                  |                  |                                         | CARGOS                                              | 12,252.56                |               |               |
|                                  |                 |            |                  |                  |                                         | ABONOS                                              | (235.15)                 |               |               |
|                                  |                 |            |                  |                  |                                         | TOTAL MOVTOS                                        | 12,017.41                | 3,879.98      | 6.            |
|                                  |                 |            |                  |                  | TOTAL BANCO                             | SALDO FINAL                                         | 24,609,22                | 7,755.82      |               |

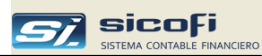

## Caja y Bancos - Movtos de Efectivo

Este reporte muestra el detalle de los movimientos agrupados por código de Flujo de Caja/Efectivo:

| 📴 Impresion de Reportes                                                                                                    |                                                                                                    |                                                          |
|----------------------------------------------------------------------------------------------------|----------------------------------------------------------------------------------------------------|----------------------------------------------------------|
| <ul> <li>x Cuenta Contable</li> <li>x Centro de Costo</li> <li>Cta Cte., Estadisticas y DADT</li> <li>Registros, Retenciones</li> <li>Libros Caja, Bancos</li> <li>Libros Diario y Mayor</li> <li>Libros Inventarios y Balances</li> <li>Balance comprobación, EEFF</li> <li>Flujo de Efectivo</li> </ul> | Reporte<br>Libro Bancos<br>Libro Caja<br>Libro Caja y Bancos - Movtos de Efectiv<br>Libro Caja y Bancos - Movtos de Cta.Cte | Formt.           0         1.1           1.2         1.2 |
| Periodo a Reportar —<br>Mes:                                                                                                    | 01_                                                                                                    | Configurar                                               |

| Opción | Escriba o seleccione |
|--------|----------------------|
|--------|----------------------|

Mes

Periodo a reportar.

Este reporte requiere indicar en la ventana que aparece cuando se presiona el botón "Configurar" las cuentas contables que son usadas para las operaciones en efectivo, tal como se muestra en el siguiente ejemplo:

| 🛱 Configurar Reporte: Libro Caja y    | y Bancos - Movtos de Efectiv | ro               | X |
|---------------------------------------|------------------------------|------------------|---|
| Selección de Cuentas                  |                              | Guardar Cancelar |   |
|                                       | Cuentas (2 a 5               | posiciones)      |   |
| CUENTAS DEL LIBRO                     | 10111,10112,10311,10312      |                  |   |
|                                       |                              |                  |   |
|                                       |                              |                  |   |
|                                       |                              |                  |   |
|                                       |                              |                  |   |
|                                       |                              |                  |   |
|                                       |                              |                  |   |
|                                       |                              |                  |   |
| Ingrese Cuentas (2 a 5 posiciones) se | eparados por comas (,)       |                  |   |

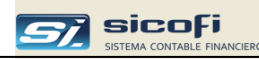

| RUC 20103034501<br>Av. Las Palmeras n°333, San Isidro<br>Lima |                        | n Isidro DETALLE DE LOS MOVIM                                                                                                    | DETALLE DE LOS MOVIMIENTOS DEL EFECTIVO<br>ENERO DEL 2021                                                                                                    |                                                                                                    |                                                                                                    |                                                                                                    |                                                                                                    |
|---------------------------------------------------------------|------------------------|----------------------------------------------------------------------------------------------------|----------------------------------------------------------------------------------------------------|----------------------------------------------------------------------------------------------------|----------------------------------------------------------------------------------------------------|----------------------------------------------------------------------------------------------------|----------------------------------------------------------------------------------------------------|
| Dia                                                           | Medio                  | 10111-0                                                                                                    |                                                                                                    |                                                                                                    | Saldos                                                                                                    | v Movimientos                                                                                                    |                                                                                                    |
| Ope                                                           | Pago                   | Descripcion de la Operacion                                                                                                    |                                                                                                    | US\$                                                                                                    | T/C                                                                                                    | Deudor S/                                                                                                    | Acreedor S/                                                                                                    |
|                                                               |                        |                                                                                                    | Saldo Inicial                                                                                                    | 0.00                                                                                                    |                                                                                                    | 3,000.00                                                                                                    | )                                                                                                    |
| 05<br>05                                                      | 003<br>001             | Deposito en cuenta<br>Pagos pendientes                                                                                                    |                                                                                                    |                                                                                                    |                                                                                                    |                                                                                                    | 1,000.00<br>8,006.00                                                                                                    |
|                                                               |                        |                                                                                                    | Cargos<br>Abonos                                                                                                    |                                                                                                    |                                                                                                    |                                                                                                    |                                                                                                    |
|                                                               |                        |                                                                                                    | Total Movtos _                                                                                                    |                                                                                                    |                                                                                                    |                                                                                                    | 9,006.00                                                                                                    |
|                                                               | Dia<br>Ope<br>05<br>05 | S GENERALES           i034501           meras n°333, Sa           Dia         Medio           Ope         Pago           05         003           05         001 | S GENERALES SAC     LIBRO CAJA Y       10034501     DETALLE DE LOS MOVIM       meras n°333, San Isidro     ENERO DE       10111 - C     10111 - C       Dia     Medio       Ope     Pago       05     003       05     001       Pagos pendientes | S GENERALES SAC     LIBRO CAJA Y BANCOS       1034501     DETALLE DE LOS MOVIMIENTOS DEL EFEC       meras n°333, San Isidro     ENERO DEL 2021       10111 - Caja     M.N.       Dia     Medio       Ope     Pago       05     003       05     001       Pagos pendientes     Cargos       Abonos     Total Movtos _ | S GENERALES SAC     LIBRO CAJAY BANCOS       1034501     DETALLE DE LOS MOVIMIENTOS DEL EFECTIVO       meras n°333, San Isidro     ENERO DEL 2021       10111 - Caja M.N.     10111 - Caja M.N.       Dia     Medio<br>Ope     Descripcion de la Operacion       05     003     Deposito en cuenta       05     001     Pagos pendientes       Cargos<br>Abonos<br>Total Movtos     Cargos | S GENERALES SAC LIBRO CAJA Y BANCOS<br>1034501 DETALLE DE LOS MOVIMIENTOS DEL EFECTIVO<br>meras n°333, San Isidro ENERO DEL 2021<br>10111 - Caja M.N.<br>Dia Medio<br>Ope Pago Descripcion de la Operacion US\$ T/C<br>05 003 Deposito en cuenta<br>05 001 Pagos pendientes Cargos<br>Abonos<br>Total Movtos | S GENERALES SAC     LIBRO CAJA Y BANCOS       1034501     DETALLE DE LOS MOVIMIENTOS DEL EFECTIVO       meras n°333, San Isidro     ENERO DEL 2021       10111 - Caja M.N.     10111 - Caja M.N.       Dia     Medio<br>Ope     Descripcion de la Operacion     US\$     T/C     Deudor S/       05     003     Deposito en cuenta     Saldo Inicial     0.00     3,000.00       05     001     Pagos pendientes     Cargos<br>Abonos<br>Total Movtos     Cargos |

Mes

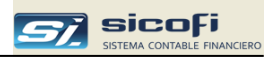

# Libro Caja y Bancos - Movtos de Cta. Cte.

Este reporte muestra los movimientos de cuenta corriente de acuerdo con el formato 1.2 exigido por SUNAT:

| Impresion de Reportes                                                                                                    |                                                                                                    |          | X  |
|----------------------------------------------------------------------------------------------------|----------------------------------------------------------------------------------------------------|----------|----|
| <ul> <li>x Cuenta Contable</li> <li>x Centro de Costo</li> <li>Cta Cte., Estadísticas y DAOT</li> <li>Registros, Retenciones</li> <li>Libros Caja, Bancos</li> <li>Libros Diario y Mayor</li> <li>Libros Inventarios y Balances</li> <li>Balance comprobación, EEFF</li> </ul> | Reporte<br>Libro Bancos<br>Libro Caja<br>Libro Caja y Bancos - Movtos de Efectivo<br>Libro Caja y Bancos - Movtos de Cta.Cte. | Formt.   |    |
| Periodo a Reportar<br>Mes: 0                                                                                                    | 1                                                                                                    | Configur | ar |

| Opción | Escriba o seleccione |
|--------|----------------------|
|        |                      |

Periodo a reportar

Este reporte requiere indicar en la ventana que aparece cuando se presiona el botón "Configurar" las cuentas contables que son usadas para las operaciones en efectivo, tal como se muestra en el siguiente ejemplo:

| 🛢 Configurar Reporte: Libro Caja y   | y Bancos - Movtos de Cta.C | ie.              | × |
|--------------------------------------|----------------------------|------------------|---|
| Selección de Cuentas                 |                            | Guardar Cancelar |   |
|                                      | Cuentas (2 a S             | i posiciones)    |   |
| CUENTAS DEL LIBRO                    | 10411,10412,10413          |                  |   |
|                                      |                            |                  |   |
|                                      |                            |                  |   |
|                                      |                            |                  |   |
|                                      |                            |                  |   |
|                                      |                            |                  |   |
| Ingrese Cuentas (2 a 5 posiciones) s | eparados por comas (,)     |                  |   |

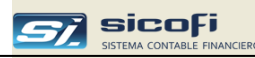

| SERVICIO<br>RUC 20103<br>Av. Las Pal | <b>S GE</b><br>03450<br>meras | NER/<br>)1<br>s n°33 | ALES SAC<br>33, San Isidro | LIBRO CAJA Y B/<br>DETALLE MOVIMIENTOS DE LA<br>ENERO DEL 2 | ANCOS<br>CUENTA COR<br>2021 | RIENTE |        |               | PAG. 1      |
|--------------------------------------|-------------------------------|----------------------|----------------------------|-------------------------------------------------------------|-----------------------------|--------|--------|---------------|-------------|
| Cod.Er                               | nt.Fin                        | .: 02                |                            | 10411 - BCP MN 194-2                                        | 2033344-0-14                |        |        |               |             |
| Voucher                              | Dia                           | Med                  | Descripcion Operacion      | Apellidos y Nombres                                         | Nro. Trans. Banca           |        | Saldos | y Movimientos |             |
| T/O-Nro                              | Ope.                          | Pag                  |                            | Den ominación o Razón Social                                | Control Inter.Oper.         | US\$   | T/C    | Deudor S/     | Acreedor S/ |
|                                      |                               |                      |                            | -<br>-                                                      | Saldo inicial               | 0.00   |        | 896.35        |             |
| 06-8                                 | 04                            | 003                  | ABONO DE ALQUILER          | INTRADEVCO INDUSTRIAL S.A                                   | 012224                      |        |        | 11,233.23     |             |
| 06-14                                | 04                            | 003                  | DEVOLUCION DE PRESTAMO     | PAOLA VASQUEZ PUMA                                          | 168610                      |        |        | 630.00        |             |
| 05-101                               | 06                            | 003                  | PAGO DE CAJAS DE AGUA      | QUIROZ ANICETO DINA                                         | 008968                      |        |        |               | 554.60      |
| 05-105                               | 80                            | 003                  | PAGO DE ASESORIA EN LOG    | SERVAN ROCHA MARIA BERT                                     | 8065111                     |        |        |               | 1,400.00    |
| 06-9                                 | 11                            | 003                  | ABONO DE ALQUILER          | CUSHMAN & WAKEFIELD PER                                     | 555123                      |        |        | 690.00        |             |
| 06-10                                | 11                            | 003                  | ABONO DE ALQUILER          | CUSHMAN & WAKEFIELD PER                                     | 555125                      |        |        | 690.00        |             |
| 05-117                               | 13                            | 003                  | PAGO DE DETRACCION         | SKYBLUE TECH SOCIEDAD AN                                    | 181780                      |        |        |               | 177.00      |
| 05-121                               | 13                            | 003                  | PAGO DE DETRACCION         | <b>GRUPO LOGISTICA INTEGRAL</b>                             | 185192                      |        |        |               | 354.00      |
| 05-124                               | 13                            | 003                  | PAGO DE DETRACCION         | BALTAZAR VEGA RAIVEN YON                                    | 173825                      |        |        |               | 6,270.00    |
| 05-125                               | 13                            | 003                  | PAGO DETRACCION            | AMOBLART PROYECTOS & DI:                                    | 180113                      |        |        |               | 478.00      |

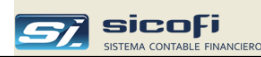

## Libro Diario

Este reporte muestra el detalle de los asientos contables según el formato 5.1 requerido por SUNAT, el cual incluye el Código de Anotación de Registro (CAR)

| ReporteFormt.Diario5.1Diario Simplificado5.2Mayor6.1 |
|------------------------------------------------------|
|                                                      |
|                                                      |
| maestro de Tipos de Operación                        |
|                                                      |

| 0211110100 02                                                                                                    | NERVICED DRO                                                                                                    |                                                          |                                                                                                    |                                                                                                 |                                                                                                    |                                        | AG.                                                                |
|----------------------------------------------------------------------------------------------------|----------------------------------------------------------------------------------------------------|----------------------------------------------------------|----------------------------------------------------------------------------------------------------|-------------------------------------------------------------------------------------------------|----------------------------------------------------------------------------------------------------|----------------------------------------|--------------------------------------------------------------------|
| RUC 201030345                                                                                                    | 01                                                                                                    |                                                          | LIBRO DIARIO                                                                                                    |                                                                                                 |                                                                                                    |                                        |                                                                    |
| Av. Las Palmera                                                                                                    | is n°333, San Isidro                                                                                                    |                                                          | DEL MES DE ENERO DE                                                                                                    | L 2022                                                                                          |                                                                                                    |                                        |                                                                    |
| Lima                                                                                                    |                                                                                                    |                                                          |                                                                                                    |                                                                                                 |                                                                                                    |                                        |                                                                    |
| Cód. Unico Opere.                                                                                                    | Código de Anotación de                                                                                                    | Dia                                                      | Gloss                                                                                                    |                                                                                                 | Cuenta Contable                                                                                                    | Movimie                                | nto                                                                |
| TO-Vouc-Secu                                                                                                    | Registro - CAR                                                                                                    | Ope                                                      | r                                                                                                    | Código                                                                                          | Denominación                                                                                                    | Debe                                   | Haber                                                              |
| UZ - REGISTI                                                                                                    | O DE VENTAS                                                                                                    |                                                          |                                                                                                    |                                                                                                 |                                                                                                    |                                        |                                                                    |
| 02-0001-0001                                                                                                    | 2051380991401E00100000030                                                                                                    | 04                                                       | CUSHMAN & WAKEFIELD PERU S.A.                                                                                                    | 12111                                                                                           | Eactura nor cobrar M N                                                                                                    | 767 00                                 |                                                                    |
|                                                                                                    |                                                                                                    |                                                          |                                                                                                    |                                                                                                 |                                                                                                    |                                        |                                                                    |
| 02-0001-0002                                                                                                    | 2051380991401E00100000030                                                                                                    | 04                                                       | IGV - cuenta propia                                                                                                    | 40111                                                                                           | IGV - cuenta propia                                                                                                    |                                        | 11                                                                 |
| 02-0001-0002<br>02-0001-0003                                                                                                    | 2051380991401E00100000030<br>2051380991401E00100000030                                                                                                    | 04<br>04                                                 | IGV - cuenta propia<br>ALQUILER DE MODULO                                                                                                    | 40111<br>70511                                                                                  | IGV - cuenta propia<br>Módulo Móvil                                                                                                    |                                        | 11<br>65                                                           |
| 02-0001-0002<br>02-0001-0003<br>02-0002-0001                                                                                                    | 2051380991401E00100000030<br>2051380991401E00100000030<br>2050897273401E00100000030                                                                                                    | 04<br>04<br>04                                           | IGV - cuenta propia<br>ALQUILER DE MODULO<br>MARCOBRE S.A.C.                                                                                                    | 40111<br>70511<br>12112                                                                         | IGV - cuenta propia<br>Módulo Móvil<br>Factura por cobrar M.E.                                                                                                    | 180,654.62                             | 11<br>65                                                           |
| 02-0001-0002<br>02-0001-0003<br>02-0002-0001<br>02-0002-0002                                                                                                 | 2051380991401E00100000030<br>2051380991401E00100000030<br>2050897273401E00100000030<br>2050897273401E00100000030                                                                                                    | 04<br>04<br>04<br>04                                     | IGV - cuenta propia<br>ALQUILER DE MODULO<br>MARCOBRE S.A.C.<br>IGV - cuenta propia                                                                                                    | 40111<br>70511<br>12112<br>40111                                                                | IGV - cuenta propia<br>Módulo Móvil<br>Factura por cobrar M.E.<br>IGV - cuenta propia                                                                                                    | 180,654.62                             | 11<br>65<br>27,55                                                  |
| 02-0001-0002<br>02-0001-0003<br>02-0002-0001<br>02-0002-0002<br>02-0002-0003                                                                                 | 2051380991401E00100000030<br>2051380991401E00100000030<br>2050897273401E00100000030<br>2050897273401E00100000030<br>2050897273401E00100000030                                                                                                    | 04<br>04<br>04<br>04<br>04                               | IGV - cuenta propia<br>ALQUILER DE MODULO<br>MARCOBRE S.A.C.<br>IGV - cuenta propia<br>SUMINISTRO E INSTALACION SIST. 1                                                                                                    | 40111<br>70511<br>12112<br>40111<br>70111                                                       | IGV - cuenta propia<br>Módulo Móvil<br>Factura por cobrar M.E.<br>IGV - cuenta propia<br>Terceros                                                                                                    | 180,654.62                             | 11<br>65<br>27,55<br>153,09                                        |
| 02-0001-0002<br>02-0001-0003<br>02-0002-0001<br>02-0002-0002<br>02-0002-0003<br>02-0003-0001                                                                 | 2051380991401E00100000030<br>2051380991401E00100000030<br>2050897273401E00100000030<br>2050897273401E00100000030<br>2050897273401E00100000030<br>2013702535401E00100000030                                                                                                    | 04<br>04<br>04<br>04<br>04<br>04                         | IGV - cuenta propia<br>ALQUILER DE MODULO<br>MARCOBRE S.A.C.<br>IGV - cuenta propia<br>SUMINISTRO E INSTALACION SIST. 1<br>CIA MINERA PODEROSA S A                                                                                                    | 40111<br>70511<br>12112<br>40111<br>70111<br>12112                                              | IGV - cuenta propia<br>Módulo Móvil<br>Factura por cobrar M.E.<br>IGV - cuenta propia<br>Terceros<br>Factura por cobrar M.E.                                                                                                  | 180,654.62<br>381,529.41               | 11<br>65<br>27,55<br>153,09                                        |
| 02-0001-0002<br>02-0001-0003<br>02-0002-0001<br>02-0002-0002<br>02-0002-0003<br>02-0003-0001<br>02-0003-0002                                                 | 2051380991401E00100000030<br>2051380991401E00100000030<br>2050897273401E00100000030<br>2050897273401E00100000030<br>205089727341E00100000030<br>2013702535401E00100000030<br>2013702535401E00100000030                                                                                         | 04<br>04<br>04<br>04<br>04<br>04<br>04                   | IGV - cuenta propia<br>ALQUILER DE MODULO<br>MARCOBRE S.A.C.<br>IGV - cuenta propia<br>SUMINISTRO E INSTALACION SIST. 1<br>CIA MINERA PODEROSA S A<br>IGV - cuenta propia                                                                                                    | 40111<br>70511<br>12112<br>40111<br>70111<br>12112<br>40111                                     | IGV - cuenta propia<br>Módulo Móvil<br>Factura por cobrar M.E.<br>IGV - cuenta propia<br>Terceros<br>Factura por cobrar M.E.<br>IGV - cuenta propia                                                                           | 180,654.62<br>381,529.41               | 11<br>65<br>27,55<br>153,09<br>58,19                               |
| 02-0001-0002<br>02-0001-0003<br>02-0002-0001<br>02-0002-0002<br>02-0002-0003<br>02-0003-0001<br>02-0003-0002<br>02-0003-0003                                 | 2051380991401E00100000030<br>2051380991401E00100000030<br>2050897273401E00100000030<br>2050897273401E00100000030<br>2050897273401E00100000030<br>2013702535401E00100000030<br>2013702535401E00100000030                                                                                        | 04<br>04<br>04<br>04<br>04<br>04<br>04<br>04             | IGV - cuenta propia<br>ALQUILER DE MODULO<br>MARCOBRE S.A.C.<br>IGV - cuenta propia<br>SUMINISTRO E INSTALACION SIST. 1<br>CIA MINERA PODEROSA S A<br>IGV - cuenta propia<br>CONSTRUCCION DE MODULO PREF.                                                                                   | 40111<br>70511<br>12112<br>40111<br>70111<br>12112<br>40111<br>70111                            | IGV - cuenta propia<br>Módulo Móvil<br>Factura por cobrar M.E.<br>IGV - cuenta propia<br>Terceros<br>Factura por cobrar M.E.<br>IGV - cuenta propia<br>Terceros                                                               | 180,654.62<br>381,529.41               | 11<br>85<br>27,55<br>153,09<br>58,19<br>323,33                     |
| 02-0001-0002<br>02-0001-0003<br>02-0002-0001<br>02-0002-0002<br>02-0003-0001<br>02-0003-0001<br>02-0003-0002<br>02-0003-0003<br>02-0004-0001                 | 2051380991401E00100000030<br>2051380991401E00100000030<br>2050897273401E00100000030<br>2050897273401E00100000030<br>2050897273401E00100000030<br>2013702535401E00100000030<br>2013702535401E00100000030<br>2013702535401E00100000030                                                           | 04<br>04<br>04<br>04<br>04<br>04<br>04<br>04<br>04       | IGV - cuenta propia<br>ALQUILER DE MODULO<br>MARCOBRE S.A.C.<br>IGV - cuenta propia<br>SUMINISTRO E INSTALACION SIST. Y<br>CIA MINERA PODEROSA S A<br>IGV - cuenta propia<br>CONSTRUCCION DE MODULO PREF.<br>CIA MINERA PODEROSA S A                                                        | 40111<br>70511<br>12112<br>40111<br>70111<br>12112<br>40111<br>70111<br>12112                   | IGV - cuenta propia<br>Módulo Móvil<br>Factura por cobrar M.E.<br>IGV - cuenta propia<br>Terceros<br>Factura por cobrar M.E.<br>IGV - cuenta propia<br>Terceros<br>Factura por cobrar M.E.                                    | 180,654.62<br>381,529.41<br>752,327.18 | 11<br>65<br>27,55<br>153,09<br>58,19<br>323,33                     |
| 02-0001-0002<br>02-0001-0003<br>02-0002-0001<br>02-0002-0002<br>02-0003-0001<br>02-0003-0002<br>02-0003-0002<br>02-0003-0003<br>02-0004-0001<br>02-0004-0002 | 2051380991401E00100000030<br>2051380991401E00100000030<br>2050897273401E00100000030<br>2050897273401E00100000030<br>2050897273401E00100000030<br>2013702535401E00100000030<br>2013702535401E00100000030<br>2013702535401E00100000030<br>2013702535401E00100000030                              | 04<br>04<br>04<br>04<br>04<br>04<br>04<br>04<br>04       | IGV - cuenta propia<br>ALQUILER DE MODULO<br>MARCOBRE S.A.C.<br>IGV - cuenta propia<br>SUMINISTRO E INSTALACION SIST. 1<br>CIA MINERA PODEROSA S A<br>IGV - cuenta propia<br>CONSTRUCCION DE MODULO PREF,<br>CIA MINERA PODEROSA S A<br>IGV - cuenta propia                                 | 40111<br>70511<br>12112<br>40111<br>12112<br>40111<br>70111<br>12112<br>40111                   | IGV - cuenta propia<br>Módulo Móvil<br>Factura por cobrar M.E.<br>IGV - cuenta propia<br>Terceros<br>Factura por cobrar M.E.<br>IGV - cuenta propia<br>Terceros<br>Factura por cobrar M.E.<br>IGV - cuenta propia             | 180,854.62<br>381,529.41<br>752,327.18 | 11<br>65<br>27,55<br>153,09<br>58,19<br>323,33<br>114,76           |
| 02-0001-0002<br>02-0002-0001<br>02-0002-0002<br>02-0002-00                                                                                                   | 2051380991401E00100000030<br>2051380991401E00100000030<br>2050897273401E00100000030<br>2050897273401E00100000030<br>2013702535401E00100000030<br>2013702535401E00100000030<br>2013702535401E00100000030<br>2013702535401E00100000030<br>2013702535401E00100000030<br>2013702535401E00100000030 | 04<br>04<br>04<br>04<br>04<br>04<br>04<br>04<br>04<br>04 | IGV - cuenta propia<br>ALQUILER DE MODULO<br>MARCOBRE S.A.C.<br>IGV - cuenta propia<br>SUMINISTRO E INSTALACION SIST. 1<br>CIA MINERA PODEROSA S A<br>IGV - cuenta propia<br>CONSTRUCCION DE MODULO PREF,<br>CIA MINERA PODEROSA S A<br>IGV - cuenta propia<br>CONSTRUCCION DE MODULO PREF, | 40111<br>70511<br>12112<br>40111<br>12112<br>40111<br>70111<br>12112<br>40111<br>70111<br>70111 | IGV - cuenta propia<br>Módulo Móvil<br>Factura por cobrar M.E.<br>IGV - cuenta propia<br>Terceros<br>Factura por cobrar M.E.<br>IGV - cuenta propia<br>Terceros<br>Factura por cobrar M.E.<br>IGV - cuenta propia<br>Terceros | 180,654.62<br>381,529.41<br>752,327.18 | 11<br>65<br>27,55<br>153,09<br>58,19<br>323,33<br>114,76<br>637,56 |

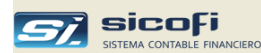

#### Impresión de solo totales por tipo de operación

Existe la opción de imprimir solo totales por tipo de operación en el Libro Diario, para lo cual se deberá ingresar al maestro de Tipos de Operación y activar el check correspondiente en el tipo de operación cuyo detalle no se desea mostrar en el reporte, tal como se muestra en el ejemplo siguiente:

| 💐 Tipos de Operación   |                                                                                                    |
|------------------------|----------------------------------------------------------------------------------------------------|
| Tipo: 🚺 🔽              |                                                                                                    |
| Nombre: EGRES          | 05                                                                                                    |
| Tipo Asiento:  Caja Ba |                                                                                                    |
| - Numeración Voucher - | Imprimir solo totales en                                                                                                    |
|                        | <ul> <li>Diario Analítico y Mayor Analítico</li> <li>Libro Diario Simplificado (5.2), Libro</li> <li>Diario (5.1), Libro Mayor (6.1)</li> </ul> |
|                        |                                                                                                    |
| Actualizado por: ADMIN | 2021/03/01 14:57                                                                                                    |

En este caso, en el reporte se imprimirá solo el total de la operación (Egresos) tal como se muestra a continuación y adicionalmente un reporte con el resumen por cuenta contable de dicha operación:

| RUC 201030345                                                                | 501                                                                                                    |                | LIBRO                                                                              | DIARIO         |                                         |                                         |                                                                                                |                                                             |                                          |
|------------------------------------------------------------------------------|----------------------------------------------------------------------------------------------------|----------------|------------------------------------------------------------------------------------|----------------|-----------------------------------------|-----------------------------------------|------------------------------------------------------------------------------------------------|-------------------------------------------------------------|------------------------------------------|
| Av. Las Palmera                                                              | as n°333, San Isidro                                                                                          |                | DEL MES DE E                                                                       | ENERO D        | EL 202                                  | 2                                       |                                                                                                |                                                             |                                          |
| Cód. Unico Opera.                                                            | Código de Anotación de                                                                                        | Dia            |                                                                                    |                | Τ                                       |                                         | Cuenta Contable                                                                                | Movimi                                                      | ento                                     |
| TO-Vouc-Secu                                                                 | Registro - CAR                                                                                                | Ope            | r                                                                                  |                | Có                                      | digo                                    | Denominación                                                                                   | Debe                                                        | Haber                                    |
| 6 - INGRES                                                                   | os                                                                                                    |                |                                                                                    | Total          | 95                                      | EGR                                     | ESOS                                                                                           | 4,932,045.09                                                | 4,932,045.0                              |
| 06 - INGRESC                                                                 | os                                                                                                    |                |                                                                                    | Total<br>Total | 95<br>96                                | EGR                                     | ESOS                                                                                           | 4,932,045.09                                                | 4,932,045.0                              |
| 06 - INGRES(<br>12 - PROVIS                                                  | OS                                                                                                    |                |                                                                                    | Total<br>Total | 95<br>96                                | EGR                                     | ESOS                                                                                           | 4,932,045.09<br>7,631,529.87                                | 4,932,045.03<br>7,631,529.83             |
| 06 - INGRES0<br>12 - PROVIS                                                  | OS<br>IONES DIVERSAS                                                                                          | 03             | A RENSIR CUENTAS                                                                   | Total<br>Total | 95<br>96<br>14                          | EGR<br>INGF                             | ESOS<br>RESOS<br>Diversas rendir cuentas                                                       | 4,932,045.09<br>7,831,529.87                                | 4,932,045.03<br>7,631,529.8<br>3,500.00  |
| 06 - INGRES(<br>12 - PROVIS<br>12-0001-0001<br>12-0001-0002                  | DS<br>IONES DIVERSAS<br>2011227392201F800000004054                                                            | 03<br>03       | A RENSIR CUENTAS<br>PAGO A PROVEEDORES                                             | Total<br>Total | 95<br>96<br>143<br>42                   | EGR<br>INGF<br>911<br>121               | ESOS<br>RESOS<br>Diversas rendir cuentas<br>Facturas por pagar M.N.                            | 4,932,045.09<br>7,631,529.87<br>3,300.00                    | 4,932,045.03<br>7,631,529.83<br>3,500.00 |
| 06 - INGRES(<br>12 - PROVIS)<br>12-0001-0001<br>12-0001-0002<br>12-0001-0003 | OS<br>IONES DIVERSAS<br>2011227392201F600000004054<br>2053655785801FA24000051872                              | 03<br>03<br>03 | A RENSIR CUENTAS<br>PAGO A PROVEEDORES<br>PAGO A PROVEEDORES                       | Total<br>Total | 95<br>96<br>143<br>42'<br>42'           | EGR<br>INGF<br>911<br>121<br>121        | ESOS<br>RESOS<br>Diversas rendir cuentas<br>Facturas por pagar M.N.<br>Facturas por pagar M.N. | 4,932,045.09<br>7,631,529.87<br>3,300.00<br>349.50          | 4,932,045.03<br>7,631,529.83<br>3,500.00 |
| 06 - INGRES(<br>12 - PROVIS)<br>12-0001-0001<br>12-0001-0003<br>12-0001-0004 | OS<br>IONES DIVERSAS<br>2011227392201F800000004054<br>2053855785801FA24000051672<br>2060836867701F00100000635 | 03<br>03<br>03 | A RENSIR CUENTAS<br>PAGO A PROVEEDORES<br>PAGO A PROVEEDORES<br>PAGO A PROVEEDORES | Total<br>Total | 05<br>06<br>143<br>42<br>42<br>42<br>42 | EGR<br>INGF<br>911<br>121<br>121<br>121 | ESOS<br>RESOS<br>Diversas rendir cuentas<br>Facturas por pagar M.N.<br>Facturas por pagar M.N. | 4,932,045.09<br>7,831,529.87<br>3,300.00<br>349.50<br>27.00 | 4,932,045.0<br>7,631,529.8<br>3,500.0    |

| ERVICIOS<br>UC 201030<br>v. Las Palm<br>ma | GENERALES SAC<br>134501 DEL<br>teras nº333, San Isidro | LIBRO DIARIO<br>MES DE ENERO DEL 2022<br>Resumen de la Operación<br>05 - EGRESOS |              | PAG.        |
|--------------------------------------------|--------------------------------------------------------|----------------------------------------------------------------------------------|--------------|-------------|
|                                            | Cuenta Contable                                        |                                                                                  | Movimie      | nto         |
| Código                                     | Denominación                                           |                                                                                  | Debe         | Haber       |
| 10411                                      | BCP MN 194-2059855-0-14                                |                                                                                  | 12,000.00    | 21,533.8    |
| 10413                                      | BCP ME 194-2052927-1-44                                |                                                                                  | 662,956.45   | 1,804,495.3 |
| 10414                                      | BBVA CONTINENTAL MN 011 0333 0100127629 22             |                                                                                  | 444,825.00   | 669,270.3   |
| 10415                                      | BBVA CONTINENTAL ME 011 0333 0100127637 25             |                                                                                  | 1,108,564.81 | 2,231,687.7 |
| 10416                                      | SCOTIABANK MN 519643                                   |                                                                                  |              | 19,499.7    |
| 10421                                      | CTA. CTE. BANCO DE LA NACION DETRACC DLEG. 940         | MN.                                                                              |              | 32,182.0    |
| 14112                                      | Prestamo al Personal M.E.                              |                                                                                  | 226,797.36   |             |
| 14911                                      | Diversas rendir cuentas                                |                                                                                  | 18,522.56    |             |
| 37311                                      | Intereses diferidos M.N.                               |                                                                                  |              | 930.1       |
| 40172                                      | Renta de cuarta categoria                              |                                                                                  | 5,750.00     |             |

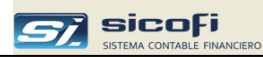

### Libro Diario Simplificado

Este reporte muestra el reporte según el formato 5.2 requerido por SUNAT., el cual incluye el Código de Anotación de Registro (CAR)

| 🔿 x Cuenta Contable                                                              | Reporte                                                                                                    | Formt.    |
|----------------------------------------------------------------------------------|----------------------------------------------------------------------------------------------------|-----------|
| C x Centro de Costo                                                              | Libro Diario                                                                                                    | 5.1       |
| Cta Cte., Estadisticas y DAOT                                                    | Libro Diario Simplificado                                                                                        | 5.2       |
| C Registros, Retenc., Percep.                                                    | Libro Mayor                                                                                                    | 6.1       |
| C Libros Caja, Bancos                                                            | _                                                                                                    |           |
| <ul> <li>Libros Diario y Mayor</li> <li>Libros Inventarios y Balances</li> </ul> | D                                                                                                    |           |
| C Balance comprobación, EEFF                                                     |                                                                                                    |           |
| C Flujo de Efectivo                                                              |                                                                                                    |           |
|                                                                                  |                                                                                                    |           |
| Periodo a Reportar                                                               |                                                                                                    | _         |
|                                                                                  |                                                                                                    | Configura |
| Mes:                                                                             | 01 _                                                                                                    |           |
|                                                                                  |                                                                                                    |           |
|                                                                                  |                                                                                                    |           |
|                                                                                  |                                                                                                    |           |
|                                                                                  |                                                                                                    |           |
|                                                                                  |                                                                                                    |           |
|                                                                                  |                                                                                                    |           |
|                                                                                  |                                                                                                    |           |
|                                                                                  |                                                                                                    |           |
|                                                                                  |                                                                                                    |           |
|                                                                                  |                                                                                                    |           |
|                                                                                  | and the second second second second second second second second second second second second second second second |           |

### Opción

Escriba o seleccione

Mes

Mes contable a ser reportado.

El botón "Configurar" permite configurar el detalle de las cuentas a mostrar:

| 🖻 Configurar Reporte: Libro Diario Simplificado 🛛 🛛 🔀 |                                               |                                           |  |  |  |  |  |  |  |
|-------------------------------------------------------|-----------------------------------------------|-------------------------------------------|--|--|--|--|--|--|--|
| Se                                                    | Selección de Cuentas Guardar Cancelar         |                                           |  |  |  |  |  |  |  |
|                                                       | Título de la columna del libro                | Cuentas (2 a 6 posiciones) y/o rangos (-) |  |  |  |  |  |  |  |
| ►                                                     | Activo                                        | 10-39                                     |  |  |  |  |  |  |  |
|                                                       | Pasivo                                        | 40,401101,401701,403,41-49                |  |  |  |  |  |  |  |
|                                                       | Patrimonio                                    | 50 \$9                                    |  |  |  |  |  |  |  |
|                                                       | Gastos por Naturaleza                         | 60-69                                     |  |  |  |  |  |  |  |
|                                                       | Ingresos                                      | 70-79                                     |  |  |  |  |  |  |  |
|                                                       | Saldos Intermediarios de Gestion              | 80-89                                     |  |  |  |  |  |  |  |
|                                                       | Costos de Prod y Gastos por Funcion           | 90-99                                     |  |  |  |  |  |  |  |
|                                                       | Cuentas de Orden                              | 00-09                                     |  |  |  |  |  |  |  |
| _                                                     |                                               |                                           |  |  |  |  |  |  |  |
| Ing                                                   | rese Cuentas (2 a 6 posiciones) y/o rangos (- | ) separados por comas (,)                 |  |  |  |  |  |  |  |
|                                                       |                                               |                                           |  |  |  |  |  |  |  |
|                                                       |                                               |                                           |  |  |  |  |  |  |  |
|                                                       | Codifique las cuentas al nivel de de          | etalle que requiera mostrar: a dos. a tr  |  |  |  |  |  |  |  |

- Codifique las cuentas al nivel de detalle que requiera mostrar: a dos, a tres, a seis, etc.
- Codifique las cuentas en el orden que quiera mostrar en el reporte.
- Los importes de las cuentas en mayor detalle (en el ejemplo; 401101, 401701 y 403), no están incluidas en la cuenta de menor detalle (40).

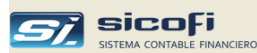

Debido a que en el encabezado se muestran las cuentas (de 2 a 6 posiciones) es posible que se requiera más de una página para imprimir el detalle de cada comprobante.

En ese caso el sistema muestra en Excel tantas páginas como sean necesarias.

Reporte

(Parte 1)

| UC: 2 | 2088990034 | 5          | DICIEMBRE DEL 2014                   |           |          |           |           |           |        |           |           |           |           |          |
|-------|------------|------------|--------------------------------------|-----------|----------|-----------|-----------|-----------|--------|-----------|-----------|-----------|-----------|----------|
| #     | Cod. unico | Fecha      | Glosa Adixo                          |           |          |           |           |           |        |           |           |           | Pasivo    |          |
| Oper  | t/o-comp   | Operacion  | Gioad                                | 10        | 12       | 14        | 16        | 33        | 37     | 39        | 40        | 401101    | 401701    | 41       |
| 43    | 06-6       | 2014-12-31 | INTERES GANADO                       | 5.32      | 0.00     | 0.00      | 0.00      | 0.00      | 0.00   | 0.00      | 0.00      | 0.00      | 0.00      | 0.0      |
| 44    | 07-1       | 2014-12-01 | COM BANCARIA                         | -4.67     | 0.00     | 0.00      | 0.00      | 0.00      | 0.00   | 0.00      | 0.00      | 0.00      | 0.00      | 0.0      |
| 45    | 07-2       | 2014-12-31 | PORTES Y MANTENIMIENTO               | -18.69    | 0.00     | 0.00      | 0.00      | 0.00      | 0.00   | 0.00      | 0.00      | 0.00      | 0.00      | 0.0      |
| 46    | 07-3       | 2014-12-05 | RETIRO PARA PAGO DE AFP              | -959.40   | 0.00     | 0.00      | 0.00      | 0.00      | 0.00   | 0.00      | 959.40    | 0.00      | 0.00      | 0.0      |
| 47    | 07-4       | 2014-12-17 | RETIRO PARA CAJA                     | 0.00      | 0.00     | 0.00      | 0.00      | 0.00      | 0.00   | 0.00      | 0.00      | 0.00      | 0.00      | 0.0      |
| 48    | 08-1       | 2014-12-17 | VALERA VARGAS MARIA SOL              | 0.00      | 0.00     | 0.00      | 0.00      | 0.00      | 0.00   | 0.00      | 0.00      | 0.00      | 0.00      | 0.0      |
| 49    | 08-2       | 2014-12-03 | NUÑEZ AGUIRRE SANDYBEL NORIKO        | 0.00      | 0.00     | 0.00      | 0.00      | 0.00      | 0.00   | 0.00      | 0.00      | 0.00      | 0.00      | 0.0      |
| 50    | 08-3       | 2014-12-30 | CHAVEZ RAMIREZ NANCY I.              | 0.00      | 0.00     | 0.00      | 0.00      | 0.00      | 0.00   | 0.00      | -111.11   | 0.00      | 0.00      | 0.0      |
| 51    | 08-4       | 2014-12-30 | CHAVEZ RAMIREZ NANCY I.              | 0.00      | 0.00     | 0.00      | 0.00      | 0.00      | 0.00   | 0.00      | -111.11   | 0.00      | 0.00      | 0.0      |
| 52    | 08-5       | 2014-12-30 | CHAVEZ RAMIREZ NANCY I.              | 0.00      | 0.00     | 0.00      | 0.00      | 0.00      | 0.00   | 0.00      | -111.11   | 0.00      | 0.00      | 0.0      |
| 53    | 13-1       | 2014-12-23 | AUTODETRACCION                       | 0.00      | 0.00     | 0.00      | 0.00      | 0.00      | 0.00   | 0.00      | 0.00      | 0.00      | 0.00      | 0.0      |
| 54    | 13-2       | 2014-12-10 | PAGO A CTA DE RENTA DE 3RA CATEGORIA | -59.00    | 0.00     | 0.00      | 0.00      | 0.00      | 0.00   | 0.00      | 0.00      | 0.00      | 59.00     | 0.0      |
| 55    | 14-1       | 2014-12-17 | DINERO PARA PAGOS VARIOS             | 0.00      | 0.00     | 0.00      | 0.00      | 0.00      | 0.00   | 0.00      | 0.00      | 0.00      | 0.00      | 0.0      |
| 56    | 14-2       | 2014-12-31 | VARGAS LOZADA CARME R/ 001-000027    | -2,816.79 | 0.00     | 0.00      | 0.00      | 0.00      | 0.00   | 0.00      | 0.00      | 0.00      | 0.00      | 0.0      |
| 57    | 14-3       | 2014-12-12 | EMPRESA PERUANA DE F/ 007-213331     | -3,524.73 | 0.00     | 0.00      | 0.00      | 0.00      | 0.00   | 0.00      | 0.00      | 0.00      | 0.00      | 0.0      |
| 58    | 25-1       | 2014-12-01 | PERCEPCION                           | 0.00      | 0.00     | 0.00      | 0.00      | 0.00      | 0.00   | 0.00      | 11.40     | 0.00      | 0.00      | 0.0      |
| 59    | 25-2       | 2014-12-17 | PERCEPCION                           | 0.00      | 0.00     | 0.00      | 0.00      | 0.00      | 0.00   | 0.00      | 2.30      | 0.00      | 0.00      | 0.0      |
| 60    | 25-3       | 2014-12-31 | INTERES A DEVENGAR                   | 0.00      | 0.00     | 0.00      | 0.00      | 0.00      | -39.00 | 0.00      | 0.00      | 0.00      | 0.00      | 0.0      |
| 61    | 25-4       | 2014-12-30 | COMPENSACION IGV                     | 0.00      | 0.00     | 0.00      | 0.00      | 0.00      | 0.00   | 0.00      | -317.45   | 320.44    | -1.00     | 0.0      |
| 62    | 25-5       | 2014-12-16 | LUJAN SOTELO GILMER C/ 77582129      | 0.00      | 0.00     | 0.00      | -1,820.00 | 0.00      | 0.00   | 0.00      | 0.00      | 0.00      | 0.00      | 0.0      |
| 63    | 25-6       | 2014-12-30 | DEP. UNID. DE TRANSPORTE             | 0.00      | 0.00     | 0.00      | 0.00      | 0.00      | 0.00   | -4,042.53 | 0.00      | 0.00      | 0.00      | 0.0      |
| 64    | 92-1       | 2014-12-31 | INTERBANK M.E.                       | 169.92    | 34.43    | 0.00      | 0.00      | 0.00      | 0.00   | 0.00      | 0.00      | 0.00      | 0.00      | 0.0      |
|       |            |            | TOTAL MOVTOS                         | 7,881.21  | 4,990.43 | -4,270.00 | -1,820.00 | 1,523.39  | -39.00 | -4,042.53 | -34.58    | -3,272.88 | 158.00    | 700.0    |
|       |            |            | SALDO FINAL                          | 22,667.68 | 5,192.79 | 2,154.00  | 1,400.00  | 23,512.52 | 119.00 | -5,564.30 | -6,266.40 | -1,333.60 | 23,786.00 | -9,536.4 |

| ERVIC | IOS GENERA | LESSAC     |             |            |            |                 | L        | JBRO DIARIO | - FORMATO S  | IMPLIFICADO | D         |             |            |               |                |         |
|-------|------------|------------|-------------|------------|------------|-----------------|----------|-------------|--------------|-------------|-----------|-------------|------------|---------------|----------------|---------|
| #     | 1889900345 | Datrin     | nonin       |            | Gad        | ne nor Naturala | 73       | DIC         | IEMBRE DEL 2 | 014         |           |             | Costo      | e de Prod y G | actor nor Fund | ion     |
| Doer  | 42         | 50         | 59          | 62         | 63         | 65              | 67       | 68          | 70           | 75          | 77        | 79          | 90         | 94            | 95             | 97      |
| 43    | 0.00       | 0.00       | 0.00        | 0.00       | 0.00       | 0.00            | 0.00     | 0.00        | 0.00         | 0.00        | -5.32     | 0.00        | 0.00       | 0.00          | 0.00           |         |
| 44    | 0.00       | 0.00       | 0.00        | 0.00       | 0.00       | 0.00            | 4.67     | 0.00        | 0.00         | 0.00        | 0.00      | -4.67       | 0.00       | 0.00          | 0.00           | 4.6     |
| 45    | 0.00       | 0.00       | 0.00        | 0.00       | 0.00       | 0.00            | 18.69    | 0.00        | 0.00         | 0.00        | 0.00      | -18.69      | 0.00       | 0.00          | 0.00           | 18.6    |
| 46    | 0.00       | 0.00       | 0.00        | 0.00       | 0.00       | 0.00            | 0.00     | 0.00        | 0.00         | 0.00        | 0.00      | 0.00        | 0.00       | 0.00          | 0.00           | 0.0     |
| 47    | 0.00       | 0.00       | 0.00        | 0.00       | 0.00       | 0.00            | 0.00     | 0.00        | 0.00         | 0.00        | 0.00      | 0.00        | 0.00       | 0.00          | 0.00           | 0.0     |
| 48    | -300.00    | 0.00       | 0.00        | 0.00       | 300.00     | 0.00            | 0.00     | 0.00        | 0.00         | 0.00        | 0.00      | -300.00     | 0.00       | 0.00          | 300.00         | 0.0     |
| 49    | -800.00    | 0.00       | 0.00        | 0.00       | 800.00     | 0.00            | 0.00     | 0.00        | 0.00         | 0.00        | 0.00      | -800.00     | 800.008    | 0.00          | 0.00           | 0.0     |
| 50    | -1,000.00  | 0.00       | 0.00        | 0.00       | 1,111.11   | 0.00            | 0.00     | 0.00        | 0.00         | 0.00        | 0.00      | -1,111.11   | 0.00       | 1,111.11      | 0.00           | 0.0     |
| 51    | -1,000.00  | 0.00       | 0.00        | 0.00       | 1,111.11   | 0.00            | 0.00     | 0.00        | 0.00         | 0.00        | 0.00      | -1,111.11   | 0.00       | 1,111.11      | 0.00           | 0.0     |
| 52    | -1,000.00  | 0.00       | 0.00        | 0.00       | 1,111.11   | 0.00            | 0.00     | 0.00        | 0.00         | 0.00        | 0.00      | -1,111.11   | 0.00       | 1,111.11      | 0.00           | 0.0     |
| 53    | 0.00       | 0.00       | 0.00        | 0.00       | 0.00       | 0.00            | 0.00     | 0.00        | 0.00         | 0.00        | 0.00      | 0.00        | 0.00       | 0.00          | 0.00           | 0.0     |
| 54    | 0.00       | 0.00       | 0.00        | 0.00       | 0.00       | 0.00            | 0.00     | 0.00        | 0.00         | 0.00        | 0.00      | 0.00        | 0.00       | 0.00          | 0.00           | 0.0     |
| 55    | 0.00       | 0.00       | 0.00        | 0.00       | 0.00       | 0.00            | 0.00     | 0.00        | 0.00         | 0.00        | 0.00      | 0.00        | 0.00       | 0.00          | 0.00           | 0.0     |
| 56    | 2,814.78   | 0.00       | 0.00        | 0.00       | 0.00       | 0.00            | 0.00     | 0.00        | 0.00         | 2.01        | 0.00      | 0.00        | 0.00       | 0.00          | 0.00           | 0.0     |
| 57    | 3,524.73   | 0.00       | 0.00        | 0.00       | 0.00       | 0.00            | 0.00     | 0.00        | 0.00         | 0.00        | 0.00      | 0.00        | 0.00       | 0.00          | 0.00           | 0.0     |
| 58    | -11.40     | 0.00       | 0.00        | 0.00       | 0.00       | 0.00            | 0.00     | 0.00        | 0.00         | 0.00        | 0.00      | 0.00        | 0.00       | 0.00          | 0.00           | 0.0     |
| 59    | -2.30      | 0.00       | 0.00        | 0.00       | 0.00       | 0.00            | 0.00     | 0.00        | 0.00         | 0.00        | 0.00      | 0.00        | 0.00       | 0.00          | 0.00           | 0.0     |
| 60    | 0.00       | 0.00       | 0.00        | 0.00       | 0.00       | 0.00            | 39.00    | 0.00        | 0.00         | 0.00        | 0.00      | -39.00      | 0.00       | 0.00          | 0.00           | 39.0    |
| 61    | 0.00       | 0.00       | 0.00        | 0.00       | 0.00       | 0.00            | 4.66     | 0.00        | 0.00         | -6.65       | 0.00      | -4.66       | 0.00       | 0.00          | 0.00           | 4.6     |
| 62    | 1,820.21   | 0.00       | 0.00        | 0.00       | 0.00       | 0.00            | 0.00     | 0.00        | 0.00         | -0.21       | 0.00      | 0.00        | 0.00       | 0.00          | 0.00           | 0.0     |
| 63    | 0.00       | 0.00       | 0.00        | 0.00       | 0.00       | 0.00            | 0.00     | 4,042.53    | 0.00         | 0.00        | 0.00      | -4,042.53   | 0.00       | 4,042.53      | 0.00           | 0.0     |
| 64    | -38.99     | 0.00       | 0.00        | 0.00       | 0.00       | 0.00            | 38.99    | 0.00        | 0.00         | 0.00        | -204.35   | -38.99      | 0.00       | 0.00          | 0.00           | 38.9    |
|       | 1,250.08   | 0.00       | 0.00        | 10,635.44  | 9,215.02   | 11,216.03       | 179.61   | 4,042.53    | -38,098.31   | -4.86       | -209.67   | -35,288.63  | 12,634.89  | 11,193.39     | 11,280.74      | 179.6   |
|       | 9,406.11   | -10,000.00 | -127,173.87 | 120,599.82 | 276,870.82 | 214,738.18      | 2,203.81 | 4,042.53    | -545,516.79  | -/4.89      | -1,226.99 | -618,455.16 | 408,823.58 | 76,631.50     | 130,796.27     | 2,203.8 |

(Parte 3)

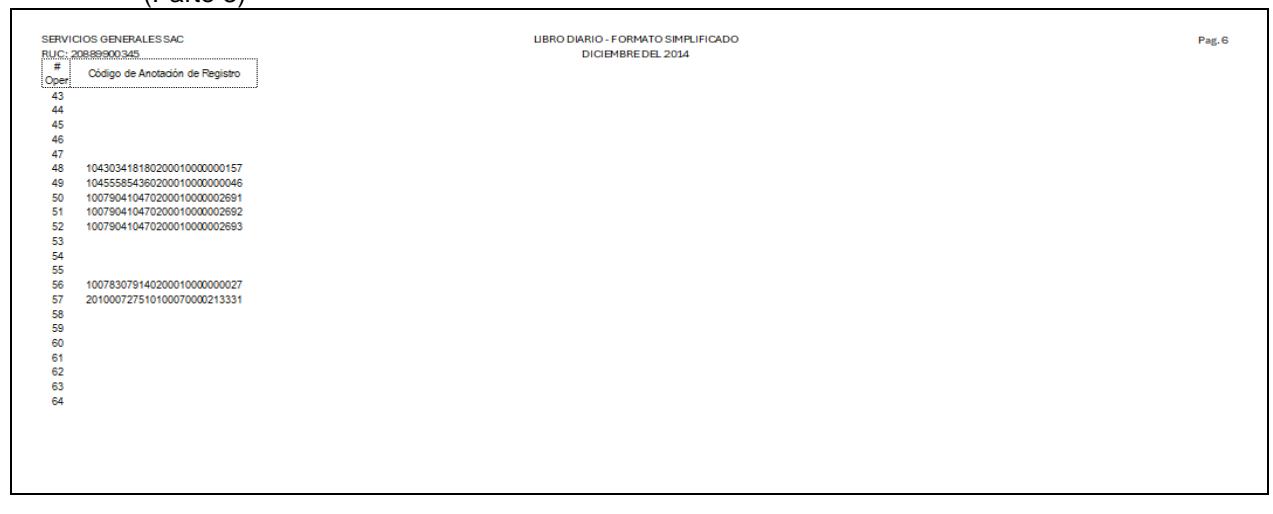

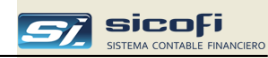

## Libro Mayor

Este reporte muestra el detalle de los asientos contables según formato requerido por SUNAT, el cual incluye el Código Único de Operación

| <ul> <li>x Centro de Costo</li> <li>Cta Cte., Estadisticas y DAOT</li> </ul> | Libro Diario 5.                               |
|------------------------------------------------------------------------------|-----------------------------------------------|
| C Lta Lte., Estadísticas y DAUT                                              |                                               |
| C Registros Retenc Percen                                                    | Libro Diario Simplificado 5.<br>Libro Mauor 6 |
| C Libros Caia, Bancos                                                        |                                               |
| Libros Diario y Mayor                                                        | 3                                             |
| C Libros Inventarios y Balances                                              | -                                             |
| <ul> <li>Balance comprobación, EEFF</li> </ul>                               |                                               |
| C Flujo de Efectivo                                                          |                                               |
| Desireda la Desardari                                                        |                                               |
| renodo a Reportar                                                            |                                               |
| Mes:                                                                         | 05 🔽                                          |
|                                                                              |                                               |
| Consta Contable                                                              |                                               |
| Luenta Lontable                                                              |                                               |
| De:                                                                          |                                               |
| A: <b>T</b>                                                                  |                                               |
| A.                                                                           |                                               |
|                                                                              |                                               |
|                                                                              |                                               |
|                                                                              |                                               |
| T improving do colo totalos por T/O                                          | use el maestro de Tinos de Operación          |

### Opción

#### Escriba o seleccione

Cuenta Contable

Permite seleccionar el detalle de una cuenta contable o de un rango de cuentas.

| SERVICIOS GENERALES SAC |                             | LIBRO MAYOR                         |              | PAG.                |
|-------------------------|-----------------------------|-------------------------------------|--------------|---------------------|
| RUC 20889900345         |                             | DEL MES DE MAYO DEL 2014            |              |                     |
| Av. Las F<br>Lima       | Palmeras Nº333, La Victoria | a                                   | LIE          | 3MAY61 2024/12/06 1 |
| Dia                     | Código Unico de Operación   |                                     | Saldos y Mov | imientos            |
| Oper.                   | TO-Vouc-Secu                | Glosa                               | Deudor       | Acreedor            |
| 41502 -                 | ENTREGAS A RENDIR M         | .E. Saldo Inicial                   |              |                     |
| 19                      | 07-0001-0002                | POR RENDIR DIFERENCIA TRANSF AHORRO | 2,096.47     |                     |
| 14                      | 07-0008-0002                | PORTAL PEREZ CARL V/ AHORRO \$      |              | 1,850.00            |
| 31                      | 92-0001-0007                | PORTAL PEREZ CARLOS MANUEL          |              | 3.00                |
|                         |                             | Movimientos del mes                 | 2,096.47     | 1,853.00            |
|                         |                             | Saldo Final 141502                  | 243.47       |                     |
| 42201 -                 | PRESTAMOS                   | Saldo Inicial                       | 29,172.90    |                     |
| 19                      | 05-0031-0001                | PRESTAMO A FATIMA                   | 2,000.00     |                     |
| 19                      | 05-0031-0002                | PRESTAMO A FATIMA                   | 2,093.00     |                     |
| 16                      | 06-0005-0001                | PRESTAMO A ACCIONISTA               | 3,000.00     |                     |
| 20                      | 06-0006-0001                | PRESTAMO A ACCIONISTA               | 1,000.00     |                     |
| 19                      | 07-0002-0001                | PRESTAMO A FATIMA SOUSA             | 1,000.00     |                     |
| 10                      | 07-0003-0001                | PRESTAMO A CARLOS GONZALES          | 1,200.00     |                     |
| 27                      | 07-0005-0001                | PRESTAMO A CARLOS GONZALES          | 1,101.00     |                     |
| 14                      | 07-0008-0003                | DEVOLUCION GONZALES V/ 210414       |              | 700.00              |
| 14                      | 07-0008-0004                | DEVOLUCION SOUSA NUÑ C/ 76628316    |              | 138.00              |
|                         |                             | Movimientos del mes                 | 11,394.00    | 838.00              |
|                         |                             | Saldo Final 142201                  | 39,728.90    |                     |

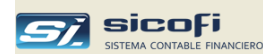

#### Impresión de solo totales por tipo de operación

Existe la opción de imprimir solo totales por tipo de operación en el Libro Mayor, para lo cual se deberá ingresar al maestro de Tipos de Operación y activar el check correspondiente en el tipo de operación cuyo detalle no se desea mostrar en el reporte, tal como se muestra en el ejemplo siguiente:

| 💐 Tipos de Operación   |                                                                                                    |
|------------------------|----------------------------------------------------------------------------------------------------|
| Tipo: 🚺 🔽              |                                                                                                    |
| Nombre: REGIST         | TRO DE COMPRAS                                                                                                    |
| Tipo Asiento: Reg. Co  | ompra/Venta 🔽                                                                                                    |
| Numeración Voucher     | Imprimir solo totales en<br>Diario Analítico y Mayor Analítico<br>Dibro Diario Simplificado (5.2), Libro<br>Diario (5.1), Libro Mayor (6.1) |
|                        | 🔽 No incluir en Reg. de Compras / SIRE                                                                                                    |
| Actualizado por: ADMIN | 2016/01/20 22:33                                                                                                    |

En este caso, en el reporte se imprimirá solo el total de la operación (Registro de Ventas) tal como se muestra a continuación:

| SERVICI                             | OS GENERALES SAC          | LIBRO MAYOR                         |              | PAG.                 |
|-------------------------------------|---------------------------|-------------------------------------|--------------|----------------------|
| RUC 208                             | 89900345                  | DEL MES DE MAYO DEI                 | L 2014       |                      |
| Av. Las Palmeras Nº333. La Victoria |                           | a                                   | L            | IBMAY61 2024/12/06 1 |
| Lima                                |                           |                                     |              |                      |
| Dia                                 | Código Unico de Operación | 01                                  | Saldos y Mo  | vimientos            |
| Oper.                               | TO-Vouc-Secu              | GIOSA                               | Deudor       | Acreedor             |
| 421201 -                            | FACTURAS POR PAGAF        | RM.N (Cont) Saldo Inicial           |              | 6,563.94             |
| 28                                  | 05-0056-0002              | GRUPO DE SYSTEMA TE F/ 001-000654   | 1,949.99     |                      |
| 28                                  | 05-0056-0003              | GRUPO DE SYSTEMA TE F/ 001-000655   | 1,298.00     |                      |
| 28                                  | 05-0056-0004              | GRUPO DE SYSTEMA TE F/ 001-000656   | 1,779.45     |                      |
| 30                                  | 05-0057-0001              | JL&P REDESTEL EIRL F/ 001-002730    | 99.99        |                      |
| 30                                  | 05-0057-0002              | IMPORTACIONES ROSAL F/ 001-017320   | 33.50        |                      |
| 30                                  | 05-0057-0003              | RAMIREZ BALDEON LOU F/ 001-004003   | 107.51       |                      |
| 30                                  | 05-0057-0004              | LIBECSA S.A.C. F/ 004-004904        | 90.00        |                      |
| 30                                  | 05-0057-0005              | HIPERFERRETERIA FER F/ 001-003782   | 49.00        |                      |
| 30                                  | 05-0066-0001              | LA POSITIVA SANITAS F/ 004-025407   | 615.00       |                      |
| 12                                  | 05-0076-0001              | pagos F/001-0457                    | 235.40       |                      |
| 12                                  | 05-0076-0002              | pagos F/007-042246                  | 4,393.53     |                      |
| 06                                  | 06-0004-0001              | INVERSIONES CYS S.A F/ 007-042246   | 1,488.90     |                      |
| 06                                  | 06-0004-0002              | INVERSIONES CYS S.A F/ 007-042247   | 398.99       |                      |
| 03                                  | 07-0007-0003              | PEREZ GUTIERREZ TOM F/ 001-001968   | 1,267.50     |                      |
| 03                                  | 07-0007-0004              | PEREZ GUTIERREZ TOM F/ 001-001969   | 1,655.00     |                      |
| 03                                  | 07-0007-0005              | INVERSIONES CYS S.A F/ 007-042246   | 2,904.63     |                      |
| 19                                  | 25-0001-0002              |                                     |              | 1.10                 |
|                                     |                           | Movimientos del m                   | es 94,035.71 | 87,903.70            |
|                                     |                           | Saldo Final 42120                   | 1            | 431.93               |
| 421202 -                            | FACTURAS POR PAGAR        | R M.E Saldo Inicial                 |              | 2,093.14             |
| 03                                  | TOTAL T/O                 | REGISTRO DE COMPRAS                 |              | 9,485.11             |
| 02                                  | 05-0006-0001              | NEXTEL DEL PERU S.A R/ 001-69380121 | 634.08       |                      |
| 07                                  | 05-0012-0001              | MATERIALISE SAC F/ 001-000656       | 2,480.66     |                      |
| 19                                  | 05-0025-0001              | TERMO SISTEMAS SAC F/ 002-001068    | 2,204.60     |                      |
| 21                                  | 05-0035-0002              | TERMO SISTEMAS SAC F/ 002-001068    | 73.87        |                      |
| 27                                  | 05-0048-0001              | GRAYMAR SAC F/ 002-003833           | 3,234.65     |                      |

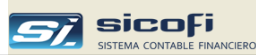

### Libros de Inventarios y Balances

El sistema provee los siguientes libros requeridos por SUNAT:

| Formato | LIBRO DE INVENTARIOS Y BALANCES                                                      | Ubicación en SICOFI menú<br>Reportes->opción |
|---------|--------------------------------------------------------------------------------------|----------------------------------------------|
| 3.1     | ESTADO DE SITUACIÓN FINANCIERA                                                       | EEFF                                         |
| 3.2     | DETALLE DEL SALDO DE LA CUENTA 10 - EFECTIVO Y EQUIVALENTES DE EFECTIVO              | Libros Inven. Y Balances                     |
| 3.3     | DETALLE DEL SALDO DE LA CUENTA 12 - CUENTAS POR COBRAR COMERCIALES                   | Libros Inven. Y Balances                     |
| 3.4     | DETALLE DEL SALDO DE LA CUENTA 14 - CUENTAS POR COBRAR AL PERSONAL, A LOS ACCIONISTA | Libros Inven. Y Balances                     |
| 3.5     | DETALLE DEL SALDO DE LA CUENTA 16 - CUENTAS POR COBRAR DIVERSAS"                     | Libros Inven. Y Balances                     |
| 3.7     | DETALLE DEL SALDO DE LA CUENTA 20 - MERCADERÍAS                                      | No aplica                                    |
| 3.7     | DETALLE DEL SALDO DE LA CUENTA 21 - PRODUCTOS TERMINADOS                             | No aplica                                    |
| 3.7     | DETALLE DEL SALDO DE LA CUENTA 24 - MATERIA PRIMA                                    | No aplica                                    |
| 3.7     | DETALLE DEL SALDO DE LA CUENTA 25 - MATERIALES AUXILIARES, SUMINISTROS Y REPUESTOS " | No aplica                                    |
| 3.7     | DETALLE DEL SALDO DE LA CUENTA 26 - ENVASES Y EMBALAJES                              | No aplica                                    |
| 3.8     | DETALLE DEL SALDO DE LA CUENTA 30 - INVERSIONES MOBILIARIAS                          | EEFF                                         |
| 3.10    | DETALLE DEL SALDO DE LA CUENTA 40 - TRIBUTOS POR PAGAR                               | Libros Inven. Y Balances                     |
| 3.11    | DETALLE DEL SALDO DE LA CUENTA 41 - REMUNERACIONES POR PAGAR                         | Libros Inven. Y Balances                     |
| 3.12    | DETALLE DEL SALDO DE LA CUENTA 42 - CUENTAS POR PAGAR COMERCIALES                    | Libros Inven. Y Balances                     |
| 3.13    | DETALLE DEL SALDO DE LA CUENTA 46 - CUENTAS POR PAGAR DIVERSAS                       | Libros Inven. Y Balances                     |
| 3.16    | DETALLE DEL SALDO DE LA CUENTA 50 - CAPITAL                                          | EEFF                                         |
| 3.17    | BALANCE DE COMPROBACIÓN                                                              | Balance comprobación                         |
| 3.18    | ESTADO DE FLUJOS DE EFECTIVO                                                         | EEFF                                         |
| 3.19    | ESTADO DE CAMBIOS EN EL PATRIMONIO NETO                                              | EEFF                                         |
| 3.20    | ESTADO DE RESULTADOS POR FUNCIÓN                                                     | EEFF                                         |

Los libros arriba encuadrados se obtienen en la ventana mostrada a continuación. El resto de los reportes que aplican a sistema contable se pueden obtener en la opción ""EEFF" y "Balance comprobación" detallados más adelante.

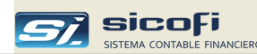

## Libro I. y B. Cuenta 10 – Efectivo y equivalentes de efectivo

#### Reporte

| RUC 208899 | 00345 DETALLE DEL SAL          | .DO DE LA C           | EUENTA 10 - EFECTIVO<br>EJERCICIO 2014 | Y EQUIVALENT     | ES DE EFECTIVO | 1.40.    |
|------------|--------------------------------|-----------------------|----------------------------------------|------------------|----------------|----------|
| Cu         | enta Contable Divisionaria     |                       | Referencia de la Cuenta                |                  | Saldo Contab   | le Final |
| Código     | Denominación                   | Entidad<br>Financiera | Número de la Cuenta                    | Tipode<br>Moneda | Deudor         | Acreedor |
| 101101     | CAJA CENTRAL                   | 99                    | CAJA                                   | 1                | 810.08         |          |
| 103101     | TRANSFERENCIAS SOLES           |                       |                                        | 1                |                |          |
| 104101     | INTERBANK M.N.                 | 03                    | 148-8989855534                         | 1                |                | 1,384.72 |
| 106101     | INTERBANK M.N.                 | 03                    | 233-4589009456                         | 1                | 15,940.37      |          |
| 106102     | INTERBANK M.E.                 | 03                    | 144-3587788999                         | 2                | 5,583.92       |          |
| 107101     | BANCO DE LA NACION DETRACCIONE | 18                    | DETRACCIONES                           | 1                | 1,718.03       |          |
|            |                                |                       |                                        | Totales          | 24,052.40      | 1,384.72 |

# Libro I. y B. Cuenta 12 – Cuentas por cobrar comerciales

| UC 20103034501                |                   | DETALLE DEL SALDO DE LA CUENTA 12 - 0<br>EJERCICIO | CUENTAS POR COBRAR COM<br>2021 | ERCIALES         |  |
|-------------------------------|-------------------|----------------------------------------------------|--------------------------------|------------------|--|
|                               |                   | Información del Cliente                            | Monto de la                    | Fecha de Emisiór |  |
| Docum                         | ento de Identidad | Apellidos y Nombres                                | dos y Nombres Cuenta por       |                  |  |
| Tipo Número. Denominación o F |                   | Denominación o Razón Social                        | Cobrar                         |                  |  |
|                               |                   |                                                    |                                |                  |  |
| 6                             | 20137025354       | CIA MINERA PODEROSA S A                            | 894,931.37                     | 31-01-21         |  |
| 6                             | 20137025354       | CIA MINERA PODEROSA S A                            | 893,638.96                     | 28-02-21         |  |
| 6                             | 20137025354       | CIA MINERA PODEROSA S A                            | 1,644,438.84                   | 31-03-21         |  |
| 6                             | 20513809914       | CUSHMAN & WAKEFIELD PERU S.A.                      | 690.00                         | 05-11-21         |  |
| 6                             | 20513809914       | CUSHMAN & WAKEFIELD PERU S.A.                      | 767.00                         | 05-12-21         |  |
| 6                             | 20513941430       | INVERSIONES DRIFATI S.A.C.                         | 1,003.00                       | 02-09-19         |  |
| 6                             | 20513941430       | INVERSIONES DRIFATI S.A.C.                         | 1,003.00                       | 03-10-19         |  |
| 6                             | 20513941430       | INVERSIONES DRIFATI S.A.C.                         | 1,003.00                       | 05-11-19         |  |
| 6                             | 20513941430       | INVERSIONES DRIFATI S.A.C.                         | 1.003.00                       | 05-12-19         |  |

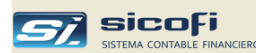

## Libro I. y B. Cuenta 14 – Ctas x cobrar al personal, a los accionistas

## Reporte

| SERVICIOS GENERALES SAC<br>RUC 20103034501 |          | LIBRO I<br>DETALLE DEL SALDO E<br>AL PERSONAL, A LOS ACCI | PAG.              | 1           |                 |  |
|--------------------------------------------|----------|-----------------------------------------------------------|-------------------|-------------|-----------------|--|
|                                            |          |                                                           | EJERCICIO 2021    |             |                 |  |
|                                            |          | Información del Accionista, Socio o Personal              |                   | Monto de la | Fecha de Inicio |  |
| Documento de Identidad                     |          | Apellidos y Nombres                                       |                   | Cuenta por  | de la           |  |
| Tipo                                       | Número.  | Denominación o Razón Social                               |                   | Cobrar      | Operación       |  |
| 1                                          | 10728481 | ARGUEDAS GUZMAN EDUARD ZENOBIO                            |                   | 500.00      | 21-12-21        |  |
| 1                                          | 40644739 | DIEGO GONZALEZ GANOZA E SPINOZA                           |                   | 3,500.00    | 30-12-21        |  |
|                                            |          |                                                           | Saldo Final Total | 4,000.00    |                 |  |

Libro I. y B. Cuenta 16 – Ctas x cobrar diversas

|       |                                          | Información de Terceros                           | Monto de la | Fecha de Emisión del                         |  |
|-------|------------------------------------------|---------------------------------------------------|-------------|----------------------------------------------|--|
| Docur | mento de Identidad                       | Apellidos y Nombres                               | Cuenta por  | Comprobante de Pago<br>Fecha de Inicio de la |  |
| Tipo  | Fipo Número. Denominación o Razón Social |                                                   | Cobrar      | Operación                                    |  |
| 1     | 07873234                                 | CORREA ALAMO OSCAR ALBERTO                        | 1,444.00    | 31-01-21                                     |  |
| 8     | 20112273922                              | TIENDAS DEL MEJORAMIENTO DEL HOGAR S.A.           | 4,560.01    | 20-12-21                                     |  |
| 6     | 20157036794                              | Afp Integra                                       | 99.95       | 28-02-21                                     |  |
| 6     | 20382748566                              | INTERSEGURO COMPAÑIA DE SEGUROS S.A.              | 137.29      | 12-07-21                                     |  |
| 6     | 20513560126                              | TECNOLOGIA HIDRAULICA THC PERU S.A.C - THC PERU ! | 239.71      | 18-10-21                                     |  |
| 6     | 20544093038                              | ANDAMIOS DEL SUR E.I.R.L.                         | 4,000.00    | 23-09-21                                     |  |
| 6     | 20544093038                              | ANDAMIOS DEL SUR E.I.R.L.                         | 2,000.00    | 14-12-21                                     |  |
| 0     | 640371                                   | CHILICAHUA PANDURO, Bill Navor                    | (99.95)     | 27-07-21                                     |  |
|       |                                          | Saldo Final Total                                 | 11.172.01   |                                              |  |

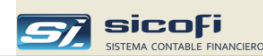

## Libro I. y B. Cuenta 40 – Tributos x pagar

## Reporte

| SERVICIOS GENERALES SAC LIBRO DE INVENTARIOS Y BALANCES<br>RUC 20103034501 DETALLE DEL SALDO DE LA CUENTA 40 - TRIBUTOS POR PAGAR |                                       |       |             |  |
|----------------------------------------------------------------------------------------------------|---------------------------------------|-------|-------------|--|
|                                                                                                    |                                       |       |             |  |
| Cuenta y Sub Cuenta Tributos por Pagar                                                                                            |                                       |       | Saldo Final |  |
| Código                                                                                                    | Denominación                          |       |             |  |
| 40111                                                                                                    | IGV - cuenta propia                   |       | 242,483.26  |  |
| 40153                                                                                                    | Percepciones                          |       | 0.00        |  |
| 40171                                                                                                    | Renta de tercera categoria            |       | 126,361.00  |  |
| 40172                                                                                                    | Renta de cuarta categoria             |       | (5,750.00)  |  |
| 40173                                                                                                    | Renta de quinta categoria             |       | (5,721.00)  |  |
| 40174                                                                                                    | Renta de no domiciliados              |       | 0.00        |  |
| 40175                                                                                                    | Otras retenciones                     |       | (1,571.00)  |  |
| 40185                                                                                                    | Impuesto a los dividendos             |       | (426.00)    |  |
| 40186                                                                                                    | Impuesto temporal a los activos netos |       | 0.00        |  |
| 40311                                                                                                    | ESSALUD                               |       | (13,196.00) |  |
| 40312                                                                                                    | Essalud+Vida                          |       | (195.00)    |  |
| 40321                                                                                                    | ONP                                   |       | (5,323.00)  |  |
| 40391                                                                                                    | Otras instituciones                   |       | (1,288.73)  |  |
|                                                                                                    |                                       | Total | 335,373.53  |  |
|                                                                                                    |                                       |       |             |  |
|                                                                                                    |                                       |       |             |  |

## Libro I. y B. Cuenta 41 – Remuneraciones x Pagar

| 2024/12/07 1 | LIB_3_11           |       | EJERCICIO 2014      |                            |                                      |        |
|--------------|--------------------|-------|---------------------|----------------------------|--------------------------------------|--------|
|              |                    |       | Trabajador          |                            | Cuenta                               |        |
| Saldo Fina   | nento de Identidad | Docum |                     | - C - F                    |                                      |        |
|              | Número.            | Tipo  | Apellidos y Nombres | Codigo Apellidos y Nombres | Denominacion                         | Codigo |
| 621.         |                    |       |                     |                            | Sueldos y salarios                   | 41101  |
| (21,504.     |                    |       |                     |                            | Vacaciones Personal                  | 41201  |
| (4,612.      |                    |       |                     |                            | Compensacion por tiempo de servicios | 41501  |
| (25,495.     | Total              |       |                     |                            |                                      |        |

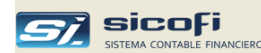

## Libro I. y B. Cuenta 42 – Ctas x pagar comerciales

## Reporte

| ERVICIOS GENERALES SAC<br>RUC 20100300400 |                                       | LIBRO DE INVENTARIOS Y BALANCES<br>DETALLE DEL SALDO DE LA CUENTA 42 - CUENTAS POR PAGAR COMERCIALES<br>EJERCICIO 2014 |             |                    |  |
|-------------------------------------------|---------------------------------------|----------------------------------------------------------------------------------------------------|-------------|--------------------|--|
|                                           |                                       | Información del Proveedor                                                                                              | Monto de la | Fecha de Emisión   |  |
| Docum                                     | ento de Identidad                     | Apellidos y Nombres                                                                                                    | Cuenta por  | del                |  |
| Tipo Número.                              |                                       | Denominación o Razón Social                                                                                            | Pagar       | Comprobante de Pag |  |
|                                           |                                       |                                                                                                    |             |                    |  |
| 6                                         | 10068135015                           | NINATANTA MUJICA ELMER LUCIO                                                                                           | 4,100.00    |                    |  |
| 6                                         | 6 20100017491 TELEFONICA DEL PERU SAA |                                                                                                    | 245.80      | 25-03-13           |  |
| 6                                         | 20100017491                           | TELEFONICA DEL PERU SAA                                                                                                | 10.00       | 24-09-14           |  |
| 6                                         | 20100017491                           | TELEFONICA DEL PERU SAA                                                                                                | 10.00       | 24-09-14           |  |
| 6                                         | 20100017491                           | TELEFONICA DEL PERU SAA                                                                                                | (40.00)     | 21-10-13           |  |
| 6                                         | 20100017491                           | TELEFONICA DEL PERU SAA                                                                                                | 12.20       | 02-09-14           |  |
| 6                                         | 20164486720                           | EMPRESA DE BIENES Y SERVICIOS PARA EL HOGAR SAC                                                                        | (3,600.00)  | 03-12-14           |  |
| 6                                         | 20255364287                           | Jardines de Trujillo S.A.                                                                                              | 531.00      | 22-10-13           |  |
| 6                                         | 20348858182                           | TACA PERU                                                                                                    | (1,327.44)  | 13-11-14           |  |
| 6                                         | 20432405525                           | Procesos de Medios de Pago S.A.                                                                                        | (41.65)     |                    |  |
| 6                                         | 20432405525                           | Procesos de Medios de Pago S.A.                                                                                        | (100.89)    |                    |  |
| 6                                         | 20432405525                           | Procesos de Medios de Pago S.A.                                                                                        | (23.80)     |                    |  |
| 0                                         |                                       |                                                                                                    | (22.00)     |                    |  |

## Libro I. y B. Cuenta 46 – Ctas x pagar diversas

| UC 20  | 100300400         | DETALLE DEL S                       | SALDO DE LA CUENTA 48 - CUENTAS POR F<br>EJERCICIO 2014 | AGAR DIVERSASS       |                |
|--------|-------------------|-------------------------------------|---------------------------------------------------------|----------------------|----------------|
|        |                   | Información de Terceros             |                                                         | Fecha de Emisión del |                |
| )ocume | ento de Identidad | Apellidos y Nombres                 | Descripción de la Oblinación                            | Comprobante de Pago  | Monto Pendient |
| Тіро   | Número.           | Denominación o Razón Social         | Congustan                                               | de la Operación      | ue rago        |
|        |                   | * No fines Desurante de Identidad * | Desc. Addition Municipality del 2014                    | 21.01.14             | (241.81        |
| 8      | 20100119760       | DINERS CITIE PERITS A               | Prov. Arbitrios Municipales del 2014<br>Pago Diners     | 31-01-14             | 2 699 45       |
| ē      | 20100118780       | DINERS CLUB PERUS A                 | Pago de T/C Diners                                      | 15-01-14             | 1 208 10       |
| ě.     | 20100118760       | DINERS CLUB PERU S A                | Pago con T/Diners                                       | 31-01-14             | 21 732 14      |
| 6      | 20100118760       | DINERS CLUB PERU S A                | Pago de T/C Diners                                      | 11-02-14             | 11.047.0       |
| 6      | 20100118760       | DINERS CLUB PERU S A                | Pagos con T/C Diners                                    | 28-02-14             | (1.077.0       |
| 6      | 20100118760       | DINERS CLUB PERU S A                | Cancelaciones con T/C Diners                            | 31-03-14             | (1,182.8       |
| 6      | 20100118760       | DINERS CLUB PERU S A                | Cancelación con T/C Diners                              | 30-04-14             | (2,311.5       |
| 6      | 20100118760       | DINERS CLUB PERU S A                | Cancelaciones con tarjeta Diners                        | 31-05-14             | (17,856.2      |
| 6      | 20100118760       | DINERS CLUB PERU S A                | Pago con Tarjeta Diners                                 | 31-07-14             | (40.0          |
| 6      | 20100118760       | DINERS CLUB PERU S A                | Cancelación con Tareta Diners                           | 29-08-14             | (359.5         |
| 6      | 20100118760       | DINERS CLUB PERU S A                | Pago con T/C Diners                                     | 30-09-14             | (590.0         |
| 6      | 20100118760       | DINERS CLUB PERU S A                | Pago con tarjeta de credito                             | 30-06-14             | (9,080.5       |
| 6      | 20100118760       | DINERS CLUB PERU S A                | Pagos con T/C Diners                                    | 30-11-14             | (1,593.4       |
| 6      | 20100118760       | DINERS CLUB PERU S A                | Cancelación con TC Diners                               | 31-12-14             | (16,046.9      |
| 6      | 20548178194       | Source Of Investment Group S.A.C    | Desct. prestamo Sigroup                                 | 30-12-14             | (4,443.0       |
| 0      | 999999999999      | VARIOS                              | FACT.NO DOMICILIADO                                     | 31-01-14             | (2,757.9       |
|        |                   |                                     |                                                         | Saldo Total          | (20,908.75     |

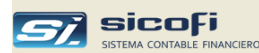

## Balance de Comprobación

Este reporte muestra el balance de comprobación al nivel de detalle deseado de acuerdo con la estructura de la cuenta definida para la empresa en la ventana de "Datos Generales" del menú "Empresa".

| 💐 Impresion de Reportes                                                                                                    |                                                                                           |
|----------------------------------------------------------------------------------------------------|-------------------------------------------------------------------------------------------|
| <ul> <li>x Cuenta Contable</li> <li>x Centro de Costo</li> <li>Cta Cte., Estadisticas y DAOT</li> <li>Registros, Retenc., Percep.</li> <li>Libros Caja, Bancos</li> <li>Libros Diario y Mayor</li> <li>Libros Inventarios y Balances</li> <li>Balance comprobación, EEFF</li> <li>Flujo de Efectivo</li> </ul> | Reporte     Formt.       Balance de Comprobación     3.17       Estados Financieros     3 |
| r Periodo a Reportar<br>Mes: 0                                                                                                    |                                                                                           |
| Formato<br>I<br>I<br>I<br>I<br>I<br>I<br>I<br>Balance del Ejercicio<br>(Libro I y B 3.17)                                                                                                    | livel: 1                                                                                  |

Puede pedirse el reporte en cualquiera de tres formatos los cuales proporciona el balance mensual.

El cuarto formato muestra el balance de comprobación del ejercicio requerido por SUNAT como Libro de Inventario y Balance formato 3.17.

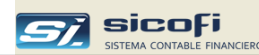

## Reporte – Formato I

El siguiente ejemplo muestra el balance hasta el nivel 4 de la estructura de cuentas:

| RUC 2088990 | UC 20889900345<br>/ Las Palmeras Nº333 La Victoria |              | COMPROBACION      |            |             |            |
|-------------|----------------------------------------------------|--------------|-------------------|------------|-------------|------------|
| Lima        | as N 555, La Viciona                               | (Expresado e | n Nuevos Soles)   |            |             |            |
|             | Cuenta Contable                                    |              | Saldo Movimientos |            |             | Saldo      |
| Código      | Denominación                                       | Anterior     | Cargos            | Abonos     | Saldo       | Actual     |
| 10          | CAJA Y BANCOS                                      | 107,205.40   | 101,945.28        | 176,841.08 | (74,895.80) | 32,309.6   |
| 12          | CUENTAS POR COBRAR COMERCIALES - TERCE             | 41,241.80    | 89,152.01         | 68,353.36  | 20,798.65   | 62,040.4   |
| 14          | CTAS.x COB.A PERSONAL.ACC. DIR. Y GERENT           | 35,761.16    | 16,064.77         | 5,957.60   | 10,107.17   | 45,868.33  |
| 16          | CUENTAS POR COBRAR DIVERSAS - TERCEROS             | 7,257.10     | 3,736.96          | 4,773.90   | (1,036.94)  | 6,220.1    |
| 33          | INMUEBLES, MAQUINARIA Y EQUIPOS                    | 14,634.62    | 0.00              | 0.00       | 0.00        | 14,634.6   |
| 39          | DEP.y AMORT.Y AGOTAMIENTO ACUMULADO                | (1,521.77)   | 0.00              | 0.00       | 0.00        | (1,521.7)  |
| 40          | TRIBUTOS Y APORTES POR PAGAR                       | (10,376.23)  | 25,171.55         | 16,931.02  | 8,240.53    | (2,135.7   |
| 41          | REMUNERACIONES Y PARTICIPACIONES POR P             | 0.00         | 7,155.00          | 7,155.00   | 0.00        | 0.0        |
| 42          | CUENTAS POR PAGAR COMERCIALES - TERCEF             | (3,716.61)   | 121,074.45        | 108,117.32 | 12,957.13   | 9,240.5    |
| 50          | CAPITAL                                            | (10,000.00)  | 0.00              | 0.00       | 0.00        | (10,000.0  |
| 59          | RESULTADOS ACUMULADOS                              | (127,173.87) | 0.00              | 0.00       | 0.00        | (127,173.8 |
|             | ACTIVO, PASIVO y PATRIMONIO                        | 53,311.60    | 364,300.02        | 388,129.28 | (23,829.26) | 29,482.3   |
| 62          | GASTOS DE PERSONAL, DIRECTORES Y GEREN             | 37,173.14    | 9,486.97          | 0.00       | 9,486.97    | 46,660.1   |
| 63          | GASTOS DE SERVICIOS PRESTADOS POR TERC             | 144,708.80   | 60,193.87         | 0.00       | 60,193.87   | 204,902.6  |
| 65          | OTROS GASTOS DE GESTIÓN                            | 134,367.16   | 35,386.46         | 5,940.00   | 29,446.46   | 163,813.6  |
| 67          | GASTOS FINANCIEROS                                 | 641.74       | 289.53            | 0.00       | 289.53      | 931.2      |
| 70          | VENTAS NETAS                                       | (369,912.22) | 0.00              | 75,526.95  | (75,526.95) | (445,439.1 |
| 75          | INGRESOS DIVERSOS                                  | (1.60)       | 0.00              | 5.95       | (5.95)      | (7.5       |
| 77          | INGRESOS FINANCIEROS                               | (288.62)     | 0.00              | 54.67      | (54.67)     | (343.2     |
|             | RESULTADOS                                         | (53,311.60)  | 105,356.83        | 81,527.57  | 23,829.26   | (29,482.3  |
| 79          | CARGAS IMPUT. A CUENTAS DE COSTOS Y GAS            | (316,890.84) | 5,940.00          | 105,356.83 | (99,416.83) | (416,307.6 |
| 90          | COSTO DE PRODUCCION                                | 241,321.15   | 85,466.51         | 5,940.00   | 79,526.51   | 320,847.6  |
| 94          | GASTOS ADMINISTRATIVOS.                            | 31,468.53    | 9,454.37          | 0.00       | 9,454.37    | 40,922.9   |
| 95          | GASTOS DE VENTAS                                   | 43,459.42    | 10,146.42         | 0.00       | 10,146.42   | 53,605.8   |
| 97          | GASTOS FINANCIEROS                                 | 641.74       | 289.53            | 0.00       | 289.53      | 931.2      |
|             | COSTOS                                             | 0.00         | 111,296.83        | 111,296.83 | 0.00        | 0.0        |
|             | TOTALES                                            | 0.00         | 580,953.68        | 580,953.68 | 0.00        | 0.0        |

#### Reporte – Formato II

El siguiente ejemplo muestra hasta el nivel 2 de la estructura de cuentas:

| SERVICIOS GENERALES SAC<br>RUC 20889900345<br>Av. Las Palmeras Nº333, La Victoria<br>Lima |                                                                                                    | BALANCI<br>N<br>(Expres                                               | E DE COMPROB/<br>IAYO DEL 2014<br>sado en Nuevos S                     | ACION<br>oles)                                                 |                                                        |                                              | PAG. 1                                       |
|-------------------------------------------------------------------------------------------|----------------------------------------------------------------------------------------------------|-----------------------------------------------------------------------|------------------------------------------------------------------------|----------------------------------------------------------------|--------------------------------------------------------|----------------------------------------------|----------------------------------------------|
|                                                                                           | Cuenta Contable                                                                                                    | Movimi                                                                | entos                                                                  | Inven                                                          | tario                                                  | Resu                                         | ltado                                        |
| Código                                                                                    | Denominación                                                                                                    | Cargos                                                                | Abonos                                                                 | Activo                                                         | Pasivo                                                 | Perdidas                                     | Ganancias                                    |
| 10<br>101<br>103<br>104<br>106<br>107                                                     | CAJA Y BANCOS<br>CAJA<br>EFECTIVO EN TRANSITO<br>CUENTAS CORRIENTES<br>DEPOSITOS EN INSTITUCIONES FINA<br>FONDOS SUJETOS A RESTRICCION | 101,945.28<br>0.00<br>11,572.17<br>40,528.67<br>43,155.44<br>6,689.00 | 176,841.08<br>0.00<br>11,572.17<br>127,189.00<br>33,822.91<br>4,257.00 | 52,802.01<br>2,199.22<br>0.00<br>0.00<br>43,071.46<br>7,531.33 | 20,492.41<br>0.00<br>0.00<br>20,492.41<br>0.00<br>0.00 | 0.00<br>0.00<br>0.00<br>0.00<br>0.00<br>0.00 | 0.00<br>0.00<br>0.00<br>0.00<br>0.00<br>0.00 |
| 12<br>121                                                                                 | CUENTAS POR COBRAR COMERCIALI<br>FACTURAS, BOLETAS Y OTROS COME                                                                        | 89,152.01<br>89,152.01                                                | 68,353.36<br>68,353.36                                                 | 62,040.45<br>62,040,45                                         | 0.00                                                   | 0.00                                         | 0.00                                         |
| 14                                                                                        |                                                                                                    | 16 064 77                                                             | 5 957 60                                                               | 45 868 33                                                      | 0.00                                                   | 0.00                                         | 0.00                                         |

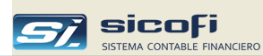

### Reporte – Formato 12 Columnas

El formato "12 Columnas" se obtiene de acuerdo con la definición hecha en la ventana "Configurar Reporte", según se muestra a continuación:

| 🖻 Configurar Reporte: Balance de Comprobación |                        |                  |  |  |  |  |
|-----------------------------------------------|------------------------|------------------|--|--|--|--|
| Selección de Cuentas                          |                        | Guardar Cancelar |  |  |  |  |
| Clasificación de la Cuenta                    | Cuentas (2 a 5         | posiciones)      |  |  |  |  |
| ACTIVO                                        | 10-38                  |                  |  |  |  |  |
| PASIVO y PATRIMONIO                           | 39-59                  |                  |  |  |  |  |
| NATURALEZA                                    | 60-68,70-77            |                  |  |  |  |  |
| FUNCION                                       | 66,70,73-77,90-99      |                  |  |  |  |  |
|                                               |                        |                  |  |  |  |  |
|                                               |                        |                  |  |  |  |  |
|                                               |                        |                  |  |  |  |  |
|                                               |                        |                  |  |  |  |  |
|                                               |                        |                  |  |  |  |  |
|                                               |                        |                  |  |  |  |  |
|                                               |                        |                  |  |  |  |  |
|                                               |                        |                  |  |  |  |  |
| Ingrese Cuentas (2 a 5 posiciones) s          | eparados por comas (,) |                  |  |  |  |  |
|                                               |                        |                  |  |  |  |  |

|   | SERVICIOS GE<br>RUC 208899003<br>Av. Las Palmera<br>Lima | E <b>NERALES SAC</b><br>45<br>s №333, La Victoria |            |           |            | BALANCE [<br>MA`<br>(Expresad | DE COMPROBAC<br>YO DEL 2014<br>o en Nuevos Sole | CION<br>s) |           |           |         |          |         | Pag.     | 1 |
|---|----------------------------------------------------------|---------------------------------------------------|------------|-----------|------------|-------------------------------|-------------------------------------------------|------------|-----------|-----------|---------|----------|---------|----------|---|
| ] |                                                          | Cuenta Contable                                   | Saldos     | Iniciales | Movim      | ientos                        | Saldos F                                        | inales     |           |           | Natu    | raleza   | Fun     | cion     | ٦ |
|   | Código                                                   | Denominación                                      | Deudor     | Acreedor  | Debe       | Haber                         | Deudor                                          | Acreedor   | Activo    | Pasivo    | Perdida | Ganancia | Perdida | Ganancia |   |
|   |                                                          | '                                                 |            | ·1        |            |                               |                                                 |            |           |           |         |          |         |          | _ |
|   | 10                                                       | 04.14 Y 244200                                    | 107 205 40 |           | 101 945 28 | 178 841 08                    | 32 309 60                                       |            | 32 309 60 |           |         |          |         |          |   |
|   | 101101                                                   | CAUS F BARCOS                                     | 2,199.22   |           | 101,040.20 | 110,041.00                    | 2,199.22                                        |            | 2,199.22  |           |         |          |         |          |   |
|   | 103101                                                   | TRANSFERENCIAS SOLES                              |            |           | 11.572.17  | 11.572.17                     |                                                 |            |           |           |         |          |         |          |   |
|   | 104101                                                   | INTERBANK M.N.                                    | 66,167.92  |           | 40,528.67  | 127,189.00                    |                                                 | 20,492.41  |           | 20,492.41 |         |          |         |          |   |
|   | 106101                                                   | INTERBANK M.N.                                    | 20,697.89  |           | 37,220.57  | 20,813.87                     | 37,104.59                                       |            | 37,104.59 |           |         |          |         |          |   |
|   | 106102                                                   | INTERBANK M.E.                                    | 13,041.04  |           | 5,934.87   | 13,009.04                     | 5,966.87                                        |            | 5,966.87  |           |         |          |         |          |   |
|   | 107101                                                   | BANCO DE LA NACION DETRACCIONES                   | 5,099.33   |           | 6,689.00   | 4,257.00                      | 7,531.33                                        |            | 7,531.33  |           |         |          |         |          |   |
| 1 | 12                                                       | CUENTAS FOR COBRAR COMERCIALES - T                | 41,241.80  |           | 89,152.01  | 68,353.36                     | 62,040.45                                       |            | 62,040.45 |           |         |          |         |          |   |
|   | 121201                                                   | EN CARTERA M.N.                                   | 41,272.01  |           | 89,121.80  | 68,353.36                     | 62,040.45                                       |            | 62,040.45 |           |         |          |         |          |   |
|   | 121202                                                   | EN CARTERA M.E.                                   |            | 30.21     | 30.21      |                               |                                                 |            |           |           |         |          |         |          |   |
| 1 | 14                                                       | CTAS × COB.A PERSONAL, ACC, DIR. Y GEF            | 35,761.16  |           | 16,064.77  | 5,957.60                      | 45,868.33                                       |            | 45,868.33 |           |         |          |         |          |   |
|   | 141501                                                   | ENTREGAS A RENDIR CUENTA                          | 4,697.91   |           | 2,574.30   | 2,759.75                      | 4,512.48                                        |            | 4,512.48  |           |         |          |         |          |   |
|   | 141502                                                   | ENTREGAS A RENDIR M.E.                            |            |           | 2,096.47   | 1,853.00                      | 243.47                                          |            | 243.47    |           |         |          |         |          |   |
|   | 141601                                                   | DESCUENTOS AL PERSONAL                            |            |           |            |                               |                                                 |            |           |           |         |          |         |          |   |
|   |                                                          |                                                   |            |           |            |                               |                                                 |            |           |           |         |          |         |          |   |
|   |                                                          |                                                   |            |           |            |                               |                                                 |            |           |           |         |          |         |          |   |
|   | 951365                                                   | NEXTEL                                            | 582.76     |           |            |                               | 582.76                                          |            |           |           |         |          | 582.70  | 3        |   |
|   | 951372                                                   | PUBLICIDAD                                        | 375.10     |           | 556.90     |                               | 932.00                                          |            |           |           |         |          | 932.00  | )        |   |
|   | 951373                                                   | GASTOS DE REPRESENTACION                          | 1,597.25   |           | 301.16     |                               | 1,898.41                                        |            |           |           |         |          | 1,898.4 | 4        |   |
|   |                                                          |                                                   |            |           |            |                               |                                                 |            |           |           |         |          |         |          |   |

| 951373      | GASTOS DE REPRESENTACIÓN           | 1,597.25            |            | 301.16     |            | 1,898.41     |              |            |            |            |            | 1,898.41   |            |
|-------------|------------------------------------|---------------------|------------|------------|------------|--------------|--------------|------------|------------|------------|------------|------------|------------|
| 951391      | IMPRESIONES Y COPIAS               | 250.00              |            |            |            | 250.00       |              |            |            |            |            | 250.00     |            |
| 951511      | SEGURO DE RIESGO                   | 997.14              |            |            |            | 997.14       |              |            |            |            |            | 997.14     |            |
| 97          | GASTOS FINANCIEROS                 | 641.74              |            | 289.53     |            | 931.27       |              |            |            |            |            | 931.27     |            |
| 971002      | PORTES Y MANTENIENTO               | 236.72              |            | 59.78      |            | 296.50       |              |            |            |            |            | 296.50     |            |
| 971003      | ITE                                | 67.98               |            | 9.01       |            | 76.99        |              |            |            |            |            | 76.99      |            |
| 971004      | COMISIONES BANCARIAS               | 186.93              |            | 54.00      |            | 240.93       |              |            |            |            |            | 240.93     |            |
| 971005      | INTERES FRACCIO NAMIENTO           |                     |            |            |            |              |              |            |            |            |            |            |            |
| 971007      | PERDIDA POR DIFERENCIA DE CAMBIO   | 150.11              |            | 166.74     |            | 316.85       |              |            |            |            |            | 316.85     |            |
|             | SUMAS                              | 846,193.89          | 846,193.89 | 580,953.68 | 580,953.68 | 1,025,612.93 | 1,025,612.93 | 191,708.74 | 162,224.40 | 417,598.52 | 447,080.86 | 417,598.52 | 447,080.88 |
|             | UTILIDAD / PERDIDA                 |                     |            |            |            |              |              |            | 29,482.34  | 29,482.34  |            | 29,482.34  |            |
|             | TOTALES                            |                     |            |            |            |              |              | 191,708.74 | 191,706.74 | 447,080.86 | 447,080.86 | 447,080.86 | 447,080.86 |
| Nota Las su | imas mostradas son el acumulado al | nivel de cuenta del | allada     |            |            |              | _            |            |            |            |            |            |            |
|             |                                    |                     |            |            |            |              |              |            |            |            |            |            |            |

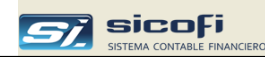

# Reporte – Balance del Ejercicio (Libro I y B 3.17)

| SE<br>RU<br>Av.<br>Lin | RVICIOS GE<br>IC 2088990034<br>Las Palmeras | NERALES SAC<br>15<br>N°333, La Victoria |            |            |              | BALANCE [<br>Eji<br>(Expresad | DE COMPROBA<br>ercicio 2014<br>o en Nuevos Sole | SION<br>s) |           |          |         |          |         | Pag.   | 1  |
|------------------------|---------------------------------------------|-----------------------------------------|------------|------------|--------------|-------------------------------|-------------------------------------------------|------------|-----------|----------|---------|----------|---------|--------|----|
|                        |                                             | Cuenta Contable                         | Saldos de  | e Apertura | Movimientos  | del Ejercicio                 | Saldos al 3                                     | .12.2014   |           |          | Natu    | raleza   | Fun     | cion   |    |
|                        | Código                                      | Denominación                            | Deudor     | Acreedor   | Debe         | Haber                         | Deudor                                          | Acreedor   | Activo    | Pasivo   | Perdida | Ganancia | Perdida | Gananc | ia |
|                        |                                             |                                         |            |            |              | •                             |                                                 |            |           |          |         |          |         |        |    |
| 10                     |                                             | CAJA Y BANCOS                           | 52,018.11  |            | 1,350,497.78 | 1,379,848.21                  | 22,667.68                                       |            | 22,667.68 |          |         |          |         |        |    |
|                        | 101101                                      | CAJA CENTRAL                            | 548.28     |            | 16,086.78    | 15,824.98                     | 810.08                                          |            | 810.08    |          |         |          |         |        |    |
|                        | 103101                                      | TRANSFERENCIAS SOLES                    |            |            | 206,133.06   | 206,133.06                    |                                                 |            |           |          |         |          |         |        |    |
|                        | 104101                                      | INTERBANK M.N.                          | 29,276.31  |            | 769,749.85   | 800,410.88                    |                                                 | 1,384.72   |           | 1,384.72 |         |          |         |        |    |
|                        | 106101                                      | INTERBANK M.N.                          | 9,105.00   |            | 263,176.27   | 256,340.90                    | 15,940.37                                       |            | 15,940.37 |          |         |          |         |        |    |
|                        | 106102                                      | INTERBANK M.E.                          | 510.63     |            | 57,325.68    | 52,252.39                     | 5,583.92                                        |            | 5,583.92  |          |         |          |         |        |    |
|                        | 107101                                      | BANCO DE LA NACION DETRACCIONES         | 12,577.89  |            | 38,026.14    | 48,886.00                     | 1,718.03                                        |            | 1,718.03  |          |         |          |         |        |    |
| 12                     |                                             | CUENTAS FOR COBRAR COMERCIALES - T      | 200,173.98 |            | 668,498.45   | 863,479.64                    | 5,192.79                                        |            | 5,192.79  |          |         |          |         |        |    |
|                        | 121201                                      | EN CARTERA M.N.                         | 200,173.98 |            | 641,158.48   | 836,376.46                    | 4,956.00                                        |            | 4,956.00  |          |         |          |         |        |    |
|                        | 121202                                      | EN CARTERA M.E.                         |            |            | 27,339.97    | 27,103.18                     | 236.79                                          |            | 236.79    |          |         |          |         |        |    |
| 14                     |                                             | CTAS.x COB.A PERSONAL, ACC, DIR. Y GEF  | 4,059.53   |            | 63,990.34    | 65,895.87                     | 2,154.00                                        |            | 2,154.00  |          |         |          |         |        |    |
|                        | 141501                                      | ENTREGAS A RENDIR CUENTA                |            |            | 7,896.23     | 7,896.23                      |                                                 |            |           |          |         |          |         |        |    |
|                        | 141502                                      | ENTREGAS A RENDIR M.E.                  |            |            | 2,097.35     | 2,097.35                      |                                                 |            |           |          |         |          |         |        |    |
|                        | 141601                                      | DEBCUENTO 8 AL PERSONAL                 |            |            | 1,042.38     | 1,042.38                      |                                                 |            |           |          |         |          |         |        |    |
|                        | 142201                                      | PRESTAMOS                               | 4,059.53   |            | 47,705.38    | 49,610.91                     | 2,154.00                                        |            | 2,154.00  |          |         |          |         |        |    |
|                        | 142202                                      | PRESTAMO A ACCIONISTA M.E.              |            |            | 5,249.00     | 5,249.00                      |                                                 |            |           |          |         |          |         |        |    |
|                        |                                             |                                         |            |            |              |                               |                                                 |            |           |          |         |          |         |        |    |

| 951365       | NEXTEL                            |                     |            | 2,373.89     |              | 2,373.89     |              |            |            |            |            | 2,373.89   |            |
|--------------|-----------------------------------|---------------------|------------|--------------|--------------|--------------|--------------|------------|------------|------------|------------|------------|------------|
| 951372       | PUBLICIDAD                        |                     |            | 2,388.00     |              | 2,388.00     |              |            |            |            |            | 2,388.00   |            |
| 951373       | GASTOS DE REPRESENTACION          |                     |            | 1,993.80     |              | 1,993.80     |              |            |            |            |            | 1,993.80   |            |
| 951391       | IMPRESIONES Y COPIAS              |                     |            | 250.00       |              | 250.00       |              |            |            |            |            | 250.00     |            |
| 951511       | SEGURD DE RIESOO                  |                     |            | 997.14       |              | 997.14       |              |            |            |            |            | 997.14     |            |
| 97           |                                   |                     |            | 2 203 84     | 0.03         | 2 203 81     |              |            |            |            |            | 2 203 81   |            |
|              | GASTOS FINANCIENDS                |                     |            | 740.50       | 0.00         | 2,200.01     |              |            |            |            |            | 710.50     |            |
| 971002       | PORTES Y MANTENIENTO              |                     |            | /19.50       |              | 719.50       |              |            |            |            |            | /19.50     |            |
| 971003       | ITE                               |                     |            | 99.35        |              | 99.35        |              |            |            |            |            | 99.35      |            |
| 971004       | COMISIONES BANCARIAS              |                     |            | 557.83       |              | 557.83       |              |            |            |            |            | 557.83     |            |
| 971005       | INTERES FRACCIONAMIENTO           |                     |            | 282.00       |              | 282.00       |              |            |            |            |            | 282.00     |            |
| 971007       | PERDIDA POR DIFERENCIA DE CAMBIO  |                     |            | 545.16       | 0.03         | 545.13       |              |            |            |            |            | 545.13     |            |
|              | SUMAS                             | 290,121.84          | 290,121.84 | 4,533,366.43 | 4,533,366.43 | 1,340,146.02 | 1,340,146.02 | 92,622.82  | 164,259.31 | 629,068.04 | 557,431.55 | 629,068.04 | 557,431.55 |
|              | UTILIDAD / PERDIDA                |                     |            |              |              |              |              | 71,636.49  |            |            | 71,636.49  |            | 71,636.49  |
|              | TOTALES                           |                     |            |              |              |              |              | 164,259.31 | 164,259.31 | 629,068.04 | 629,068.04 | 629,068.04 | 629,068.04 |
| Nota Las sum | ias mostradas son el acumulado al | nivel de cuenta det | allada     |              |              |              | -            |            |            |            |            |            |            |
|              |                                   |                     |            |              |              |              |              |            |            |            |            |            |            |
|              |                                   |                     |            |              |              |              |              |            |            |            |            |            |            |

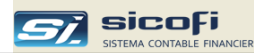

## Estados Financieros (EE.FF.)

Los estados financieros, así como cualquier otro cuadro basado en información del balance y los saldos mensuales de los movimientos, pueden ser libremente configurados y presentados en hojas de Excel, las cuales son pobladas por el sistema con la información extraída del balance de comprobación.

Para esto el sistema provee un libro de Excel 2003, en donde el usuario diseñará sus estados financieros como cualquier hoja de cálculo y comandará la transferencia de los saldos contables mediante fórmulas (macros de VB) provistas por el sistema según se describe a continuación:

#### Formulas provistas por el sistema

| saldo(" <b>-<i>cta1,-cta2,,-ctan</i>",<i>mes,año</i>)</b> | • <i>cta1, cta2,, ctan</i> son cuentas contables indicadas a cualquier nivel del Plan de Cuentas.                                                                                |
|-----------------------------------------------------------|----------------------------------------------------------------------------------------------------|
|                                                           | El sistema sumará los saldos las cuentas indicadas mostrando el resultado en la celda seleccionada.                                                                              |
|                                                           | El signo "-" es opcional e indica que el saldo se acumulará con signo contrario al del balance.                                                                                  |
|                                                           | <ul> <li><i>mes</i> es un número de -12 a 12, siendo:</li> <li>0, para tomar el saldo correspondiente al mes solicitado (valor por defecto si no se ingresa el dato).</li> </ul> |
|                                                           | -1 a -11, toma el saldo del mes anterior al solicitado.                                                                                                    |
|                                                           | -12 siempre es el saldo de apertura, independiente del mes solicitado.                                                                                                    |
|                                                           | <b>1 a 12</b> , toma el saldo del mes indicado: 1 es Enero, 2 es Febrero, etc.                                                                                                   |
|                                                           | <ul> <li>año es 0 o -1 (saldos del año corriente o del año<br/>anterior). Si no se especifica el valor por defecto es 0<br/>o del año corriente.</li> </ul>                      |
|                                                           |                                                                                                    |
|                                                           | Ejemplos:                                                                                                    |
|                                                           | • =saldo("101, 102") acumula el saldo de las cuentas                                                                                                    |
|                                                           | indicadas del mes y año solicitado.                                                                                                    |
|                                                           | • =saldo("40114017"3), si el mes solicitado es Junio.                                                                                                    |
|                                                           | entonces se toma el saldo a Marzo de las cuentas                                                                                                    |
|                                                           | indicadas.                                                                                                    |
|                                                           | • =saldo("33241",6), muestra el saldo de la cuenta al                                                                                                    |
|                                                           | mes de Junio.                                                                                                    |
|                                                           | • =saldo("10",,-1), muestra el saldo de cuenta del mes                                                                                                    |
|                                                           | solicitado pero del año anterior.                                                                                                    |
| movto("-cta1,-cta2,,-ctan", mes,año)                      | Igual a la fórmula anterior pero con los total de los                                                                                                    |
|                                                           | movimientos del mes y año solicitado (cargos – abonos).                                                                                                    |
| movtoA("- <i>cta1,-cta2,,-</i>                            | Igual a la fórmula anterior pero con el total de los abonos                                                                                                    |
| ctan",mes,año)                                            | del mes y año solicitado.                                                                                                    |
| movtoC("- <i>cta1,-cta2,,-</i>                            | Igual a la fórmula anterior pero con el total de cargos del                                                                                                    |
| ctan",mes,año)                                            | mes y año solicitado.                                                                                                    |
| cuenta(" <i>cta1"</i> )                                   | Obtiene la descripción de la cuenta (a cualquier nivel) tal                                                                                                    |
|                                                           | como aparece en el Plan de Cuentas.                                                                                                    |

**Nota**: Dependiendo de la versión de Excel, use ";" en lugar de "," para separar el mes y el año de las cuentas.

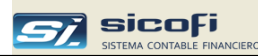

#### Configuración de los Estados Financieros

Ingrese a la opción mostrada abajo y solicite el reporte a cualquier mes:

| <b>a</b> 1 | mpresion de Reportes                                                                                                    |                                                           |                |  |  |  |  |  |  |
|------------|----------------------------------------------------------------------------------------------------|-----------------------------------------------------------|----------------|--|--|--|--|--|--|
|            | x Cuenta Contable<br>x Centro de Costo<br>Cta Cte., Estadisticas y DAOT<br>Registros, Retenc., Percep.<br>Libros Caja, Bancos<br>Libros Diario y Mayor<br>Libros Inventarios y Balances<br>Balance comprobación, EEFF<br>Flujo de Efectivo                                                                                                    | Reporte<br>Balance de Comprobación<br>Estados Financieros | Formt.<br>3.17 |  |  |  |  |  |  |
| Pe         | - Periodo a Reportar<br>Mes: 05 💌                                                                                                    |                                                           |                |  |  |  |  |  |  |
|            | <ul> <li>Los EEFF se presentan en Excel y deben ser configurados al comienzo de las operaciones con el sistema</li> <li>Se proveen los modelos para los formatos:</li> <li>3.1 - ESTADO DE SITUACIÓN FINANCIERA</li> <li>3.8 - INVERSIONES MOBILIARIAS</li> <li>3.16 - CAPITAL</li> <li>3.18 - ESTADO DE FLUJOS DE EFECTIVO (1)</li> <li>3.19 - ESTADO DE CAMBIOS EN EL PATRIMONIO NETO</li> <li>3.20 - ESTADO DE RESULTADOS POR FUNCION</li> <li>(1) Se genera en la opción Flujo de Efectivo</li> <li>Para configurar los EEFF, eventualmente modificarlos o añadir nuevos formatos presione el securido icon de YouTube</li> </ul> |                                                           |                |  |  |  |  |  |  |

El sistema abrirá el libro de Excel provisto con las formulas anteriormente descritas. También se proporcionan algunas hojas con ejemplos de estados financieros a modo de ayuda de para construir sus propios cuadros.

No hay restricción en cuanto al número de hojas que puedan ser construidas en el libro, las que podrían hacer uso o no de las formulas provistas.

Las siguientes variables pueden ser usadas en cualquier hoja del libro de Excel:

| Ciclo         | Año contable de donde es llamado los EEFF |
|---------------|-------------------------------------------|
| Dirección     | Dirección de la empresa                   |
| Fechadmy      | Fecha del reporte en formato: Al 31.1.13  |
| FechaReporte  | Fecha del reporte en formato: 31 de Enero |
|               | de 2013                                   |
| Mes           | Mes del reporte en formato: mm            |
| NombreEmpresa | Nombre de la empresa                      |
| RUC           | RUC de la empresa                         |
|               |                                           |

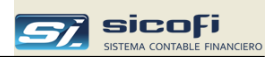

#### Notas

Al abrir el libro debe de dar "Habilitar macros" para que funcionen las fórmulas.

Si bien es factible abrir directamente con Excel el libro provisto por el sistema, para fines de mantenimiento y creación de nuevas hojas, se recomienda abrirlo mediante el sistema para sincronizarlo con los datos actualizados en el sistema.

Ejemplo 1

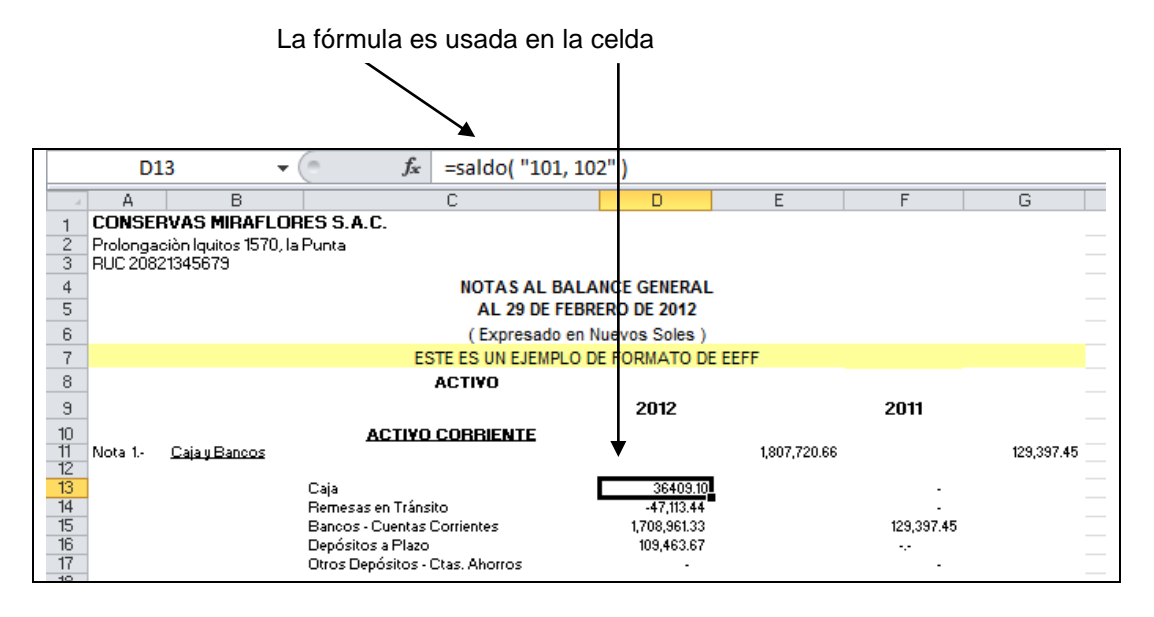

#### Ejemplo 2

La fórmula es usada en la celda como parte de otra fórmula

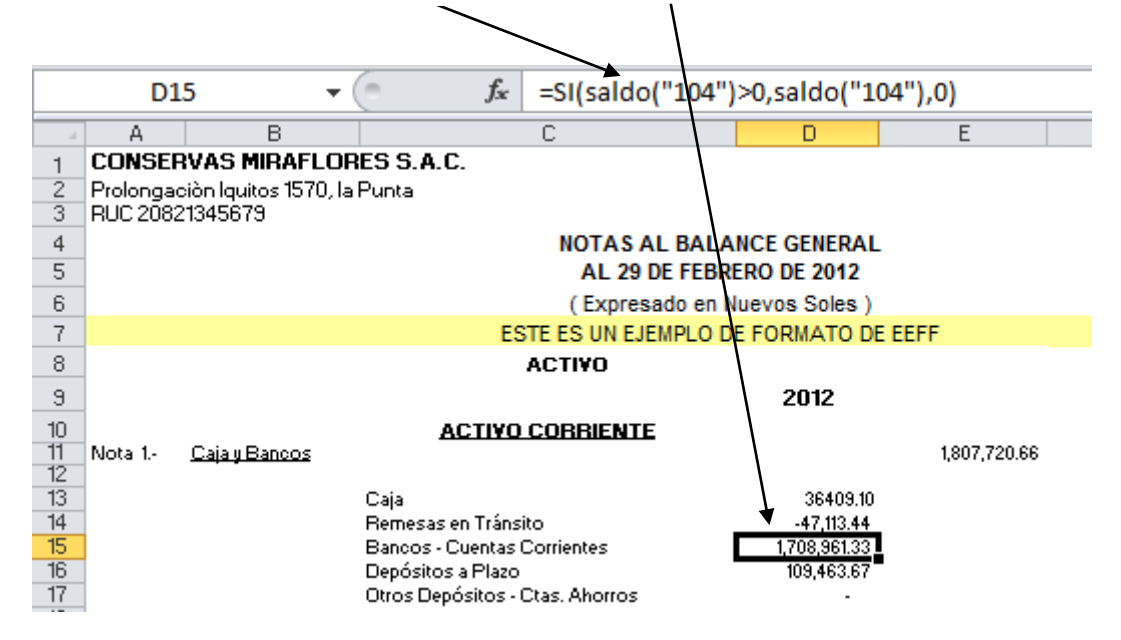

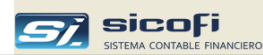

# Movimientos de Flujo de Efectivo

Esta funcionalidad se activa cuando se selecciona la opción "lujo de Efectivo" en la ventana "Datos Generales" del menú "Empresa"

Este reporte muestra el detalle de los Movimientos de Flujo de Caja/Efectivo agrupados por código:

| 🗟 Impresion de Reportes                                                                                                    |                                                                                                    |  |  |  |  |  |  |  |
|----------------------------------------------------------------------------------------------------|----------------------------------------------------------------------------------------------------|--|--|--|--|--|--|--|
| <ul> <li>x Cuenta Contable</li> <li>x Centro de Costo</li> <li>Cta Cte., Estadisticas y DAOT</li> <li>Registros, Retenciones</li> <li>Libros Caja, Bancos</li> <li>Libros Diario y Mayor</li> <li>Libros Inventarios y Balances</li> <li>Balance comprobación, EEFF</li> <li>Flujo de Efectivo</li> </ul> | Reporte         Formt.           Movtos de Flujos de Efectivo         3.18           Estado de Flujos de Efectivo         3.18           Ejecución del Flujo de Caja         1 |  |  |  |  |  |  |  |
| Periodo a Reportar<br>Mes: 12<br>Códigos Flujos de Efectivo<br>ⓒ Todas<br>ⓒ Solo<br>Selección<br>✓ Ingresos<br>✓ Egresos                                                                                                    |                                                                                                    |  |  |  |  |  |  |  |
| ,                                                                                                    |                                                                                                    |  |  |  |  |  |  |  |

| Opción               | Escriba o seleccione                                                   |
|----------------------|------------------------------------------------------------------------|
| Mes                  | Mes contable a ser reportado.                                          |
| Código Flujo de Caja | Permite seleccionar un código a ser impreso.                           |
| Ingresos / Egresos   | Permite seleccionar solo movimientos de Ingresos o de Egresos o ambos. |

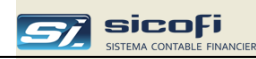

### Reporte

| Av. Las Artes | 891, San Borja, Lima | MC          | ENERO DEL 2012                           | FLUNOV 2013/01/30 20:03 |  |  |
|---------------|----------------------|-------------|------------------------------------------|-------------------------|--|--|
| VOUCHER       | CENTRO PERSONA       | DOCUMENTO   | COD. GLOSA                               | MOVIMIENTOS             |  |  |
| SC-T/O-NRO    | COSTO / ENTIDAD      | TP SERIE    | EFEC.                                    | US\$ T.C S/.            |  |  |
| 01-00-5       | 331527400            | 00 0        | 119 INGRESO EFECTIVO PTAMO, PROMOC, ASOC | (1,000.00)              |  |  |
| 01-00-5       | 331527400            | 00 0        | 119 INGRESO EFECTIVO PTAMO, PROMOC, ASOC | (10.50)                 |  |  |
| 01-00-5       | 308922300            | 00 0        | 119 INGRESO EFECTIVO PTAMO, PROMOC, ASOC | (62.50)                 |  |  |
| 01-00-5       | 308922300            | 00 0        | 119 INGRESO EFECTIVO PTAMO, PROMOC, ASOC | (10.00)                 |  |  |
| 01-00-5       | 311562300            | 00 0        | 119 INGRESO EFECTIVO PTAMO, PROMOC, ASOC | (100.00)                |  |  |
| 01-00-5       | 311562300            | 00 0        | 119 INGRESO EFECTIVO PTAMO, PROMOC, ASOC | (15.00)                 |  |  |
| 01-00-5       | 324246300            | 00 0        | 119 INGRESO EFECTIVO PTAMO, PROMOC, ASOC | (270.00)                |  |  |
| 01-00-5       | 331616500            | 00 0        | 119 INGRESO EFECTIVO PTAMO, PROMOC, ASOC | (958.33)                |  |  |
| 01-00-5       | 302361300            | 00 0        | 119 INGRESO EFECTIVO PTAMO, PROMOC, ASOC | (25.00)                 |  |  |
| 01-00-5       | 317538300            | 00 0        | 119 INGRESO EFECTIVO PTAMO, PROMOC, ASOC | (100.00)                |  |  |
| 01-00-5       | 314916100            | 00 0        | 119 INGRESO EFECTIVO PTAMO, PROMOC, ASOC | (100.00)                |  |  |
| 01-00-5       | 329985600            | 00 0        | 119 INGREBO EFECTIVO PTAMO, PROMOC, ABOC | (916.66)                |  |  |
| 01-00-13      | 1V                   | 00 0        | 119 INGRESO PRESTAMOS DITELE ENE.12      | (10,045.88)             |  |  |
|               |                      |             | Total 119 - INGRESOS PRESTAMOS           | (19,189.33)             |  |  |
| 200 - VIATIC  | OS EXP. FILIALES     |             |                                          |                         |  |  |
| 01-06-70      | 312716800            | CH 00000837 | 200 POR DIFERENCIA CH. Nº 837            | (58.00)                 |  |  |
|               |                      |             | Total 200 - VIATICOS EXP. FILIALES       | (58.00)                 |  |  |
| 202 - COMPI   | RA DE ACTIVOS        |             |                                          |                         |  |  |
| 01-06-76      | 314916100            | CH 00000917 | 202 POR DIFERENCIA CH. Nº 917            | (2.50)                  |  |  |
|               |                      |             | Total 202 - COMPRA DE ACTIVOS            | (2.50)                  |  |  |

## Estado del Flujo de Efectivo

Este reporte muestra en Excel el Estado de Flujo de Caja/Efectivo.

| Impresion de Reportes                                                                                                    |                                                                                                    |                |
|----------------------------------------------------------------------------------------------------|----------------------------------------------------------------------------------------------------|----------------|
| <ul> <li>x Cuenta Contable</li> <li>x Centro de Costo</li> <li>Cta Cte., Estadisticas y DAOT</li> <li>Registros, Retenciones</li> <li>Libros Caja, Bancos</li> <li>Libros Diario y Mayor</li> <li>Libros Inventarios y Balances</li> <li>Balance comprobación, EEFF</li> <li>Flujo de Efectivo</li> </ul> | Reporte<br>Movtos de Flujos de Efectivo<br>Estado de Flujos de Efectivo<br>Ejecución del Flujo de Caja | Formt.<br>3.18 |
| Periodo a Reportar<br>Mes: 12                                                                                                    |                                                                                                    |                |
| Este cuadro se muestra solo en Excel (c                                                                                                    | onsulte el Manual de Usuario para su config                                                            | uración)       |

#### Opción

#### Escriba o seleccione

Mes

Mes contable a ser reportado.

#### Formula provista por el sistema

Para facilitar el armado de la hoja de Excel con estado de flujos de efectivo, el sistema provee la siguiente fórmula:

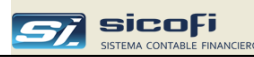

| flujoe(" <b>-<i>cod1,-cod2,,-codn</i></b> ") | • | <i>cod1, cod2,, codn</i> son los códigos de<br>flujo de efectivo (ver menú Maestros) que<br>son ingresados en los comprobantes para<br>clasificar los asientos considerados en el<br>flujo. |
|----------------------------------------------|---|----------------------------------------------------------------------------------------------------|
|                                              |   | El signo "-" es opcional e indica que se<br>acumularan los importes con signo contrario<br>al ingresado en el comprobante.                                                                  |

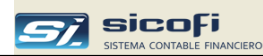

#### Reporte

|     |     |                                           | La fór          | mula es                  | usada en la ce        | lda               |          |
|-----|-----|-------------------------------------------|-----------------|--------------------------|-----------------------|-------------------|----------|
|     |     |                                           |                 | $\overline{}$            |                       |                   |          |
|     |     |                                           |                 |                          |                       |                   |          |
|     |     | F22                                       | <b>-</b> (*     | <i>f</i> <sub>∞</sub> =f | lujoe("215,217,2      | 18,234,235")      |          |
|     | A   | В                                         | С               | D                        | E                     | F                 | G        |
| 1   | Av. | Las Artes 891, San B                      | orja, Lima      |                          |                       |                   |          |
| 2   |     | ASOC                                      | ACION MUTUA     | LISTA DE T               | ECNICOS Y SUB OFIC    | ALES DEL EJERCITO | DEL PERU |
| 3   |     |                                           |                 | ESTAE                    | O DE FLUJOS DE EFE    | τινο              |          |
| 4   | _   |                                           |                 | AL 3                     | 1 DE DICIEMBRE DE 2   | 012               |          |
| 5   | _   |                                           |                 | (Ex                      | presado en Nuevos Sol | e;)               |          |
| 6   | -   |                                           |                 |                          |                       |                   |          |
| - ( | -   |                                           |                 |                          |                       |                   |          |
|     | -   |                                           | NED LOIÁN       |                          |                       | 2008              |          |
| 10  | -   | ACTIVIDADES DE O                          | PERACION        |                          |                       | - ЭГ.             |          |
| 11  |     | Cobranza de cliente                       |                 |                          |                       | 613 874 35        |          |
| 12  |     | Cobranza de Présta                        | mos a Asociado  | 15                       |                       | 0.00              |          |
| 13  |     | Otras Cuentas por C                       | obrar           | -                        |                       | 0.00              |          |
| 14  |     | Cargas Diferidas                          |                 |                          |                       |                   |          |
| 15  |     | Existencias                               |                 |                          |                       |                   |          |
| 16  |     | Ganancias Diferidas                       |                 |                          |                       |                   |          |
| 17  |     | Otros Gastos                              |                 |                          |                       | -25,993.38        |          |
| 18  |     | Cuentas por Pagar (                       | Comerciales     |                          |                       | -251,470.80       |          |
| 19  |     | Cuentas por Pagar [                       | Diversas        |                          |                       | -378,787.11       |          |
| 20  | _   | Pago de Tributos                          |                 |                          |                       | -166,458.86       |          |
| 21  |     | Pago de Remunerad                         | ciones          |                          |                       | -196,236.58       |          |
| 22  | _   | Cuentas por Pagar a                       | Asociados       |                          |                       | -3,269,904.97     |          |
| 23  | -   | Utros Ingresos                            | - · · ·         |                          |                       | 3,993,385.14      |          |
| 24  | -   | Pago de Beneficios                        | Dociales        |                          |                       | -17,940.57        |          |
| 20  | -   | Gastos Financieros<br>Gastas Natarialas y | ludiciele e     |                          |                       | -1,042.03         |          |
| 20  | -   | Gastos Notanales y                        | Judiciales      |                          |                       | 0.00              |          |
| 28  | -   |                                           | FI FFFCT Y FG   |                          |                       |                   |          |
| 29  |     | FFFCT PROVEN D                            | F ACTIVE DF O   | PERAC                    |                       | 292 625 13        |          |
| 30  |     |                                           |                 |                          |                       | 202,020.10        |          |
| 31  |     | ACTIVIDAD DE INVI                         | ERSION          |                          |                       |                   |          |
| 32  |     |                                           |                 |                          |                       |                   |          |
| 33  |     | Cobranza de Venta                         | de Intangibles  |                          |                       | 0.00              |          |
| 34  |     | Cobranza de Venta                         | de Inmuebles, n | nobilario y e            | quipo                 | 0.00              |          |
| 35  |     |                                           |                 |                          |                       |                   |          |
| 36  |     | Pago por compra de                        | Inmuebles, Ma   | quinarias y B            | Equipos               | -40,911.15        |          |
| 37  | _   | Pago por compra de                        | activos Intangi | bles                     |                       | -900.00           |          |
| 38  | _   |                                           |                 |                          |                       |                   |          |
| 39  | -   | AUMENT.(DISM). D                          | EL EFECT. Y EG  | OIY. DE                  |                       | 44 044 45         |          |
| 40  |     | EFECT. PROVEN. DI                         | E ACTIVI. DE IN | VERSION                  |                       | -41.811.151       |          |

La fórmula indicada puede usarse en cualquier hoja del libro de Excel provisto por el sistema.

Nota Cuando se solicita el estado de flujo de efectivo todas las hojas con los estados financieros contables se muestran con valores en cero.

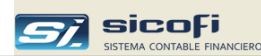

# Ejecución del Flujo de Efectivo

Este reporte muestra en forma anualizada los totales por código de flujo de caja:

| Impresion de Reportes                                                                                                    |                                                                                                    |      | × |
|----------------------------------------------------------------------------------------------------|----------------------------------------------------------------------------------------------------|------|---|
| <ul> <li>x Cuenta Contable</li> <li>x Centro de Costo</li> <li>Cta Cte., Estadisticas y DAOT</li> <li>Registros, Retenciones</li> <li>Libros Caja, Bancos</li> <li>Libros Diario y Mayor</li> <li>Libros Inventarios y Balances</li> <li>Balance comprobación, EEFF</li> <li>Flujo de Efectivo</li> </ul> | Reporte<br>Movtos de Flujos de Efectivo<br>Estado de Flujos de Efectivo<br>Ejecución del Flujo de Caja | 3.18 |   |
| Periodo a Reportar<br>Mes: 12<br>Caja Inicial Enero<br>234566                                                                                                    |                                                                                                    |      |   |

| Opción | Escriba o seleccione          |
|--------|-------------------------------|
| Mes    | Mes contable a ser reportado. |

Caja Inicial Enero

Permite ingresar el importe inicial de la Caja a Enero:

Г

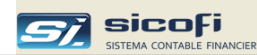

| SERV<br>RUC<br>Av. La | ICIOS GENERALES S.A.C.<br>20773591029<br>is Artes 891, San Borja, Lima | EJECUCION DEL FLUJO DE CAJA<br>AL 31 DE DICIEMBRE DEL 2012<br>(Expresado en Nuevos Soles) |         |         |         |         |         |         |         |           | PAG. 1  |           |           |           |
|-----------------------|------------------------------------------------------------------------|-------------------------------------------------------------------------------------------|---------|---------|---------|---------|---------|---------|---------|-----------|---------|-----------|-----------|-----------|
| Codig                 | D Descripcion                                                          | Enero                                                                                     | Febrero | Marzo   | Abril   | Мауо    | Junio   | Julio   | Agosto  | Setiembre | Octubre | Noviembre | Diciembre | Acumulado |
|                       | INGRESOS                                                               | 422,160                                                                                   | 368,334 | 402,441 | 439,793 | 451,485 | 440,395 | 426,268 | 439,253 | 501,207   | 515,300 | 442,888   | 0         | 4,849,524 |
| 109                   | COBRANZA SEDE CENTRAL                                                  | 22,636                                                                                    | 7,886   | 29,484  | 26,389  | 33,695  | 38,507  | 24,565  | 22,402  | 86,112    | 81,889  | 41,400    | 0         | 412,965   |
| 110                   | COBRANZAS SEDE LETICIA                                                 | 30,318                                                                                    | 14,495  | 16,120  | 12,292  | 24,311  | 14,270  | 24,820  | 16,283  | 18,823    | 15,649  | 13,530    | 0         | 200,911   |
| 114                   | INGRESOS DE CUOTAS MUTUALES                                            | 332,050                                                                                   | 320,163 | 326,448 | 338,976 | 364,629 | 360,956 | 344,838 | 360,902 | 357,229   | 354,890 | 355,037   | 0         | 3,816,118 |
| 116                   | INGRESOS DIVERSOS                                                      | 17,563                                                                                    | 8,868   | 10,119  | 41,803  | 6,910   | 6,656   | 9,258   | 16,055  | 15,764    | 38,674  | 5,595     | 0         | 177,265   |
| 117                   | INGRESOS BANCARIOS                                                     | 404                                                                                       | 409     | 631     | 567     | 213     | 530     | 578     | 594     | 574       | 1,288   | 638       | 0         | 6,426     |
| 118                   | GANANCIA POR DIF. CAMBIO                                               | 0                                                                                         | 9       | 0       | 0       | 0       | 0       | 0       | 0       | 0         | 0       | 0         | 0         | 9         |
| 119                   | INGRESOS PRESTAMOS                                                     | 19,189                                                                                    | 16,504  | 19,639  | 19,766  | 21,727  | 21,478  | 22,209  | 23,017  | 22,705    | 22,910  | 26,688    | 0         | 235,830   |
|                       | EGRESOS                                                                | 344,913                                                                                   | 388,388 | 376,651 | 538,507 | 394,646 | 245,623 | 550,318 | 376,690 | 494,574   | 393,696 | 500,663   | 0         | 4,604,669 |
| 200                   | VIATICOS EXP. FILIALES                                                 | 58-                                                                                       | 0       | 0       | 1,000   | 58-     | 0       | 0       | 0       | 0         | 0       | 0         | 0         | 886       |
| 201                   | COMPRA INTANGIBLES                                                     | 0                                                                                         | 0       | 900     | 0       | 0       | 0       | 0       | 0       | 0         | 0       | 0         | 0         | 900       |
| 202                   | COMPRA DE ACTIVOS                                                      | 3-                                                                                        | 225     | 0       | 5,228   | 240-    | 12-     | 250     | 0       | 4,530     | 1,432   | 29,500    | 0         | 40,910    |
| 203                   | HONORARIOS SERVICIOS NO PERSONALES                                     | 3,338                                                                                     | 3,726   | 3,700   | 2,500   | 2,950   | 1,900   | 5,400   | 3,800   | 4,400     | 3,575   | 2,500     | 0         | 37,789    |
| 204                   | MANTENIMIENTO                                                          | 400                                                                                       | 6,144   | 750     | 9,068   | 1,429   | 200     | 1,000   | 400     | 400       | 400     | 1,230     | 0         | 21,421    |
| 205                   | SERVICIOS PUBLICOS                                                     | 8,638                                                                                     | 6,540   | 8,809   | 8,937   | 9,387   | 7,925   | 7,433   | 7,944   | 7,884     | 8,036   | 8,511     | 0         | 90,044    |
| 206                   | ASESORIA TECNICA Y LEGAL                                               | 6,450                                                                                     | 5,850   | 12,143  | 5,850   | 6,250   | 7,250   | 6,250   | 6,050   | 6,850     | 5,850   | 6,350     | 0         | 75,143    |
| 207                   | GASTOS NOTARIALES Y JUDICIALES                                         | 79                                                                                        | 200     | 63-     | 2,000   | 2,613   | 306-    | 353     | 300     | 29,500    | 529     | 0         | 0         | 35,205    |
| 208                   | OTROS SERVICIOS DE TERCEROS                                            | 1,243                                                                                     | 11,983  | 6,013   | 500     | 110     | 0       | 1,375   | 1,100   | 1,250     | 1,650   | 250       | 0         | 25,474    |
| 209                   | PAGOS DE TRIBUTOS                                                      | 1,764                                                                                     | 1,918   | 2,565   | 7,437   | 6,831   | 8,060   | 9,389   | 7,697   | 5,802     | 17,065  | 14,769    | 0         | 83,297    |
| 210                   | OTRAS CARGAS DIVERSAS                                                  | 23,190-                                                                                   | 1,814   | 5,736   | 5,720   | 5,846   | 6,988   | 5,715   | 7,506   | 5,346     | 6,477   | 9,031     | 0         | 36,989    |
| 211                   | GASTOS DE CAJA CHICA CENTRAL                                           | 1,678                                                                                     | 1,861   | 1,975   | 2,000   | 1,921   | 1,988   | 1,996   | 1,894   | 1,832     | 1,968   | 1,996     | 0         | 21,109    |
| 212                   | REFRIGERIOS Y ATENCIONES                                               | 985                                                                                       | 1,832   | 990     | 10,800  | 1,600   | 1,000   | 2,589   | 1,200   | 3,400     | 1,795   | 1,060     | 0         | 27,251    |
| 214                   | ENTREGAS A RENDIR CUENTAS                                              | 0                                                                                         | 0       | 0       | 0       | 0       | 53      | 0       | 0       | 0         | 0       | 0         | 0         | 53        |
| 215                   | DEVOLUCION DE CUOTA MUTUAL                                             | 36                                                                                        | 117     | 0       | 228     | 175     | 0       | 407     | 146     | 168       | 0       | 773       | 0         | 2,050     |

| SERVICIOS GENERALES S.A.C.<br>RUC 20773591029<br>Av. Las Artes 831, San Borja, Lima |                                     |         |         | EJECUCION DEL FLUJO DE CAJA<br>AL 31 DE DICIEMBRE DEL 2012<br>(Expresado en Nuevos Soles) |         |         |         |          |         |           |         | PAG       |           |           |  |  |
|-------------------------------------------------------------------------------------|-------------------------------------|---------|---------|-------------------------------------------------------------------------------------------|---------|---------|---------|----------|---------|-----------|---------|-----------|-----------|-----------|--|--|
| Codig                                                                               | jo Descripcion                      | Enero   | Febrero | Marzo                                                                                     | Abril   | Mayo    | Junio   | Julio    | Agosto  | Setiembre | Octubre | Noviembre | Diciembre | Acumulado |  |  |
| 252                                                                                 | ACTIVIDADES OFICIALES Y ASOCIATIVAS | 0       | 0       | 0                                                                                         | 3,273   | 0       | 0       | 0        | 31,199  | 350       | 0       | 0         | 0         | 34,822    |  |  |
|                                                                                     | CAJA INICIAL                        | 683,699 | 760,946 | 740,892                                                                                   | 766,682 | 667,968 | 724,807 | 919,579  | 795,529 | 858,092   | 864,725 | 986,329   | 928.554   |           |  |  |
|                                                                                     | SALDO DEL MES                       | 77,247  | 20,054- | 25,790                                                                                    | 98,714- | 56,839  | 194,772 | 124,050- | 62,563  | 6,633     | 121,604 | 57,775-   | 0         |           |  |  |
|                                                                                     |                                     |         |         |                                                                                           | 007.000 | 704 007 | 010 570 | 705 570  | 050 000 | 084 775   | 008 220 | 070 EE4   | 020 554   |           |  |  |
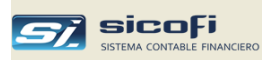

# Capítulo 8 Administración

Este grupo de opciones permite al personal autorizado realizar diferentes funciones administrativas que se detallan a continuación:

| <i>si</i> , servic | CIOS GENER | ALES SAC     |          |            |          |                                    |                         |
|--------------------|------------|--------------|----------|------------|----------|------------------------------------|-------------------------|
| Empresa            | Maestros   | Comprobantes | PLE-SIRE | Procesos   | Reportes | Administración                     | Ayuda                   |
| Ð 🕨                |            | ×            |          | <b>I</b> , |          | Perfiles de Aut<br>Autorización de | orización<br>e Usuarios |
|                    |            |              |          |            |          |                                    |                         |
|                    |            |              |          |            |          |                                    |                         |
|                    |            |              |          |            |          |                                    |                         |

## Perfiles de Autorización

Los perfiles de autorización contienen los diferentes niveles de autorización que los usuarios pueden tener a las opciones del sistema.

| 🛱 Perfiles de Autoriza | cion  | es        |            |                          |       | [   |          |
|------------------------|-------|-----------|------------|--------------------------|-------|-----|----------|
| Código: ADMIN          |       | •         |            |                          |       |     |          |
| Descripción: Admini    | strac | lor del 9 | istema     |                          |       |     |          |
| Empresa / Maestros-    |       |           |            | Reportes                 |       |     |          |
|                        | No    | Ver       | Si         |                          | No    |     | Si       |
| Plan de Cuentas        | 0     | 0         | •          | x Cuenta Contable        | 0     |     | •        |
| Personas/Entidades     | 0     | 0         | ۲          | x Centro de Costo        | 0     |     | •        |
| Bancos                 | 0     | 0         | •          | Cta.Cte, Estadísticas    | 0     |     | •        |
| Centros de Costos      | 0     | 0         | ۲          | Registros, Retenciones   | 0     |     | •        |
| Tipos de Cambio        | 0     | 0         | ۲          | Libros Caja, Bancos      | 0     |     |          |
| Tipos de Documento     | 0     | 0         | ۲          | Libros Diario y Mayor    | 0     |     | •        |
| Tipos de Operación     | 0     | 0         | ۲          | Libros Inven. y Balances | 0     |     | •        |
| Flujo de Efectivo      | 0     | 0         | Θ          | Balance Comprob., EEFF   | 0     |     | •        |
| Empresa                | 0     | 0         | ۲          | Flujo de Efectivo        | 0     |     | ۲        |
| Comprobantes           |       |           | 0.         | Procesos/Administrac     | ión – |     | <u>.</u> |
| Control do Ingraso     | No    | Ver       | 51         |                          | No    | Ver | 51       |
| Control de Ingreso     | 0     | 0         | Ο          | PLE-SIRE/Procesos        | 0     | ~   |          |
| Carga Ext / Exp.Imp.   | 0     |           | ۲          | Administración           | 0     | 0   | ۲        |
| Actualizado por: ADMIN |       | 2017/12   | 2/10 00:20 | ]                        |       |     |          |

## Niveles de autorización

Existen hasta tres niveles:

- *No* La opción no puede ser seleccionada ni siquiera en modo de consulta.
- *Ver* La opción está disponible solo en modo consulta. El usuario no puede modificar los datos mostrados en la ventana de la opción.
- *Si* El usuario puede modificar los datos mostrados en la ventana de la opción seleccionada.

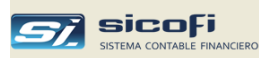

### Creación de Perfiles

Cree perfiles de usuarios de acuerdo con la organización y el tamaño de la empresa:

- Si la empresa es de tipo personal o es un solo usuario el responsable del sistema y de la información contable, no se requiere crear nuevos perfiles pues es suficiente con el perfil que viene con el sistema (ADMIN) el cual contiene los niveles más altos de autorización.
- Si son varios usuarios los que ingresan al sistema para realizar diversas tareas, entonces defina otros perfiles con niveles más bajos de autorización que impidan la modificación de los maestros, procesos y otras opciones que solo deberían ser responsabilidad del gerente y/o del administrador del departamento contable.

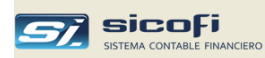

## Autorización de Usuarios

Cada usuario que ingrese al sistema debe tener un código el cual debe ser creado con las autorizaciones correspondientes (perfil).

La siguiente ventana muestra los distintos usuarios que pueden ingresar al sistema y puede ser llamada desde cualquier empresa por el usuario autorizado según su perfil para su consulta y mantenimiento.

| - Osuc                                        | arios                                                                                                    |                   |  |
|-----------------------------------------------|----------------------------------------------------------------------------------------------------|-------------------|--|
| Códi                                          | go: NEYSER   Borrar Clave I                                                                                                    | Bloquear          |  |
| Nomb                                          | re: NEYSER ALBERCA                                                                                                    |                   |  |
| Toda                                          | as las empresas 🔲 con perfil:                                                                                                    | ]                 |  |
| #                                             | Empresa                                                                                                    | Perfil autorizado |  |
| 01                                            | SERVICIOS GENERALES SAC                                                                                                    | ASISTEN 🗾         |  |
| 02                                            | INDUSTRIA DE PERNOS Y TUERCAS CORONA                                                                                                    | ASISTEN           |  |
| 03                                            | GABINO JARA MAMANI - COMERCIAL PERNOS                                                                                                    | CONTADOR          |  |
| 04                                            | INDUSTRIAS DE PERNOS REY S A                                                                                                    |                   |  |
|                                               |                                                                                                    |                   |  |
| Toda                                          | as las operaciones                                                                                                    |                   |  |
| Tod                                           | as las operaciones T<br>Tipos de Operación - Empresa 01                                                                                                    | Aut               |  |
| Tod<br>#<br>02                                | as las operaciones<br>Tipos de Operación - Empresa 01<br>REGISTRO DE VENTAS<br>BEGISTRO DE COMPRAS                                                                                                    | Aut A             |  |
| Toda<br>#<br>02<br>03                         | as las operaciones<br>Tipos de Operación - Empresa 01<br>REGISTRO DE VENTAS<br>REGISTRO DE COMPRAS<br>PROVISION PLANILLA PERSONAL                                                                                                    | Aut •             |  |
| Toda<br>#<br>02<br>03<br>04                   | AS las operaciones<br>Tipos de Operación - Empresa 01<br>REGISTRO DE VENTAS<br>REGISTRO DE COMPRAS<br>PROVISION PLANILLA PERSONAL<br>INGRESO BANCO DE CREDITO SOLES                                                                                                    | Aut               |  |
| T od<br>#<br>02<br>03<br>04<br>05<br>06       | AS Jas operaciones Tipos de Operación - Empresa 01<br>REGISTRO DE VENTAS<br>REGISTRO DE COMPRAS<br>PROVISION PLANILLA PERSONAL<br>INGRESO BANCO DE CREDITO SOLES<br>INGRESO BCO CREDITO DOLARES                                                                                   | Aut               |  |
| T od<br>#<br>02<br>03<br>04<br>05<br>06<br>07 | AS LAS OPERACIONES DE L'ETITIOS INETIONE.<br>Tipos de Operación - Empresa 01<br>REGISTRO DE VENTAS<br>REGISTRO DE COMPRAS<br>PROVISION PLANILLA PERSONAL<br>INGRESO BANCO DE CREDITO SOLES<br>INGRESO BCO CREDITO DOLARES<br>EGRESO BANCO DE CREDITO SOLES                        |                   |  |
| Toda<br>#<br>02<br>03<br>04<br>05<br>06<br>07 | AS LAS OPERACIONES CONTRATO SU CONTRATO DE L'ELINISO NE TOSA.<br>Tipos de Operación - Empresa 01<br>REGISTRO DE VENTAS<br>REGISTRO DE COMPRAS<br>PROVISION PLANILLA PERSONAL<br>INGRESO BANCO DE CREDITO SOLES<br>INGRESO BANCO DE CREDITO SOLES<br>EGRESO BANCO DE CREDITO SOLES | Aut               |  |

#### Escriba o seleccione Campo Código Permite al administrador del sistema (inicialmente al usuario ADMIN) asignar códigos alfanuméricos de 3 a 8 caracteres a las distintas personas que ingresarán al sistema. Nombre Nombre del usuario. Todas las empresas Permite autorizar al usuario a determinadas empresas o a todas las empresas en general. Si se activa este campo, entonces el usuario estará autorizado a ingresar a todas las empresas del sistema, incluyendo las empresas creadas posteriormente. con perfil Permite asignar el nivel de autorización del usuario a las empresas autorizadas. Si el usuario está autorizada a "Todas", entonces el perfil seleccionado se aplicada a todas las empresas. Perfil autorizado En caso de autorización explícita por empresa entonces el perfil seleccionado se aplica solo a esa empresa. Todas las operaciones Permite autorizar al usuario a determinados tipos de operación o a todos los tipos por empresa. Si se activa este campo, entonces el usuario estará autorizado a

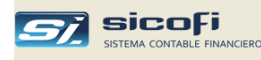

ingresar a todos los tipos de operación en la empresa seleccionada, incluyendo los tipos creados posteriormente. Si el usuario está autorizado a todas las empresas, entonces siempre estará autorizado a ingresar a todos los tipos (no se puede seleccionar por empresa). **Borrar Clave** Elimina la clave del usuario, de modo que en el próximo intento del usuario para ingresar al sistema se le pedirá que ingrese una nueva clave. Impide que el usuario ingrese al sistema, sin necesidad Bloquear de eliminarlo del sistema.

**Nota.** El sistema se instala con solo el usuario ADMIN (clave = CLAVE) el cual tiene todas las autorizaciones para crear nuevos usuarios o actualizar posteriormente sus atributos, tal como se indica a continuación.

## Creación de Usuarios

Cree usuarios de acuerdo con la organización y el tamaño de la empresa:

- Si la empresa es de tipo personal o es un solo usuario el responsable del sistema y de la información contable, no se requiere crear nuevos usuarios pues es suficiente con el usuario (ADMIN) que viene con el sistema, el cual tiene los niveles más altos de autorización.
- Si son varios usuarios los que ingresan al sistema para realizar diversas tareas, entonces defina otros usuarios asociados con perfiles de autorización de acuerdo con las tareas que le serán permitidas realizar en el sistema.

En cualquier caso modifique la palabra clave del usuario ADMIN (por defecto es "CLAVE") para evitar ingresos no autorizados al sistema.

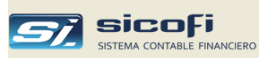

# Capítulo 9 Varios

## Apertura del siguiente año de operaciones

A partir del segundo año de operaciones con el sistema, se requiere configurar el sistema preparándolo para recibir las operaciones contables del siguiente año.

Este proceso de creación del año contable se realizará en forma automática después que la empresa contratante haya hecho el pago de los derechos correspondientes a la empresa proveedora del sistema, quien activará en remoto los parámetros de control que autorizan a la empresa contratante por un periodo adicional de uso del sistema.

Después de ese proceso, cuando el usuario ingrese por primera vez al sistema, el siguiente mensaje indicará al usuario el procesamiento automático de la creación del nuevo año contable:

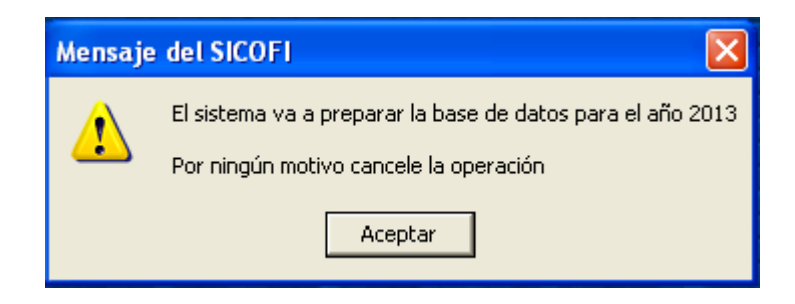

Dependiendo del número de empresas operativas, el proceso puede tomar algunos minutos al término de los cuales la empresa contará con nuevos maestros, los que podrán ser modificados sin que afecten a los resultados de los años anteriores (el sistema controla maestros por empresa y por año contable).

Si por alguna razón (corte de energía) no se llegara a completar el proceso de apertura, vuelva a entrar al sistema y este se reiniciará en el punto donde se interrumpió.

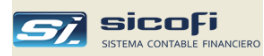

### Creación de empresas

Dependiendo de la versión contratada la empresa puede añadir empresas adicionales en la página web del sistema. En ese caso la primera vez que sean seleccionadas de la lista mostrada cuando se ingresa el sistema se presentará el siguiente mensaje:

| ٨ | densaje  | e del SICOFI                                                                                                    |
|---|----------|----------------------------------------------------------------------------------------------------|
|   | <b>į</b> | La empresa es nueva y requiere de maestros para iniciar sus operaciones<br>A continuaciòn seleccione la empresa de origen de donde serán copiados los maestros básicos |
|   |          | Aceptar                                                                                                    |

Al dar "Aceptar" se mostrará la siguiente ventana:

| Empresa de origen:   |        |                            |
|----------------------|--------|----------------------------|
|                      | 01     | LUNSERVAS MIRAFLURES S.A.U |
|                      | 03     | COMERCIAL PERNOS           |
| Plan de Cuentas      | 04     | INDUSTRIAS REY S.A.        |
| 🔽 Tipos de Referenc  | cia    |                            |
| 🔽 Cuentas Automáti   | cas    |                            |
| Centros de Costos    | 5      |                            |
| ✓ Códigos de Flujo I | Efecti | YO DISCUSSION              |
|                      |        |                            |
|                      |        | 1                          |

Se debe seleccionar una empresa de origen de donde serán copiados los maestros básicos, los que permitirán iniciar las operaciones con la nueva empresa.